| Table of Contents                                                                       | Page |
|-----------------------------------------------------------------------------------------|------|
| 3.2.1 Automatic Transmission                                                            | 1    |
| Specifications                                                                          | 1    |
| Description and Operation                                                               | 1    |
| Overview                                                                                | 2    |
| Schematic Diagram and Structure Diagram                                                 | 3    |
| Structure Table                                                                         | 4    |
| Inspection, Removal and Installation Requirement of Transmission Assembly and Component | 7    |
| General Inspection                                                                      | 7    |
| Transmission appearance inspection (before entering):                                   | 7    |
| Transmission appearance inspection (after entering):                                    | 9    |
| Transmission oil level inspection:                                                      | 9    |
| Electrical Interface Definition                                                         | 10   |
| Removal and Installation                                                                | 12   |
| Removal and Installation of Transmission Assembly                                       |      |
| Transmission Oil Change:                                                                | 12   |
| Removal and Installation of Automatic Transmission Control Unit (TCU)                   |      |
| Removal and Installation of Cooling Water Pipe                                          | 14   |
| Removal and Installation of Oil Bump Motor                                              | 14   |
| Replacement of Low Pressure Filter                                                      |      |
| Removal and Installation of Differential Drive Shaft Oil Seal                           |      |
| Removal and Installation of Shift Shaft Oil Seal                                        |      |
| Removal and Installation of Oil Cooler                                                  |      |
| Removal and Installation Of High Voltage Junction Box Cover                             |      |
| Symptom Diagnosis and Testing                                                           |      |
| Transmission Oil Pump Motor Symptom Diagnosis and Testing                               |      |
| Diagnosis Procedure                                                                     | 19   |
| Basic Symptom Diagnosis Procedure                                                       | 22   |
| Malfunction Inspection Chart                                                            | 23   |
| DTC Diagnosis and Testing                                                               | 24   |
| 3.2.2 Electronic Gearshift Control System                                               | 1    |
| Specifications                                                                          | 1    |
| Torque Specifications                                                                   | 1    |
| Description and Operation                                                               | 1    |

3.2

| System Overview                                                                            | 1 |
|--------------------------------------------------------------------------------------------|---|
| Components Exploded View                                                                   | 2 |
| Symptom Diagnosis and Testing                                                              | 3 |
| Inspection and Verification                                                                | 3 |
| Symptom Chart                                                                              | 3 |
| Removal and Installation                                                                   | 5 |
| 3.2.3 Flywheel                                                                             | 1 |
| Specifications                                                                             | 1 |
| Torque Specifications                                                                      | 1 |
| Description and Operation                                                                  | 1 |
| System Overview                                                                            | 1 |
| Components Exploded View                                                                   | 2 |
| Symptom Diagnosis and Testing                                                              | 3 |
| Inspection and Verification                                                                | 3 |
| Appearance Inspection Chart                                                                | 3 |
| Removal and Installation                                                                   | 4 |
| 3.2.4 Electronic Gearshift Actuator and Controller                                         | 1 |
| Specifications                                                                             | 1 |
| Torque Specifications                                                                      | 1 |
| Description and Operation                                                                  | 1 |
| System Overview                                                                            | 1 |
| Components Location View                                                                   | 2 |
| Symptom Diagnosis and Testing                                                              | 3 |
| Inspection and Verification                                                                | 3 |
| Appearance Inspection Chart                                                                | 3 |
| Diagnosis Procedure                                                                        | 3 |
| Common Fault Diagnosis and Treatment                                                       | 4 |
| Removal and Installation                                                                   | 8 |
| Diagnostic Tool Self-learning Procedures of Electronic Gearshift Actuator Controller (ACM) | 9 |
| Manual Unlock from P Position                                                              | 9 |

# 3.2.1 Automatic Transmission

## **Specifications**

# **Description and Operation**

| Appearance                                            |              |       |  |
|-------------------------------------------------------|--------------|-------|--|
| Transmission specification                            | TM04         | l6FDB |  |
|                                                       | 1st gear     | 3.471 |  |
|                                                       | 2nd gear     | 2.905 |  |
| Each gear ratio                                       | 3rd gear     | 1.897 |  |
|                                                       | 4th gear     | 0.976 |  |
|                                                       | 5th gear     | 1.073 |  |
|                                                       | 6th gear     | 0.927 |  |
|                                                       | Reverse gear | 2.571 |  |
| Differential final drive ratio<br>(1st, 4th, Reverse) | 4.2          | 294   |  |

3.2.1-2

| Differential final drive ratio<br>(2nd, 3rd, 5th, 6th) | 3.042                                                                                                    |
|--------------------------------------------------------|----------------------------------------------------------------------------------------------------|
| Self-weight                                            | NE series: 119 Kg (with oil)                                                                                                    |
| Maximum torque                                         | 400 Nm                                                                                                    |
| Automatic transmission oil specification               | DF722 Automatic transmission oil: LVTF-100-5.5                                                                                                    |
| Automatic transmission oil -<br>total amount           | NE series: 8.25 $\pm$ 0.1 L (new installation), after-sale filling: Refer to following oil level inspection for detail (referring oil amount 6.8 $\pm$ 0.1 L) |
| Maintenance requirement                                | Automatic transmission and low pressure filter: Replace every 60000<br>KM or 3 years (which ever comes first)                                                 |
| Oil level adjustment                                   | Overflow type                                                                                                    |

#### Overview

This transmission assembly is a P2 hybrid transmission, adopting new technologies such as coaxial shaft arrangement, integrated P2 module, high-pressure hydraulic control module, high-performance synchronizer, electronic oil pump and so on, and supports pure electric and hybrid driving.

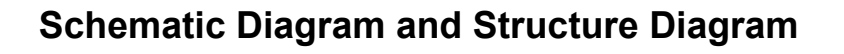

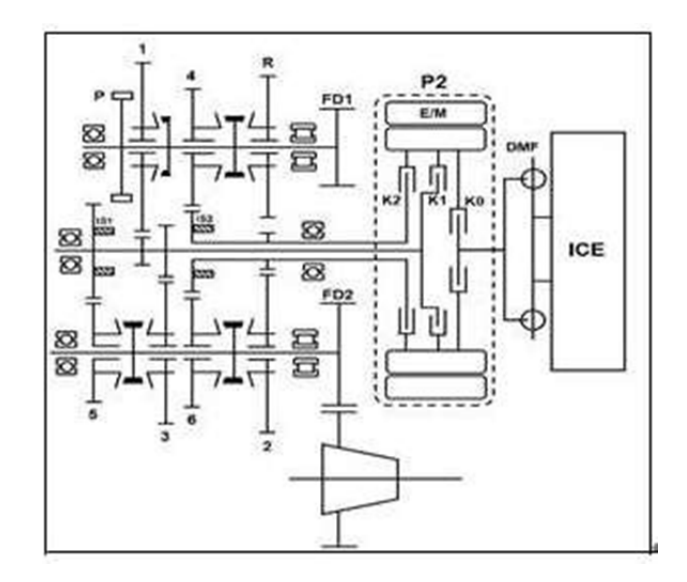

Transmission Schematic Diagram

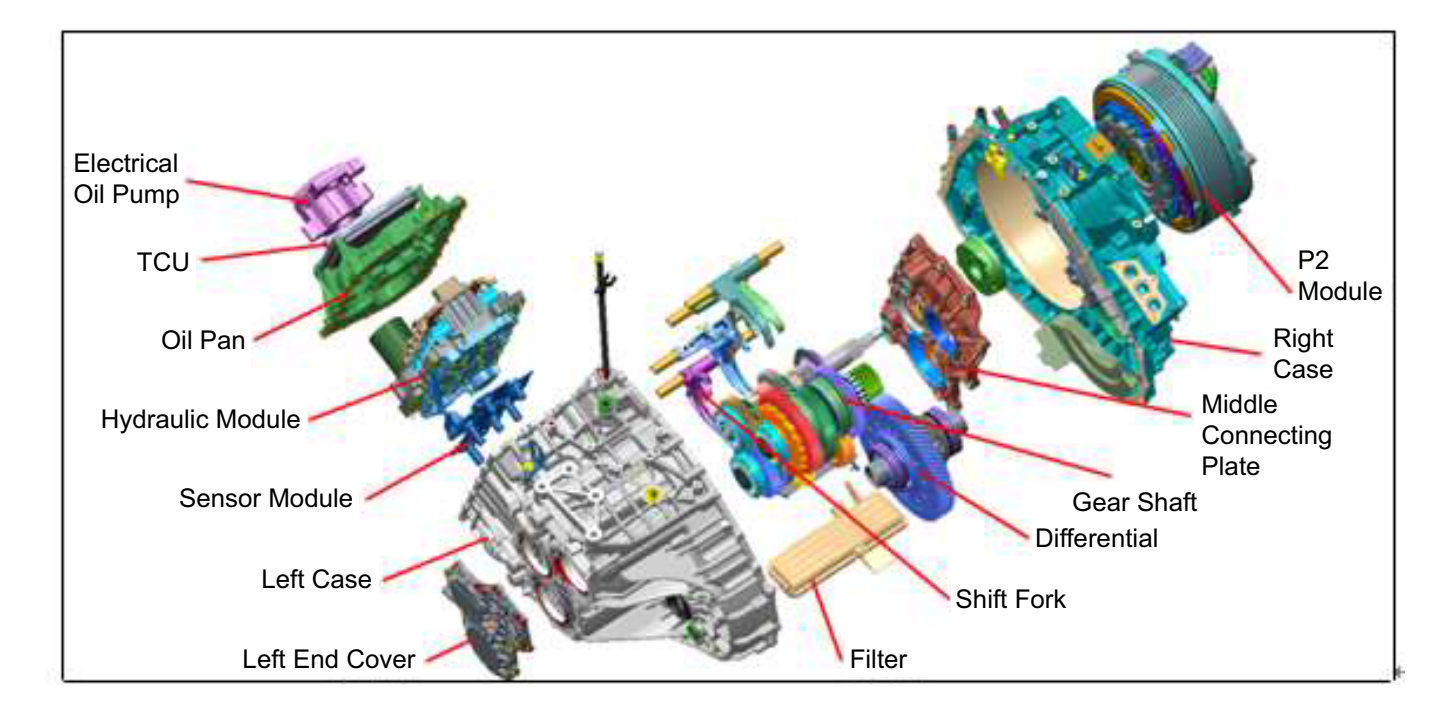

Transmission Assembly Structure Diagram

## Structure Table

Structure Diagram and Details of Peripheral Parts

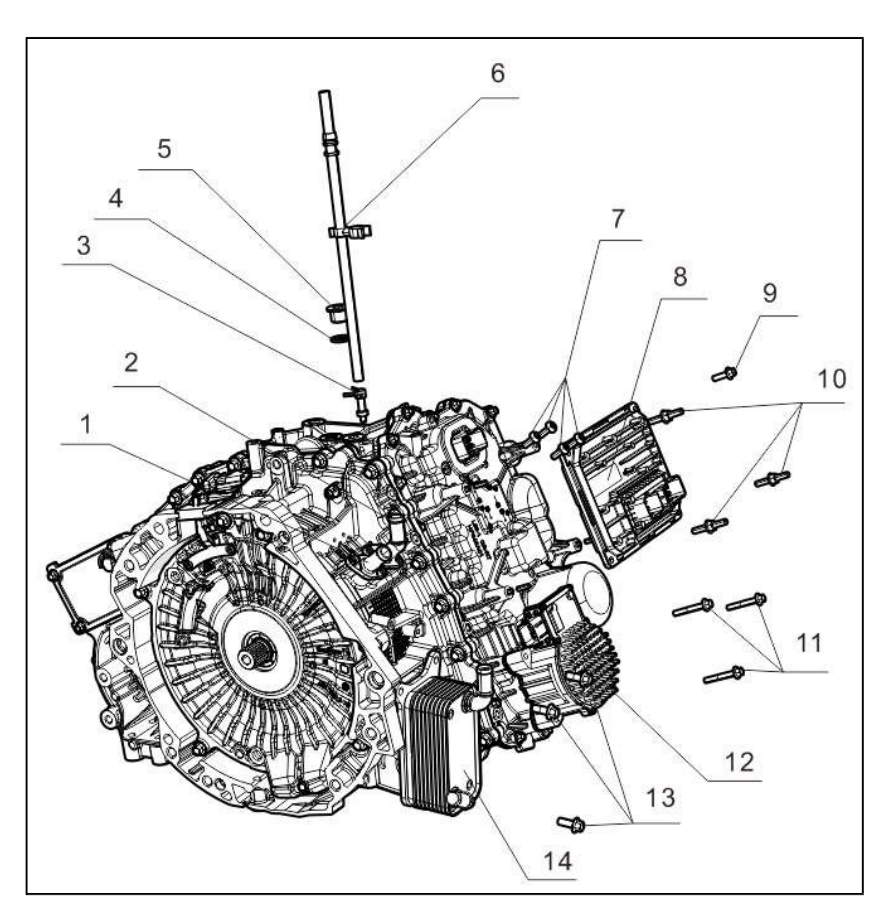

| No. | Part No.          | Description                         | Quantity | Remark                  |
|-----|-------------------|-------------------------------------|----------|-------------------------|
| 1   | 1501842-HF640A01  | Oil cooling pipe                    | 1        |                         |
| 2   | 1501844-HF640A01  | Oil cooling pipe inlet pipe         | 1        |                         |
| 3   | 1502054-B02       | Breather valve body                 | 1        |                         |
| 4   | 1509217-B02       | Drain bolt washer                   | 4        |                         |
| 5   | 1500070-B02       | Filler bolt assembly                | 4        | M18×1.5×13/40 ± 3<br>Nm |
| 6   | 1500050-HF640A01  | Transmission breather pipe assembly | 1        |                         |
| 7   | 09103060160T088F7 | Inner hexagon pan head screw        | 4        | M6×1×16/11 ± 1 Nm       |
| 8   | 3621010-HF640A01  | Transmission control unit assembly  | 1        |                         |

| 3.2.1-5 |                  | Automatic Transmission                |   | 3.2.1-5                                                          |
|---------|------------------|---------------------------------------|---|------------------------------------------------------------------|
| 9       | 0938060020QF7    | Small type hexagon flange pan<br>bolt | 1 | Transmission control<br>unit retaining bolt<br>M6×1×20/11 ± 1 Nm |
| 10      | 1509361-HF640A01 | TCU stud                              | 3 | M6×1×20/11 ± 1 Nm                                                |
| 11      | 0938060040QF7    | Electronic oil pump retaining bolt    | 3 | M6×1×40/11 ± 1 Nm                                                |
| 12      | 1507540-HF640A01 | Oil pump motor assembly               | 1 |                                                                  |
| 13      | 0938080020QF7    | Oil cooler retaining bolt             | 3 | M8×1.25×20/22 ± 2<br>Nm                                          |
| 14      | 1504210-HF640A01 | Transmission oil cooler<br>assembly   | 1 |                                                                  |

#### HF640 Service Parts

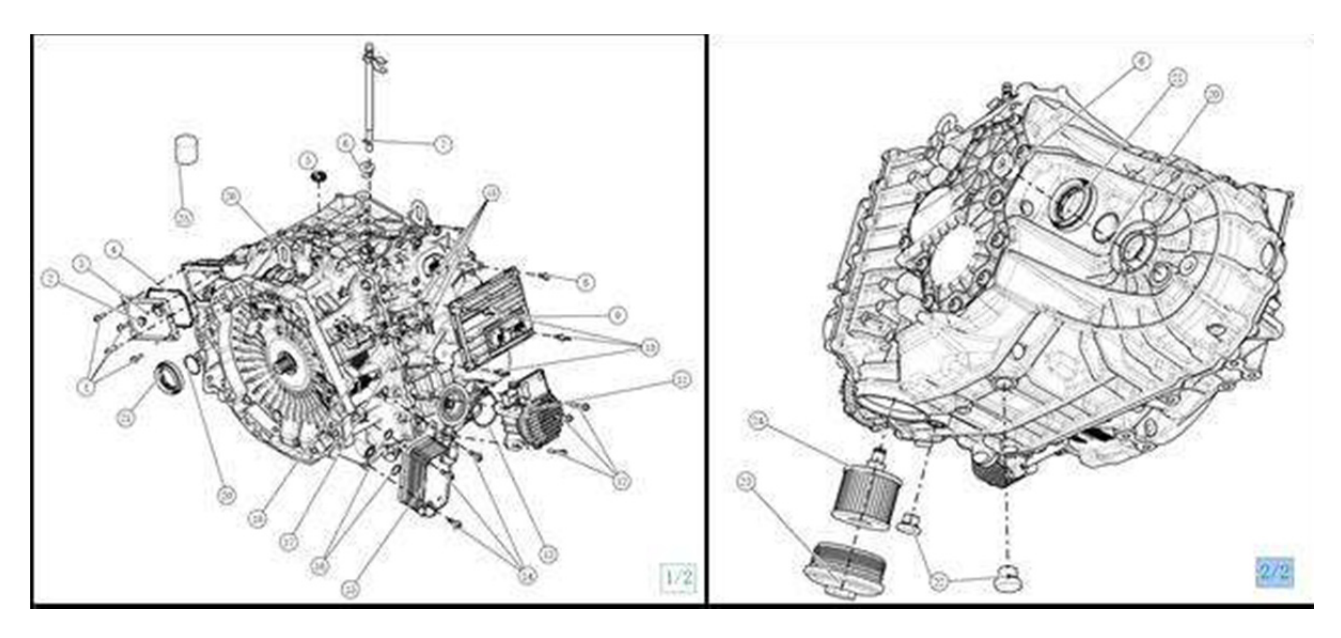

| No. | Part No.         | Description                              | Quantity | Remark                                                                  |
|-----|------------------|------------------------------------------|----------|-------------------------------------------------------------------------|
| 1   | 0938060020QF7    | Small type hexagon<br>flange pan bolt    | 4        | High voltage junction<br>box cover retaining bolt<br>M6×1×20, 11 ± 1 Nm |
| 2   | 1501825-HF640A01 | High voltage junction box breather valve | 1        |                                                                         |
| 3   | 1501841-HF640A01 | High voltage junction box cover          | 1        |                                                                         |
| 4   | 1509151-HF640A01 | High voltage junction box seal ring      | 1        |                                                                         |
| 5   | 1509123-HF640A01 | Shift shaft oil seal                     | 1        |                                                                         |
| 6   | 1509905-HF640A01 | Filler bolt assembly                     | 2        |                                                                         |

| 7  | 1502060-HF640A01  | DCT Automatic<br>transmission breather<br>pipe assembly | 1   |                                                                                        |
|----|-------------------|---------------------------------------------------------|-----|----------------------------------------------------------------------------------------|
| 8  | 0938060020QF7     | Small type hexagon<br>flange pan bolt                   | 1   | Transmission control<br>unit retaining bolt<br>M6×1×20, 11 ± 1 Nm                      |
| 9  | 3621010-HF640A01  | Transmission control unit assembly                      | 1   |                                                                                        |
| 10 | 1509361-HF640A01  | TCU stud                                                | 3   |                                                                                        |
| 11 | 1507540-HF640A01  | Oil pump motor<br>assembly                              | 1   |                                                                                        |
| 12 | 0938060040QF7     | Electronic oil pump<br>retaining bolt                   | 3   |                                                                                        |
| 13 | 1509166-HF640A01  | Oil pump motor O-ring                                   | 1   |                                                                                        |
| 14 | 0938080020QF7     | Small type hexagon<br>flange pan bolt                   | 3   | Oil cooler retaining bolt<br>M8×1.25×20, 22 ± 2 Nm                                     |
| 15 | 1504210-HF640A01  | Transmission oil cooler assembly                        | 1   |                                                                                        |
| 16 | 1509164-HF640A01  | Oil cooler inlet O-ring                                 | 2   |                                                                                        |
| 17 | 1501860-HF640A01  | Cooling water pipe inlet pipe assembly                  | 1   |                                                                                        |
| 18 | 09103060160T088F7 | Inner hexagon pan<br>head screw                         | 4   | Cooling water pipe<br>retaining bolt<br>M6×1×16, 11 ± 1 Nm                             |
| 19 | 1501850-HF640A01  | Cooling water pipe assembly                             | 1   |                                                                                        |
| 20 | 1509195-HF640A01  | Drive shaft gear O-ring                                 | 2   |                                                                                        |
| 21 | 1509161-HF640A01  | Differential oil seal                                   | 2   | Left and right differential oil seal                                                   |
| 22 | 1509909-HF640A01  | Drain plug assembly                                     | 2   |                                                                                        |
| 23 | 1501790-HF640A01  | Filter cover assembly                                   | 1   |                                                                                        |
| 24 | 1504520-HF640A01  | Low pressure filter                                     | 1   |                                                                                        |
| 25 | HG0511000005      | DF722 Automatic<br>transmission oil: LVTF-<br>100-5.5   | 8.5 | Automatic transmission<br>model: DF722;<br>Automatic transmission<br>oil: LVTF-100-5.5 |
| 26 | 1500010-CR31      | Automatic transmission assembly                         | 1   |                                                                                        |

## Inspection, Removal and Installation Requirement of Transmission Assembly and Component

# A Note:

- 1. Removal and installation range
- Strictly in accordance with the spare parts list, the hydraulic module in the transmission contains high pressure components, removal and installation are strictly prohibited.
- 2. Never operate with power on.
- When removing and installing transmission assembly and components (including electric elements), ensure that the START ENGINE STOP switch is turned off, and disconnect the negative battery cable before servicing the system.
- When transmission oil is not refilled or insufficient, disconnect the battery to prevent oil pump from operating, which may damage oil pump or affects the service life.
- 3. Prevention of external impurities.
- When removing parts from transmission, be sure to remove dust from the housing.
- The removed parts should be protected with plastic bags to avoid dust.

4. Matching relations between transmission and controller

- After replacing transmission assembly (original TCU), perform motor controller self-learning.
- If the Transmission Control Unit (TCU) is replaced separately, be sure to confirm the software with after-sale service technical support. Do not replace or use it directly. TCU self-learning must be performed in accordance with the operating requirements.

5. Transmission oil type and oil level inspection requirements

- Use only the specified brand of oil, part number: HG0511000005, name: DF722 Automatic transmission oil, LVTF-100-5.5.
- The operation of oil level checking and oil change process should be carried out in strict accordance with the operation requirements to ensure the accuracy of oil quantity.

## **General Inspection**

# Transmission appearance inspection (before entering):

Check the integrity of transmission before installation. Check the appearance of the connector:

1. Check if the connector is reliable with no looseness, disconnection, dirt and damage.

2. Check if there are oil stains or impurities inside, if the terminals are broken, bent, corroded, etc.

If the plastic plugs of cooling water pipe joint (1), oil cooling pipe joint (2) and high voltage three-phase wiring harness outlet (21) are complete;

Check the transmission appearance for impact: Especially focus the oil cooler pipe joint (2) and cooling water pipe joint (1) and transmission bottom;

Check for oil trace (or coolant signs) according to the appearance check list. Replace it if there is no oil trace (or coolant signs); Otherwise, check if the oil trace (or coolant signs) is caused by leakage.

| No. | Name                                                     | No. | Name                                                    |
|-----|----------------------------------------------------------|-----|---------------------------------------------------------|
| 1   | Cooling water pipe joint seal surface                    | 12  | P2 water jack<br>and P2 housing<br>seal end face        |
| 2   | Oil cooler seal end face                                 | 13  | Right case K0<br>breather valve<br>oil passage plug     |
| 3   | Left and right case<br>joint surface                     | 14  | High voltage<br>junction box<br>cover seal<br>surface   |
| 4   | Oil pump motor seal<br>end surface                       | 15  | Right case<br>differential oil<br>seal                  |
| 5   | Seal surface<br>between oil pan and<br>left case         | 16  | Interface<br>between breath<br>pipe and left<br>case    |
| 6   | Drain plug sealing<br>surface (2 locations)              | 17  | Filler bolt                                             |
| 7   | Filter cover seal<br>surface                             | 18  | Left case<br>differential oil<br>seal                   |
| 8   | Seal surface<br>between left case<br>cover and left case | 19  | Oil level<br>observe hole<br>plug seal end<br>surface   |
| 9   | Left case cover oil<br>passage plug                      | 20  | Left case cover<br>middle bolt seal<br>gasket           |
| 10  | Oil pan Lead-frame<br>interface                          | 21  | High voltage<br>three-phase<br>wiring harness<br>outlet |
| 11  | Clutch temperature sensor seal surface                   |     |                                                         |

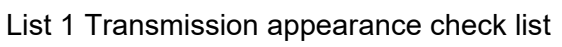

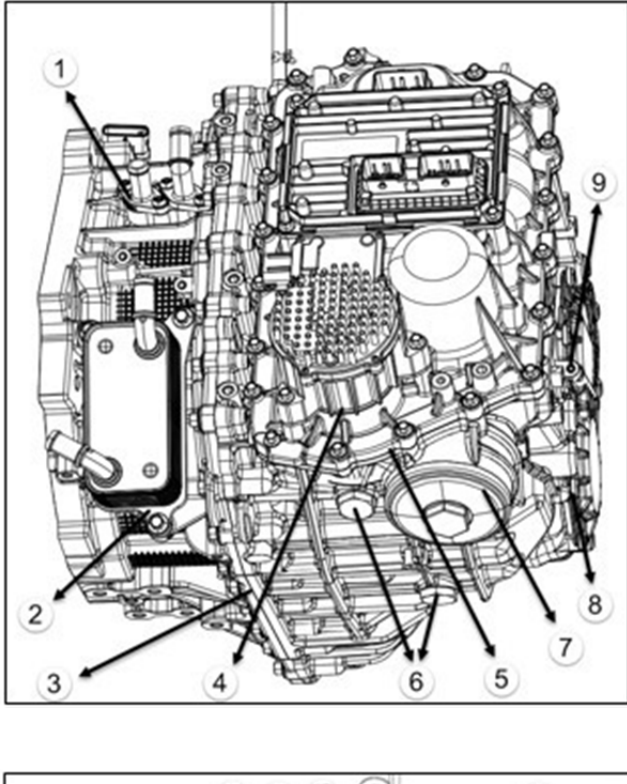

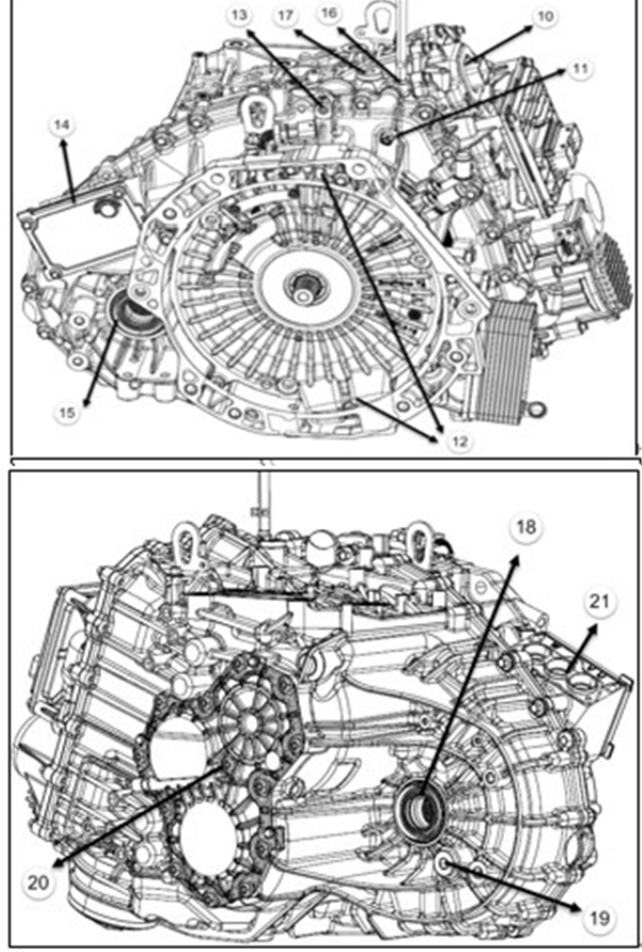

# Transmission appearance inspection (after entering):

1. Transmission vent pipe whole posture should be upward without bending and twist;

2. Connect the connector in place without missing;

3. Oil cooler, P2 motor inlet and outlet water pipes

are connected in place without missing or misaligned;4. If there is interference with sub fame, vehicle body and steering gear;

5. Appearance inspection

After the road test is completed, check each part to see if there is any oil leakage.

## Transmission oil level inspection:

1. Park the vehicle on level ground (keep vehicle body level), apply parking brake and shift the shift lever to "P" position.

2. Check if the transmission oil is leaking. Check and repair the oil leaking part if so.

3. When transmission oil temperature reading on diagnostic tool increases to  $20^{\circ}$ C ~  $45^{\circ}$ C, remove the filler bolt (17) manually and add 200 ml transmission oil with a measuring cup. Socket specification: Inner hexagon.

4. Drain the oil through the diagnostic tool, then immediately remove the oil level observe hole plug (19) manually. Catch the drained oil with a measuring cup. Tighten the oil level observe hole plug (19) manually if oil flows out in line type. Tightening torque  $35 \pm 3$  Nm (note that both the oil level observe hole and refilling hole are required to be replaced with new O-ring seals), for details:

 If no transmission oil flows out, it indicates oil amount is less, repeat the above operation until transmission oil flows out, screw oil level observation hole plug (19);

(2) If the drained amount and filling amount (200 ml) is almost same (tolerance:  $\pm$  20 ml), it indicates that the oil level is normal, screw oil level observation hole plug (19);

③ If the drained amount is more than filling amount (200 ml), it indicates the original transmission oil amount is more. It is necessary to make sure the oil drained from oil level observe hole is in a fine line shape at this time, then tighten the oil level observation hole plug (19) according to the torque requirements;

4 If the drained amount is less than filling

amount (200 ml or more), it indicates the original transmission oil amount is less. It is necessary to make sure the oil drained from oil level observe hole is in a fine line shape at this time, then tighten the oil level observation hole plug (19) according to the torque requirements.

### Caution:

 It is recommended that all operations after draining with diagnostic tool should be completed within 10 minutes, otherwise the accuracy of the results will be affected.
 Be sure to complete draining operation according to requirements at specified temperature, otherwise the accuracy of the results will be affected.

3. Too little transmission oil will make the vehicle unable to start or burn out parts such as friction plates of DCT clutch, while too much transmission oil will cause transmission failures such as foaming, oil injection and low drive efficiency.

4. If the used transmission oil does not meet the requirement, transmission failure may be caused.

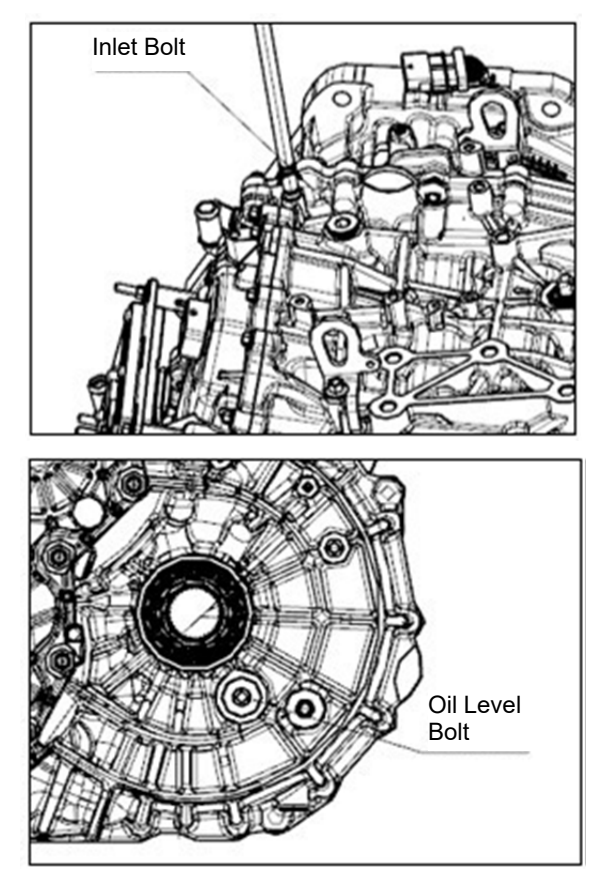

# **Electrical Interface Definition**

• HCU part between engine and transmission

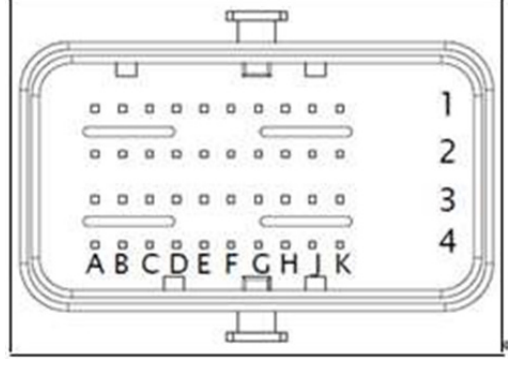

| Pin | Function Abbreviation               | Rated<br>Current | Imax(A) |
|-----|-------------------------------------|------------------|---------|
| A1  | 5VGND #2                            |                  | 300mA   |
| A2  | PV4 Line Solenoid -                 | 1.2 A            | 2A      |
| A3  | K1 Clutch Solenoid +                | 1.2 A            | 2A      |
| A4  | Speed Sensor Input Shaft K2         |                  | 50mA    |
| B1  | K1 Clutch pressure sensor<br>signal |                  | 20mA    |
| B2  | PV4 Line Solenoid +                 | 1.2 A            | 2A      |
| B3  | K1 Clutch Solenoid –                | 1.2 A            | 2A      |
| B4  | 8Vref #2                            |                  | 50mA    |
| C1  | 5Vref #2                            |                  | 300mA   |
| C2  | QV4 Solenoid –                      | 1.2 A            | 2A      |
| C3  | QV2 Solenoid +                      | 1.2 A            | 2A      |
| C4  | Position Sensor Rail #4             |                  | 20mA    |
| D1  | Line pressure sensor signal         |                  | 20mA    |
| D2  | QV4 Solenoid +                      | 1.2 A            | 2A      |
| D3  | QV2 Solenoid –                      | 1.2 A            | 2A      |
| D4  | Position Sensor Rail #1             |                  | 20mA    |
| E1  | 5VGND #1                            |                  | 300mA   |
| E2  | QV3 Solenoid –                      | 1.2 A            | 2A      |

| E3 | K0 Clutch Solenoid +             | 1.2 A | 2A     |
|----|----------------------------------|-------|--------|
| F1 | K0 Clutch pressure sensor signal |       | 20mA   |
| F2 | QV3 Solenoid +                   | 1.2 A | 2A     |
| F3 | K0 Clutch Solenoid –             | 1.2 A | 2 A    |
| F4 | QV1 Solenoid +                   | 1.2 A | 2 A    |
| G1 | 5Vref.1                          |       | 300 mA |
| G2 | ACV Solenoid –                   | 1.2 A | 2 A    |
| G3 | K2 Clutch Solenoid +             | 1.2 A | 2 A    |
| G4 | QV1 Solenoid –                   | 1.2 A | 2 A    |
| H1 | K2 Clutch pressure sensor signal |       | 20 mA  |
| H2 | ACV Solenoid +                   | 1.2 A | 2 A    |
| НЗ | K2 Clutch Solenoid –             | 1.2 A | 2 A    |
| H4 | Temp. Sense HCU Oil              |       | 20 mA  |
| J1 | Speed Sensor IN Shaft K1         |       | 50 mA  |
| J2 | LV1 Clutch Lube Solenoid –       | 1.2 A | 2 A    |
| J3 | PV5 Line Solenoid +              | 1.2 A | 2 A    |
| J4 | Position Sensor Rail #2          |       | 20 mA  |
| K1 | 8Vref #1                         |       | 200 mA |
| K2 | LV1 Clutch Lube Solenoid +       | 1.2 A | 2 A    |
| K3 | PV5 Line Solenoid –              | 1.2 A | 2 A    |
| K4 | Position Sensor Rail #3          |       | 20 mA  |

#### P2 Oil outlet temperature sensor

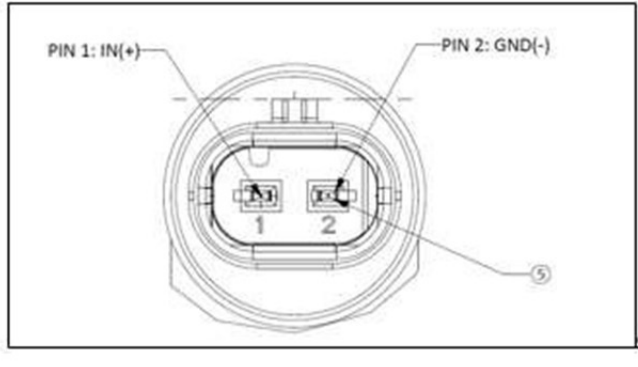

| Pin | Function<br>Abbreviation | Rated<br>Current | Imax (A) |
|-----|--------------------------|------------------|----------|
| 1   | Temp. Sense              |                  | 0.005    |
| 2   | GND                      |                  | 0.005    |

• P2 Low voltage module

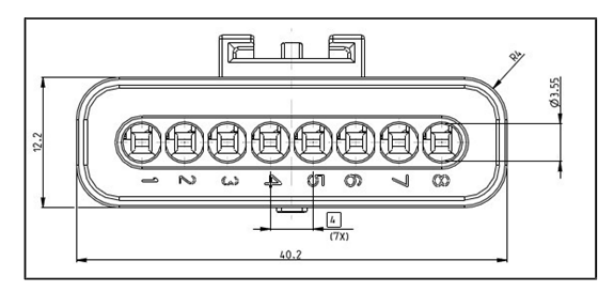

| Pin | Function<br>Abbreviation | Rated<br>Voltage<br>/Current | Imax (A) |
|-----|--------------------------|------------------------------|----------|
| 1   | Temp+                    | 10 mA                        | 100 mA   |
| 2   | Temp-                    | 10 mA                        | 100 mA   |
| 3   | Sin+                     | 10 mA                        | 100 mA   |
| 4   | Sin-                     | 10 mA                        | 100 mA   |
| 5   | Cos+                     | 10 mA                        | 100 mA   |
| 6   | Cos-                     | 10 mA                        | 100 mA   |
| 7   | Ex-                      | 10 mA                        | 100 mA   |
| 8   | Ex+                      | 10 mA                        | 100 mA   |

## **Removal and Installation**

#### Removal and Installation of Transmission Assembly

- 1. Removal of transmission assembly
  - Remove the power assembly (engine and transmission assembly) from vehicle according to requirements.

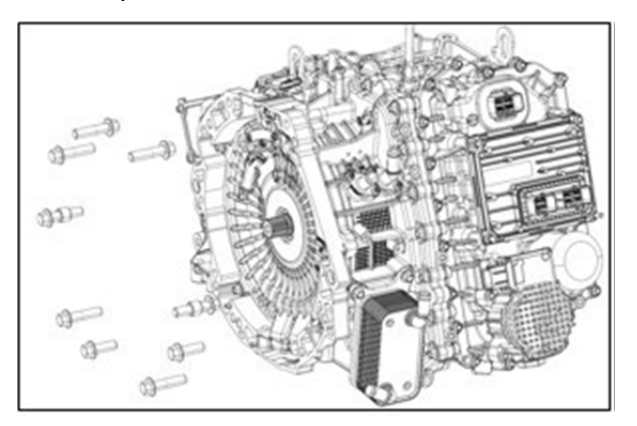

- Remove connecting bolts between transmission and engine.
- Move out the transmission in axial direction to remove it.
- 2. Assembly of transmission assembly
  - Install the connecting dowel pin between crankcase and transmission
  - Install transmission assembly to engine and tighten 9 connecting bolts between transmission and engine. Torque: 80 ± 5 Nm.

| Part No.             | Item                                                                   | Quantity | Torque       |
|----------------------|------------------------------------------------------------------------|----------|--------------|
| 1031022-A01          | Bolt                                                                   | 7        | 80 ± 5       |
| 1000233-B01-<br>S345 | Bolt                                                                   | 2        | 80 ± 5<br>Nm |
| 1000013-A01          | Connecting<br>dowel pin<br>between<br>crankcase<br>and<br>transmission | 2        | 1            |

## A Note:

- When installing or removing the transmission and engine, they must be centered axially and violent shaking is prohibited.
- Replace the transmission assembly, be

sure to perform motor controller PEU resolver zero position self-learning. (For details, refer to operation and description in "motor controller")

 If the Transmission Control Unit (TCU) is replaced separately, be sure to confirm the software with after-sale service technical support. Do not replace or use it directly. After replacing the specified TCU as required, it is also necessary to complete the TCU self-learning according to removal and installation operation requirements of Automatic Transmission Control Unit (TCU).

## Transmission Oil Change:

1. Park the vehicle on level ground (keep vehicle body level), apply parking brake and shift the shift lever to "P" position.

2. Check whether the transmission oil is leaking. Check and repair the oil leaking part if so.

3. Remove two drain plugs (6) from bottom of left case manually.

4. After draining the transmission oil, clean foreign objects from two drain plugs (6) surface. Replace the O-rings with new ones and tighten two drain plugs (6) manually. Tightening torque:  $35 \pm 3$  Nm.

5. Remove the filler bolt (17) manually. Socket specification: Inner hexagon.

6. Connect the battery after adding 6.8 L of oil to transmission through refill plug hole. When the transmission oil temperature rises to  $20^{\circ}$ C ~35 °C as read by the diagnostic tool, start draining procedure. Then immediately remove the observe drain plug (19) to check if oil flows out from the outlet. If the oil flows out in continuous line type, tighten the refill hole bolt (17) and oil level observe hole plug (19); If no oil flows out, add 100 ml of transmission oil with a measuring cup. Observe the oil level observe hole. Tighten the refill hole bolt (17) and oil level observe hole plug (19) manually if fluid flows in continuous line type. Otherwise, add 100 ml of oil again and observe it.

Tightening torque:  $35\pm 3$  Nm. Replace O-rings with new ones at the same time.

## Caution:

1. It is recommended that all operations after draining with diagnostic tool should be completed within 10 minutes, otherwise the accuracy of the results will be affected.

2. Be sure to complete draining operation according to requirements at specified temperature, otherwise the accuracy of the results will be affected.

 Before draining the oil, make sure that the battery is disconnected. Do not connect the battery before refilling transmission oil to prevent damage to transmission electronic oil pump.
 Too little transmission oil will make the vehicle unable to start or burn out parts such as friction plates of DCT clutch, while too much transmission oil will cause transmission failures such as foaming, oil injection and low drive efficiency.
 If the used transmission oil does not meet the

requirement, transmission failure may be caused.

#### Removal and Installation of Automatic Transmission Control Unit (TCU)

1. Remove the TCU.

• Remove the transmission control unit assembly 3621010- HF640A01. Remove one bolt and three studs and pulling out TCU in vertical direction.

| Part No.             | ltem                                                  | Quantity | Specifications |
|----------------------|-------------------------------------------------------|----------|----------------|
| 0938060020QF7        | Transmissi<br>on control<br>unit<br>retaining<br>bolt | 1        | M6×1×20        |
| 1509361-<br>HF640A01 | TCU stud                                              | 3        | M6×1×20        |

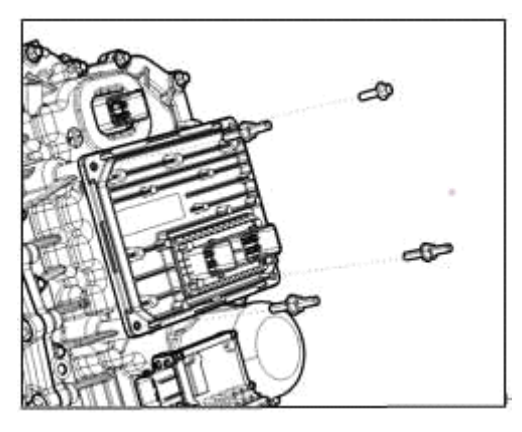

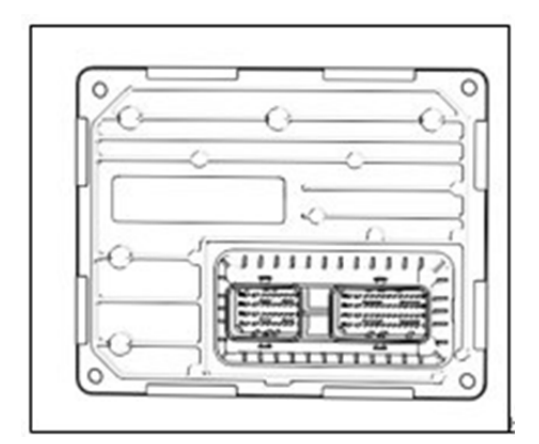

# Caution:

- Never touch the connector port.
- Handle with care to prevent TCU from being damaged.

• Check connecting terminals of TCU and AT for pin damage, bending, pin hole blockage, foreign matter residues.

- 2. Installation of TCU
- Install TCU in the place.

• Install one bolt 0938060020QF7 and three studs 1509361-HF640A01 of the TCU. Bolt specification: M6×1×20 mm; Torque: 11  $\pm$  1 Nm.

# Removal and Installation of Cooling Water Pipe

1. Remove the cooling water pipe, cooling water pipe inlet pipe

• Remove the cooling water pipe 1501842-HF640A01, cooling water pipe inlet pipe 1501844-HF640A01. Remove two bolts respectively, take out the water pipe, and scrap the cooling water pipe joint seal ring.

| Part No.               | Item                                        | Quantity | Specifications |
|------------------------|---------------------------------------------|----------|----------------|
| 1501842-<br>HF640A01F7 | Cooling<br>water pipe<br>plug               | 1        |                |
| 1501844-<br>HF640A01   | Cooling<br>water pipe<br>inlet pipe         | 1        |                |
| 1509182-<br>HF640A01   | Cooling<br>water pipe<br>joint seal<br>ring | 2        |                |
| 09103060160<br>T088F7  | Cooling<br>water pipe<br>retaining<br>bolt  | 4        | M6×1×16        |

# Caution:

- Do not reuse the seal ring. Replace cooling water pipe together with the seal ring.
- Cooling water pipe seal ring is prohibited from contacting transmission oil.
- 2. Installation of cooling water pipe

• The seal ring of cooling water pipe is installed in the concave groove of cooling water pipe. Install it in place, and then install the water pipe on the case.

• Assembling bolt 09103060160T088F7, bolt specification: M6×1×16. Torque: 11 ± 1 Nm.

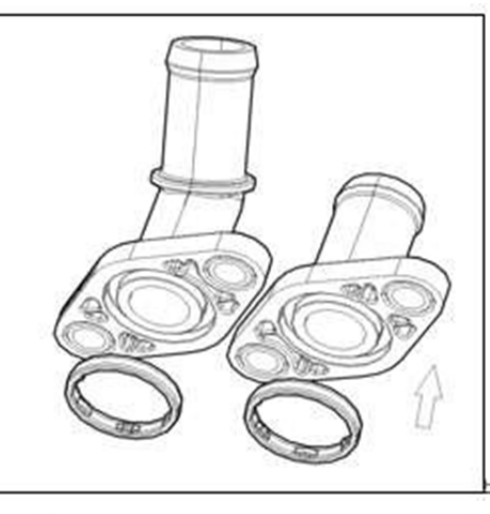

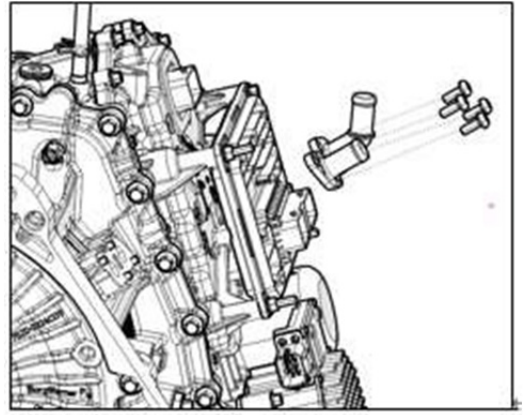

# Removal and Installation of Oil Bump Motor

1. Remove oil pump motor

• Drain transmission oil in advance by referring to the method in "HF640A01 Transmission Oil Level Inspection Method".

• Remove 3 electronic fuel pump retaining bolts 0938060040QF7 respectively. Remove the oil pump motor and scrap the oil pump motor O ring 1509166-HF640A01.

# Caution:

- Do not reuse the seal ring.
- Handle with care to prevent oil

pump motor from being damaged.

2. Install the oil pump motor

• Clean the installation surface between oil pan and oil pump motor.

• Remove new oil pump motor O-ring 1509166-HF640A01 Install it on the oil pan groove.

• Align the oil pump shaft flat square part with the oil pump flat square groove, and adjust the oil pump posture so that installation point of its bolt is aligned.

• Install the electronic oil pump fixing bolt. Bolt specification:  $M6 \times 1 \times 40$ . Torque:  $11 \pm 1$  Nm.

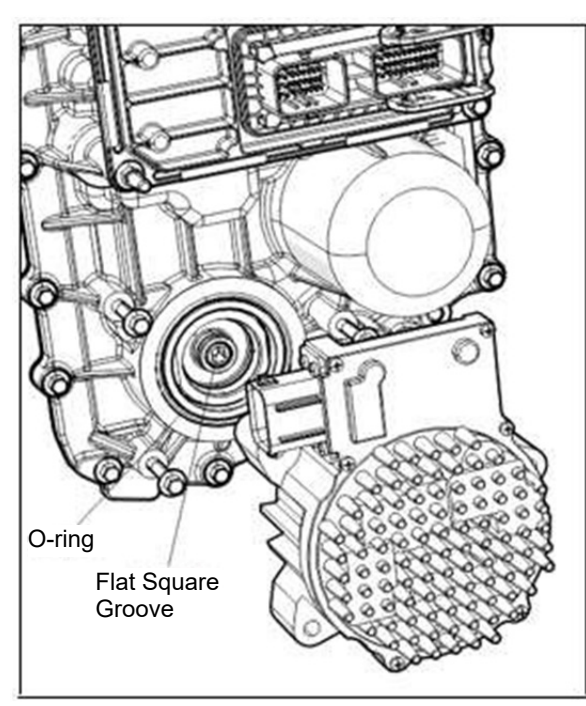

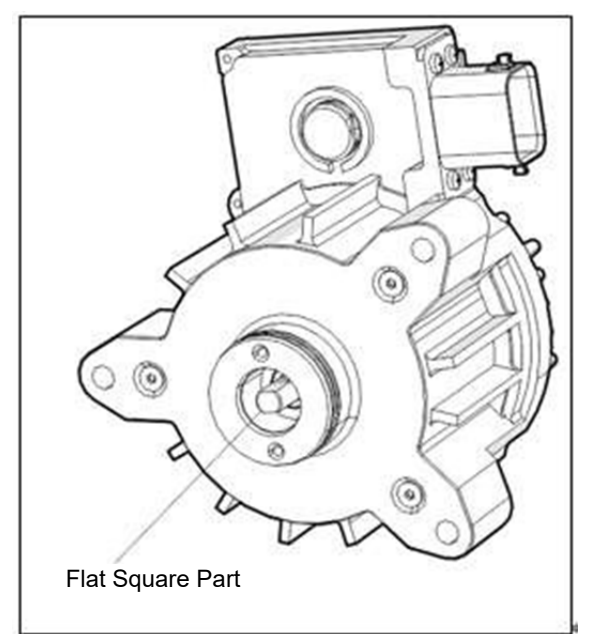

#### Replacement of Low Pressure Filter

- 1. Remove element
- Drain transmission oil in advance by referring to the method in "Transmission Oil Change".

• Unscrew the filter cover with outer hexagon wrench, remove the low pressure filter and scrap the filter cover seal ring.

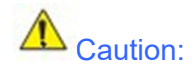

- Do not reuse the seal ring.
- 2. Install low pressure filter
- Install the new low pressure filter in the case.

• Clean the filter cover and replace the seal ring. Install the seal ring into the filter cover concave groove (it is necessary to install the sealing ring with a special tool).

• Install the filter cover. Torque: 60 ± 5 Nm.

3. Add oil and check the oil level according to "Transmission Oil Change", "Transmission Oil Level Inspection".

# Caution:

• Perform operation gradually while screwing to prevent filter cover from stuck caused by change of force direction and speed;

• Before assembling the filter cover, make sure that the sealing ring has oil in the whole ring and should be screwed in manually to ensure that the threads of the filter cover are screwed in properly to avoid damaging the threads and causing oil leakage;

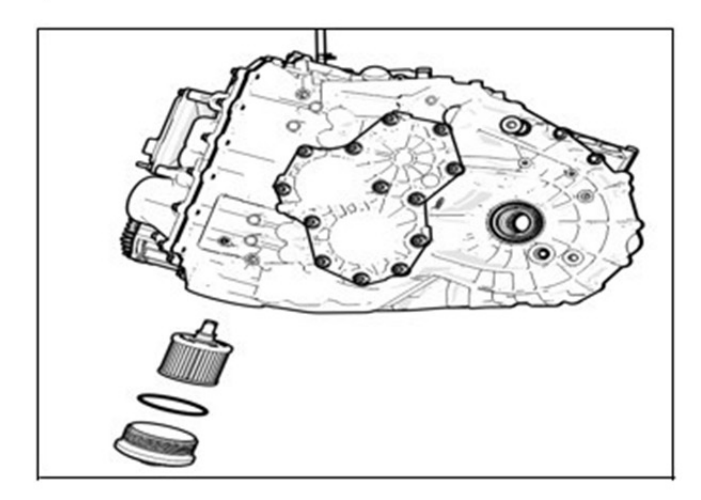

#### Removal and Installation of Differential Drive Shaft Oil Seal

1. Removal of differential left and right drive shaft oil seal

• Remove left and right drive shafts by referring to "Removal of Drive Shaft".

• Remove the differential left and right drive shaft oil seals.

• Use a screwdriver to pry off differential left and right drive shaft oil seals.

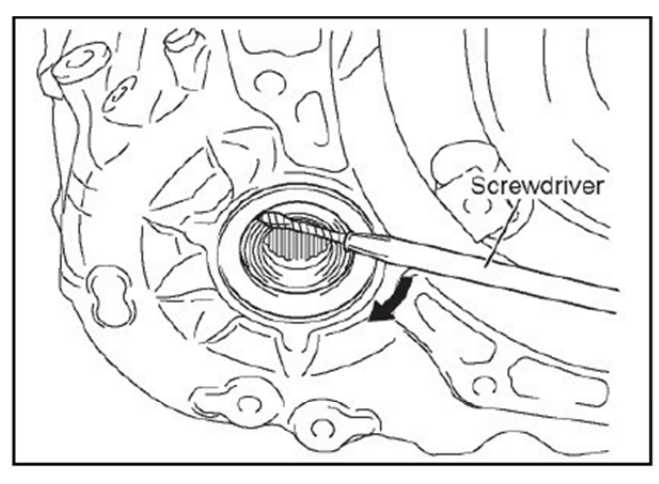

Caution:
When removing transmission drive shaft, wrap the screwdriver tip with tape.

2. Installation of differential left and right drive shaft oil seals

• Use a special tool and hammer to replace oil seal with a new one. Install oil seal to transmission by referring to the method shown in figure. Specification: 1 mm from end face of housing

# Caution:

- Be careful not to damage the seal ring.
- Be careful not to damage the transmission case hole.

• Make sure the oil seal is installed in the place.

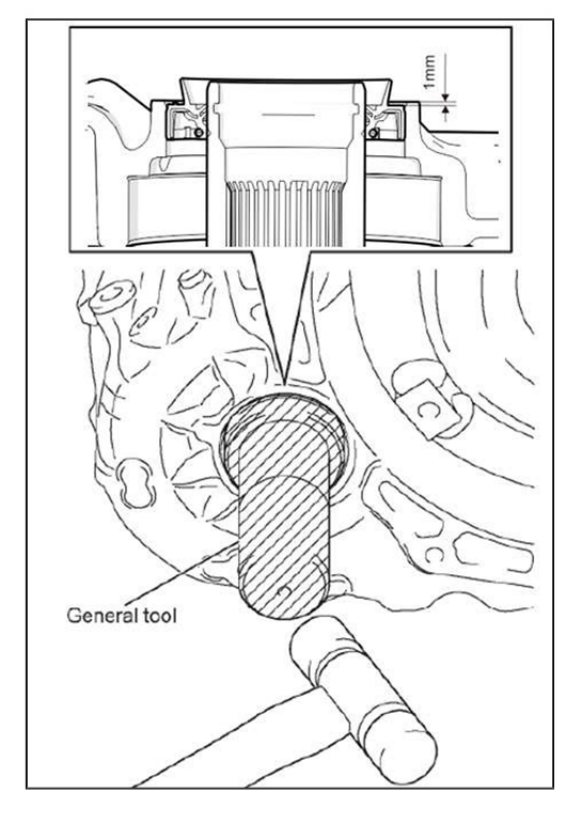

#### Removal and Installation of Shift Shaft Oil Seal

1. Removal of shift shaft oil seal Use a screwdriver to remove shift shaft oil seal.

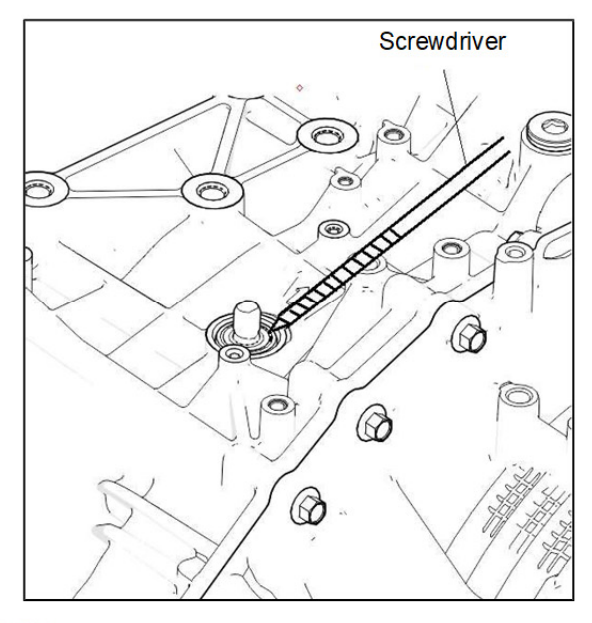

Caution:

• When removing seal ring, wrap the screwdriver tip with tape.

- Be careful not to damage the transmission case.
- Be careful not to damage the shift shaft surface.
- Make sure the oil seal is installed in the place.
- 2. Assembly of shift shaft oil seal

2.1. Use a special tool and hammer to replace oil seal with a new one. Install oil seal to transmission by referring to the method shown in figure.

Specification: Press in the end face of the oil seal 0-2mm from the end of the housing.

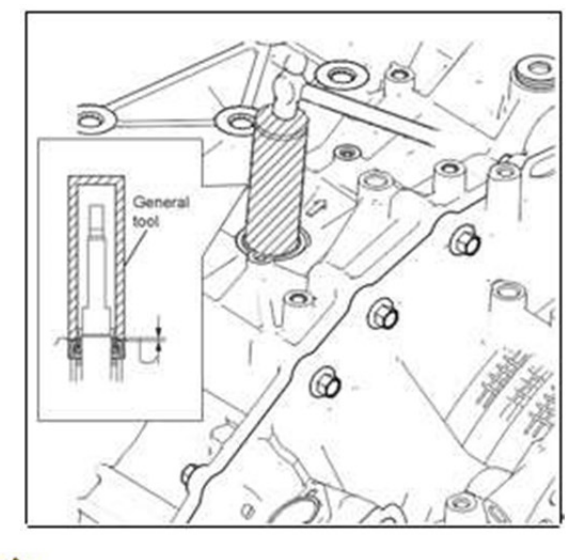

Caution: • Be careful not to damage the seal ring.

# Removal and Installation of Oil Cooler

1. Drain transmission oil in advance by referring to the method in "Transmission Oil Change".

2. Removal of Oil Cooler Assembly

• Use a hexagon bolt socket to remove 3 bolts and oil cooler. Bolt specification: M8×1.25×20.

- Remove 2 O-rings from case, and scrap them.
- 3. Cleaning parts surface
- · Clean the part and case surface of oil cooler.
- 4. Installation of oil cooler
- Install 2 new O-rings to concave groove of case.
- Install the oil cooler assembly, and then use a hexagon bolt socket to install 3 bolts. Torque: 22 ± 2 Nm. Bolt specification: M8×1.25×20.

5. Add oil and check the oil level according to "Transmission Oil Change", "Transmission Oil Level Inspection".

# Caution:

Transmission oil type is DF722 automatic transmission oil; LVTF-100-5.5; Do not add other types of lubricating oil.

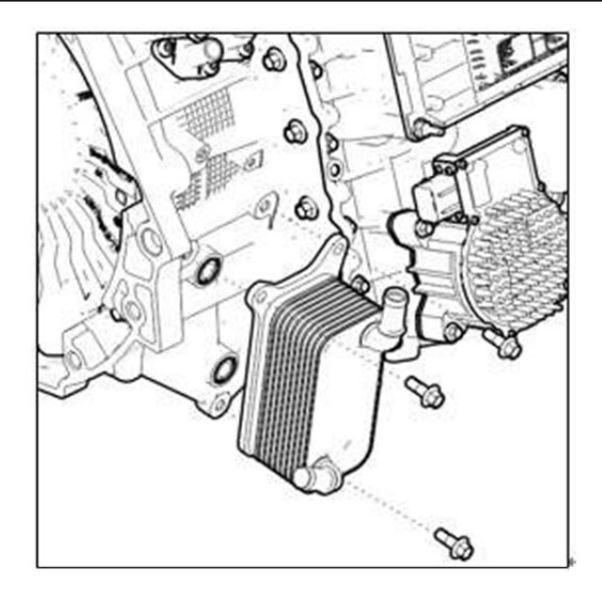

# Removal and Installation Of High Voltage Junction Box Cover

1. Removal

• Use a tool to remove 4 bolts. Bolt specifications: M6×1×20; Remove the high voltage junction box cover and scrap the high voltage junction box cover gasket.

2. Installation

• Before installation, secure the wiring harness inside the junction box and check if there is oil trace;

 $\bullet$  Replace the new gasket, install and tighten the high voltage junction box cover. Bolt torque: 11  $\pm$  1 Nm.

# Caution:

• If only the vent valve of high voltage junction box is replaced, it can be removed and replaced directly without removing the high voltage junction box cover.

• Check whether there is oil trace inside the junction box. Do not assemble it if there is oil trace. Contact the manufacturer for repair.

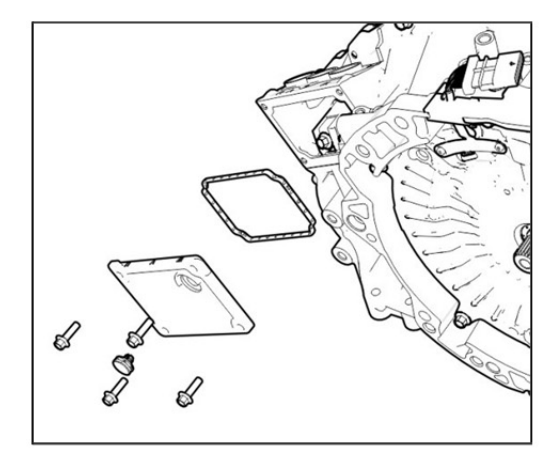

## Symptom Diagnosis and Testing

#### Transmission Oil Pump Motor Symptom Diagnosis and Testing

When the instrument cluster indicates a transmission fault, read the TCU DTC first, and if there is no fault, read IPUMP DTC. Refer to DTC diagnosis procedure index for related contents

### **Diagnosis Procedure**

| Step | Operation                                                                                                    | Yes                               | No                            |
|------|----------------------------------------------------------------------------------------------------|-----------------------------------|-------------------------------|
| 1    | Connect the diagnostic tool in power off<br>state;<br>Turn the power switch to ON (Ignition on).<br>Diagnostic tool enters IPUMP diagnosis<br>mode, and check if communication with<br>IPUMP system is normal. | Go to step 2                      | Refer to System<br>Inspection |
| 2    | Start the "Read DTC" function, read DTC to check for a fault                                                                                                    | Check and repair according to DTC | End                           |

#### DTC U254000 (Communication Fault)

| DTC     | DTC Description                        | Service Operation                                                                                                    |                 |                                    |
|---------|----------------------------------------|----------------------------------------------------------------------------------------------------|-----------------|------------------------------------|
| U254000 | CAN Bus Off Error                      | Step                                                                                                    | Yes             | No                                 |
| U254100 | TCU_27A Message<br>CRC Fault           | 1. Check if wiring harness is connected normally.                                                                    | Go to step<br>2 | Repair wiring<br>harness           |
| U254200 | TCU_27A Message<br>Rolling Count Fault | 2. Check whether the CAN<br>communication of the<br>corresponding controller module of<br>vehicle or node is normal. | Go to step<br>3 | Repair<br>correspond<br>ing module |
|         |                                        | 3. Replace IPUMP, perform IPUMP self-learning with diagnostic tool after completed.                                  | -               | -                                  |

### 3.2.1-20

### DTC P140000 (Power Supply Voltage is Too High or Too Low)

| DTC     | DTC Description                         | Service Operation                            |
|---------|-----------------------------------------|----------------------------------------------|
| P140000 | Battery Voltage Too<br>High             | 1. Detect DC-DC output voltage               |
| P140100 | Power Supply Voltage<br>Excessively Low | 3. Check power supply wiring harness circuit |

### DTC P140200 (Phase Current Overcurrent)

| DTC     | DTC Description      | Service Operation                                                |                 |     |  |
|---------|----------------------|------------------------------------------------------------------|-----------------|-----|--|
|         |                      | Step                                                             | Yes             | No  |  |
| P140200 | Oil Pump Motor Phase | 1. Clear DTC and read again, check if DTC recurs.                | Go to step<br>2 | End |  |
|         | Current Overcurrent  | 2. Replace IPUMP, clear DTC and read again, check if DTC recurs. | Go to step<br>3 | End |  |
|         |                      | 3. Replace the transmission oil pump                             | -               | -   |  |

#### DTC P140300 (Pre-drive Fault)

| DTC       | DTC Description                    | Service Operation                                                |                 |     |
|-----------|------------------------------------|------------------------------------------------------------------|-----------------|-----|
| P140300 ( |                                    | Step                                                             | Yes             | No  |
|           |                                    | 1. Clear DTC and read again, check if DTC recurs.                | Go to step<br>2 | End |
|           | Oil Pump Motor Pre-<br>drive Fault | 2. Check if battery voltage and power supply circuit are normal? | Go to step<br>3 |     |
|           |                                    | 3. Replace IPUMP, clear DTC and read again, check if DTC recurs. | Go to step<br>4 | -   |
|           |                                    | 4. Replace the transmission oil pump                             |                 |     |

### DTC P140400 (Controller Over Temperature Fault)

| DTC     | DTC Description                                        | Service Operation                                 |                 |                                        |
|---------|--------------------------------------------------------|---------------------------------------------------|-----------------|----------------------------------------|
|         |                                                        | Step                                              | Yes             | No                                     |
| P140400 | Oil Pump Motor<br>Controller Over<br>Temperature Fault | 1. Clear DTC and read again, check if DTC recurs. | Go to step<br>2 | Read TCU<br>history oil<br>temperature |
|         |                                                        | 2. Replace IPUMP, clear DTC and read again        |                 |                                        |

DTC P140500/P140600/P140800/P140900 (Internal Fault)

| DTC     | DTC Description                               | Service Operation                                 |                 |     |
|---------|-----------------------------------------------|---------------------------------------------------|-----------------|-----|
| P140500 | Oil Pump Motor<br>Temperature Sensor<br>Fault | Step                                              | Yes             | No  |
| P140600 | Oil Pump Motor<br>Position Sensor<br>Fault    | 1. Clear DTC and read again, check if DTC recurs. | Go to step<br>2 | End |
| P140800 | Oil Pump Motor<br>Voltage Sampling<br>Fault   | 2. Replace IPUMP, clear DTC and read again        |                 |     |
| P140900 | Oil Pump Motor<br>Overspeed Fault             |                                                   |                 |     |

DTC P140700 (Mechanical Fault)

| DTC     | DTC Description                             | Service Operation                                                |                 |     |
|---------|---------------------------------------------|------------------------------------------------------------------|-----------------|-----|
|         |                                             | Step                                                             | Yes             | No  |
| P140700 | Oil Pump Motor Block<br>Fault               | 1. Clear DTC and read again, check if DTC recurs.                | Go to step<br>2 | End |
| P141001 | Oil Pump Motor<br>Reverse Rotation<br>Fault | 2. Replace IPUMP, clear DTC and read again, check if DTC recurs. | Go to step<br>3 | End |
| P141101 | Oil Pump Motor Speed<br>Too High Fault      | 3. Replace the transmission oil pump                             |                 |     |

# 3.2.1-22

#### Basic Symptom Diagnosis Procedure

First, perform operations from steps (1) to (5) to find out the fault accurately, and then perform the fault diagnosis as follows. Corresponding effective procedures will be provided to troubleshoot the fault each time it is found.

- 1. Vehicle is brought to service station
- User problem analysis: Confirm the state and condition at the time the fault occurred together with user, and fill in the Malfunction Inspection Chart. Check and confirm when, where and how the fault occurs.

Caution: Do not judge the fault subjectively in order to ensure judgment accuracy. In order to confirm fault factually, it is very important to confirm with user about the condition as a fault occurs. Even the faults and repair records, which have occurred before but are unrelated to present, may become the important information, so obtain the information as much as possible.

- 3. Early inspection.
  - Using a multimeter, measure battery voltage when engine stops.

Standard: 10 - 14 V

- (2) Visually observe if fuse is blown, if wiring harness is open or short as well as the connector connections.
- 4. Check DTC: Check DTC and vehicle data with diagnostic tool.

Caution: If no DTC is stored, inspect the fault symptoms. Then carry out road test and function inspection to obtain related date.

- (1) Clear DTC and vehicle data with diagnostic tool.
- (2) After clearing DTC with diagnostic tool, wait for 10s or more after powered off to ensure that the cleared DTCs have been stored in TCU-NVM. Otherwise, the related DTCs can still be read with diagnostic tool after power on again.

Hint: DTC and freeze frame data cannot be cleared by disconnecting negative battery, always use a diagnostic tool to clear them.

5. Check symptom (check DTC again).

Reproduce the conditions at the time the fault occurred and check DTC according to the data and freeze frame data obtained from user.

6. Perform fault inspection according to DTC

Search according to the corresponding DTC to determine the fault and check the circuit and component at faulty area.

7. Check circuit and component

According to check result, check the circuit and component at faulty area.

8. Repair fault

Repair or replace the faulty component.

- 9. Complete the test
  - (1) Check for fault symptom and make sure that problem does not occur again after faulty components are repaired or replaced or connectors at faulty area are adjusted.

(2) Clear DTC and freeze frame data with diagnostic tool.

### **Malfunction Inspection Chart**

Create a malfunction inspection chart as shown below. It is used to record the information and DTC obtained from user, which will be used as reference for troubleshooting.

| Fault Occurrence Date                                                                                            |                                                                                                    | Service Date                      |                   | Mileage                     |         |
|----------------------------------------------------------------------------------------------------|----------------------------------------------------------------------------------------------------|-----------------------------------|-------------------|-----------------------------|---------|
| A/T VIN                                                                                                    |                                                                                                    | Vehicle VIN                       |                   | Repair Shop Name            |         |
| TCM VIN                                                                                                    |                                                                                                    | TCM Software Version No.          |                   | Repairer                    |         |
| <symptom by="" described="" td="" us<=""><td>ser&gt;</td><td></td><td></td><td></td><td><u></u></td></symptom>   | ser>                                                                                               |                                   |                   |                             | <u></u> |
|                                                                                                    |                                                                                                    |                                   |                   |                             |         |
| <fault confirmation<="" symptom="" td=""><td>on by Repairer&gt;</td><td></td><td></td><td></td><td></td></fault> | on by Repairer>                                                                                    |                                   |                   |                             |         |
| •Conditions When Fault C                                                                                         | Occurred                                                                                           |                                   |                   |                             |         |
| ▲Fault Frequency □C                                                                                              | )ften ⊡Freque                                                                                      | ent □Intermittent ( )             | □Not Foun         | d by Repairer               |         |
| ▲Road Condition □Co                                                                                              | ommon Road                                                                                         | □Expressway □Others (             | )                 |                             |         |
| ▲Engine Oil Temperature                                                                                          | □Cold □                                                                                            | Hot Derid No Attention            |                   |                             |         |
| ▲Road Conditions □L                                                                                              | Jphill □Downł                                                                                      | nill □Flat □Others(               | )                 |                             |         |
| •Fault Conditions                                                                                                |                                                                                                    |                                   |                   |                             |         |
| □Transmission MIL                                                                                                | 1) DTC (                                                                                           | )                                 |                   |                             |         |
|                                                                                                    | Please Describe                                                                                    | Inspection Result                 |                   |                             |         |
|                                                                                                    | a. Is Battery or F                                                                                 | use Faulty? □No Fault             | □Fuse Blown       | □Low Voltage                |         |
|                                                                                                    | b. Does MIL Con                                                                                    | ne On Again After Clearing DTC    | ? □No             | □Yes                        |         |
|                                                                                                    | c. Is Connector S                                                                                  | Status of Transmission and TCU    | Detected?         |                             |         |
|                                                                                                    | d. If Component                                                                                    | is Replaced, Fill in "Replaced Co | omponent"         |                             |         |
| □Vehicle Unable to Move                                                                                          | 1) Shift Knob Po                                                                                   | sition: □Special Shifting(        | ) □It is Possibl  | e to Shift at All Positions |         |
|                                                                                                    | 2) a. Engine Idling: ( rpm) b. Stall Test (D: rpm R: rpm)                                          |                                   |                   |                             |         |
|                                                                                                    | 3) Transmission                                                                                    | Oil Temperature Information (Fill | I Inspection Resu | Ilts in Following Options)  |         |
| □Coasting Shift                                                                                                  | 1) Shift Knob Position: □P                                                                         |                                   |                   |                             |         |
| □Vibration<br>□Shift Shock                                                                                       | 2) a. Engine Idling: ( rpm) b. Stall Test (D: rpm R: rpm)                                          |                                   |                   |                             |         |
| □Unable to Shift                                                                                                 | 3) Fault Occurrence Conditions: Vehicle Speed ( km/h) Throttle Opening ( %)                        |                                   |                   |                             |         |
|                                                                                                    | 4) Transmission Oil Temperature Information (Fill Inspection Results in Following Options)         |                                   |                   |                             |         |
| □Noise                                                                                                    | 1) Noise Type:                                                                                     | □Continuous □Intermittent □Be     | eating □Others    | ()                          |         |
|                                                                                                    | 2) Noise:  □Accompany with Vehicle Speed □Accompany with Engine Speed                              |                                   |                   |                             |         |
|                                                                                                    | 3) Noise Occurrence Conditions: a. Engine ( rpm) b. Vehicle Speed ( km/h) c. Throttle Opening ( %) |                                   |                   |                             |         |
|                                                                                                    | 4) Gear Position at the Time of Fault Occurrence: From ( ) to ( ) Position                         |                                   |                   |                             |         |
|                                                                                                    | 5) Transmission                                                                                    | Oil Temperature Information (Fill | I Inspection Resu | Ilts in Following Options)  |         |
| □Transmission Leakage                                                                                            | 1) Leakage Leve                                                                                    | I: Transmission Oil Temperature   | Information       |                             |         |
|                                                                                                    | 2) Leakage Posit                                                                                   | ion                               |                   |                             |         |
| □Others                                                                                                    | □Parking Fault                                                                                     | □Engine Stalling                  |                   |                             |         |
|                                                                                                    | □Others ( )                                                                                        |                                   |                   |                             |         |
| Transmission Oil Temperature Inspection                                                                          |                                                                                                    |                                   |                   |                             |         |
| ▲Transmission Oil Level a) Oil Temperature(  °C)                                                                 |                                                                                                    |                                   |                   |                             |         |
| b) Oil Color   □Normal   □Abnormal   (□White   □Dark   □Oil Mixture)                                             |                                                                                                    |                                   |                   |                             |         |
| ▲Transmission Oil Temperature When Fault Occurs ( °C)                                                            |                                                                                                    |                                   |                   |                             |         |
| <components be="" repaire<="" td="" to=""><td>ed&gt;</td><td></td><td></td><td></td><td></td></components>       | ed>                                                                                                |                                   |                   |                             |         |
| □Transmission Components □TCM □Others ( )                                                                        |                                                                                                    |                                   |                   |                             |         |

## **DTC Diagnosis and Testing**

- The symptom diagnosis procedure describes process of finding and repairing faults with DTC. (The detailed work procedure is described during each individual inspection.)

- The method of inspecting circuit and component by DTC has been described. (If there is a fault but no fault can be detected, the fault may occur in other systems.

Therefore, it is necessary to inspect other systems first instead of transmission.)

- According to the inspection, vehicle may be lifted or some components may be removed. Perhaps, the vehicle status at the time of fault will be reproduced, to ensure that the vehicle has been connected to dynamometer and well secured against moving.

- In addition to the specified operation method, the measured resistance needs to be tested under normal temperature. If the resistance is measured at a temperature higher than ambient temperature after vehicle running, there may be a difference between measured value and specified value. Wait until the temperature becomes normal, before performing test again.

- If it is necessary to use battery during the test, do not use the one on vehicle. Prepare a battery separately for inspection.

- Before the inspection, inspect wiring harness route and connector position to ensure that they can return to the original position.

- When unplugging the connector, be careful not to pull it apart.

- When inspecting wiring harness, it is better to connect the diagnostic tool probe to wiring harness terminal.

- When inspecting a component separately, please be careful if diagnostic tool probe or current will contact with component, otherwise, component may be damaged or deformed.

- When connecting a component, such as battery, do not install the electrode in reverse, or the component may be damaged.

- Handle components carefully to prevent damage or influence.

- Before replacing TCM, it is necessary to inspect the input/output of faulty part (refer to "TCM Arrangement").

- After replacing TCM or transmission unit (internal component), be sure to perform learning value initialization and TCM initialization self-learning. (Refer to Function and Structure).

## **Connector Terminal Definition**

| Valve Body Connecto  | r                                       |          | TCU Connecto | r     |                                        |
|----------------------|-----------------------------------------|----------|--------------|-------|----------------------------------------|
| x9                   | LV1 Clutch lubrication +                | B 41     | _            | B 11  | Trans CAN_L                            |
| 126                  | LV1 Clutch lubrication -                | B 29     | 120 9        | B 12  | Trans CAN_H                            |
| H2                   | ACV Accumulator charge +                | B 42     |              | A_13  | Vehicle CAN H                          |
| G2(                  | ACV Accumulator charge -                | B_30     |              | A_5   | Vehicle CAN_L                          |
| E3(                  | PVO Clutch(KO) +                        | B_44     |              |       |                                        |
| 736                  | PV0_Clutch(K0) - 8                      | B_32     |              | A_7 ( | vino Fuse 15A                          |
| A3(                  | PV1 Clutch(K1) +                        | B_48     |              | A_15  | NL30                                   |
| 13(                  | PV1 Clutch(K1) -                        | B_36     |              | A_8   | KI 30 Fuse 15A                         |
| G3(                  | PV2 Clutch(K2) +                        | B_40     |              | A_16  |                                        |
| X H3(                | PV2 Clutch(K2) - 0                      | B_28     |              | A_23  | KL31 Battery                           |
| 1rc 12(              | PV4 Line Pressure +                     | B_47     |              | A_31  |                                        |
| A2                   | PV4 Line Pressure -                     | B_35     |              | A_24  | KI.31                                  |
| J3                   | PV5 Line Pressure -                     | B_39     | TCU          | A_32  | KL15                                   |
| K3(                  | $R_{P}(1) N = 1(0V1) + 1$               | B_27     | 100          | A_1   | Ignition switch                        |
| 0 4                  | Rail N = 1(0V1) =                       | B_46     |              |       |                                        |
| du G40               | Rail R = 4(0V2) +                       | B_34     |              |       |                                        |
| ie ca                | Rail R - 4(0V2) -                       | B_38     |              |       |                                        |
|                      | Rail 3 - 5(QV3) +                       | B 45     |              |       |                                        |
|                      | Rail 3 - 5(0V3) -                       | B 33     |              |       | * Connected to EMS for key start model |
|                      | Rail 2 - 6(0V4) +                       | A 26     |              |       | • model                                |
|                      | Rail 2 - 6(0V4) -                       | A 18     |              | A 6   | Swith Tip +                            |
| $\subseteq$ <b>n</b> | Pressure Sensor(KO)                     | B 20     |              | A 14  | Swith Tip - 4.7KQ 4.7KQ                |
|                      | Pressure Sensor(K2)                     | B_18     |              | A_22  | Swith A/M                              |
| J N                  | Pressure Sensor(K1)                     | B_19     |              | A_20  | P/N Signal Active Low                  |
| O M                  | Pressure Sensor(Line)                   | B_17     |              | A_28  | Revers lamp signal Active Low          |
|                      | 8V Ref_1                                | B_14     |              | 100   | ••••••                                 |
| JL (#                | Input shaft sneed(K1)                   | B_2      |              |       |                                        |
| B4 (8                | SV Ref_2                                | B_16     |              |       |                                        |
| A4(                  | Deil Commen N 1(N1)                     | B_1      |              |       |                                        |
| D4 (2                | Rail Sensor $3 = 5(Y2)$                 | B_24     |              |       |                                        |
| K4 (8                | 5V Ref 1                                | B_22     |              |       |                                        |
|                      | Rail Sensor R = 4(X2)                   | B_13     |              |       |                                        |
| 344                  | 5V GND 1                                | B_23     |              |       |                                        |
|                      | Rail Sensor 2 - 6(X4)                   | B 21     |              |       |                                        |
| NA M                 | HCU temperature sensor                  | B 3      |              |       |                                        |
| C1 (8                | 5V Ref 2                                | B 15     |              |       |                                        |
| A1 6                 | 57 GND_2                                | B_25     |              |       |                                        |
|                      | (No Distinction<br>Between              |          |              |       |                                        |
|                      | Positive and<br>P2 Temp. /GND Negative) |          |              |       |                                        |
|                      | (No Distinction                         |          |              |       |                                        |
|                      | P2 Temp. /GND and Negative)             | B 4      |              |       |                                        |
| re ture a            |                                         | <b>-</b> |              |       |                                        |
|                      |                                         |          |              |       |                                        |

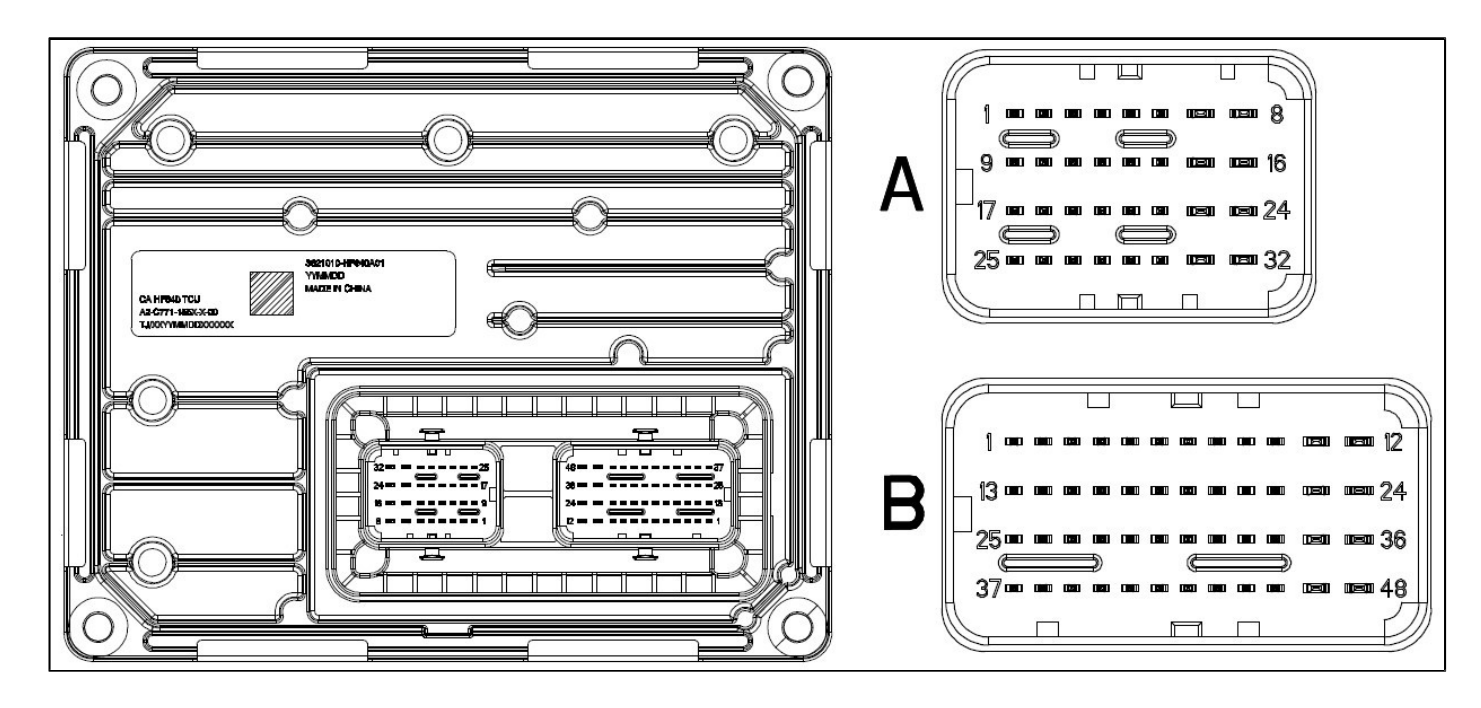

| Terminal | Function<br>Abbreviation | Description                     | Terminal | Function Abbreviation    | Description                    |
|----------|--------------------------|---------------------------------|----------|--------------------------|--------------------------------|
| A_1      | KL15                     | START ENGINE STOP switch signal | B_27     | PV5 Line Pressure -      | Solenoid valve PV5-            |
| A_18     | Rail 2-6 (QV4)-          | Solenoid valve QV4-             | B_39     | PV5 Line Pressure +      | Solenoid valve<br>PV5+         |
| A_26     | Rail 2-6 (QV4)+          | Solenoid valve QV4+             | B_4      | TempSensor - P2 Oil      | P2 Oil temperature sensor      |
| A_11     | Sensor - PRND            | PRND input                      | B_16     | 8VREF2                   | Speed sensor<br>supply 2       |
| A_20     | P/N signal Line          | Start permission control        | B_28     | PV2 K2 Clutch -          | Solenoid valve PV2-            |
| A_28     | Reverse Lamp             | Reverse lamp control            | B_40     | PV2 K2 Clutch +          | Solenoid valve<br>PV2+         |
| A_5      | Vehicle CAN_L            | Vehicle CAN low                 | B_17     | PressSensor - Line       | Line pressure<br>sensor signal |
| A_13     | Vehicle CAN_H            | Vehicle CAN high                | B_29     | LV1 Clutch Lubrication-  | Solenoid valve LV1-            |
|          |                          |                                 | B_41     | LV1 Clutch Lubrication + | Solenoid valve LV1+            |
| A_6      | TIP+                     | Manual mode upshift<br>switch   | B_18     | PressSensor - K2         | K2 Pressure sensor signal      |
| A_14     | TIP-                     | Manual mode downshift<br>switch | B_30     | ACV -                    | Solenoid valve ACV-            |
| A_22     | Auto/Manual              | Sport mode switch               | B_42     | ACV +                    | Solenoid valve<br>ACV+         |
| A_7      | KL30                     | Battery voltage                 | B_19     | PressSensor - K1         | K1 Pressure sensor signal      |
| A_15     | KL30                     | Battery voltage                 | B_20     | PressSensor - K0         | K0 Pressure sensor<br>signal   |
| A_23     | KL31                     | TCU ground                      | B_32     | PV0 K0 Clutch -          | Solenoid valve PV0-            |

3.2.1-27

| Terminal | Function<br>Abbreviation | Description                 | Terminal | Function Abbreviation | Description              |
|----------|--------------------------|-----------------------------|----------|-----------------------|--------------------------|
| A_31     | KL31                     | TCU ground                  | B_44     | PV0 K0 Clutch +       | Solenoid valve<br>PV0+   |
| A_8      | KL30                     | Battery voltage             | B_21     | PosSen-Rail 2-6 (X4)  | Fork 4 position sensor   |
| A_16     | KL30                     | Battery voltage             | B_33     | Rail 3-5 (QV3) -      | Solenoid valve QV3-      |
| A_24     | KL31                     | TCU ground                  | B_45     | Rail 3-5 (QV3) +      | Solenoid valve<br>QV3+   |
| A_32     | KL31                     | TCU ground                  | B_22     | PosSen-Rail 3-5 (X3)  | Fork 3 position sensor   |
| B_1      | Input Shaft K2           | 2 shaft speed sensor        | B_34     | Rail N-1 (QV1) -      | Solenoid valve QV1-      |
| B_13     | 5VREF1                   | 5V1_ power supply           | B_46     | Rail N-1 (QV1) +      | Solenoid valve<br>QV1+   |
| B_25     | 5VGND2                   | 5V2_ground                  | B_11     | Transmission CAN_L    | Electrical pump<br>CAN_L |
| B_37     | 5VGND1                   | 5V1_ground                  | B_23     | PosSen-Rail R-4 (X2)  | Fork 2 position sensor   |
| B_2      | Input Shaft K1           | 1 shaft speed sensor        | B_35     | PV4 Line Pressure -   | Solenoid valve PV4-      |
| B_14     | 8VREF1                   | Speed sensor power supply 1 | B_47     | PV4 Line Pressure +   | Solenoid valve<br>PV4+   |
| B_26     | Rail R-4 (QV2) -         | Solenoid valve QV2-         | B_12     | Transmission CAN_H    | Electrical pump<br>CAN_H |
| B_38     | Rail R-4 (QV2) +         | Solenoid valve QV2-         | B_24     | PosSen-Rail N-1 (X1)  | Fork 1 position sensor   |
| B_3      | TemSensor - HCU<br>Oil   | HCU oil temperature sensor  | B_36     | PV1 K1 Clutch -       | Solenoid valve PV1-      |
| B_15     | 5VREF2                   | 5V2_ power supply           | B_48     | PV1 K1 Clutch +       | Solenoid valve<br>PV1+   |

## DTC Diagnosis List and Diagnosis Procedure Index

| DTC     | Description                                                 | Diagnosis Procedure<br>Index | Note |
|---------|-------------------------------------------------------------|------------------------------|------|
| P056385 | Battery Voltage Too High                                    |                              |      |
| P056284 | Power Supply Voltage Excessively Low                        | Refer to: P056385            |      |
| P071584 | Input 1 Shaft Speed Sensor Short to Ground / Open           |                              |      |
| P071585 | Input 1 Shaft Speed Sensor Short to Power Supply            |                              |      |
| P1211F0 | Input 1 Shaft Speed Check Error                             |                              |      |
| P071684 | Input 2 Shaft Speed Sensor Short to Ground / Open           | Refer to: P071584            |      |
| P071685 | Input 2 Shaft Speed Sensor Short to Power Supply            |                              |      |
| P1212F1 | Input 2 Shaft Speed Check Error                             |                              |      |
| P071084 | Oil Temperature Sensor Voltage Signal Too Low               |                              |      |
| P071085 | Oil Temperature Sensor Voltage Signal Too High              | Defer to: D074094            |      |
| P120084 | P2 Outlet Oil Temperature Sensor Signal Too Low             |                              |      |
| P120085 | P2 Outlet Oil Temperature Sensor Signal Too High            |                              |      |
| P066684 | TCU PCB Board Temperature Sensor Voltage Signal<br>Too Low  |                              |      |
| P066685 | TCU PCB Board Temperature Sensor Voltage Signal<br>Too High | Refer to: P066684            |      |
| P084008 | Clutch 1 Pressure Sensor SENT Protocol Fault                |                              |      |
| P084015 | Clutch 1 Pressure Sensor Short to GND or Open               |                              |      |
| P084011 | Clutch 1 Pressure Sensor Short to GND                       |                              |      |
| P0840F7 | Clutch 1 Pressure Sensor Analog Signal Error                |                              |      |
| P084508 | Clutch 2 Pressure Sensor SENT Protocol Fault                |                              |      |
| P084515 | Clutch 2 Pressure Sensor Short to GND or Open               | Refer to: P084015            |      |
| P084511 | Clutch 2 Pressure Sensor Short to GND                       |                              |      |
| P0845F7 | Clutch 2 Pressure Sensor Analog Signal Error                |                              |      |
| P084A08 | Line Pressure Sensor SENT Protocol Fault                    |                              |      |
| P084A15 | Line Pressure Sensor Short to GND or Open                   |                              |      |
| P084A11 | Line Pressure Sensor Short to GND                           |                              |      |

| DTC     | Description                                    | Diagnosis Procedure<br>Index | Note |
|---------|------------------------------------------------|------------------------------|------|
| P084AF7 | Line Pressure Sensor Analog Signal Error       |                              |      |
| P083A08 | Clutch K0 Pressure Sensor SENT Protocol Fault  |                              |      |
| P083A15 | Clutch K0 Pressure Sensor Short to GND or Open | Refer to: P084015            |      |
| P083A11 | Clutch K0 Pressure Sensor Short to GND         |                              |      |
| P083AF7 | Clutch K0 Pressure Sensor Analog Signal Error  |                              |      |
| P283108 | Fork 1 Position Sensor SENT Protocol Fault     |                              |      |
| P283115 | Fork 1 Position Sensor Short to GND or Open    | -                            |      |
| P283111 | Fork 1 Position Sensor Short to GND            | -                            |      |
| P2831F7 | Fork 1 Position Sensor Analog Signal Error     | -                            |      |
| P283608 | Fork 2 Position Sensor SENT Protocol Fault     | -                            |      |
| P283615 | Fork 2 Position Sensor Short to GND or Open    |                              |      |
| P283611 | Fork 2 Position Sensor Short to GND            |                              |      |
| P2836F7 | Fork 2 Position Sensor Analog Signal Error     | -                            |      |
| P283B08 | Fork 3 Position Sensor SENT Protocol Fault     | Refer to: P283108            |      |
| P283B15 | Fork 3 Position Sensor Short to GND or Open    |                              |      |
| P283B11 | Fork 3 Position Sensor Short to GND            | -                            |      |
| P283BF7 | Fork 3 Position Sensor Analog Signal Error     | -                            |      |
| P284008 | Fork 4 Position Sensor SENT Protocol Fault     | -                            |      |
| P284015 | Fork 4 Position Sensor Short to GND or Open    | -                            |      |
| P284011 | Fork 4 Position Sensor Short to GND            | -                            |      |
| P2840F7 | Fork 4 Position Sensor Analog Signal Error     | -                            |      |
| P088512 | PN Gear Hard Wire Short to Supply              |                              |      |
| P088513 | PN Gear Hard Wire Open                         | Refer to: P088512            |      |
| P088511 | PN Gear Hard Wire Short to GND                 |                              |      |

| DTC     | Description                                             | Diagnosis Procedure<br>Index | Note |
|---------|---------------------------------------------------------|------------------------------|------|
| P081312 | Backup Lamp Relay Short to Power Supply                 |                              |      |
| P081313 | Reverse Light Relay Open                                | Refer to: P081312            |      |
| P081311 | Reverse Light Relay Short to GND                        |                              |      |
| P074512 | PV5 Solenoid High Side Short to Power Supply            |                              |      |
| P074513 | PV5 Solenoid High Side Open                             |                              |      |
| P074511 | PV5 Solenoid High Side Short to GND                     |                              |      |
| P0745F8 | PV5 Solenoid High Side Current Fluctuation Fault        |                              |      |
| P0745F9 | PV5 Solenoid High Side Duty Cycle Signal Error          | Refer to: P074512            |      |
| P0745FA | PV5 Solenoid High Side Over Current                     |                              |      |
| P0745FB | PV5 Solenoid High Side Function Safety Error            |                              |      |
| P074812 | PV5 Solenoid Low Side Short to Power Supply             |                              |      |
| P074811 | PV5 Solenoid Low Side Short to GND                      |                              |      |
| P077512 | QVR4 Flow Valve High Side Short to Power Supply         |                              |      |
| P077513 | QVR4 Flow Valve High Side Open                          |                              |      |
| P077511 | QVR4 Flow Valve High Side Short to GND                  |                              |      |
| P0775F8 | QVR4 Flow Valve High Side Current Fluctuation Fault     |                              |      |
| P0775F9 | QVR4 Flow Valve High Side Duty Cycle Signal Fault       | Refer to: P074512            |      |
| P0775FA | QVR4 Flow Valve High Side Overcurrent                   |                              |      |
| P0775FB | QVR4 Flow Valve High Side Function Safety Fault         |                              |      |
| P077812 | QVR4 Flow Valve Low Side Short to Power Supply<br>Fault |                              |      |
| P077811 | QVR4 Flow Valve Low Side Short to GND                   |                              |      |

| DTC     | Description                                               | Diagnosis Procedure<br>Index | Note |
|---------|-----------------------------------------------------------|------------------------------|------|
| P079512 | QV26 Flow Valve High Side Short to Power Supply Fault     |                              |      |
| P079513 | QV26 Flow Valve High Side Open                            |                              |      |
| P079511 | QV26 Flow Valve High Side Short to GND                    |                              |      |
| P0795F8 | QV26 Flow Valve High Side Current Fluctuation Fault       |                              |      |
| P0795F9 | QV26 Flow Valve High Side Duty Cycle Signal Fault         | Refer to: P074512            |      |
| P0795FA | QV26 Flow Valve High Side Overcurrent                     |                              |      |
| P0795FB | QV26 Flow Valve High Side Function Safety Fault           |                              |      |
| P079812 | QV26 Flow Valve Low Side Short to Power Supply Fault      |                              |      |
| P079811 | QV26 Flow Valve Low Side Short to GND                     |                              |      |
| P271312 | PV2 Flow Valve High Side Short to Power Supply<br>Fault   |                              |      |
| P271313 | PV2 Pressure Valve High Side Open                         |                              |      |
| P271311 | PV2 Pressure Valve High Side Short to GND                 | -                            |      |
| P2713F8 | PV2 Pressure Valve High Side Current Fluctuation<br>Fault |                              |      |
| P2713F9 | PV2 Pressure Valve High Side Duty Cycle Signal<br>Fault   |                              |      |
| P2713FA | PV2 Pressure Valve High Side Overcurrent                  |                              |      |
| P2713FB | PV2 Pressure Valve High Side Function Safety Fault        |                              |      |
| P271612 | PV2 Pressure Valve Low Side Short to Power Supply Fault   | Defector D074510             |      |
| P271611 | PV2 Pressure Valve Low Side Short to GND                  | Relef to: P074512            |      |
| P272212 | PV4 Pressure Valve High Side Short to Power Supply Fault  |                              |      |
| P272213 | PV4 Pressure Valve High Side Open                         |                              |      |
| P272211 | PV4 Pressure Valve High Side Short to GND                 |                              |      |
| P2722F8 | PV4 Pressure Valve High Side Current Fluctuation<br>Fault |                              |      |
| P2722F9 | PV4 Pressure Valve High Side Duty Cycle Signal Fault      |                              |      |
| P2722FA | PV4 Pressure Valve High Side Overcurrent                  |                              |      |
| P2722FB | PV4 Pressure Valve High Side Function Safety Fault        |                              |      |

| DTC     | Description                                               | Diagnosis Procedure<br>Index | Note |
|---------|-----------------------------------------------------------|------------------------------|------|
| P272512 | PV4 Pressure Valve Low Side Short to Power Supply Fault   |                              |      |
| P272511 | PV4 Pressure Valve Low Side Short to GND                  |                              |      |
| P273112 | QV35 Flow Valve High Side Short to Power Supply<br>Fault  |                              |      |
| P273113 | QV35 Flow Valve High Side Open                            |                              |      |
| P273111 | QV35 Flow Valve High Side Short to GND                    |                              |      |
| P2731F8 | QV35 Flow Valve High Side Current Fluctuation Fault       |                              |      |
| P2731F9 | QV35 Flow Valve High Side Duty Cycle Signal Fault         |                              |      |
| P2731FA | QV35 Flow Valve High Side Overcurrent                     |                              |      |
| P2731FB | QV35 Flow Valve High Side Function Safety Fault           |                              |      |
| P273412 | QV35 Flow Valve Low Side Short to Power Supply Fault      |                              |      |
| P273411 | QV35 Flow Valve Low Side Short to GND                     |                              |      |
| P280712 | QV1N Flow Valve High Side Short to Power Supply Fault     |                              |      |
| P280713 | QV1N Flow Valve High Side Open                            | Refer to: P074512            |      |
| P280711 | QV1N Flow Valve High Side Short to GND                    |                              |      |
| P2807F8 | QV1N Flow Valve High Side Current Fluctuation Fault       |                              |      |
| P2807F9 | QV1N Flow Valve High Side Duty Cycle Signal Fault         |                              |      |
| P2807FA | QV1N Flow Valve High Side Overcurrent                     |                              |      |
| P2807FB | QV1N Flow Valve High Side Function Safety Fault           |                              |      |
| P281012 | QV1N Flow Valve Low Side Short to Power Supply Fault      |                              |      |
| P281011 | QV1N Flow Valve Low Side Short to GND                     |                              |      |
| P281612 | PV1 Pressure Valve High Side Short to Power Supply Fault  |                              |      |
| P281613 | PV1 Pressure Valve High Side Open                         |                              |      |
| P281611 | PV1 Pressure Valve High Side Short to GND                 |                              |      |
| P2816F8 | PV1 Pressure Valve High Side Current Fluctuation<br>Fault |                              |      |
| P2816F9 | PV1 Pressure Valve High Side Duty Cycle Signal Fault      |                              |      |

| DTC     | Description                                               | Diagnosis Procedure<br>Index | Note |
|---------|-----------------------------------------------------------|------------------------------|------|
| P2816FA | PV1 Pressure Valve High Side Overcurrent                  |                              |      |
| P2816FB | PV1 Pressure Valve High Side Function Safety Fault        |                              |      |
| P281912 | PV1 Pressure Valve Low Side Short to Power Supply Fault   |                              |      |
| P281911 | PV1 Pressure Valve Low Side Short to GND                  |                              |      |
| P281F12 | PV0 Pressure Valve High Side Short to Power Supply        |                              |      |
| P281F13 | PV0 Pressure Valve High Side Open                         |                              |      |
| P281F11 | PV0 Pressure Valve High Side Short to GND                 |                              |      |
| P281FF8 | PV0 Pressure Valve High Side Current Fluctuation<br>Fault |                              |      |
| P281FF9 | PV0 Pressure Valve High Side Duty Cycle Signal Fault      |                              |      |
| P281FFA | PV0 Pressure Valve High Side Overcurrent                  |                              |      |
| P281FFB | PV0 Pressure Valve High Side Function Safety Fault        |                              |      |
| P282212 | PV0 Pressure Valve Low Side Short to Power Supply Fault   | Refer to: P074512            |      |
| P282211 | PV0 Pressure Valve Low Side Short to GND                  |                              |      |
| P282812 | LV1 Flow Valve High Side Short to Power Supply Fault      |                              |      |
| P282813 | LV1 Flow Valve High Side Open                             |                              |      |
| P282811 | LV1 Flow Valve High Side Short to GND                     |                              |      |
| P2828F8 | LV1 Flow Valve High Side Current Fluctuation Fault        |                              |      |
| P2828F9 | LV1 Flow Valve High Side Duty Cycle Signal Fault          |                              |      |
| P2828FA | LV1 Flow Valve High Side Overcurrent                      |                              |      |
| P2828FB | LV1 Flow Valve High Side Function Safety Fault            |                              |      |
| P282B12 | LV1 Flow Valve Low Side Short to Power Supply Fault       |                              |      |
| P282B11 | LV1 Flow Valve Low Side Short to GND                      |                              |      |

| DTC     | Description                                           | Diagnosis Procedure<br>Index | Note |
|---------|-------------------------------------------------------|------------------------------|------|
| P075012 | ACV Control Valve High Side Short to Power Supply     |                              |      |
| P075013 | ACV Control Valve High Side Open                      |                              |      |
| P075011 | ACV Control Valve High Side Short to GND              |                              |      |
| P0750F8 | ACV Control Valve High Side Current Fluctuation Fault |                              |      |
| P0750F9 | ACV Control Valve High Side Duty Cycle Signal Fault   | Refer to: P074512            |      |
| P0750FA | ACV Control Valve High Side Overcurrent               |                              |      |
| P0750FB | ACV Control Valve High Side Function Safety Fault     |                              |      |
| P075312 | ACV Control Valve Low Side Short to Power Supply      |                              |      |
| P075311 | ACV Control Valve Low Side Short to GND               |                              |      |
| U208087 | PCU_1C6 Message Reception Timeout                     |                              |      |
| U208082 | PCU_1C6 Message Counter Abnormal                      |                              |      |
| U208083 | PCU_1C6 Message Check Error                           |                              |      |
| U208487 | PCU_1C1 Message Reception Timeout                     |                              |      |
| U208482 | PCU_1C1 Message Counter Abnormal                      |                              |      |
| U208483 | PCU_1C1 Message Check Error                           |                              |      |
| U208E87 | PCU_240 Message Reception Timeout                     |                              |      |
| U208E82 | PCU_240 Message Counter Abnormal                      | Refer to: U208087            |      |
| U208E83 | PCU_240 Message Check Error                           |                              |      |
| U209187 | PCU_1B8 Message Reception Timeout                     |                              |      |
| U209182 | PCU_1B8 Message Counter Abnormal                      |                              |      |
| U209183 | PCU_1B8 Message Check Error                           |                              |      |
| U209487 | PCU_32F Message Reception Timeout                     |                              |      |
| U209482 | PCU_32F Message Counter Abnormal                      |                              |      |
| U209483 | PCU_32F Message Check Error                           |                              |      |
| DTC     | Description                                                             | Diagnosis Procedure<br>Index | Note |
|---------|-------------------------------------------------------------------------|------------------------------|------|
| U208986 | Power Assembly Torque Signal Invalid                                    |                              |      |
| U208A86 | Invalid Power Assembly Torque Signal Without TCU<br>Torque Intervention |                              |      |
| U208B86 | K1/K2 Clutch Transmit Torque Request Signal Invalid                     |                              |      |
| U208386 | Accelerate Pedal Position Signal Invalid                                | - Refer to: U208986          |      |
| U208586 | Brake Pedal Status Signal Invalid                                       |                              |      |
| U208686 | Power Assembly Status Signal Invalid                                    |                              |      |
| U209787 | PEU_153 Message Reception Timeout                                       |                              |      |
| U209782 | PEU_153 Message Counter Abnormal                                        |                              |      |
| U209783 | PEU_153 Message Check Error                                             |                              |      |
| U209B87 | PEU_35A Message Reception Timeout Refer to: U208087                     |                              |      |
| U209B82 | PEU_35A Message Counter Abnormal                                        |                              |      |
| U209B83 | PEU_35A Message Check Error                                             |                              |      |
| U209E86 | Motor Oil Cooling Request Signal Invalid                                |                              |      |
| U209A86 | Motor Speed Signal Invalid Value                                        | - Refer to: U208986          |      |
| U209F87 | EMS_194 Message Reception Timeout                                       |                              |      |
| U209F82 | EMS_194 Message Counter Abnormal                                        |                              |      |
| U209F83 | EMS_194 Message Check Error                                             |                              |      |
| U20A487 | EMS_2E6 Message Reception Timeout                                       | Refer to: U208087            |      |
| U20A482 | EMS_2E6 Message Counter Abnormal                                        |                              |      |
| U20A483 | EMS_2E6 Message Check Error                                             |                              |      |
| U20A786 | Engine Coolant Temperature Signal Invalid                               |                              |      |
| U20A286 | Engine Speed Signal Invalid                                             | Refer to: U208986            |      |
| U20A386 | Engine Flywheel Side Torque Signal Invalid                              |                              |      |

| DTC     | Description Diagnosis Proced<br>Index                        |                   | Note |  |
|---------|--------------------------------------------------------------|-------------------|------|--|
| U20A887 | ACM_249 Message Reception Timeout                            |                   |      |  |
| U20A882 | ACM_249 Message Counter Abnormal                             | Refer to: U208087 |      |  |
| U20A883 | ACM_249 Message Check Error                                  |                   |      |  |
| U20A786 | Actuator Status in P or Non P Signal Invalid                 |                   |      |  |
| U20A286 | ACM and DCT Actuator Status Signal Invalid                   | Refer to: U208986 |      |  |
| U20AD87 | ESL_24A Message Reception Timeout                            |                   |      |  |
| U20AD82 | ESL_24A Message Counter Abnormal                             | Refer to: U208087 |      |  |
| U20AD83 | ESL_24A Message Check Error                                  |                   |      |  |
| U20B0D6 | Electronic Shifter Gear Request Signal Invalid               |                   |      |  |
| U20B186 | Unlock Button State Signal Invalid                           |                   |      |  |
| U20B286 | Drive Mode Signal Invalid Refer to: U208986                  |                   |      |  |
| U20B386 | Driver P Gear Request Signal Invalid                         |                   |      |  |
| U20B487 | IPUMP_281 Message Reception Timeout                          |                   |      |  |
| U20B482 | IPUMP_281 Message Counter Abnormal                           | Refer to: U208087 |      |  |
| U20B483 | IPUMP_281 Message Check Error                                | -                 |      |  |
| U20B786 | Motor Over Temperature Signal Invalid                        |                   |      |  |
| U20B886 | Motor Over Temperature Fault                                 |                   |      |  |
| U20B986 | Controller Undervoltage Fault / Degrade Mode                 |                   |      |  |
| U20BA86 | Controller Undervoltage Fault / Fault Mode Refer to: U208986 |                   |      |  |
| U20BB86 | Controller Overvoltage Fault / Degrade Mode                  | 1                 |      |  |
| U20BC86 | Controller Overvoltage Fault / Fault Mode                    |                   |      |  |
| U20BD86 | Controller Over Temperature Pre-alarm / Degrade<br>Mode      |                   |      |  |

| DTC     | Description                                                  | Diagnosis Procedure<br>Index | Note |
|---------|--------------------------------------------------------------|------------------------------|------|
| U20BE86 | Controller Over Temperature Pre-alarm / Fault Mode           |                              |      |
| U20BF86 | Speed Control Deviation Excessive Fault / Degrade<br>Mode    |                              |      |
| U20C086 | Speed Control Deviation Excessive Fault / Fault Mode         |                              |      |
| U20C186 | Controller Over Temperature Fault                            |                              |      |
| U20C286 | Controller Over Current Fault                                |                              |      |
| U20C386 | Controller Drive Fault Signal Fault                          |                              |      |
| U20C486 | Motor Signal Fault                                           | Refer to: U208986            |      |
| U20C586 | Position Sensor Fault                                        |                              |      |
| U20C686 | Controller Temperature Sensor Fault                          |                              |      |
| U20C786 | Motor Over Current Fault                                     |                              |      |
| U20C886 | Motor Overspeed Fault                                        |                              |      |
| U20C986 | Motor Reverse Rotation Fault                                 |                              |      |
| U20CA88 | CAN Bus Off                                                  |                              |      |
| P121316 | Sensor 5 V Power Supply 1 Voltage Too Low                    |                              |      |
| P121317 | Sensor 5 V Power Supply 1 Voltage Too High                   |                              |      |
| P121416 | Sensor 5 V Power Supply 2 Voltage Too Low                    |                              |      |
| P121417 | Sensor 5 V Power Supply 2 Voltage Too High                   |                              |      |
| P121616 | Sensor 8 V Power Supply 1 Voltage Too Low                    |                              |      |
| P121617 | Sensor 8 V Power Supply 1 Voltage Too High Refer to: P121316 |                              |      |
| P121716 | Sensor 8 V Power Supply 2 Voltage Too Low                    |                              |      |
| P121717 | Sensor 8 V Power Supply 2 Voltage Too High                   |                              |      |
| P120301 | Sensor 8 V Power Supply 1 and 2 Simultaneous Fault           |                              |      |
| P120401 | Sensor 5 V Power Supply 1 and 2 Simultaneous Fault           |                              |      |

| DTC     | Description                                                        | Diagnosis Procedure<br>Index | Note |  |
|---------|--------------------------------------------------------------------|------------------------------|------|--|
| P121845 | Trim Data Not Same                                                 |                              |      |  |
| P122C0A | Bottom NVM Cache Fault Unable To Write Data                        | Refer to: P121845            |      |  |
| P122D0B | Bottom NVM Cache Fault Data Invalid                                |                              |      |  |
| P120504 | TCU Internal Fault Reset                                           |                              |      |  |
| P120604 | TCU TRAP Fault                                                     |                              |      |  |
| P120704 | TCU RAM Fault                                                      |                              |      |  |
| P120804 | TCU ROM Fault                                                      |                              |      |  |
| P120904 | TCU Solenoid Valve Off Test Fault                                  |                              |      |  |
| P120A04 | TCU Program Procedure Check Error                                  |                              |      |  |
| P120B04 | TCU OS Mission Error                                               | Refer to: P120504            |      |  |
| P120C04 | TCU Chip Self-diagnosis Error                                      |                              |      |  |
| P120D04 | TCU Chip Fault                                                     |                              |      |  |
| P120E04 | TCU PSBC Fault                                                     |                              |      |  |
| P120F04 | TCU Other Unknown Reset Error                                      |                              |      |  |
| P121004 | Application Layer Function Safety Trigger                          |                              |      |  |
| P12A198 | Oil Overheat Protect: Transmission Oil Temperature<br>Too High     |                              |      |  |
| P12A498 | P2 Oil Overheat Protect: P2 Oil Outlet Temperature<br>Too High     |                              |      |  |
| P124298 | Clutch Overheat Protect: Clutch 0 Temperature Too<br>High          |                              |      |  |
| P12A598 | Clutch Overheat Protect: Clutch 1 Temperature Too<br>High          |                              |      |  |
| P12A798 | Clutch Overheat Protect: Clutch 2 Temperature Too<br>High          | D101400                      |      |  |
| P12A398 | Oil Temperature Too High: Transmission Oil<br>Temperature Too High |                              |      |  |
| P12A698 | P2 Oil Temperature Too High: P2 Oil Outlet<br>Temperature Too High |                              |      |  |
| P124398 | Clutch Temperature Too High: Clutch 0 Temperature<br>Too High      | 1                            |      |  |
| P123A98 | Clutch Temperature Too High: Clutch 1 Temperature                  | -                            |      |  |
| P124498 | Clutch Temperature Too High: Clutch 2 Temperature                  |                              |      |  |

| DTC     | Description                        | Diagnosis Procedure<br>Index | Note |  |  |
|---------|------------------------------------|------------------------------|------|--|--|
| P122E07 | 1st Gear Dropped                   |                              |      |  |  |
| P122F07 | 2nd Gear Dropped                   |                              |      |  |  |
| P123007 | 3rd Gear Dropped                   | Dropped                      |      |  |  |
| P123107 | 4th Gear Dropped Refer to: P122E07 |                              |      |  |  |
| P123207 | 5th Gear Dropped                   |                              |      |  |  |
| P123307 | 6th Gear Dropped                   |                              |      |  |  |
| P123407 | Rev Gear Dropped                   |                              |      |  |  |
| P123500 | 1st Gear Neutral Time Out          |                              |      |  |  |
| P123600 | 2nd Gear Neutral Time Out          |                              |      |  |  |
| P123700 | 3rd Gear Neutral Time Out          |                              |      |  |  |
| P123800 | 4th Gear Neutral Time Out          | Refer to: P123500            |      |  |  |
| P123B00 | 5th Gear Neutral Time Out          |                              |      |  |  |
| P123C00 | 6th Gear Neutral Time Out          |                              |      |  |  |
| P123D00 | Rev Gear Neutral Time Out          |                              |      |  |  |
| P123E93 | 1st Gear Engaged                   |                              |      |  |  |
| P123F93 | 2nd Gear Engaged                   |                              |      |  |  |
| P124093 | 3rd Gear Engaged                   |                              |      |  |  |
| P124193 | 4th Gear Engaged                   | Refer to: P123E93            |      |  |  |
| P124593 | 5th Gear Engaged                   |                              |      |  |  |
| P124693 | 6th Gear Engaged                   |                              |      |  |  |
| P124793 | Rev Gear Engaged                   |                              |      |  |  |

| DTC     | Description                              | Diagnosis Procedure<br>Index | Note |
|---------|------------------------------------------|------------------------------|------|
| P124894 | 1st Gear Uncommand                       |                              |      |
| P124994 | 2nd Gear Uncommand                       |                              |      |
| P124A94 | 3rd Gear Uncommand                       |                              |      |
| P124B94 | 4th Gear Uncommand                       | Refer to: P124894            |      |
| P124C94 | 5th Gear Uncommand                       |                              |      |
| P124D94 | 6th Gear Uncommand                       |                              |      |
| P124E94 | Rev Gear Uncommand                       |                              |      |
| P124F07 | Fork 1 Overspeed Error                   |                              |      |
| P125007 | Fork 2 Overspeed Error                   |                              |      |
| P125107 | Fork 3 Overspeed Error Refer to: P124F07 |                              |      |
| P125207 | Fork 4 Overspeed Error                   |                              |      |
| P12531C | Fork 1 Position Out of Range             |                              |      |
| P12551C | Fork 2 Position Out of Range             |                              |      |
| P12561C | Fork 3 Position Out of Range             | Refer to: P12531C            |      |
| P12571C | Fork 4 Position Out of Range             | -                            |      |
| P125862 | Clutch 0 Loop Control Error              |                              |      |
| P125962 | Clutch 1 Loop Control Error              | Refer to: P125862            |      |
| P125A62 | Clutch 2 Loop Control Error              | -                            |      |
| P125B85 | PCB Temperature Sensor Too Low Fault     |                              |      |
| P125C85 | PCB Temperature Sensor Too High Fault    | - Refer to: P125B85          |      |
| P125D85 | Line Pressure Too high Protection        |                              |      |
| P125E85 | Line Pressure Too High Fault             | Refer to: P125D85            |      |

| DTC     | Description      | Test Conditions                                                                 | Inspection Strategy                                                                               | Faulty Area                          |
|---------|------------------|---------------------------------------------------------------------------------|---------------------------------------------------------------------------------------------------|--------------------------------------|
| P056385 | TCM              | TCU Constant power<br>voltage KL30 is more<br>than 16 V for 1<br>second or more | Check battery voltage,<br>TCU wiring harness<br>constant power supply<br>KL30 pin voltage and TCU | Battery<br>TCU wiring<br>harness TCU |
| P056284 | Power<br>Voltage | TCU Constant power<br>voltage KL30 is 9 V<br>or less for 1 second<br>or more    | body                                                                                              |                                      |

| Test Conditions  | Details/Results/Actions                                            |  |
|------------------|--------------------------------------------------------------------|--|
| 1. Check DTC     |                                                                    |  |
|                  | A. Connect the diagnostic tool.                                    |  |
|                  | B. Detect automatic transmission system with diagnostic tool.      |  |
|                  | Is there any DTC other than P056385, P056284?                      |  |
|                  | →Yes                                                               |  |
|                  | Refer to: Refer to the Related Contents of DTC Diagnosis Procedure |  |
|                  | Index for Other DTCs                                               |  |
|                  | →No                                                                |  |
|                  | Go to step 2.                                                      |  |
| 2. Check battery |                                                                    |  |
|                  | A. Measure the battery voltage.                                    |  |
|                  | Standard voltage: 11 - 14 V                                        |  |
|                  | Is voltage normal?                                                 |  |
|                  | →Yes                                                               |  |
|                  | Go to step 3.                                                      |  |
|                  | →No                                                                |  |
|                  | Check and repair charging system and battery.                      |  |

| 3. Check TCU power supply circuit |                                                                             |  |
|-----------------------------------|-----------------------------------------------------------------------------|--|
|                                   | A. Disconnect the negative battery cable without pressing the START         |  |
|                                   | ENGINE STOP switch.                                                         |  |
|                                   | B. Disconnect the TCU wiring harness connector AB.                          |  |
|                                   | C. Connect the negative battery cable.                                      |  |
|                                   | D. Press the START ENGINE STOP switch once.                                 |  |
|                                   | E. Measure voltage between terminals A_7, A_15, A_8, A_16 of TCU            |  |
|                                   | wiring harness connector A and reliable ground point.                       |  |
|                                   | Standard voltage: 11 - 14 V                                                 |  |
|                                   | Is it normal?                                                               |  |
|                                   | →Yes                                                                        |  |
|                                   | Go to step 4.                                                               |  |
|                                   | →No                                                                         |  |
|                                   | Check and repair wiring harness fault or replace the wiring harness.        |  |
| 4. Check TCU                      |                                                                             |  |
|                                   | A. Remove the TCU.                                                          |  |
|                                   | B. Install the TCU of the vehicle onto another vehicle with well condition. |  |
|                                   | Is the vehicle in normal condition after installing TCU?                    |  |
|                                   | →Yes                                                                        |  |
|                                   | Refer to: Intermittent Malfunction Diagnosis Procedure.                     |  |
|                                   | →No                                                                         |  |
|                                   | Replace the TCU.                                                            |  |

| DTC     | Description                                                | Test Conditions                                                                                                    | Inspection<br>Strategy                                                    | Faulty Area                                                     |
|---------|------------------------------------------------------------|----------------------------------------------------------------------------------------------------|---------------------------------------------------------------------------|-----------------------------------------------------------------|
| P071584 | Input 1 Shaft<br>Speed Sensor<br>Short to Ground /<br>Open | After powered on, TCU<br>detects input shaft 1 speed<br>sensor short to ground / open,<br>speed is lower than lower limit<br>of range                                                     | Check the input                                                           | Wiring harness or                                               |
| P071585 | Input 1 Shaft<br>Speed Sensor<br>Short to Power<br>Supply  | After powered on, TCU<br>detects input shaft 1 speed<br>sensor short to power<br>supply, speed is higher than<br>lower limit of range                                                     | sensor and<br>TCU speed<br>sensor pin<br>Is there any<br>abnormality?     | connector input 1<br>shaft speed<br>sensor                      |
| P1211F0 | Input 1 Shaft<br>Speed Check<br>Error                      | After powered on, TCU<br>detects input shaft 1 speed<br>correlation error (Check the<br>current input shaft speed<br>according to vehicle speed,<br>wheel speed, 1st / 3rd / 5th<br>gear) |                                                                           |                                                                 |
| P071684 | Input 2 Shaft<br>Speed Sensor<br>Short to Ground /<br>Open | After powered on, TCU<br>detects input shaft 2 speed<br>sensor short to ground / open,<br>speed is lower than lower limit<br>of range                                                     |                                                                           |                                                                 |
| P071685 | Input 2 Shaft<br>Speed Sensor<br>Short to Power<br>Supply  | After powered on, TCU<br>detects input shaft 2 speed<br>sensor short to power<br>supply, speed is higher than<br>lower limit of range                                                     | Check the input<br>2 shaft speed<br>sensor and<br>TCU speed<br>sensor pin | Wiring harness or<br>connector input 1<br>shaft speed<br>sensor |
| P1212F1 | Input 2 Shaft<br>Speed Check Error                         | After powered on, TCU<br>detects input shaft 1 speed<br>correlation error (Check the<br>current input shaft speed<br>according to vehicle speed,<br>wheel speed, 2nd / 4th / 6th<br>gear) |                                                                           |                                                                 |

| Test Conditions                                                                                                    |                       | Details/Results/Actions                                                                                                    |
|----------------------------------------------------------------------------------------------------|-----------------------|----------------------------------------------------------------------------------------------------|
| 1. General inspection                                                                                                    |                       |                                                                                                    |
| <ul> <li>A. Check input shaft 1/2 speed sensor, output shaft speed sensor wirin harness connector for reliability, falling off, dirts or damage.</li> <li>Are the input shaft 1/2 speed sensor and output shaft wiring harness connector connected normally?</li> <li>→Yes</li> <li>Go to step 2.</li> <li>→No</li> <li>Repair input shaft 1/2 speed sensor and output shaft speed wiring harness connector</li> </ul> |                       | <ul> <li>1/2 speed sensor, output shaft speed sensor wiring r reliability, falling off, dirts or damage.</li> <li>1/2 speed sensor and output shaft wiring harness ed normally?</li> <li>/2 speed sensor and output shaft speed wiring</li> </ul>                                                                                                    |
| 2. Check DTC                                                                                                    |                       |                                                                                                    |
| <ul> <li>A. Connect the diagnostic tool.</li> <li>B. Detect automatic transmission system widiagnostic tool.</li> <li>Is there any DTC other than P071584, P071585, P1211F0, P071684, P071685</li> <li>P1212F1?</li> <li>→Yes</li> <li>Refer to: Refer to the Related Contents on Diagnosis Procedure Index for Other DTC</li> <li>→No</li> </ul>                                                                      |                       | <ul> <li>A. Connect the diagnostic tool.</li> <li>B. Detect automatic transmission system with diagnostic tool. <ul> <li>Is there any DTC other than P071584,</li> <li>P071585, P1211F0, P071684, P071685 or</li> <li>P1212F1?</li> </ul> </li> <li>→Yes <ul> <li>Refer to: Refer to the Related Contents of DTC Diagnosis Procedure Index for Other DTCs</li> <li>→No</li> <li>Go to step 3.</li> </ul> </li> </ul> |
| 3. Check input 1/2 shaft speed                                                                                                    | d, output shaft speed | in data flow<br>A. Clear DTCs<br>B. Connect diagnostic tool, and read if input 1/2<br>shaft speed, output shaft speed value of data flow<br>in diagnostic tool are normal while vehicle is driving<br>$\rightarrow$ Yes<br>Refer to: Intermittent malfunction.<br>$\rightarrow$ No<br>Go to step 4                                                                                                    |

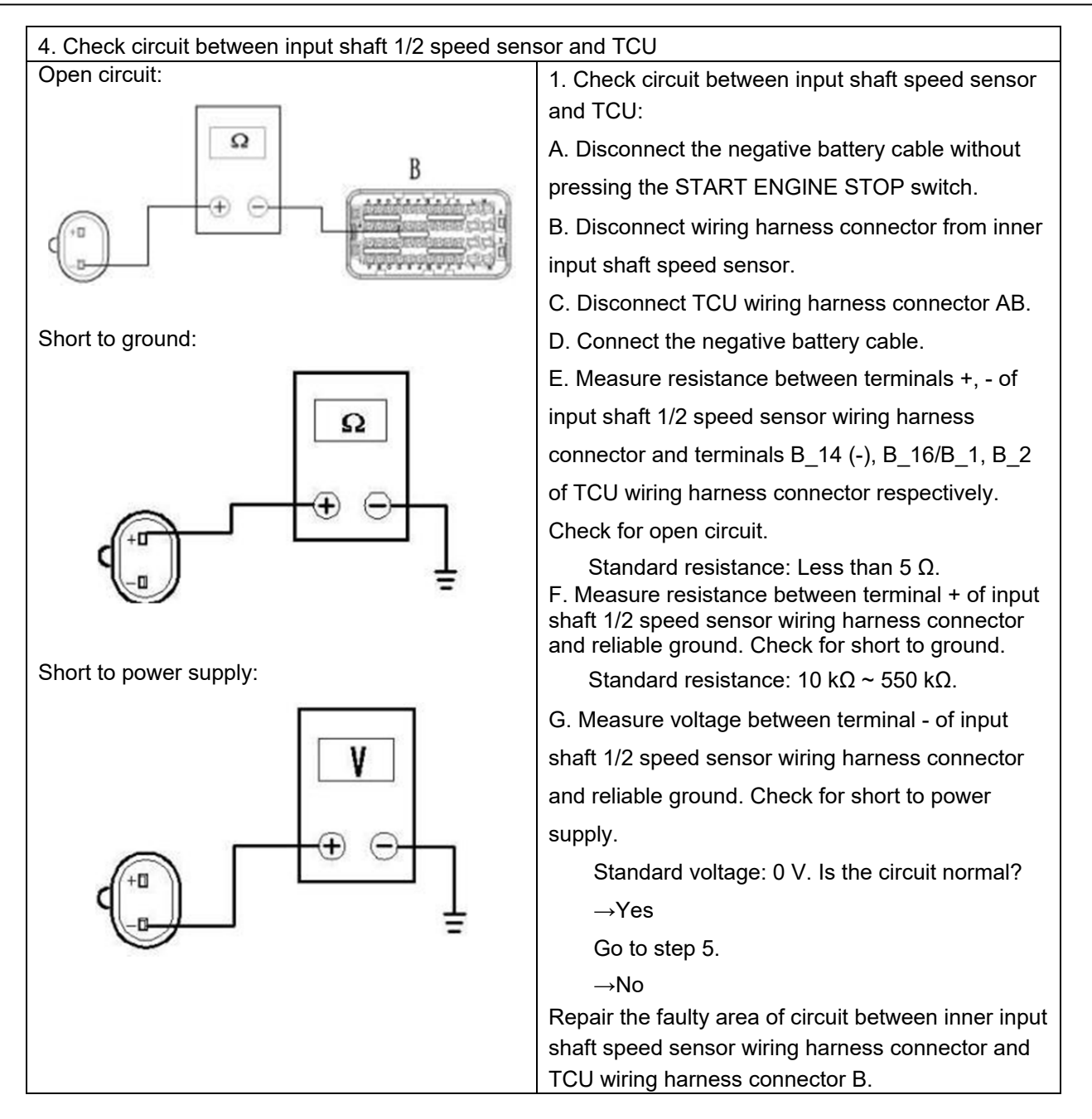

| 5. Check input shaft 1/2 speed sensor |                                                     |
|---------------------------------------|-----------------------------------------------------|
|                                       | A. Do not press the ENGINE START STOP switch.       |
|                                       | B. Remove the input or output shaft speed sensor.   |
|                                       | C. Install one corresponding good sensor with       |
|                                       | same model onto this vehicle.                       |
|                                       | D. Perform vehicle driving test. Is the fault       |
|                                       | repaired?                                           |
|                                       | →Yes                                                |
|                                       | Replace the sensor.                                 |
|                                       | Refer to: Input and Output Shaft Speed Sensor       |
|                                       | (Automatic Transmission, Removal and                |
|                                       | Installation).                                      |
|                                       | →No                                                 |
|                                       | Go to step 5.                                       |
| 6. Check TCU power supply circuit     |                                                     |
|                                       | A. Disconnect the negative battery cable without    |
|                                       | pressing the START ENGINE STOP switch.              |
|                                       | B. Disconnect the TCU wiring harness connector AB.  |
|                                       | C. Connect the negative battery cable.              |
|                                       | D. Press the START ENGINE STOP switch once.         |
|                                       | E. Measure voltage between terminals A_7, A_8,      |
|                                       | A_15, A_16 of TCU wiring harness connector A        |
|                                       | and reliable ground point.                          |
|                                       | Standard voltage: 11 - 14 V                         |
|                                       | Is it normal?                                       |
|                                       | →Yes                                                |
|                                       | Go to step 7.                                       |
|                                       | →No                                                 |
|                                       | Check and repair open fault in circuit between A_7, |
|                                       | A_8, A_15, A_16 of TCU wiring harness connector     |
|                                       | A and power supply positive.                        |

| 7. Check TCU ground circuit |                                                       |
|-----------------------------|-------------------------------------------------------|
|                             | A. Disconnect the negative battery cable without      |
|                             | pressing the START ENGINE STOP switch.                |
|                             | B. Disconnect the TCU wiring harness connector        |
|                             | AB.                                                   |
|                             | C. Measure resistance between terminals B_25          |
|                             | and B_37 of TCU wiring harness connector AB and       |
|                             | reliable ground point.                                |
|                             | Standard resistance: Less than 5 $\Omega$             |
|                             | Is resistance normal?                                 |
|                             | →Yes                                                  |
|                             | Go to step 8                                          |
|                             | →No                                                   |
|                             | Check and repair open circuit between                 |
|                             | terminals B_25, B_37 of TCU wiring harness            |
|                             | connector AB and ground point.                        |
|                             | Verify that system is normal.                         |
| 8. Check TCU                |                                                       |
|                             | A. Remove the TCU.                                    |
|                             | B. Install the TCU of the vehicle onto another        |
|                             | vehicle with well condition. Is the vehicle in normal |
|                             | condition after installing TCU?                       |
|                             | →Yes                                                  |
|                             | Refer to: Intermittent Malfunction Diagnosis          |
|                             | Procedure.                                            |
|                             | →No                                                   |
|                             | Replace the TCU.                                      |

| DTC     | Description                                               | Test Conditions                                                                                                    | Inspection<br>Strategy                                       | Faulty Area                                     |
|---------|-----------------------------------------------------------|----------------------------------------------------------------------------------------------------|--------------------------------------------------------------|-------------------------------------------------|
| P071084 | Oil Temperature<br>Sensor Voltage<br>Signal Too Low       | Oil temperature sensor<br>voltage is less than 0.2 V,<br>malfunction remains<br>unchanged for 1 second or<br>more, software judges it as a<br>malfunction              |                                                              |                                                 |
| P071085 | Oil Temperature<br>Sensor Voltage<br>Signal Too High      | Oil temperature sensor<br>voltage is higher than 4.95<br>V, malfunction remains<br>unchanged for 1 second or<br>more, software judges it as a<br>malfunction           | Check whether<br>voltage of oil<br>temperature<br>sensor and | Oil temperature<br>sensor wiring<br>harness and |
| P120084 | P2 Outlet Oil<br>Temperature<br>Sensor Signal<br>Too Low  | P2 outlet oil temperature<br>sensor voltage is less than<br>0.2 V, malfunction remains<br>unchanged for 1 second or<br>more, software judges it as<br>a malfunction    | TCU speed<br>sensor pin are<br>abnormal                      | connector<br>Oil temperature<br>sensor          |
| P120085 | P2 Outlet Oil<br>Temperature<br>Sensor Signal<br>Too High | P2 outlet oil temperature<br>sensor voltage is higher than<br>4.95 V. Malfunction remains<br>unchanged for 1 second or<br>more, software judges it as a<br>malfunction |                                                              |                                                 |

| Test Conditions                           | Details/Results/Actions                                                                                                    |
|-------------------------------------------|----------------------------------------------------------------------------------------------------|
| 1. General inspection                     | ·                                                                                                    |
|                                           | <ul> <li>A. Check automatic transmission wiring harness temperature sensor connector for reliability, falling off, damage, poor contact, aging and looseness, etc. Is it normal?</li> <li>→Yes</li> <li>Go to step 2.</li> <li>→No</li> <li>Repair the faulty area.</li> </ul>                                                                 |
| 2. Check DTC                              |                                                                                                    |
|                                           | <ul> <li>A. Connect the diagnostic tool.</li> <li>B. Detect automatic transmission system with diagnostic tool. <ul> <li>Is there any DTC other than P0710?</li> <li>→Yes</li> <li>Refer to: Refer to the Related Contents of DTC</li> <li>Diagnosis Procedure Index for Other DTCs</li> <li>→No</li> <li>Go to step 3.</li> </ul> </li> </ul> |
| 3. Check oil temperature sensor data flow |                                                                                                    |
|                                           | <ul> <li>A. Read "oil temperature" of automatic transmission data flow with diagnostic tool.<br/>Is the data flow normal?</li> <li>→Yes</li> <li>Refer to: Intermittent Malfunction Diagnosis</li> <li>Procedure.</li> <li>→No</li> <li>Go to step 4.</li> </ul>                                                                               |
| 4. Check oil temperature sensor           |                                                                                                    |
|                                           | A. Check the oil temperature sensor.<br>Refer to: Oil Temperature Sensor Inspection<br>(Automatic Transmission, General Inspection)<br>Is resistance normal?<br>Standard resistance: $10 \text{ k}\Omega \sim 550 \text{ k}\Omega$ .<br>$\rightarrow$ Yes<br>Go to step 5<br>$\rightarrow$ No<br>Replace the oil temperature sensor            |

| 5. Check circuit between oil temperature sensor | r and TCU                                                                                                    |
|-------------------------------------------------|----------------------------------------------------------------------------------------------------|
|                                                 | A. Disconnect the negative battery cable without pressing the START ENGINE STOP switch.<br>B. Disconnect the temperature sensor wiring harness connector.<br>C. Disconnect the wiring harness TCU connector A, B.<br>D. Measure resistance between terminal B-15, B16 of TCU connector B and pin 1 of P2 temperature sensor connector / H_4 circuit of connector between engine and transmission. Check for open between circuits.<br>Standard resistance: Less than 5 $\Omega$<br>E. Measure resistance between P2 oil temperature sensor positive (+) terminal and reliable ground.<br>Check for short to ground.<br>Standard resistance: 10 k $\Omega \sim 550$ k $\Omega$ .<br>F. Measure voltage between oil temperature sensor connector negative (-) terminal and reliable ground.<br>Check for short to power supply.<br>Standard voltage: 0 V<br>Is temperature sensor circuit normal?<br>$\rightarrow$ Yes<br>Go to step 6.<br>$\rightarrow$ No<br>Repair wiring harness between TCU connector and P2 oil temperature sensor terminals of connector between engine and transmission. |
| 6. Check TCU power supply circuit               |                                                                                                    |
|                                                 | <ul> <li>A. Disconnect the negative battery cable without pressing the START ENGINE STOP switch.</li> <li>B. Disconnect the TCU wiring harness connector AB.</li> <li>C. Connect the negative battery cable.</li> <li>D. Press the START ENGINE STOP switch once.</li> <li>E. Measure voltage between terminals A_7, A_8,</li> <li>A_15, A_16 of TCU wiring harness connector A and reliable ground point.</li> <li>Standard voltage: 11 - 14 V</li> <li>Is it normal?</li> <li>→Yes</li> <li>Go to step 7.</li> <li>→No</li> <li>Check and repair open fault in circuit between A_7, A_8, A_15, A_16 of TCU wiring harness connector A and power supply positive.</li> </ul>                                                                                                    |

| 7. Check TCU ground circuit |                                                                                                    |
|-----------------------------|----------------------------------------------------------------------------------------------------|
|                             | <ul> <li>A. Disconnect the negative battery cable without pressing the START ENGINE STOP switch.</li> <li>B. Disconnect the TCU wiring harness connector AB.</li> <li>C. Measure resistance between terminals B_25 and B_37 of TCU wiring harness connector AB and reliable ground point.</li> <li>Standard resistance: Less than 5 Ω Is resistance normal?</li> <li>→Yes</li> <li>Go to step 8</li> <li>→No</li> <li>Check and repair open circuit between terminals B_25, B_37 of TCU wiring harness connector AB and ground point.</li> <li>Verify that system is normal.</li> </ul> |
| 8. Check TCU                |                                                                                                    |
|                             | A. Remove the TCU.<br>B. Install the TCU of the vehicle onto another vehicle<br>with well condition. Is the vehicle in normal condition<br>after installing TCU?<br>$\rightarrow$ Yes<br>Refer to: Intermittent Malfunction Diagnosis<br>Procedure.<br>$\rightarrow$ No<br>Replace the TCU.                                                                                                    |

#### DTC P066684 DTC

| DTC     | Description                                                | Test Conditions                                                                                                    | Inspection<br>Strategy | Faulty Area |
|---------|------------------------------------------------------------|----------------------------------------------------------------------------------------------------|------------------------|-------------|
| P066684 | TCU PCB Plate<br>Temperature<br>Sensor Voltage<br>Too Low  | After powering on, if TCU<br>detects that voltage of PCB<br>temperature sensor is lower<br>than 0.2 V and malfunction<br>remains for 1 second or more,<br>software judges it as a<br>malfunction   | Hardware circuit       |             |
| P066685 | TCU PCB Plate<br>Temperature<br>Sensor Voltage<br>Too High | After powering on, if TCU<br>detects that voltage of PCB<br>temperature sensor is higher<br>than 4.95 V and malfunction<br>remains for 1 second or more,<br>software judges it as a<br>malfunction | inspection             | TCU         |

| Test Conditions                | Details/Results/Actions                                                                                              |
|--------------------------------|----------------------------------------------------------------------------------------------------|
| 1. Check DTC                   |                                                                                                    |
|                                | A. Connect the diagnostic tool.                                                                                      |
|                                | B. Detect automatic transmission system with diagnostic tool.                                                        |
|                                | Is there any DTC other than P066684, P066685?                                                                        |
|                                | $\rightarrow$ Yes                                                                                                    |
|                                | Refer to: Refer to the Related Contents of DTC Diagnosis Procedure Index for Other DTCs                              |
|                                | $\rightarrow$ No                                                                                                    |
|                                | Go to step 2.                                                                                                    |
| 2. Check if fault still exists |                                                                                                    |
|                                | A. After reading and clearing DTCs with diagnostic tool, turn power supply to ON or drive vehicle for a certain time |
|                                | Check if DTC P066684, P066685 still occur                                                                            |
|                                | -> Yes                                                                                                    |
|                                | Go to step 3.                                                                                                    |
|                                | -> No                                                                                                    |
|                                | Refer to: Intermittent Malfunction Diagnosis Procedure.                                                              |

| 3. Check TCU power supply circuit |                                                                                                    |  |
|-----------------------------------|----------------------------------------------------------------------------------------------------|--|
|                                   | A. Disconnect the negative battery cable without pressing ENGINE START STOP switch.                                                |  |
|                                   | B. Disconnect the TCU wiring harness connector AB.                                                                                 |  |
|                                   | C. Connect the negative battery cable.                                                                                             |  |
|                                   | D. Press ENGINE START STOP switch once.                                                                                            |  |
|                                   | E. Measure voltage between terminals A_7, A_8, A_15, A_16 of TCU wiring harness connector A and reliable ground point.             |  |
|                                   | Standard voltage: 11 - 14 V                                                                                                    |  |
|                                   | Is it normal?                                                                                                    |  |
|                                   | $\rightarrow$ Yes                                                                                                    |  |
|                                   | Go to step 4.                                                                                                    |  |
|                                   | $\rightarrow$ No                                                                                                    |  |
|                                   | Check and repair open fault in circuit between terminals A_7, A_8,<br>A_15_A_16 of TCU wiring barness connector A and power supply |  |
|                                   | positive.                                                                                                    |  |
| 4 Check TCU ground circuit        |                                                                                                    |  |
|                                   | A. Disconnect the negative battery cable without pressing ENGINE                                                                   |  |
|                                   | START STOP switch.                                                                                                    |  |
|                                   | B. Disconnect the TCU wiring harness connector AB.                                                                                 |  |
|                                   | C. Measure resistance between terminals B_25 and B_37 of TCU                                                                       |  |
|                                   | wiring harness connector AB and reliable ground point.                                                                             |  |
|                                   | Standard resistance: Less than 5 $\Omega$                                                                                          |  |
|                                   | Is resistance normal?                                                                                                    |  |
|                                   | $\rightarrow$ Yes                                                                                                    |  |
|                                   | Go to step 5.                                                                                                    |  |
|                                   | $\rightarrow No$                                                                                                    |  |
|                                   | Check and repair open circuit between terminals B_25, B_37 of TCU                                                                  |  |
|                                   | wiring harness connector AB and ground point.                                                                                      |  |
|                                   | Verify that system is normal.                                                                                                    |  |
| 5. Check TCU                      |                                                                                                    |  |
|                                   | A. Remove the TCU.                                                                                                    |  |
|                                   | B. Install the TCU of the vehicle onto another vehicle with well                                                                   |  |
|                                   | condition.                                                                                                    |  |
|                                   | Is the vehicle in normal condition after installing TCU?                                                                           |  |
|                                   | $\rightarrow$ Yes                                                                                                    |  |

Refer to: Intermittent Malfunction Diagnosis Procedure.

 $\rightarrow No$ 

Replace the TCU.

# DTC P084015

#### DTC

| DTC     | Description                                         | Test Conditions                                                                                                    | Inspection<br>Strategy                                                                                                    | Faulty Area                                 |
|---------|-----------------------------------------------------|----------------------------------------------------------------------------------------------------|----------------------------------------------------------------------------------------------------|---------------------------------------------|
| P084008 | Clutch 1 Pressure Sensor<br>SENT Protocol Fault     |                                                                                                    |                                                                                                    |                                             |
| P084015 | Clutch 1 Pressure<br>Sensor_Short to GND or<br>Open |                                                                                                    |                                                                                                    |                                             |
| P084011 | Clutch 1 Pressure<br>Sensor_Short to GND            | After powering on, TCU<br>detects the following<br>sensors: Clutch 1<br>pressure sensor, clutch 2<br>pressure sensor, line<br>pressure sensor, and<br>clutch K0 pressure<br>sensor, with the following<br>errors for more than 0.1<br>seconds<br>1) CRC error or data<br>missing<br>2) Short to power supply<br>or open<br>3) Short to ground<br>4) Analog signal error | After powering on, TCU<br>detects the following<br>sensors: Clutch 1                                                                                                    |                                             |
| P0840F7 | Clutch 1 Pressure<br>Sensor Analog Signal<br>Error  |                                                                                                    | pressure sensor, clutch 2<br>pressure sensor, line<br>pressure sensor, and                                                                                                    | Each pressure                               |
| P084508 | Clutch 2 Pressure<br>Sensor SENT<br>Protocol Fault  |                                                                                                    | clutch K0 pressureclutch 2 pressuresensor, with the followingsensor, lineerrors for more than 0.1pressure sensor,secondsclutch K01) CRC error or datapressure sensormissingand hardware2) Short to power supplycircuitor open3) Short to ground4) Analog signal erroritemation | Each wiring<br>harness and<br>connector TCU |
| P084515 | Clutch 2 Pressure<br>Sensor_Short to GND or<br>Open |                                                                                                    |                                                                                                    |                                             |
| P084511 | Clutch 2 Pressure<br>Sensor_Short to GND            |                                                                                                    |                                                                                                    |                                             |
| P0845F7 | Clutch 2 Pressure<br>Sensor Analog Signal<br>Error  |                                                                                                    |                                                                                                    |                                             |
| P084A08 | Line Pressure Sensor<br>SENT Protocol Fault         |                                                                                                    |                                                                                                    |                                             |

| DTC     | Description                                          | Test Conditions                                                                                                    | Inspection<br>Strategy                                                                                                    | Faulty Area                                             |                              |
|---------|------------------------------------------------------|----------------------------------------------------------------------------------------------------|----------------------------------------------------------------------------------------------------|---------------------------------------------------------|------------------------------|
| P084A15 | Line Pressure<br>Sensor_Short to GND or<br>Open      | After powering on, TCU<br>detects the following<br>sensors: Clutch 1<br>pressure sensor, clutch 2<br>pressure sensor, line<br>pressure sensor, and<br>clutch K0 pressure<br>sensor, with the following<br>errors for more than 0.1<br>seconds<br>1) CRC error or data<br>missing<br>2) Short to power supply<br>or open<br>3) Short to ground<br>4) Analog signal error | or<br>After powering on, TCU<br>detects the following<br>sensors: Clutch 1<br>pressure sensor, clutch 2<br>pressure sensor, line<br>pressure sensor, and<br>pressure sensor, and                                                                                                    | After powering on, TCU                                  |                              |
| P084A11 | Line Pressure<br>Sensor_Short to GND                 |                                                                                                    |                                                                                                    |                                                         |                              |
| P084AF7 | Line Pressure Sensor<br>Analog Signal Error          |                                                                                                    |                                                                                                    |                                                         |                              |
| P083A08 | Clutch K0 Pressure<br>Sensor SENT<br>Protocol Fault  |                                                                                                    | clutch 2 pressureEach presswingsensor, linesensor0.1pressure sensor,Each wiring                                                                                                    | Each pressure<br>sensor<br>Each wiring                  |                              |
| P083A15 | Clutch K0 Pressure<br>Sensor_Short to GND<br>or Open |                                                                                                    | seconds<br>1) CRC error or data<br>issing<br>2) Short to power supply<br>ish K0 Pressure<br>ior_Short to GND<br>ish K0 Pressure<br>ior_Short to GND<br>ish K0 Pressure<br>ior_Short to GND<br>ish K0 Pressure<br>ior_Short to GND<br>ish K0 Pressure<br>ior_Short to GND<br>ish K0 Pressure<br>ish K0 Pressure<br>ish | clutch K0<br>pressure sensor<br>and hardware<br>circuit | harness and<br>connector TCU |
| P083A11 | Clutch K0 Pressure<br>Sensor_Short to GND            |                                                                                                    |                                                                                                    |                                                         |                              |
| P083AF7 | Clutch K0 Pressure<br>Sensor Analog Signal<br>Error  |                                                                                                    |                                                                                                    |                                                         |                              |

| Test Conditions           | Details/Results/Actions                                                                                                |
|---------------------------|----------------------------------------------------------------------------------------------------|
| 1. Check DTC              |                                                                                                    |
|                           | A. Connect the diagnostic tool.                                                                                        |
|                           | B. Detect automatic transmission system with diagnostic tool.                                                          |
|                           | Is there any DTC other than P084008, P084015, P084011 or P0840F7?                                                      |
|                           | $\rightarrow$ Yes                                                                                                    |
|                           | Refer to: Refer to the Related Contents of DTC Diagnosis Procedure Index for Other DTCs                                |
|                           | $\rightarrow$ No                                                                                                    |
|                           | Go to step 2.                                                                                                    |
| 2. Check clutch 1 pressur | re data flow                                                                                                    |
|                           | A. Read "clutch 1 pressure" of automatic transmission data flow with diagnostic tool.                                  |
|                           | Is clutch 1 pressure data flow normal?                                                                                 |
|                           | -> Yes                                                                                                    |
|                           | Go to step 3.                                                                                                    |
|                           | -> No                                                                                                    |
|                           | Contact with transmission after-sale service department for technical support.                                         |
| 3. Check TCU power sup    | ply circuit                                                                                                    |
|                           | A. Disconnect the negative battery cable without pressing ENGINE START STOP switch.                                    |
|                           | B. Disconnect the TCU wiring harness connector AB.                                                                     |
|                           | C. Connect the negative battery cable.                                                                                 |
|                           | D. Press ENGINE START STOP switch once.                                                                                |
|                           | E. Measure voltage between terminals A_7, A_8, A_15, A_16 of TCU wiring harness connector A and reliable ground point. |
|                           | Standard voltage: 11 - 14 V                                                                                            |
|                           | Is it normal?                                                                                                    |
|                           | → Yes                                                                                                    |
|                           | Go to step 4.                                                                                                    |
|                           | $\rightarrow$ No                                                                                                    |

| Test Conditions             | Details/Results/Actions                                                                                                    |
|-----------------------------|----------------------------------------------------------------------------------------------------|
|                             | Check and repair open fault in circuit between terminals A_7, A_8, A_15, A_16 of TCU wiring harness connector A and power supply positive. |
| 4. Check TCU ground circuit |                                                                                                    |
|                             | A. Disconnect the negative battery cable without pressing ENGINE START STOP switch.                                                        |
|                             | B. Disconnect the TCU wiring harness connector AB.                                                                                         |
|                             | C. Measure resistance between terminals B_25 and B_37 of TCU wiring harness connector AB and reliable ground point.                        |
|                             | Standard resistance: Less than 5 $\Omega$                                                                                                  |
|                             | Is resistance normal?                                                                                                    |
|                             | $\rightarrow$ Yes                                                                                                    |
|                             | Go to step 5.                                                                                                    |
|                             | $\rightarrow$ No                                                                                                    |
|                             | Check and repair open circuit between terminals B_25, B_37 of TCU wiring harness connector AB and ground point.                            |
|                             | Verify that system is normal.                                                                                                    |
| 5. Check TCU                |                                                                                                    |
|                             | A. Remove the TCU.                                                                                                    |
|                             | B. Install the TCU of the vehicle onto another vehicle with well condition.                                                                |
|                             | Is the vehicle in normal condition after installing TCU?                                                                                   |
|                             | $\rightarrow$ Yes                                                                                                    |
|                             | Refer to: Intermittent Malfunction Diagnosis Procedure.                                                                                    |
|                             | $\rightarrow$ No                                                                                                    |
|                             | Replace the TCU.                                                                                                    |

| Test Conditions                      | Details/Results/Actions                                                                                                    |  |  |
|--------------------------------------|----------------------------------------------------------------------------------------------------|--|--|
| 6. Check for short or open circuit k | petween pressure sensor and TCU circuit                                                                                                    |  |  |
|                                      | A. Disconnect the negative battery cable without pressing ENGINE START STOP switch.                                                                  |  |  |
|                                      | B. Disconnect the TCU wiring harness connector AB.                                                                                                   |  |  |
|                                      | C. Measure resistance between terminals B_17, B_19, B_20 and B_37 of TCU wiring harness connector B.<br>Is resistance normal?                        |  |  |
|                                      |                                                                                                    |  |  |
|                                      | Standard resistance: 10 k $\Omega$ ~ 550 k $\Omega$                                                                                                  |  |  |
|                                      | $\rightarrow$ Yes                                                                                                    |  |  |
|                                      | Contact with after-sale service staff.                                                                                                    |  |  |
|                                      | $\rightarrow$ No                                                                                                    |  |  |
|                                      | Replace the transmission assembly wiring harness and verify that system is normal. If the system is abnormal, contact with after-sale service staff. |  |  |

## DTC

| DTC     | Description                                       | Test Conditions                                                                                                    | Inspection<br>Strategy                                                                                       | Faulty Area                                                                 |
|---------|---------------------------------------------------|----------------------------------------------------------------------------------------------------|----------------------------------------------------------------------------------------------------|-----------------------------------------------------------------------------|
| P283108 | Fork 1 Position Sensor<br>SENT Protocol Fault     |                                                                                                    |                                                                                                    |                                                                             |
| P283115 | Fork 1 Position<br>Sensor_Short to GND or<br>Open |                                                                                                    |                                                                                                    |                                                                             |
| P283111 | Fork 1 Position<br>Sensor_Short to GND            |                                                                                                    | Check fork 1<br>position sensor,<br>fork 2 position<br>sensor, fork 3<br>position sensor,<br>fork 4 position |                                                                             |
| P2831F7 | Fork 1 Position Sensor<br>Analog Signal Error     |                                                                                                    |                                                                                                    |                                                                             |
| P283608 | Fork 2 Position Sensor<br>SENT Protocol Fault     | After powering on, TCU detects the following                                                                            |                                                                                                    |                                                                             |
| P283615 | Fork 2 Position<br>Sensor_Short to GND or<br>Open | sensors: Fork 1 position<br>sensor, fork 2 position                                                                     |                                                                                                    |                                                                             |
| P283611 | Fork 2 Position<br>Sensor_Short to GND            | sensor, fork 3 position<br>sensor, fork 4 position<br>sensor, with the<br>following errors for<br>more than 0.1 seconds |                                                                                                    | Each fork position<br>sensor<br>Each wiring<br>harness and<br>connector TCU |
| P2836F7 | Fork 2 Position Sensor<br>Analog Signal Error     |                                                                                                    |                                                                                                    |                                                                             |
| P283B08 | Fork 3 Position Sensor<br>SENT Protocol Fault     |                                                                                                    |                                                                                                    |                                                                             |
| P283B15 | Fork 3 Position<br>Sensor_Short to GND or<br>Open | 1) CRC error or data<br>missing<br>2) Short to power                                                                    | sensor and<br>hardware circuit                                                                               |                                                                             |
| P283B11 | Fork 3 Position<br>Sensor_Short to GND            | supply or open<br>3) Short to ground<br>4) Analog signal error                                                          | supply or open                                                                                               |                                                                             |
| P283BF7 | Fork 3 Position Sensor<br>Analog Signal Error     |                                                                                                    |                                                                                                    |                                                                             |
| P284008 | Fork 4 Position Sensor<br>SENT Protocol Fault     |                                                                                                    |                                                                                                    |                                                                             |
| P284015 | Fork 4 Position<br>Sensor_Short to GND or<br>Open |                                                                                                    |                                                                                                    |                                                                             |
| P284011 | Fork 4 Position<br>Sensor_Short to GND            |                                                                                                    |                                                                                                    |                                                                             |
| P2840F7 | Fork 4 Position Sensor<br>Analog Signal Error     |                                                                                                    |                                                                                                    |                                                                             |

| Test Conditions              | Details/Results/Actions                                                             |  |
|------------------------------|-------------------------------------------------------------------------------------|--|
| 1. Check DTC                 |                                                                                     |  |
|                              | A. Connect the diagnostic tool.                                                     |  |
|                              | B. Detect automatic transmission system with diagnostic tool.                       |  |
|                              | Is there any DTC other than P283108, P283115, P283111, P2831F7, P283608,            |  |
|                              | P283615, P283611, P2836F7, P283B08, P283B15, P283B11, P283BF7, P2840                |  |
|                              | P284015, P2840F7?                                                                   |  |
|                              | $\rightarrow$ Yes                                                                   |  |
|                              | Refer to: Refer to the Related Contents of DTC Diagnosis Procedure Index for        |  |
|                              | Other DTCs                                                                          |  |
|                              | $\rightarrow$ No                                                                    |  |
|                              | Go to step 2.                                                                       |  |
| 2. Check fork 1, 2, 3, 4 pos | itions                                                                              |  |
|                              | A. Connect the diagnostic tool.                                                     |  |
|                              | B. Press ENGINE START STOP switch once.                                             |  |
|                              | C. Using diagnostic tool, read if data flow "fork positions 1, 2, 3, 4" is normal   |  |
|                              | -> Yes                                                                              |  |
|                              | Contact with transmission after-sale service department for technical support.      |  |
|                              | -> No                                                                               |  |
|                              | Go to step 3.                                                                       |  |
| 3. Check TCU power suppl     | ly circuit                                                                          |  |
|                              | A. Disconnect the negative battery cable without pressing ENGINE START STOP switch. |  |
|                              | B. Disconnect the TCU wiring harness connector AB.                                  |  |
|                              | C. Connect the negative battery cable.                                              |  |
|                              | D. Press ENGINE START STOP switch once.                                             |  |
|                              | E. Measure voltage between terminals A_7, A_8, A_15, A_16 of TCU wiring             |  |
|                              | harness connector A and reliable ground point.                                      |  |
|                              | Standard voltage: 11 - 14 V                                                         |  |
|                              | Is it normal?                                                                       |  |
|                              | $\rightarrow$ Yes                                                                   |  |
|                              | Go to step 4.                                                                       |  |
|                              | $\rightarrow No$                                                                    |  |
|                              | Check and repair open fault in circuit between terminals A_7, A_8, A_15, A_16       |  |
|                              | of TCU wiring harness connector A and power supply positive.                        |  |

| 4. Check TCU ground circu                                                       | Jit                                                                                                    |  |  |
|---------------------------------------------------------------------------------|----------------------------------------------------------------------------------------------------|--|--|
|                                                                                 | A. Disconnect the negative battery cable without pressing ENGINE START STOP switch.                                                                  |  |  |
|                                                                                 | B. Disconnect the TCU wiring harness connector AB.                                                                                                   |  |  |
|                                                                                 | C. Measure resistance between terminals B_25 and B_37 of TCU wiring harness                                                                          |  |  |
|                                                                                 | connector AB and reliable ground point.                                                                                                    |  |  |
|                                                                                 | Standard resistance: Less than 5 $\Omega$                                                                                                    |  |  |
|                                                                                 | Is resistance normal?                                                                                                    |  |  |
|                                                                                 | $\rightarrow$ Yes                                                                                                    |  |  |
|                                                                                 | Go to step 5.                                                                                                    |  |  |
|                                                                                 | $\rightarrow No$                                                                                                    |  |  |
|                                                                                 | Check and repair open circuit between terminals B_25, B_37 of TCU wiring harness connector AB and ground point.                                      |  |  |
|                                                                                 | Verify that system is normal.                                                                                                    |  |  |
| 5. Check TCU                                                                    |                                                                                                    |  |  |
|                                                                                 | A. Remove the TCU.                                                                                                    |  |  |
|                                                                                 | B. Install the TCU of the vehicle onto another vehicle with well condition.                                                                          |  |  |
|                                                                                 | Is the vehicle in normal condition after installing TCU?                                                                                             |  |  |
|                                                                                 | $\rightarrow$ Yes                                                                                                    |  |  |
|                                                                                 | Refer to: Intermittent Malfunction Diagnosis Procedure.                                                                                              |  |  |
|                                                                                 | $\rightarrow$ No                                                                                                    |  |  |
|                                                                                 | Replace the TCU.                                                                                                    |  |  |
| 6. Check for short or open circuit between fork position sensor and TCU circuit |                                                                                                    |  |  |
|                                                                                 | D. Disconnect the negative battery cable without pressing ENGINE START STOP switch.                                                                  |  |  |
|                                                                                 | E. Disconnect the TCU wiring harness connector AB.                                                                                                   |  |  |
|                                                                                 | Measure resistance between terminals B_21, B_22, B_23, B_24 and B_25 of TCU wiring harness connector B.                                              |  |  |
|                                                                                 | Standard resistance: 10 k $\Omega$ ~ 550 k $\Omega$                                                                                                  |  |  |
|                                                                                 | Is resistance normal?                                                                                                    |  |  |
|                                                                                 | $\rightarrow$ Yes                                                                                                    |  |  |
|                                                                                 | Contact with after-sale service staff.                                                                                                    |  |  |
|                                                                                 | $\rightarrow$ No                                                                                                    |  |  |
|                                                                                 | Replace the transmission assembly wiring harness and verify that system is normal. If the system is abnormal, contact with after-sale service staff. |  |  |

#### DTC P088512 DTC

| DTC     | Description                                         | Test Conditions                                                                                                    | Inspection Strategy                    | Faulty Area                                                             |
|---------|-----------------------------------------------------|----------------------------------------------------------------------------------------------------|----------------------------------------|-------------------------------------------------------------------------|
| P088512 | PN Position<br>Hardwire Short<br>to Power<br>Supply | After powering on, if<br>TCU detects that ignition<br>relay is short to power<br>supply for 0.1 seconds<br>or more, software judges<br>it as a malfunction |                                        |                                                                         |
| P088513 | PN Position<br>Hardwire Open                        | After powering on, if<br>TCU detects that ignition<br>relay is open for 0.1<br>seconds or more,<br>perform a malfunction<br>judgment by DTC                | Check TCU and connector PN<br>hardwire | <ul> <li>Wiring harness</li> <li>Ignition relay</li> <li>TCU</li> </ul> |
| P088511 | PN Position<br>Hardwire Short<br>to Ground          | After powering on, if<br>TCU detects that ignition<br>relay is short to ground<br>for 0.1 seconds or more,<br>software judges it as a<br>malfunction       |                                        |                                                                         |

| Test Conditions                   | Details/Results/Actions |                                                                                                    |  |  |
|-----------------------------------|-------------------------|----------------------------------------------------------------------------------------------------|--|--|
| 1. General inspection             |                         |                                                                                                    |  |  |
| A. Inspe<br>damage                |                         | ct ignition relay wiring harness connector A for reliability, falling off,<br>, poor contact, aging and looseness, etc. |  |  |
|                                   | Is it n                 | ormal?                                                                                                    |  |  |
|                                   | $\rightarrow$ Yes       |                                                                                                    |  |  |
|                                   | Go to s                 | step 2.                                                                                                    |  |  |
|                                   | $\rightarrow No$        |                                                                                                    |  |  |
|                                   | Repair                  | the faulty area.                                                                                                    |  |  |
| 2. Check DTC                      |                         |                                                                                                    |  |  |
|                                   | A. Conn                 | ect the diagnostic tool.                                                                                                |  |  |
|                                   | B. Deter                | ct automatic transmission system with diagnostic tool.                                                                  |  |  |
|                                   | Is the                  | ere any DTC other than P088511, P088512 or P088513?                                                                     |  |  |
| $\rightarrow$ Yes                 |                         |                                                                                                    |  |  |
| Refer<br>Index                    |                         | to: Refer to the Related Contents of DTC Diagnosis Procedure for Other DTCs                                             |  |  |
| $\rightarrow No$                  |                         |                                                                                                    |  |  |
| Go to st                          |                         | ер 3.                                                                                                    |  |  |
| 3. Check TCU power supply circuit |                         |                                                                                                    |  |  |
|                                   |                         | A. Disconnect the negative battery cable without pressing ENGINE START STOP switch.                                     |  |  |
|                                   |                         | B. Disconnect the TCU wiring harness connector AB.                                                                      |  |  |
|                                   |                         | C. Connect the negative battery cable.                                                                                  |  |  |
|                                   |                         | D. Press ENGINE START STOP switch once.                                                                                 |  |  |
|                                   |                         | E. Measure voltage between terminals A_7, A_8, A_15, A_16 of                                                            |  |  |
|                                   |                         | TCU wiring harness connector A and reliable ground point.                                                               |  |  |
|                                   | $\rightarrow$           | Standard voltage: 11 - 14 V                                                                                             |  |  |
| ( TROUTING TANK                   |                         | Is it normal?                                                                                                    |  |  |
|                                   | Ŧ                       | $\rightarrow$ Yes                                                                                                    |  |  |
|                                   |                         | Go to step 4.                                                                                                    |  |  |
|                                   |                         | $\rightarrow$ No                                                                                                    |  |  |
|                                   |                         | Check and repair open fault in circuit between terminals A_7,                                                           |  |  |
|                                   |                         | A_8, A_15, A_16 of TCU wiring harness connector A and                                                                   |  |  |
|                                   |                         | power supply positive.                                                                                                  |  |  |
| 4. Check TCU ground circuit       |                         |                                                                                                    |  |  |

|              | A. Disconnect the negative battery cable without pressing ENGINE START STOP switch. |  |  |  |
|--------------|-------------------------------------------------------------------------------------|--|--|--|
|              | B. Disconnect the TCU wiring harness connector AB.                                  |  |  |  |
|              | C. Measure resistance between terminals B_25 and B_37 of                            |  |  |  |
| B            | TCU wiring harness connector AB and reliable ground                                 |  |  |  |
|              | point. Standard resistance: Less than 5 $\Omega$                                    |  |  |  |
|              | Is resistance normal?                                                               |  |  |  |
|              | $\rightarrow$ Yes                                                                   |  |  |  |
| <u> </u>     | Go to step 5.                                                                       |  |  |  |
| _            | $\rightarrow$ No                                                                    |  |  |  |
|              | Check and repair open circuit between terminals B_25, B_37                          |  |  |  |
|              | of TCU wiring harness connector AB and ground point.                                |  |  |  |
|              | Verify that system is normal.                                                       |  |  |  |
| 5. Check TCU |                                                                                     |  |  |  |
|              | A. Remove the TCU.                                                                  |  |  |  |
|              | B. Install the TCU of the vehicle onto another vehicle with well                    |  |  |  |
|              | condition. Is the vehicle in normal condition after installing TCU?                 |  |  |  |
|              | $\rightarrow$ Yes                                                                   |  |  |  |
|              | Refer to: Intermittent Malfunction Diagnosis Procedure.                             |  |  |  |
|              | $\rightarrow$ No                                                                    |  |  |  |
|              | Replace the TCU.                                                                    |  |  |  |

#### DTC P081312 DTC

| DTC     | Description    | Test Conditions                                                                                                    | Inspection Strategy                             | Faulty Area                                                         |
|---------|----------------|----------------------------------------------------------------------------------------------------|-------------------------------------------------|---------------------------------------------------------------------|
| P081312 | Short to Ubatt | After powering on, if<br>TCU detects that backup<br>lamp relay is short to<br>power supply for 0.1<br>seconds or more,<br>software judges it as a<br>malfunction |                                                 |                                                                     |
| P081313 | Open Circuit   | After powering on, if<br>TCU detects that backup<br>lamp relay is open for<br>0.1 seconds or more,<br>perform a malfunction<br>judgment by DTC                   | Check TCU and connector<br>backup lamp hardwire | <ul><li>Wiring harness</li><li>Ignition relay</li><li>TCU</li></ul> |
| P081311 | Short to GND   | After powering on, if<br>TCU detects that backup<br>lamp relay is short to<br>ground for 0.1 seconds<br>or more, software judges<br>it as a malfunction          |                                                 |                                                                     |

| Test Conditions       | Details/Results/Actions                                                                                                    |  |  |  |
|-----------------------|----------------------------------------------------------------------------------------------------|--|--|--|
| 1. General inspection |                                                                                                    |  |  |  |
|                       | <ul> <li>A. Check backup lamp relay wiring harness connector A for reliability, falling off, damage, poor contact, aging and looseness, etc.</li> <li>Is it normal?</li> <li>→ Yes</li> </ul> |  |  |  |
|                       | Go to step 2. $\rightarrow$ No                                                                                                    |  |  |  |
|                       | Repair the faulty area.                                                                                                    |  |  |  |
| 2. Check DTC          |                                                                                                    |  |  |  |
|                       | A. Connect the diagnostic tool.                                                                                                    |  |  |  |
|                       | B. Detect automatic transmission system with diagnostic tool.                                                                                                    |  |  |  |
|                       | Is there any DTC other than P081311, P081312 or P081313?                                                                                                    |  |  |  |
|                       | $\rightarrow$ Yes                                                                                                    |  |  |  |
|                       | Refer to: Refer to the Related Contents of DTC Diagnosis Procedure                                                                                                    |  |  |  |
|                       | Index for Other DTCs                                                                                                    |  |  |  |
|                       | $\rightarrow$ No                                                                                                    |  |  |  |
|                       | Go to step 3.                                                                                                    |  |  |  |

Г

| 3. Check TCU power supply circuit |                                                                                     |  |  |
|-----------------------------------|-------------------------------------------------------------------------------------|--|--|
|                                   | A. Disconnect the negative battery cable without pressing ENGINE START STOP switch. |  |  |
|                                   | B. Disconnect the TCU wiring harness connector AB.                                  |  |  |
|                                   | C. Connect the negative battery cable.                                              |  |  |
|                                   | D. Press ENGINE START STOP switch once.                                             |  |  |
|                                   | E. Measure voltage between terminals A_7, A_8, A_15, A_16 of TCU wiring             |  |  |
|                                   | harness connector A and reliable ground point.                                      |  |  |
|                                   | Standard voltage: 11 - 14 V                                                         |  |  |
|                                   | ls it normal?                                                                       |  |  |
|                                   | $\rightarrow$ Yes                                                                   |  |  |
|                                   | Go to step 4.                                                                       |  |  |
|                                   | $\rightarrow No$                                                                    |  |  |
|                                   | Check and repair open fault in circuit between terminals A_7, A_8,                  |  |  |
|                                   | A_15, A_16 of TCU wiring harness connector A and power supply                       |  |  |
|                                   | positive.                                                                           |  |  |
| 4. Check TCU ground circuit       |                                                                                     |  |  |
|                                   | A. Disconnect the negative battery cable without pressing ENGINE START STOP switch. |  |  |
|                                   | B. Disconnect the TCU wiring harness connector AB.                                  |  |  |
|                                   | C. Measure resistance between terminals B_25 and B_37 of TCU wiring                 |  |  |
|                                   | harness connector AB and reliable ground point. Standard resistance:                |  |  |
|                                   | Less than 5 $\Omega$                                                                |  |  |
|                                   | Is resistance normal?                                                               |  |  |
|                                   | $\rightarrow$ Yes                                                                   |  |  |
|                                   | Go to step 5.                                                                       |  |  |
|                                   | $\rightarrow No$                                                                    |  |  |
|                                   | Check and repair open circuit between terminals B_25, B_37 of TCU                   |  |  |
|                                   | wiring harness connector AB and ground point.                                       |  |  |
|                                   | Verify that system is normal.                                                       |  |  |
| 5. Check TCU                      |                                                                                     |  |  |
|                                   | A. Remove the TCU.                                                                  |  |  |
|                                   | B. Install the TCU of the vehicle onto another vehicle with well condition. Is      |  |  |
|                                   | the vehicle in normal condition after installing TCU?                               |  |  |
|                                   | $\rightarrow$ Yes                                                                   |  |  |
|                                   | Refer to: Intermittent Malfunction Diagnosis Procedure.                             |  |  |
|                                   | $\rightarrow$ No                                                                    |  |  |
|                                   | Replace the TCU.                                                                    |  |  |

## DTC

| DTC     | Description                                                     | Test Conditions                                                                                                    | Inspection Strategy                                       | Faulty Area                                 |
|---------|-----------------------------------------------------------------|----------------------------------------------------------------------------------------------------|-----------------------------------------------------------|---------------------------------------------|
| P074512 | PV5 Solenoid<br>Valve High Side<br>Short to Power<br>Supply     | After powering on, if TCU<br>detects that high side of PV5<br>solenoid valve is short to<br>power supply for 0.1 seconds<br>or more, software judges it as<br>a malfunction |                                                           |                                             |
| P074513 | PV5 Solenoid<br>Valve High Side<br>Open                         | After powering on, if TCU<br>detects that high side of PV5<br>solenoid valve is open for 0.1<br>seconds or more, software<br>judges it as a malfunction                     |                                                           |                                             |
| P074511 | PV5 Solenoid<br>Valve High Side<br>Short to GND                 | After powering on, if TCU<br>detects that high side of PV5<br>solenoid valve is short to<br>ground for 0.1 seconds or<br>more, software judges it as a<br>malfunction       |                                                           |                                             |
| P0745F8 | PV5 Solenoid<br>Valve High Side<br>Current Fluctuation<br>Fault | After powering on, if TCU<br>detects PV5 solenoid valve<br>high side current fluctuation<br>fault for 0.1 seconds or more,<br>software judges it as a<br>malfunction        | Check TCU and<br>connector PV5 solenoid<br>valve hardwire | Wiring harness<br>PV5 solenoid<br>valve TCU |
| P0745F9 | PV5 Solenoid<br>Valve High Side<br>Duty Cycle Signal<br>Fault   | After powering on, TCU<br>detects PV5 solenoid valve<br>high side duty cycle signal<br>fault                                                                                |                                                           |                                             |
| P0745FA | PV5 Solenoid<br>Valve High Side<br>Overcurrent                  | After powering on, TCU<br>detects PV5 solenoid valve<br>high side overcurrent                                                                                               |                                                           |                                             |
| P0745FB | PV5 Solenoid<br>Valve High Side<br>Safety Function<br>Fault     | After powering on, TCU<br>detects PV5 solenoid valve<br>high side safety function fault                                                                                     |                                                           |                                             |
| P074812 | PV5 Solenoid<br>Valve Low Side<br>Short to Power<br>Supply      | After powering on, TCU<br>detects PV5 solenoid valve<br>low side short to power supply                                                                                      |                                                           |                                             |
| P074811 | PV5 Solenoid<br>Valve Low Side<br>Short to GND                  | After powering on, TCU<br>detects PV5 solenoid valve<br>low side short to ground                                                                                            |                                                           |                                             |

| Test Conditions                                          |                                                                                                    | Details/Results/Actions                        |  |
|----------------------------------------------------------|----------------------------------------------------------------------------------------------------|------------------------------------------------|--|
| 1. Check DTC                                             |                                                                                                    |                                                |  |
|                                                          | A. Connect the diagnostic tool.                                                                                     |                                                |  |
|                                                          | B. Detect automatic transmission system with diagnostic tool.                                                       |                                                |  |
|                                                          | Is there any DTC other than P074511, P074512, P074513, P0745F8<br>or P0748?                                         |                                                |  |
|                                                          | $\rightarrow$ Yes                                                                                                   |                                                |  |
|                                                          | Refer to: Refer to the Related Contents of DTC Diagnosis Procedure Index for Other DTCs                             |                                                |  |
|                                                          | $\rightarrow$ No                                                                                                    |                                                |  |
|                                                          | Go to step                                                                                                    | 2.                                             |  |
| 2. Check if switch solenoid valve 1 fault                | still occurs                                                                                                    |                                                |  |
|                                                          | A. Connect the diagnostic tool.                                                                                     |                                                |  |
|                                                          | B. After clearing DTC, DTCs P074511, P074512, P074513, P0745F8 s<br>occur                                           |                                                |  |
|                                                          | -> Yes                                                                                                    |                                                |  |
|                                                          | Contact with transmission after-sale service department for technical support.                                      |                                                |  |
|                                                          | -> No                                                                                                    |                                                |  |
|                                                          | Go to step 3.                                                                                                    |                                                |  |
| 3. Check circuit between switch solenoid valve 1 and TCU |                                                                                                    | 1 TCU                                          |  |
|                                                          | A. Do not p                                                                                                    | press ENGINE START STOP switch.                |  |
|                                                          | B. Disconn                                                                                                    | ect TCU connector AB.                          |  |
|                                                          | C. Measure resistance between terminals AH1 and BM1 of TCU wiring harness connector A, B of automatic transmission. |                                                |  |
|                                                          | Standard r                                                                                                    | esistance: $30 \ \Omega \ge R \ge 10 \ \Omega$ |  |
|                                                          | ls resistand                                                                                                    | ce normal?                                     |  |
|                                                          | -> Yes                                                                                                    |                                                |  |
|                                                          | Contact with transmission after-sale service department for technica support.                                       |                                                |  |
|                                                          | -> No                                                                                                    |                                                |  |
|                                                          | Go to step 4.                                                                                                    |                                                |  |
| 4. Inspect power supply circuit of TCU                   |                                                                                                    |                                                |  |

|                             | A. Disconnect the negative battery cable without pressing ENGINE START STOP switch.                                                        |  |  |  |
|-----------------------------|----------------------------------------------------------------------------------------------------|--|--|--|
|                             | B. Disconnect the TCU wiring harness connector AB.                                                                                         |  |  |  |
|                             | C. Connect the negative battery cable.                                                                                                    |  |  |  |
|                             | D. Press ENGINE START STOP switch once.                                                                                                    |  |  |  |
|                             | E. Measure voltage between terminals A_7, A_8, A_15, A_16 of TCU wiring harness connector A and reliable ground point.                     |  |  |  |
|                             | Standard voltage: 11 - 14 V                                                                                                    |  |  |  |
|                             | ls it normal?                                                                                                    |  |  |  |
|                             | $\rightarrow$ Yes                                                                                                    |  |  |  |
|                             | Go to step 5.                                                                                                    |  |  |  |
|                             | $\rightarrow$ No                                                                                                    |  |  |  |
|                             | Check and repair open fault in circuit between terminals A_7, A_8, A_15, A_16 of TCU wiring harness connector A and power supply positive. |  |  |  |
| 5. Check TCU ground circuit |                                                                                                    |  |  |  |
|                             | A. Disconnect the negative battery cable without pressing ENGINE START STOP switch.                                                        |  |  |  |
|                             | B. Disconnect the TCU wiring harness connector AB.                                                                                         |  |  |  |
|                             | C. Measure resistance between terminals B_25 and B_37 of TCU wiring harness connector AB and reliable ground point.                        |  |  |  |
|                             | Standard resistance: Less than 5 $\Omega$                                                                                                  |  |  |  |
|                             | Is resistance normal?                                                                                                    |  |  |  |
|                             | $\rightarrow$ Yes                                                                                                    |  |  |  |
|                             | Go to step 6.                                                                                                    |  |  |  |
|                             | $\rightarrow$ No                                                                                                    |  |  |  |
|                             | Check and repair open circuit between terminals B_25, B_37 of TCU wiring harness connector AB and ground point.                            |  |  |  |
|                             | Verify that system is normal.                                                                                                    |  |  |  |
| 6. Check TCU                |                                                                                                    |  |  |  |
|                             | A. Remove the TCU.                                                                                                    |  |  |  |
|                             | B. Install the TCU of the vehicle onto another vehicle with well condition.                                                                |  |  |  |
|                             | Is the vehicle in normal condition after installing TCU?                                                                                   |  |  |  |
|                             | $\rightarrow$ Yes                                                                                                    |  |  |  |
|                             | Refer to: Intermittent Malfunction Diagnosis Procedure.                                                                                    |  |  |  |
|                             | $\rightarrow$ No                                                                                                    |  |  |  |
|                             | Replace the TCU.                                                                                                    |  |  |  |

#### DTC U208087 DTC

| DTC     | Description                          | Test Conditions                                                                                                    | Inspection Strategy                     | Faulty Area                                              |
|---------|--------------------------------------|----------------------------------------------------------------------------------------------------|-----------------------------------------|----------------------------------------------------------|
| U208087 | PCU_1C6 Message<br>Reception Timeout |                                                                                                    |                                         |                                                          |
| U208082 | PCU_1C6 Message Counter<br>Abnormal  |                                                                                                    |                                         |                                                          |
| U208083 | PCU_1C6 Message<br>Checksum Error    | TCU detects PCU_1C6,<br>PCU_1C1, PCU_240,<br>PCU_1B8, PCU_32F with<br>the following faults<br>1. Message receiving<br>timeout<br>2. Message counter<br>abnormal<br>3. Message checksum<br>error | Check CAN line<br>and PCU<br>controller | CAN wiring<br>harness and<br>connector<br>PCU controller |
| U208487 | PCU_1C1 Message<br>Reception Timeout |                                                                                                    |                                         |                                                          |
| U208482 | PCU_1C1 Message Counter<br>Abnormal  |                                                                                                    |                                         |                                                          |
| U208483 | PCU_1C1 Message<br>Checksum Error    |                                                                                                    |                                         |                                                          |
| U208E87 | PCU_240 Message<br>Reception Timeout |                                                                                                    |                                         |                                                          |
| U208E82 | PCU_240 Message Counter<br>Abnormal  |                                                                                                    |                                         |                                                          |
| U208E83 | PCU_240 Message<br>Checksum Error    |                                                                                                    |                                         |                                                          |
| U209187 | PCU_1B8 Message<br>Reception Timeout |                                                                                                    |                                         |                                                          |
| U209182 | PCU_1B8 Message Counter<br>Abnormal  |                                                                                                    |                                         |                                                          |
| U209183 | PCU_1B8 Message<br>Checksum Error    |                                                                                                    |                                         |                                                          |
| U209487 | PCU_32F Message<br>Reception Timeout |                                                                                                    |                                         |                                                          |
| U209482 | PCU_32F Message Counter<br>Abnormal  |                                                                                                    |                                         |                                                          |
| U209483 | PCU_32F Message<br>Checksum Error    |                                                                                                    |                                         |                                                          |
| Test Conditions            | Details/Results/Actions                                                                                                    |
|----------------------------|----------------------------------------------------------------------------------------------------|
| 1. Check DTC               |                                                                                                    |
|                            | A. Connect the diagnostic tool.                                                                                                    |
|                            | B. Detect automatic transmission system with diagnostic tool.                                                                                                    |
|                            | Is there any DTC other than U2080, U2084, U2091 or U20894?                                                                                                    |
|                            | $\rightarrow$ Yes                                                                                                    |
|                            | Refer to: Refer to the Related Contents of DTC Diagnosis Procedure Index for<br>Other DTCs                                                                                                    |
|                            | $\rightarrow$ No                                                                                                    |
|                            | Go to step 2.                                                                                                    |
| 2. Check if DTC occurs aga | ain                                                                                                    |
|                            | A. Connect the diagnostic tool.                                                                                                    |
|                            | B. After clearing DTC and turning power supply to ON                                                                                                    |
|                            | Are there DTCs U2080, U2084, U2091 and U20894?                                                                                                    |
|                            | $\rightarrow$ Yes                                                                                                    |
|                            | Contact with transmission after-sale service department for technical support                                                                                                    |
|                            | $\rightarrow$ No                                                                                                    |
|                            | Go to step 3.                                                                                                    |
| 3. Check TCU power suppl   | y circuit                                                                                                    |
|                            | A. Disconnect the negative battery cable without pressing ENGINE START STOP switch.                                                                                                    |
|                            | B. Disconnect the TCU wiring harness connector AB.                                                                                                    |
|                            | C. Connect the negative battery cable.                                                                                                    |
|                            | D. Press ENGINE START STOP switch once.                                                                                                    |
|                            | E. Measure voltage between terminals B_L4, B_M4, B_K1 of TCU wiring harness connector B and reliable ground point.                                                                                                    |
|                            | Standard voltage: 11 - 14 V                                                                                                    |
|                            | Is it normal?                                                                                                    |
|                            | $\rightarrow$ Yes                                                                                                    |
|                            | Go to step 4.                                                                                                    |
|                            | $\rightarrow$ No                                                                                                    |
|                            | Inspect and repair the open circuit fault between terminals B_L4, B_M4, B_K1 of TCU wiring harness connector AB and engine compartment fuse and relay box C01 and instrument panel fuse and relay box P01 respectively. |

г

| 4. Check TCU ground circu | it                                                                                                    |
|---------------------------|----------------------------------------------------------------------------------------------------|
|                           | A. Disconnect the negative battery cable without pressing ENGINE START STOP switch.                                                  |
|                           | B. Disconnect the TCU wiring harness connector AB.                                                                                   |
|                           | C. Measure resistance between terminals B_L3 and B_M3 of TCU wiring harness connector AB and reliable ground point.                  |
|                           | Standard resistance: Less than 5 $\Omega$                                                                                            |
|                           | Is resistance normal?                                                                                                    |
|                           | $\rightarrow$ Yes                                                                                                    |
|                           | Go to step 5.                                                                                                    |
|                           | $\rightarrow$ No                                                                                                    |
|                           | Check and repair open circuit between terminals B_L3, B_M3 of TCU wiring harness connector AB and ground point.                      |
|                           | Verify that system is normal.                                                                                                    |
| 5. Check TCU              |                                                                                                    |
|                           | A. Remove the TCU.                                                                                                    |
|                           | B. Install the TCU of the vehicle onto another vehicle with well condition.                                                          |
|                           | Is the vehicle in normal condition after installing TCU?                                                                             |
|                           | $\rightarrow$ Yes                                                                                                    |
|                           | Refer to: Diagnosis Procedure for Intermittent Malfunction (3.1.13 Electronic Control System - ME17, Symptom Diagnosis and Testing). |
|                           | $\rightarrow$ No                                                                                                    |
|                           | Replace the TCU.                                                                                                    |

### DTC U208986 DTC

| DTC     | Description                                                                   | Test Conditions                               | Inspection<br>Strategy | Faulty Area |
|---------|-------------------------------------------------------------------------------|-----------------------------------------------|------------------------|-------------|
| U208986 | Power Assembly Torque Signal Invalid                                          |                                               |                        |             |
| U208A86 | Power Assembly Torque Signal Invalid<br>Not Including TCU Torque Intervention | After powering on, if it                      |                        |             |
| U208B86 | K1/K2 Clutch Transmission Torque<br>Request Signal Invalid                    | signal position is an invalid value for 0.03s | 1                      | 1           |
| U208386 | Err State Invalid                                                             | judges it as a<br>malfunction                 |                        |             |
| U208586 | EMS_Brake Pedal Status Signal Invalid                                         |                                               |                        |             |
| U208686 | Power Assembly Status Signal Invalid                                          |                                               |                        |             |

| Test Conditions       | Details/Results/Actions                                                                                                    |  |  |  |  |
|-----------------------|----------------------------------------------------------------------------------------------------|--|--|--|--|
| 1. General inspection | 1. General inspection                                                                                                    |  |  |  |  |
|                       | <ul> <li>A. Inspect each relative wiring harness connector for reliability, falling off, damage, poor contact, aging and looseness, etc.</li> <li>Is it normal?</li> </ul> |  |  |  |  |
|                       | $\rightarrow$ Yes                                                                                                    |  |  |  |  |
|                       | Go to step 2.                                                                                                    |  |  |  |  |
|                       | $\rightarrow$ No                                                                                                    |  |  |  |  |
|                       | Repair the faulty area.                                                                                                    |  |  |  |  |
| 2. Clear DTC          |                                                                                                    |  |  |  |  |
|                       | A. Connect the diagnostic tool.                                                                                                    |  |  |  |  |
|                       | B. Clear DTC with diagnostic tool.                                                                                                    |  |  |  |  |
|                       | C. Shake, pull and press diagnostic connector, PCU/ESP/ABS/ECU control module and                                                                                          |  |  |  |  |
|                       | other module wiring harness connectors.                                                                                                    |  |  |  |  |
|                       | D. Perform DTC diagnosis again using diagnostic tool.                                                                                                    |  |  |  |  |
|                       | Is there DTC U2089?                                                                                                    |  |  |  |  |
|                       | $\rightarrow$ Yes                                                                                                    |  |  |  |  |
|                       | Go to step 3.                                                                                                    |  |  |  |  |
|                       | $\rightarrow$ No                                                                                                    |  |  |  |  |
|                       | Refer to: Intermittent Malfunction Diagnosis Procedure                                                                                                    |  |  |  |  |
| 3. Inspect and repair | 3. Inspect and repair CAN bus circuit                                                                                                    |  |  |  |  |
|                       | A. Inspect and repair CAN bus circuit.                                                                                                    |  |  |  |  |
|                       | Refer to: Diagnostic tool cannot communicate with TCM                                                                                                    |  |  |  |  |

#### DTC U20B786 DTC

| DTC     | Description                          | Test Conditions                                             | Inspection Strategy                   | Faulty Area     |
|---------|--------------------------------------|-------------------------------------------------------------|---------------------------------------|-----------------|
| U208087 | PCU_1C6 Message<br>Reception Timeout |                                                             |                                       |                 |
| U208082 | PCU_1C6 Message<br>Counter Abnormal  |                                                             |                                       |                 |
| U208083 | PCU_1C6 Message<br>Checksum Error    |                                                             |                                       |                 |
| U208487 | PCU_1C1 Message<br>Reception Timeout |                                                             |                                       |                 |
| U208482 | PCU_1C1 Message<br>Counter Abnormal  | TCU detects PCU_1C6.                                        |                                       |                 |
| U208483 | PCU_1C1 Message<br>Checksum Error    | PCU_1C1, PCU_240,<br>PCU_1B8, PCU_32F,                      |                                       |                 |
| U208E87 | PCU_240 Message<br>Reception Timeout | PEU_35A, EMS_194,<br>EMS_2E6, ACM_249,                      | Check CAN line and<br>each controller | CAN line and    |
| U208E82 | PCU_240 Message<br>Counter Abnormal  | ESL_24A, IPUMP_281<br>with the following faults             | (PCU/PEU/EMS/ESL/A<br>CM/IPUMP)       | each controller |
| U208E83 | PCU_240 Message<br>Checksum Error    | 1. Message receiving timeout<br>2. Message counter abnormal |                                       |                 |
| U209187 | PCU_1B8 Message<br>Reception Timeout | 3. Message checksum error                                   |                                       |                 |
| U209182 | PCU_1B8 Message<br>Counter Abnormal  |                                                             |                                       |                 |
| U209183 | PCU_1B8 Message<br>Checksum Error    |                                                             |                                       |                 |
| U209487 | PCU_32F Message<br>Reception Timeout |                                                             |                                       |                 |
| U209482 | PCU_32F Message<br>Counter Abnormal  |                                                             |                                       |                 |

| U209483 | PCU_32F Message<br>Checksum Error    |  |  |
|---------|--------------------------------------|--|--|
| U209787 | PEU_153 Message<br>Reception Timeout |  |  |
| U209782 | PEU_153 Message<br>Counter Abnormal  |  |  |
| U209783 | PEU_153 Message<br>Checksum Error    |  |  |
| U209B87 | PEU_35A Message<br>Reception Timeout |  |  |
| U209B82 | PEU_35A Message<br>Counter Abnormal  |  |  |
| U209B83 | PEU_35A Message<br>Checksum Error    |  |  |
| U209F87 | EMS_194 Message<br>Reception Timeout |  |  |
| U209F82 | EMS_194 Message<br>Counter Abnormal  |  |  |
| U209F83 | EMS_194 Message<br>Checksum Error    |  |  |
| U20A487 | EMS_2E6 Message<br>Reception Timeout |  |  |
| U20A482 | EMS_2E6 Message<br>Counter Abnormal  |  |  |
| U20A483 | EMS_2E6 Message<br>Checksum Error    |  |  |
| U20A887 | ACM_249 Message<br>Reception Timeout |  |  |
| U20A882 | ACM_249 Message<br>Counter Abnormal  |  |  |
| U20A883 | ACM_249 Message<br>Checksum Error    |  |  |
| U20AD87 | ESL_24A Message<br>Reception Timeout |  |  |

| U20AD82 | ESL_24A Message<br>Counter Abnormal    |
|---------|----------------------------------------|
| U20AD83 | ESL_24A Message<br>Checksum Error      |
| U20B487 | IPUMP_281 Message<br>Reception Timeout |
| U20B482 | IPUMP_281 Message<br>Counter Abnormal  |
| U20B483 | IPUMP_281 Message<br>Checksum Error    |

| Test Conditions | Details/Results/Actions                                                                                                    |
|-----------------|----------------------------------------------------------------------------------------------------|
| 1. Check DTC    |                                                                                                    |
|                 | A. Connect the diagnostic tool.                                                                                                    |
|                 | B. Detect automatic transmission system with diagnostic tool.                                                                                                    |
|                 | Is there any DTC other than U20B786, U20B886,<br>U20B986, U20BA86, U20BB86, U20BC86, U20BD86,<br>U20BE86, U20BF86, U20C086, U20C186, U20C286,<br>U20C386, U20C486, U20C586, U20C686, U20C786,<br>U20C886, U20C986? |
|                 | $\rightarrow$ Yes                                                                                                    |
|                 | Refer to: Refer to the Related Contents of DTC Diagnosis<br>Procedure Index for Other DTCs                                                                                                    |
|                 | $\rightarrow$ No                                                                                                    |
|                 | Refer to: PCU/EMS/PEU/ACM/ESL Controller for<br>troubleshooting                                                                                                    |

### DTC U20B786

### DTC

| DTC     | Description                                                 | Test Conditions                                                                                                 | Inspection Strategy                             | Faulty Area                          |
|---------|-------------------------------------------------------------|----------------------------------------------------------------------------------------------------|-------------------------------------------------|--------------------------------------|
| U20B786 | Motor Over Temperature Signal<br>Error Invalid              | Electrical fuel pump motor<br>controller over temperature<br>signal invalid                                     |                                                 |                                      |
| U20B886 | Motor Over Temperature Fault                                | Electrical fuel pump motor over temperature fault                                                               |                                                 |                                      |
| U20B986 | Controller Undervoltage<br>Fault/Degradation Mode           | Electrical fuel pump motor<br>controller reports undervoltage<br>degradation fault                              |                                                 |                                      |
| U20BA86 | Controller Undervoltage Fault/Fault<br>Mode                 | Electrical fuel pump motor<br>controller reports undervoltage<br>fault                                          |                                                 |                                      |
| U20BB86 | Controller Overvoltage<br>Fault/Degradation Mode            | Electrical fuel pump motor<br>controller reports overvoltage<br>degradation fault                               |                                                 |                                      |
| U20BC86 | Controller Overvoltage Fault/Fault<br>Mode                  | Electrical fuel pump motor<br>controller reports overvoltage<br>fault                                           |                                                 | Floatrical                           |
| U20BD86 | Controller Over Temperature Pre-<br>alarm/Degradation Mode  | Electrical fuel pump motor<br>controller reports over<br>temperature pre-alarm<br>degradation fault             | Electrical fuel<br>pump motor and<br>controller | fuel pump<br>motor and<br>controller |
| U20BE86 | Controller Over Temperature Pre-<br>alarm/Fault Mode        | Electrical fuel pump motor<br>controller reports over<br>temperature pre-alarm fault                            |                                                 |                                      |
| U20BF86 | Speed Control Deviation Excessive<br>Fault/Degradation Mode | Electrical fuel pump motor<br>controller reports speed control<br>deviation excessive degradation<br>mode fault |                                                 |                                      |
| U20C086 | Speed Control Deviation Excessive<br>Fault/Fault Mode       | Electrical fuel pump motor<br>controller reports speed control<br>deviation excessive fault                     |                                                 |                                      |
| U20C186 | Controller Over Temperature Fault                           | Electrical fuel pump motor<br>controller reports over<br>temperature fault                                      |                                                 |                                      |
| U20C286 | Controller Over Current Fault                               | Electrical fuel pump motor<br>controller reports over current<br>fault                                          |                                                 |                                      |

| U20C386 | Controller Drive Fault Signal Fault | Electrical fuel pump motor controller drive fault                      |  |
|---------|-------------------------------------|------------------------------------------------------------------------|--|
| U20C486 | Motor Signal Fault                  | Electrical fuel pump motor fault                                       |  |
| U20C586 | Position Sensor Fault               | Electrical fuel pump motor position sensor fault                       |  |
| U20C686 | Controller Temperature Sensor Fault | Electrical fuel pump motor temperature sensor fault                    |  |
| U20C786 | Motor Over Current Fault            | Electrical fuel pump motor<br>controller reports over current<br>fault |  |
| U20C886 | Motor Overspeed Fault               | Electrical fuel pump motor<br>controller reports overspeed<br>fault    |  |
| U20C986 | Motor Reverse Fault                 | Electrical fuel pump motor<br>controller reports reverse fault         |  |

| Test Conditions | Details/Results/Actions                                                                                                    |
|-----------------|----------------------------------------------------------------------------------------------------|
| 1. Check DTC    |                                                                                                    |
|                 | A. Connect the diagnostic tool.                                                                                                    |
|                 | B. Detect automatic transmission system with diagnostic tool.                                                                                                    |
|                 | Is there any DTC other than U20B786, U20B886,<br>U20B986, U20BA86, U20BB86, U20BC86,<br>U20BD86, U20BE86, U20BF86, U20C086,<br>U20C186, U20C286, U20C386, U20C486,<br>U20C586, U20C686, U20C786, U20C886,<br>U20C986? |
|                 | $\rightarrow$ Yes                                                                                                    |
|                 | Refer to: Refer to the Related Contents of DTC<br>Diagnosis Procedure Index for Other DTCs                                                                                                    |
|                 | $\rightarrow$ No                                                                                                    |
|                 | Refer to: Electrical Fuel Pump Motor Workshop<br>Manual for troubleshooting                                                                                                    |

### DTC P121316 DTC

| DTC     | Description                                         | Test Conditions                                                         | Inspection<br>Strategy | Faulty<br>Area |
|---------|-----------------------------------------------------|-------------------------------------------------------------------------|------------------------|----------------|
| P121316 | Sensor 5 V Power Supply 1 Voltage<br>Too Low        | Sensor 5 V power supply 1<br>voltage is lower than 4.75 V for<br>50 ms  |                        |                |
| P121317 | Sensor 5 V Power Supply 1 Voltage<br>Too High       | Sensor 5 V power supply 1<br>voltage is higher than 5.25 V for<br>50 ms |                        |                |
| P121416 | Sensor 5 V Power Supply 2 Voltage<br>Too Low        | Sensor 5 V power supply 2<br>voltage is lower than 4.75 V for<br>50 ms  |                        |                |
| P121417 | Sensor 5 V Power Supply 2 Voltage<br>Too High       | Sensor 5 V power supply 2<br>voltage is higher than 5.25 V for<br>50 ms |                        |                |
| P121616 | Sensor 8 V Power Supply 1 Voltage<br>Too Low        | Sensor 8 V power supply 1<br>voltage is lower than 7.5 V for<br>50 ms   | Check TCU              | тси            |
| P121617 | Sensor 8 V Power Supply 1 Voltage<br>Too High       | Sensor 8 V power supply 1<br>voltage is higher than 8.5 V for<br>50 ms  |                        |                |
| P121716 | Sensor 8 V Power Supply 2 Voltage<br>Too Low        | Sensor 8 V power supply 2<br>voltage is lower than 7.5 V for<br>50 ms   |                        |                |
| P121717 | Sensor 8 V Power Supply 2 Voltage<br>Too High       | Sensor 8 V power supply 2<br>voltage is higher than 8.5 V for<br>50 ms  |                        |                |
| P120301 | Sensor 8 V Power Supply 1, 2 Fault at the Same Time | Sensor 8 V power supply 1, 2 fault at the same time for 50 ms           |                        |                |
| P120401 | Sensor 5 V Power Supply 1, 2 Fault at the Same Time | Sensor 5 V power supply 1, 2 fault at the same time for 50 ms           |                        |                |

| Test Conditions              | Details/Results/Actions                                                                                                    |
|------------------------------|----------------------------------------------------------------------------------------------------|
| 1. Check DTC                 |                                                                                                    |
|                              | A. Connect the diagnostic tool.                                                                                             |
|                              | B. Detect automatic transmission system with diagnostic tool.                                                               |
|                              | Is there any DTC other than P121316, P121317,<br>P121416, P121417, P121616, P121617,<br>P121716, P121717, P120301, P120401? |
|                              | $\rightarrow$ Yes                                                                                                    |
|                              | Refer to: Refer to the Related Contents of DTC<br>Diagnosis Procedure Index for Other DTCs                                  |
|                              | $\rightarrow$ No                                                                                                    |
|                              | Go to step 2.                                                                                                    |
| 2. Check if DTC still occurs |                                                                                                    |
|                              | A. Connect the diagnostic tool.                                                                                             |
|                              | B. Clear DTCs.                                                                                                    |
|                              | C. After the vehicle is powered on, check if DTC still occurs.                                                              |
|                              | -> No                                                                                                    |
|                              | Intermittent malfunction, continuous observation                                                                            |
|                              | -> Yes                                                                                                    |
|                              | Go to step 3.                                                                                                    |
| 3. Check TCU                 |                                                                                                    |
|                              | A. Remove the TCU.                                                                                                    |
|                              | B. Install the TCU of the vehicle onto another vehicle with well condition.                                                 |
|                              | Is the vehicle in normal condition after installing TCU?                                                                    |
|                              | $\rightarrow$ Yes                                                                                                    |
|                              | Intermittent malfunction, continuous observation                                                                            |
|                              | $\rightarrow No$                                                                                                    |
|                              | Replace the TCU.                                                                                                    |

### DTC P121845 DTC

| DTC     | Description                                         | Test Conditions                                    | Inspection<br>Strategy                          | Faulty<br>Area |
|---------|-----------------------------------------------------|----------------------------------------------------|-------------------------------------------------|----------------|
| P121845 | Trim Data Not Same                                  | TCU under-layer detects Trim<br>parameter not same | Check if TCU and                                |                |
| P122C0A | Under-layer NVM Cache Fault<br>Unable to Write Data | TCU under-layer unable to write NVM data           | corresponding<br>power supply and<br>ground are | ТСИ            |
| P122D0B | Under-layer NVM Cache Fault Data<br>Invalid         | TCU under-layer detects NVM data invalid           | abnormal                                        |                |

| Test Conditions              |                                                                                            | Details/Results/Actions                                |
|------------------------------|--------------------------------------------------------------------------------------------|--------------------------------------------------------|
| 1. Check DTC                 |                                                                                            |                                                        |
|                              | A. Connect the diagnostic tool.                                                            |                                                        |
|                              | B. Detect automatic transmission system with diagnostic tool.                              |                                                        |
|                              | Is there any DTC other than P121845, P122C0A or P122D08?                                   |                                                        |
|                              | $\rightarrow$ Yes                                                                          |                                                        |
|                              | Refer to: Refer to the Related Contents of DTC Diagnosis Procedure Index for<br>Other DTCs |                                                        |
|                              | $\rightarrow No$                                                                           |                                                        |
|                              | Go to step 2.                                                                              |                                                        |
| 2. Check if DTC still occurs |                                                                                            |                                                        |
|                              | A. Connect the diagnostic                                                                  | tool.                                                  |
|                              | B. Clear DTCs.                                                                             |                                                        |
|                              | C. After the vehicle is powered on, check if DTC still occurs.                             |                                                        |
|                              | -> No                                                                                      |                                                        |
|                              | Go to step 3.                                                                              |                                                        |
|                              | -> Yes                                                                                     |                                                        |
|                              | Contact with transmissio                                                                   | n after-sale service department for technical support. |

| 3. Check TCU power supply  | / circuit                                                                                                    |
|----------------------------|----------------------------------------------------------------------------------------------------|
|                            | A. The vehicle is powered off, disconnect the negative battery cable.                                                                   |
|                            | B. Disconnect the TCU wiring harness connector AB.                                                                                      |
|                            | C. Connect the negative battery cable.                                                                                                  |
|                            | D. Vehicle is powered on.                                                                                                    |
|                            | E. Measure voltage between terminals A_7, A_8, A_15, A_16 of TCU wiring harness connector A and reliable ground point.                  |
|                            | Standard voltage: 11 - 14 V                                                                                                    |
|                            | Is it normal?                                                                                                    |
|                            | $\rightarrow$ Yes                                                                                                    |
|                            | Go to step 4.                                                                                                    |
|                            | $\rightarrow No$                                                                                                    |
|                            | Check and repair the connectors between terminals A_7, A_8, A_15, A_16 of TCU wiring harness connector A and vehicle.                   |
| 4. Check TCU ground circui | t                                                                                                    |
|                            | A. The vehicle is powered off, disconnect the negative battery cable.                                                                   |
|                            | B. Disconnect the TCU wiring harness connector AB.                                                                                      |
|                            | C. Measure resistance between terminals A_23, A_31, A_24, A_32 of TCU wiring harness connector A and reliable ground point.             |
|                            | Standard resistance: Less than 5 $\Omega$                                                                                               |
|                            | Is resistance normal?                                                                                                    |
|                            | $\rightarrow$ Yes                                                                                                    |
|                            | Go to step 5.                                                                                                    |
|                            | $\rightarrow No$                                                                                                    |
|                            | Check and repair the open fault in circuit between terminals A_23, A_31, A_24, A_32 of TCU wiring harness connector A and ground point. |
|                            | Verify that system is normal.                                                                                                    |

| 5. Check TCU |                                                                             |
|--------------|-----------------------------------------------------------------------------|
|              | A. Remove the TCU.                                                          |
|              | B. Install the TCU of the vehicle onto another vehicle with well condition. |
|              | Is the vehicle in normal condition after installing TCU?                    |
|              | $\rightarrow$ Yes                                                           |
|              | Intermittent malfunction, continuous observation → No                       |
|              | Replace the TCU.                                                            |

### DTC P120504 DTC

| DTC     | Description                                       | Test Conditions                                               | Inspection<br>Strategy                     | Faulty Area |
|---------|---------------------------------------------------|---------------------------------------------------------------|--------------------------------------------|-------------|
| P120504 | TCU Internal Fault Reset                          | TCU under-layer detects<br>internal reset                     |                                            |             |
| P120604 | TCU TRAP Fault                                    | TCU under-layer detects TRAP fault                            |                                            |             |
| P120704 | TCU RAM Fault                                     | TCU under-layer detects RAM fault                             |                                            |             |
| P120804 | TCU ROM Fault                                     | TCU under-layer detects ROM fault                             |                                            |             |
| P120904 | TCU Solenoid Valve Cut Off Test<br>Fault          | TCU under-layer detects that solenoid valve cannot be cut off | Check if TCU and corresponding             |             |
| P120A04 | TCU Program Flow Checksum<br>Error                | TCU program flow checksum error                               | power supply and<br>ground are<br>abnormal | TCU         |
| P120B04 | TCU OS Task Error                                 | TCU OS task error                                             |                                            |             |
| P120C04 | TCU Chip Self-check Error                         | TCU chip self-check error                                     |                                            |             |
| P120D04 | TCU Chip Fault                                    | TCU chip fault                                                |                                            |             |
| P120E04 | TCU PSBC Fault                                    | TCU PSBC fault                                                |                                            |             |
| P120F04 | TCU Other Unknown Reset Error                     | TCU other unknown reset error                                 |                                            |             |
| P121004 | Application Layer Function<br>Security Triggering | Application layer function safety triggering                  |                                            |             |

| Test Conditions              | Details/Results/Actions                                                                                                    |
|------------------------------|----------------------------------------------------------------------------------------------------|
| 1. Check DTC                 |                                                                                                    |
|                              | A. Connect the diagnostic tool.                                                                                             |
|                              | B. Detect automatic transmission system with diagnostic tool.                                                               |
|                              | Is there any DTC other than P120504, P120604,<br>P120704, P120804, P120A04, P120B04, P120C04,<br>P120D04, P120F04, P121004? |
|                              | $\rightarrow$ Yes                                                                                                    |
|                              | Refer to: Refer to the Related Contents of DTC Diagnosis<br>Procedure Index for Other DTCs                                  |
|                              | $\rightarrow No$                                                                                                    |
|                              | Go to step 2.                                                                                                    |
| 2. Check if DTC still occurs |                                                                                                    |
|                              | A. Connect the diagnostic tool.                                                                                             |
|                              | B. Clear DTCs.                                                                                                    |
|                              | C. After the vehicle is powered on, check if DTC still occurs.                                                              |
|                              | -> No                                                                                                    |
|                              | Go to step 3.                                                                                                    |
|                              | -> Yes                                                                                                    |
|                              | Contact with transmission after-sale service department for technical support.                                              |

| 3. Check TCU power supply circuit |                                                                                                    |
|-----------------------------------|----------------------------------------------------------------------------------------------------|
|                                   | A. The vehicle is powered off, disconnect the negative battery cable.                                                                   |
|                                   | B. Disconnect the TCU wiring harness connector AB.                                                                                      |
|                                   | C. Connect the negative battery cable.                                                                                                  |
|                                   | D. Vehicle is powered on.                                                                                                    |
|                                   | E. Measure voltage between terminals A_7, A_8, A_15, A_16 of TCU wiring harness connector A and reliable ground point.                  |
|                                   | Standard voltage: 11 - 14 V                                                                                                    |
|                                   | ls it normal?                                                                                                    |
|                                   | $\rightarrow$ Yes                                                                                                    |
|                                   | Go to step 4.                                                                                                    |
|                                   | $\rightarrow No$                                                                                                    |
|                                   | Check and repair the connectors between terminals A_7, A_8, A_15, A_16 of TCU wiring harness connector A and vehicle.                   |
| 4. Check TCU ground circuit       |                                                                                                    |
|                                   | A. The vehicle is powered off, disconnect the negative battery cable.                                                                   |
|                                   | B. Disconnect the TCU wiring harness connector AB.                                                                                      |
|                                   | C. Measure resistance between terminals A_23, A_31, A_24, A_32 of TCU wiring harness connector A and reliable ground point.             |
|                                   | Standard resistance: Less than 5 $\Omega$                                                                                               |
|                                   | Is resistance normal?                                                                                                    |
|                                   | $\rightarrow$ Yes                                                                                                    |
|                                   | Go to step 5.                                                                                                    |
|                                   | $\rightarrow$ No                                                                                                    |
|                                   | Check and repair the open fault in circuit between terminals A_23, A_31, A_24, A_32 of TCU wiring harness connector A and ground point. |
|                                   | Verify that system is normal.                                                                                                    |

| 5. Check TCU |                                                                             |
|--------------|-----------------------------------------------------------------------------|
|              | A. Remove the TCU.                                                          |
|              | B. Install the TCU of the vehicle onto another vehicle with well condition. |
|              | Is the vehicle in normal condition after installing TCU?                    |
|              | $\rightarrow$ Yes                                                           |
|              | Intermittent malfunction, continuous observation                            |
|              | $\rightarrow$ No                                                            |
|              | Replace the TCU.                                                            |

#### DTC P12A198 DTC

| DTC     | Description                                                             | Test Conditions                                                                  | Inspection<br>Strategy                     | Faulty Area         |
|---------|-------------------------------------------------------------------------|----------------------------------------------------------------------------------|--------------------------------------------|---------------------|
| P12A198 | Oil Overheat Protect: Transmission<br>Fluid Temperature Too High        | Transmission fluid temperature is higher than $120^\circ\!\!\mathbb{C}$ for 30s  |                                            |                     |
| P12A498 | P2 Oil Overheat Protect: P2 Outlet Oil<br>Temperature Too High          | P2 outlet temperature is higher<br>than 115℃                                     |                                            |                     |
| P124298 | Clutch Overheat Protect: Clutch 0<br>Temperature Too High               | K0 clutch plate temperature is higher than 270 $^\circ\!\!\mathrm{C}$ for 500 ms |                                            |                     |
| P12A598 | Clutch Overheat Protect: Clutch 1<br>Temperature Too High               | K1 clutch plate temperature is higher than 270 $^\circ\!\!{\rm C}$ for 500 ms    |                                            |                     |
| P12A798 | Clutch Overheat Protect: Clutch 2<br>Temperature Too High               | K2 clutch plate temperature is higher than 270 $^\circ\!\!{\rm C}$ for 500 ms    | Check if TCU and corresponding             | Clutch,             |
| P12A398 | Oil Temperature Too High:<br>Transmission Fluid Temperature Too<br>High | Transmission fluid temperature is higher than $140^{\circ}$ for 5s               | power supply and<br>ground are<br>abnormal | hydraulic<br>module |
| P12A698 | P2 Oil Temperature Too High: P2<br>Outlet Oil Temperature Too High      | P2 outlet temperature is higher<br>than 130℃                                     |                                            |                     |
| P124398 | Clutch Overheat Fault: Clutch 0<br>Temperature Too High                 | K0 clutch plate temperature is higher than $350^\circ\!\!\mathbb{C}$             |                                            |                     |
| P123A98 | Clutch Overheat Fault: Clutch 1<br>Temperature Too High                 | K1 clutch plate temperature is higher than $350^\circ\!\!\mathbb{C}$             |                                            |                     |
| P124498 | Clutch Overheat Fault: Clutch 2<br>Temperature Too High                 | K2 clutch plate temperature is higher than $350^{\circ}$ C                       |                                            |                     |

| Test Conditions                                                                               | Details/Results/Actions                                                                                                    |
|-----------------------------------------------------------------------------------------------|----------------------------------------------------------------------------------------------------|
| 1. Check DTC                                                                                  |                                                                                                    |
|                                                                                               | A. Connect the diagnostic tool.                                                                                             |
|                                                                                               | B. Detect automatic transmission system with diagnostic tool.                                                               |
| The above fault is clutch and oil temperature protection record. After the customer stops the | ls there any DTC other than P12A198, P12A498,<br>P124298, P12A598, P12A798, P12A398, P12A698,<br>P124398, P123A98, P124498? |
| current action or the protection strategy works,                                              | $\rightarrow$ Yes                                                                                                    |
|                                                                                               | Refer to: Refer to the Related Contents of DTC Diagnosis<br>Procedure Index for Other DTCs                                  |
|                                                                                               | $\rightarrow$ No                                                                                                    |
|                                                                                               | Go to step 2.                                                                                                    |
| 2. Check if DTC still occurs                                                                  |                                                                                                    |
|                                                                                               | A. Connect the diagnostic tool.                                                                                             |
|                                                                                               | B. Clear DTCs.                                                                                                    |
|                                                                                               | C. After the vehicle is powered on, drive normally, check if DTC still occurs.                                              |
|                                                                                               | -> No                                                                                                    |
|                                                                                               | Continuous observation                                                                                                    |
|                                                                                               | -> Yes                                                                                                    |
|                                                                                               | Go to step 3.                                                                                                    |
| 3. Check hydraulic system line pressure                                                       |                                                                                                    |
|                                                                                               | A. Connect the diagnostic tool.                                                                                             |
|                                                                                               | B. Perform line pressure test.                                                                                              |
|                                                                                               | Standard line pressure: 50 - 55 bar                                                                                         |
|                                                                                               | Is the inspection of hydraulic system line pressure normal?                                                                 |
|                                                                                               | $\rightarrow$ Yes                                                                                                    |
|                                                                                               | Go to step 4.                                                                                                    |
|                                                                                               | $\rightarrow No$                                                                                                    |
|                                                                                               | Inspect and repair the electrical fuel pump and hydraulic system                                                            |

| 4. Inspect transmission fluid |                                                                                            |
|-------------------------------|--------------------------------------------------------------------------------------------|
|                               | A. Turn the power switch to OFF, discharge a little transmission oil and visually observe. |
|                               | Normal color: Cool and transparent Abnormal color:<br>Black and mushy                      |
|                               | Is the inspection of transmission fluid normal?                                            |
|                               | $\rightarrow$ Yes                                                                          |
|                               | Contact with transmission after-sale service department for technical support.             |
|                               | $\rightarrow$ No                                                                           |
|                               | Replace transmission oil                                                                   |

#### DTC P122E07 DTC

| DTC     | Description        | Test Conditions                                                            | Inspection<br>Strategy                                      | Faulty Area                                |
|---------|--------------------|----------------------------------------------------------------------------|-------------------------------------------------------------|--------------------------------------------|
| P122E07 | 1st Gear Off Fault | Shift fork in 1st gear moves to<br>neutral for more than 2 mm for<br>10 ms |                                                             |                                            |
| P122F07 | 2nd Gear Off Fault | Shift fork in 2nd gear moves to<br>neutral for more than 2 mm for<br>10 ms |                                                             |                                            |
| P123007 | 3rd Gear Off Fault | Shift fork in 3rd gear moves to<br>neutral for more than 2 mm for<br>10 ms | Check if wire                                               | Wiring<br>harness                          |
| P123107 | 4th Gear Off Fault | Shift fork in 4th gear moves to<br>neutral for more than 2 mm for<br>10 ms | harness, fork<br>position sensor<br>and TCU are<br>abnormal | Fork position<br>sensor<br>TCU<br>Fork and |
| P123207 | 5th Gear Off Fault | Shift fork in 5th gear moves to<br>neutral for more than 2 mm for<br>10 ms |                                                             | synchronizer                               |
| P123307 | 6th Gear Off Fault | Shift fork in 6th gear moves to<br>neutral for more than 2 mm for<br>10 ms |                                                             |                                            |
| P123407 | R Gear Off Fault   | Shift fork in R gear moves to neutral for more than 2 mm                   |                                                             |                                            |

| Test Conditions                               | Details/Results/Actions                                                                                                    |
|-----------------------------------------------|----------------------------------------------------------------------------------------------------|
| 1. Check DTC                                  |                                                                                                    |
|                                               | A. Connect the diagnostic tool.                                                                                                    |
|                                               | B. Detect automatic transmission system with diagnostic tool.                                                                                                    |
| The above fault is clutch and oil temperature | ls there any DTC other than P122E07, P122F07, P123007, P123107, P123207, P123307, P123407?                                                                                                    |
| protection record. After the customer stops   | $\rightarrow$ Yes                                                                                                    |
| works, the fault disappears.                  | Refer to: Refer to the Related Contents of DTC Diagnosis<br>Procedure Index for Other DTCs                                                                                                    |
|                                               | $\rightarrow No$                                                                                                    |
|                                               | Go to step 2.                                                                                                    |
| 2. Check and monitor fork displacement value  |                                                                                                    |
|                                               | A. Connect the diagnostic tool.                                                                                                    |
|                                               | B. Clear DTCs.                                                                                                    |
|                                               | C. Press ENGINE START STOP switch once.                                                                                                    |
|                                               | D. During normal driving, read "positions of fork 1, 2, 3, 4"<br>data flow with a diagnostic tool and monitor whether the data<br>flow is consistent with the software fault judgment conditions. |
|                                               | -> Yes                                                                                                    |
|                                               | Contact with transmission after-sale service department for technical support.                                                                                                    |
|                                               | -> No                                                                                                    |
|                                               | Go to step 3.                                                                                                    |

Г

| 3. Check TCU power supply circuit |                                                                                                    |
|-----------------------------------|----------------------------------------------------------------------------------------------------|
|                                   | A. The vehicle is powered off, disconnect the negative battery cable.                                                                   |
|                                   | B. Disconnect the TCU wiring harness connector AB.                                                                                      |
|                                   | C. Connect the negative battery cable.                                                                                                  |
|                                   | D. Vehicle is powered on.                                                                                                    |
|                                   | E. Measure voltage between terminals A_7, A_8, A_15, A_16 of TCU wiring harness connector A and reliable ground point.                  |
|                                   | Standard voltage: 11 - 14 V                                                                                                    |
|                                   | ls it normal?                                                                                                    |
|                                   | $\rightarrow$ Yes                                                                                                    |
|                                   | Go to step 4.                                                                                                    |
|                                   | $\rightarrow No$                                                                                                    |
|                                   | Check and repair the connectors between terminals A_7, A_8, A_15, A_16 of TCU wiring harness connector A and vehicle.                   |
| 4. Check TCU ground circuit       |                                                                                                    |
|                                   | A. The vehicle is powered off, disconnect the negative battery cable.                                                                   |
|                                   | B. Disconnect the TCU wiring harness connector AB.                                                                                      |
|                                   | C. Measure resistance between terminals A_23, A_31, A_24, A_32 of TCU wiring harness connector A and reliable ground point.             |
|                                   | Standard resistance: Less than 5 $\Omega$                                                                                               |
|                                   | Is resistance normal?                                                                                                    |
|                                   | $\rightarrow$ Yes                                                                                                    |
|                                   | Go to step 5.                                                                                                    |
|                                   | $\rightarrow No$                                                                                                    |
|                                   | Check and repair the open fault in circuit between terminals A_23, A_31, A_24, A_32 of TCU wiring harness connector A and ground point. |
|                                   | Verify that system is normal.                                                                                                    |

| 5. Check TCU                              |                                                                                                    |
|-------------------------------------------|----------------------------------------------------------------------------------------------------|
|                                           | A. Remove the TCU.                                                                                                    |
|                                           | B. Install the TCU of the vehicle onto another vehicle with well condition.                                                                                                  |
|                                           | Is the vehicle in normal condition after installing TCU?                                                                                                    |
|                                           | $\rightarrow$ Yes                                                                                                    |
|                                           | Go to step 6.                                                                                                    |
|                                           | $\rightarrow No$                                                                                                    |
|                                           | Replace the TCU.                                                                                                    |
|                                           | A. Connect the diagnostic tool.                                                                                                    |
|                                           | <ul><li>B. Vehicle is powered on, perform gear shift (1, 2, 3, 4, 5, 6,</li><li>R) action with a diagnostic tool to confirm if there is any abnormal gear shift.</li></ul>   |
|                                           | Monitor if the gear shift command is consistent with fork displacement                                                                                                    |
| 6. Inspect hydraulic system               | -> Yes                                                                                                    |
|                                           | Go to step 7.                                                                                                    |
|                                           | -> No                                                                                                    |
|                                           | Contact with transmission after-sale service department for technical support, and confirm whether the hydraulic module needs to be replaced for further troubleshooting     |
| 7. Check solenoid valve request and feedb | ack current                                                                                                    |
|                                           | A. Connect the diagnostic tool.                                                                                                    |
|                                           | B. Vehicle is powered on, perform solenoid valve current test<br>with a diagnostic tool to confirm if there is any abnormal<br>current.                                      |
|                                           | Monitor if solenoid valve request current is consistent with actual current                                                                                                  |
|                                           | -> Yes                                                                                                    |
|                                           | Contact with transmission after-sale service department for technical support.                                                                                               |
|                                           | -> No                                                                                                    |
|                                           | Contact with transmission after-sale service department for<br>technical support, and confirm whether the solenoid valve<br>needs to be replaced for further troubleshooting |

### DTC P123500 DTC

| DTC     | Description               | Test Conditions                                                                               | Inspection<br>Strategy                          | Faulty Area                    |
|---------|---------------------------|-----------------------------------------------------------------------------------------------|-------------------------------------------------|--------------------------------|
| P123500 | 1st Gear to Neutral Fault | 1st gear fork fails to return to<br>neutral for more than 500 ms for<br>3 times in succession |                                                 |                                |
| P123600 | 2nd Gear to Neutral Fault | 2nd gear fork fails to return to<br>neutral for more than 500 ms for<br>3 times in succession |                                                 |                                |
| P123700 | 3rd Gear to Neutral Fault | 3rd gear fork fails to return to<br>neutral for more than 500 ms for<br>3 times in succession |                                                 | Wiring                         |
| P123800 | 4th Gear to Neutral Fault | 4th gear fork fails to return to<br>neutral for more than 500 ms for<br>3 times in succession | harness, fork<br>position sensor<br>and TCU are | Fork position<br>sensor<br>TCU |
| P123B00 | 5th Gear to Neutral Fault | 5th gear fork fails to return to<br>neutral for more than 500 ms for<br>3 times in succession | abhonnaí                                        | synchronizer                   |
| P123C00 | 6th Gear to Neutral Fault | 6th gear fork fails to return to<br>neutral for more than 500 ms for<br>3 times in succession |                                                 |                                |
| P123D00 | R Gear to Neutral Fault   | R gear fork fails to return to<br>neutral for more than 500 ms for<br>3 times in succession   |                                                 |                                |

| Test Conditions                                                  | Details/Results/Actions                                                                       |
|------------------------------------------------------------------|-----------------------------------------------------------------------------------------------|
| 1. Check DTC                                                     |                                                                                               |
|                                                                  | A. Connect the diagnostic tool.                                                               |
|                                                                  | B. Detect automatic transmission system with diagnostic tool.                                 |
| The above fault is clutch and oil temperature protection record. | Is there any DTC other than P123500, P123600, P123700,<br>P123800, P123B00, P123C00, P123D00? |
| After the customer stops the current action or the protection    | $\rightarrow$ Yes                                                                             |
| strategy works, the fault<br>disappears.                         | Refer to: Refer to the Related Contents of DTC Diagnosis Procedure<br>Index for Other DTCs    |
|                                                                  | $\rightarrow No$                                                                              |
|                                                                  | Go to step 2.                                                                                 |

Г

| 2. Check and monitor fork displacement value |                                                                                                    |
|----------------------------------------------|----------------------------------------------------------------------------------------------------|
|                                              | A. Connect the diagnostic tool.                                                                                                    |
|                                              | B. Clear DTCs.                                                                                                    |
|                                              | C. Press ENGINE START STOP switch once.                                                                                                    |
|                                              | D. During normal driving, read "positions of fork 1, 2, 3, 4" data flow<br>with a diagnostic tool and monitor whether the data flow is consistent<br>with the software fault judgment conditions. |
|                                              | -> Yes                                                                                                    |
|                                              | Contact with transmission after-sale service department for technical support.                                                                                                    |
|                                              | -> No                                                                                                    |
|                                              | Go to step 3.                                                                                                    |
| 3. Check TCU power supply circuit            |                                                                                                    |
|                                              | <ul><li>A. The vehicle is powered off, disconnect the negative battery cable.</li><li>B. Disconnect the TCU wiring harness connector AB.</li><li>C. Connect the negative battery cable.</li></ul> |
|                                              | D. Vehicle is powered on.                                                                                                    |
|                                              | E. Measure voltage between terminals A_7, A_8, A_15, A_16 of TCU                                                                                                    |
|                                              | wiring harness connector A and reliable ground point.                                                                                                    |
|                                              | Standard voltage: 11 - 14 V                                                                                                    |
|                                              | Is it normal?                                                                                                    |
|                                              | $\rightarrow$ Yes                                                                                                    |
|                                              | Go to step 4                                                                                                    |
|                                              | $\rightarrow$ No                                                                                                    |
|                                              | Check and repair the connectors between terminals A_7, A_8, A_15,                                                                                                    |
|                                              | A_16 of TCU wiring harness connector A and vehicle.                                                                                                    |

Г

| 4. Check TCU ground circuit |                                                                                                    |
|-----------------------------|----------------------------------------------------------------------------------------------------|
|                             | A. The vehicle is powered off, disconnect the negative battery cable.                                                                                                    |
|                             | B. Disconnect the TCU wiring harness connector AB.                                                                                                    |
|                             | C. Measure resistance between terminals A_23, A_31, A_24, A_32 of TCU                                                                                                    |
|                             | wiring harness connector A and reliable ground point.                                                                                                    |
|                             | Standard resistance: Less than 5 $\Omega$                                                                                                    |
|                             | Is resistance normal?                                                                                                    |
|                             | $\rightarrow$ Yes                                                                                                    |
|                             | Go to step 5.                                                                                                    |
|                             | $\rightarrow No$                                                                                                    |
|                             | Check and repair the open fault in circuit between terminals A_23, A_31, A_24, A_32 of TCU wiring harness connector A and ground point.                                        |
|                             | Verify that system is normal.                                                                                                    |
| 5. Check TCU                |                                                                                                    |
|                             | A. Remove the TCU.                                                                                                    |
|                             | B. Install the TCU of the vehicle onto another vehicle with well condition. Is                                                                                                 |
|                             | the vehicle in normal condition after installing TCU?                                                                                                    |
|                             | $\rightarrow$ Yes                                                                                                    |
|                             | Go to step 6.                                                                                                    |
|                             | $\rightarrow$ No                                                                                                    |
|                             | Replace the TCU.                                                                                                    |
|                             | A. Connect the diagnostic tool.                                                                                                    |
| 6. Inspect hydraulic system | B. Vehicle is powered on, perform gear shift (1, 2, 3, 4, 5, 6, R) action with a                                                                                               |
|                             | diagnostic tool to confirm if there is any abnormal gear shift.                                                                                                    |
|                             | Monitor if the gear shift command is consistent with fork displacement                                                                                                    |
|                             | -> Yes                                                                                                    |
|                             | Go to step 7.                                                                                                    |
|                             | -> No                                                                                                    |
|                             | Contact with transmission after-sale service department for technical support,<br>and confirm whether the hydraulic module needs to be replaced for further<br>troubleshooting |

| 7. Check solenoid valve request and feedback current |                                                                                                    |  |
|------------------------------------------------------|----------------------------------------------------------------------------------------------------|--|
|                                                      | A. Connect the diagnostic tool.                                                                                                    |  |
|                                                      | B. Vehicle is powered on, perform solenoid valve current test with a diagnostic tool to confirm if there is any abnormal current.                                            |  |
|                                                      | Monitor if solenoid valve request current is consistent with actual current                                                                                                  |  |
|                                                      | -> Yes                                                                                                    |  |
|                                                      | Contact with transmission after-sale service department for technical support.                                                                                               |  |
|                                                      | -> No                                                                                                    |  |
|                                                      | Contact with transmission after-sale service department for technical support,<br>and confirm whether the solenoid valve needs to be replaced for further<br>troubleshooting |  |

### DTC P123500 DTC

| DTC     | Description               | Test Conditions                                                                               | Inspection<br>Strategy                                           | Faulty Area                               |
|---------|---------------------------|-----------------------------------------------------------------------------------------------|------------------------------------------------------------------|-------------------------------------------|
| P123500 | 1st Gear to Neutral Fault | 1st gear fork fails to return to<br>neutral for more than 500 ms for<br>3 times in succession |                                                                  |                                           |
| P123600 | 2nd Gear to Neutral Fault | 2nd gear fork fails to return to<br>neutral for more than 500 ms for<br>3 times in succession |                                                                  |                                           |
| P123700 | 3rd Gear to Neutral Fault | 3rd gear fork fails to return to<br>neutral for more than 500 ms for<br>3 times in succession |                                                                  | Wiring                                    |
| P123800 | 4th Gear to Neutral Fault | 4th gear fork fails to return to<br>neutral for more than 500 ms for<br>3 times in succession | Check if wire<br>harness, fork<br>position sensor<br>and TCU are | harness<br>Fork position<br>sensor<br>TCU |
| P123B00 | 5th Gear to Neutral Fault | 5th gear fork fails to return to<br>neutral for more than 500 ms for<br>3 times in succession | abhormai                                                         | synchronizer                              |
| P123C00 | 6th Gear to Neutral Fault | 6th gear fork fails to return to<br>neutral for more than 500 ms for<br>3 times in succession |                                                                  |                                           |
| P123D00 | R Gear to Neutral Fault   | R gear fork fails to return to<br>neutral for more than 500 ms for<br>3 times in succession   |                                                                  |                                           |

| Test Conditions                                                                                                    | Details/Results/Actions                                                                                                    |
|----------------------------------------------------------------------------------------------------|----------------------------------------------------------------------------------------------------|
| 1. Check DTC                                                                                                    |                                                                                                    |
| The above fault is clutch and oil<br>temperature protection record. After<br>the customer stops the current action<br>or the protection strategy works, the<br>fault disappears. | <ul> <li>A. Connect the diagnostic tool.</li> <li>B. Detect automatic transmission system with diagnostic tool.<br/>Is there any DTC other than P123500, P123600, P123700,<br/>P123800, P123B00, P123C00, P123D00?</li> <li>→ Yes</li> <li>Befer to: Refer to the Related Contents of DTC Diagnosis Procedure</li> </ul> |
|                                                                                                    | Index for Other DTCs                                                                                                    |
|                                                                                                    | $\rightarrow$ No                                                                                                    |
|                                                                                                    | Go to step 2.                                                                                                    |
| 2. Check and monitor fork displacement value                                                                                                    |                                                                                                    |
|                                                                                                    | A. Connect the diagnostic tool.                                                                                                    |
|                                                                                                    | B. Clear DTCs.                                                                                                    |
|                                                                                                    | C. Press ENGINE START STOP switch once.                                                                                                    |
|                                                                                                    | D. During normal driving, read "positions of fork 1, 2, 3, 4" data flow<br>with a diagnostic tool and monitor whether the data flow is consistent<br>with the software fault judgment conditions.                                                                                                    |
|                                                                                                    | -> Yes                                                                                                    |
|                                                                                                    | Contact with transmission after-sale service department for technical support.                                                                                                    |
|                                                                                                    | -> No                                                                                                    |
|                                                                                                    | Go to step 3.                                                                                                    |

Г

1

| 3. Check TCU power supply circuit |                                                                                                    |
|-----------------------------------|----------------------------------------------------------------------------------------------------|
|                                   | A. The vehicle is powered off, disconnect the negative battery cable.                                                                   |
|                                   | B. Disconnect the TCU wiring harness connector AB.                                                                                      |
|                                   | C. Connect the negative battery cable.                                                                                                  |
|                                   | D. Vehicle is powered on.                                                                                                    |
|                                   | E. Measure voltage between terminals A_7, A_8, A_15, A_16 of TCU wiring harness connector A and reliable ground point.                  |
|                                   | Standard voltage: 11 - 14 V                                                                                                    |
|                                   | ls it normal?                                                                                                    |
|                                   | $\rightarrow$ Yes                                                                                                    |
|                                   | Go to step 4.                                                                                                    |
|                                   | $\rightarrow No$                                                                                                    |
|                                   | Check and repair the connectors between terminals A_7, A_8, A_15, A_16 of TCU wiring harness connector A and vehicle.                   |
| 4. Check TCU ground circuit       |                                                                                                    |
|                                   | A. The vehicle is powered off, disconnect the negative battery cable.                                                                   |
|                                   | B. Disconnect the TCU wiring harness connector AB.                                                                                      |
|                                   | C. Measure resistance between terminals A_23, A_31, A_24, A_32 of TCU wiring harness connector A and reliable ground point.             |
|                                   | Standard resistance: Less than 5 $\Omega$                                                                                               |
|                                   | Is resistance normal?                                                                                                    |
|                                   | $\rightarrow$ Yes                                                                                                    |
|                                   | Go to step 5.                                                                                                    |
|                                   | $\rightarrow No$                                                                                                    |
|                                   | Check and repair the open fault in circuit between terminals A_23, A_31, A_24, A_32 of TCU wiring harness connector A and ground point. |
|                                   | Verify that system is normal.                                                                                                    |

| 5. Check TCU                                         |                                                                                                    |  |
|------------------------------------------------------|----------------------------------------------------------------------------------------------------|--|
|                                                      | A. Remove the TCU.                                                                                                    |  |
|                                                      | B. Install the TCU of the vehicle onto another vehicle with well condition.                                                                                              |  |
|                                                      | Is the vehicle in normal condition after installing TCU?                                                                                                    |  |
|                                                      | $\rightarrow$ Yes                                                                                                    |  |
|                                                      | Go to step 6.                                                                                                    |  |
|                                                      | $\rightarrow$ No                                                                                                    |  |
|                                                      | Replace the TCU.                                                                                                    |  |
|                                                      | A. Connect the diagnostic tool.                                                                                                    |  |
|                                                      | B. Vehicle is powered on, perform gear shift (1, 2, 3, 4, 5, 6, R) action with a diagnostic tool to confirm if there is any abnormal gear shift.                         |  |
|                                                      | Monitor if the gear shift command is consistent with fork displacement                                                                                                   |  |
| 6. Inspect hydraulic system                          | -> Yes                                                                                                    |  |
|                                                      | Go to step 7.                                                                                                    |  |
|                                                      | -> No                                                                                                    |  |
|                                                      | Contact with transmission after-sale service department for technical support, and confirm whether the hydraulic module needs to be replaced for further troubleshooting |  |
| 7. Check solenoid valve request and feedback current |                                                                                                    |  |
|                                                      | A. Connect the diagnostic tool.                                                                                                    |  |
|                                                      | B. Vehicle is powered on, perform solenoid valve current test with a diagnostic tool to confirm if there is any abnormal current.                                        |  |
|                                                      | Monitor if solenoid valve request current is consistent with actual current                                                                                              |  |
|                                                      | -> Yes                                                                                                    |  |
|                                                      | Contact with transmission after-sale service department for technical support.                                                                                           |  |
|                                                      | -> No                                                                                                    |  |
|                                                      | Contact with transmission after-sale service department for technical support, and confirm whether the solenoid valve needs to be replaced for further troubleshooting   |  |

#### DTC P123E93 DTC

| DTC     | Description          | Test Conditions                                        | Inspection<br>Strategy                          | Faulty Area                        |
|---------|----------------------|--------------------------------------------------------|-------------------------------------------------|------------------------------------|
| P123E93 | 1st Gear Stuck Fault | 1st gear fork fails to shift for more than 3 times     |                                                 |                                    |
| P123F93 | 2nd Gear Stuck Fault | 2nd gear fork fails to shift for more than for 3 times |                                                 |                                    |
| P124093 | 3rd Gear Stuck Fault | 3rd gear fork fails to shift for more than 3 times     | Check if wire                                   | Wiring                             |
| P124193 | 4th Gear Stuck Fault | 4th gear fork fails to shift for more than 3 times     | harness, fork<br>position sensor<br>and TCU are | harness<br>Fork position<br>sensor |
| P124593 | 5th Gear Stuck Fault | 5th gear fork fails to shift for more than 3 times     | abnormal                                        | Fork and synchronizer              |
| P124693 | 6th Gear Stuck Fault | 6th gear fork fails to shift for more than 3 times     |                                                 |                                    |
| P124793 | R Gear Stuck Fault   | 7th gear fork fails to shift for more than 3 times     |                                                 |                                    |

| Test Conditions                                                                                                    |                                                                                                    | Details/Results/Actions                                                                                     |  |
|----------------------------------------------------------------------------------------------------|----------------------------------------------------------------------------------------------------|----------------------------------------------------------------------------------------------------|--|
| 1. Check DTC                                                                                                    |                                                                                                    |                                                                                                    |  |
| The above fault is clutch and oil<br>temperature protection record. After<br>the customer stops the current action<br>or the protection strategy works, the<br>fault disappears. | <ul> <li>A. Connect the diagnostic tool.</li> <li>B. Detect automatic transmission system with diagnostic tool.<br/>Is there any DTC other than P123E93, P123F93, P124093,<br/>P124193, P124593, P124693, P124793?</li> <li>→ Yes</li> <li>Refer to: Refer to the Related Contents of DTC Diagnosis Procedure<br/>Index for Other DTCs</li> <li>→ No</li> <li>Go to step 2</li> </ul> |                                                                                                    |  |
| 2. Check and monitor fork displacement value                                                                                                    |                                                                                                    |                                                                                                    |  |
|                                                                                                    | A. Connect the<br>B. Clear DTCs.<br>C. Press ENGII<br>D. During norm                                                                                                    | diagnostic tool.<br>NE START STOP switch once.<br>al driving, read "positions of fork 1, 2, 3, 4" data flow |  |

| 3.2.1-100                   | Automatic Transmission3.2.1-100        |                                                                                                    | 3.2.1-100                    |
|-----------------------------|----------------------------------------|----------------------------------------------------------------------------------------------------|------------------------------|
|                             |                                        | with a diagnostic tool and monitor whether the data<br>consistent with the software fault judgment conditio<br>-> Yes<br>Contact with transmission after-sale service departm<br>technical support.<br>-> No<br>Go to step 3. | flow is<br>ns.<br>nent for   |
| 3. Check TCU power supply   | circuit                                |                                                                                                    |                              |
|                             | A. The<br>B. Disc<br>C. Con<br>D. Vehi | vehicle is powered off, disconnect the negative battery<br>onnect the TCU wiring harness connector AB.<br>nect the negative battery cable.<br>cle is powered on.                                                              | / cable.                     |
|                             | E. Meas                                | sure voltage between terminals A_7, A_8, A_15, A_16                                                                                                    | of ICU wiring                |
|                             | Star                                   | ndard voltage: 11 - 14 V                                                                                                    |                              |
|                             | ls it                                  | normal?                                                                                                    |                              |
| → \<br>Go                   |                                        | /es                                                                                                    |                              |
|                             |                                        | to step 4                                                                                                    |                              |
|                             | $\rightarrow$ N                        | lo                                                                                                    |                              |
|                             | Check a                                | and repair the connectors between terminals A_7, A_8                                                                                                    | 3, A_15, A_16                |
|                             | of TCU                                 | wiring harness connector A and vehicle.                                                                                                    |                              |
| 4. Check TCU ground circuit |                                        |                                                                                                    |                              |
|                             | A. The                                 | vehicle is powered off, disconnect the negative battery                                                                                                    | y cable.                     |
|                             | B. Disc                                | onnect the TCU wiring harness connector AB.                                                                                                    |                              |
|                             | C. Mea<br>wiring h                     | sure resistance between terminals A_23, A_31, A_24,<br>arness connector A and reliable ground point.                                                                                                    | A_32 of TCU                  |
|                             | Sta                                    | ndard resistance: Less than 5 $\Omega$                                                                                                    |                              |
|                             | ls re                                  | esistance normal?                                                                                                    |                              |
|                             | $\rightarrow$ Y                        | /es                                                                                                    |                              |
|                             | Go                                     | to step 5.                                                                                                    |                              |
|                             | $\rightarrow \mathbb{N}$               | lo                                                                                                    |                              |
|                             | Che<br>A_2                             | eck and repair the open fault in circuit between termina<br>4, A_32 of TCU wiring harness connector A and grou                                                                                                    | als A_23, A_31,<br>nd point. |
|                             | Verify tl                              | nat system is normal.                                                                                                    |                              |

| 5. Check TCU                                         |                                                                                                    |  |
|------------------------------------------------------|----------------------------------------------------------------------------------------------------|--|
|                                                      | A. Remove the TCU.                                                                                                    |  |
|                                                      | B. Install the TCU of the vehicle onto another vehicle with well condition.                                                                                                    |  |
|                                                      | Is the vehicle in normal condition after installing TCU?                                                                                                    |  |
|                                                      | $\rightarrow$ Yes                                                                                                    |  |
|                                                      | Go to step 6.                                                                                                    |  |
|                                                      | $\rightarrow No$                                                                                                    |  |
|                                                      | Replace the TCU.                                                                                                    |  |
|                                                      | A. Connect the diagnostic tool.                                                                                                    |  |
|                                                      | B. Vehicle is powered on, perform gear shift (1, 2, 3, 4, 5, 6, R) action with a diagnostic tool to confirm if there is any abnormal gear shift.                                                                                                    |  |
|                                                      | Monitor if the gear shift command is consistent with fork displacement                                                                                                    |  |
| 6. Inspect hydraulic system                          | -> Yes                                                                                                    |  |
|                                                      | Go to step 7.                                                                                                    |  |
|                                                      | -> No                                                                                                    |  |
|                                                      | Contact with transmission after-sale service department for technical support,<br>and confirm whether the hydraulic module needs to be replaced for further<br>troubleshooting                                                                                                    |  |
| 7. Check solenoid valve request and feedback current |                                                                                                    |  |
|                                                      | A. Connect the diagnostic tool.                                                                                                    |  |
|                                                      | B. Vehicle is powered on, perform solenoid valve current test with a diagnostic tool to confirm if there is any abnormal current.                                                                                                    |  |
|                                                      | Monitor if solenoid valve request current is consistent with actual current                                                                                                    |  |
|                                                      | -> Yes<br>Contact with transmission after-sale service department for technical support.<br>-> No<br>Contact with transmission after-sale service department for technical support,<br>and confirm whether the solenoid valve needs to be replaced for further<br>troubleshooting |  |

#### DTC P124894 DTC

| DTC     | Description                | Test Conditions                                                                                       | Inspection<br>Strategy                                                       | Faulty Area                                           |
|---------|----------------------------|----------------------------------------------------------------------------------------------------|------------------------------------------------------------------------------|-------------------------------------------------------|
| P124894 | 1st Gear Unrequested Fault | 1st gear fork moving<br>displacement exceeds neutral<br>travel when there is no gear<br>shift command |                                                                              |                                                       |
| P124994 | 2nd Gear Unrequested Fault | 2nd gear fork moving<br>displacement exceeds neutral<br>travel when there is no gear<br>shift command |                                                                              |                                                       |
| P124A94 | 3rd Gear Unrequested Fault | 3rd gear fork moving<br>displacement exceeds neutral<br>travel when there is no gear<br>shift command |                                                                              | Wiring                                                |
| P124B94 | 4th Gear Unrequested Fault | 4th gear fork moving<br>displacement exceeds neutral<br>travel when there is no gear<br>shift command | Check if wire<br>harness, fork<br>position sensor<br>and TCU are<br>abnormal | harness<br>Fork position<br>sensor<br>TCU<br>Fork and |
| P124C94 | 5th Gear Unrequested Fault | 5th gear fork moving<br>displacement exceeds neutral<br>travel when there is no gear<br>shift command |                                                                              | synchronizer                                          |
| P124D94 | 6th Gear Unrequested Fault | 6th gear fork moving<br>displacement exceeds neutral<br>travel when there is no gear<br>shift command |                                                                              |                                                       |
| P124E94 | R Gear Unrequested Fault   | R gear fork moving<br>displacement exceeds neutral<br>travel when there is no gear<br>shift command   |                                                                              |                                                       |

| Test Conditions                                               | Details/Results/Actions                                                                                                    |
|---------------------------------------------------------------|----------------------------------------------------------------------------------------------------|
| 1. Check DTC                                                  |                                                                                                    |
| The above fault is clutch and oil                             | A. Connect the diagnostic tool.                                                                                                    |
| After the customer stops the current action or the protection | Is there any DTC other than P124893, P124993, P124A93, P124B93, P124C93, P124D93, P124E93?                                                                                                    |
| strategy works, the fault                                     | →Yes                                                                                                    |
|                                                               | Refer to: Refer to the Related Contents of DTC Diagnosis Procedure Index for Other DTCs                                                                                                    |
|                                                               | $\rightarrow No$                                                                                                    |
|                                                               | Go to step 2.                                                                                                    |
| 2. Check and monitor fork displa                              | acement value                                                                                                    |
|                                                               | A. Connect the diagnostic tool.                                                                                                    |
|                                                               | B. Clear DTCs.                                                                                                    |
|                                                               | C. Press ENGINE START STOP switch once.                                                                                                    |
|                                                               | D. During normal driving, read "positions of fork 1, 2, 3, 4" data flow with a diagnostic tool and monitor whether the data flow is consistent with the software fault judgment conditions.       |
|                                                               | -> Yes                                                                                                    |
|                                                               | Contact with transmission after-sale service department for technical                                                                                                    |
|                                                               | support.                                                                                                    |
|                                                               | -> No                                                                                                    |
|                                                               | Go to step 3.                                                                                                    |
| 3. Check TCU power supply circ                                |                                                                                                    |
|                                                               | <ul><li>A. The vehicle is powered off, disconnect the negative battery cable.</li><li>B. Disconnect the TCU wiring harness connector AB.</li><li>C. Connect the negative battery cable.</li></ul> |
|                                                               | D. Vehicle is powered on.                                                                                                    |
|                                                               | E. Measure voltage between terminals A_7, A_8, A_15, A_16 of TCU                                                                                                    |
|                                                               | wiring harness connector A and reliable ground point.                                                                                                    |
|                                                               | Standard voltage: 11 - 14 V                                                                                                    |
|                                                               | Is it normal?                                                                                                    |
|                                                               | $\rightarrow$ Yes                                                                                                    |

|                             | Go to step 4<br>→ No<br>Check and repair the connectors between terminals A_7, A_8, A_15,<br>A_16 of TCU wiring harness connector A and vehicle.                                                                                                    |
|-----------------------------|----------------------------------------------------------------------------------------------------|
| 4. Check TCU ground circuit |                                                                                                    |
|                             | <ul> <li>A. The vehicle is powered off, disconnect the negative battery cable.</li> <li>B. Disconnect the TCU wiring harness connector AB.</li> <li>C. Measure resistance between terminals A_23, A_31, A_24, A_32 of TCU wiring harness connector A and reliable ground point.</li> <li>Standard resistance: Less than 5 Ω</li> <li>Is resistance normal?</li> <li>→ Yes</li> <li>Go to step 5.</li> <li>→ No</li> <li>Check and repair the open fault in circuit between terminals A_23, A_31, A_24, A_32 of TCU wiring harness connector A and ground point.</li> </ul> |
| 5. Check TCU                |                                                                                                    |
|                             | A. Remove the TCU.<br>B. Install the TCU of the vehicle onto another<br>vehicle with well condition. Is the vehicle in<br>normal condition after installing TCU?<br>$\rightarrow$ Yes<br>Go to step 6.<br>$\rightarrow$ No<br>Replace the TCU.                                                                                                    |

| 6. Inspect hydraulic system                          |                                                                                                    |
|------------------------------------------------------|----------------------------------------------------------------------------------------------------|
|                                                      | A. Connect the diagnostic tool.                                                                                                    |
|                                                      | B. Vehicle is powered on, perform gear shift (1, 2, 3, 4, 5, 6, R) action with a diagnostic tool to confirm if there is any abnormal gear shift.                         |
|                                                      | Monitor if the gear shift command is consistent with fork displacement                                                                                                   |
|                                                      | -> Yes                                                                                                    |
|                                                      | Go to step 7.                                                                                                    |
|                                                      | -> No                                                                                                    |
|                                                      | Contact with transmission after-sale service department for technical support, and confirm whether the hydraulic module needs to be replaced for further troubleshooting |
| 7. Check solenoid valve request and feedback current |                                                                                                    |
|                                                      | A. Connect the diagnostic tool.                                                                                                    |
|                                                      | B. Vehicle is powered on, perform solenoid valve current test with a diagnostic tool to confirm if there is any abnormal current.                                        |
|                                                      | Monitor if solenoid valve request current is consistent with actual current                                                                                              |
|                                                      | -> Yes                                                                                                    |
|                                                      | Contact with transmission after-sale service department for technical support.                                                                                           |
|                                                      | -> No                                                                                                    |
|                                                      | Contact with transmission after-sale service department for technical support, and confirm whether the solenoid valve needs to be replaced for further troubleshooting   |

#### DTC P124F07 DTC

| DTC     | Description            | Test Conditions                  | Inspection<br>Strategy         | Faulty Area              |
|---------|------------------------|----------------------------------|--------------------------------|--------------------------|
| P124F07 | Fork 1 Overspeed Error | Fork 1 speed exceeds 320<br>mm/s |                                | M/inin a                 |
| P125007 | Fork 2 Overspeed Error | Fork 2 speed exceeds 320 mm/s    | Check if wire<br>harness, fork | harness<br>Fork position |
| P125107 | Fork 3 Overspeed Error | Fork 3 speed exceeds 320 mm/s    | and TCU are<br>abnormal        | TCU<br>Fork and          |
| P125207 | Fork 4 Overspeed Error | Fork 4 speed exceeds 320 mm/s    |                                | Synchronizer             |

| Test Conditions                                                                                                    | Details/Results/Actions                                                                                                    |
|----------------------------------------------------------------------------------------------------|----------------------------------------------------------------------------------------------------|
| 1. Check DTC                                                                                                    |                                                                                                    |
| The above fault is clutch and oil<br>temperature protection record,<br>the customer stop current action<br>or protection strategy operates,<br>the fault disappears. | <ul> <li>A. Connect the diagnostic tool.</li> <li>B. Detect automatic transmission system with diagnostic tool.<br/>Is there any DTC other than P124F07, P125007, P125107 or<br/>P125207?</li> <li>→ Yes</li> </ul> |
|                                                                                                    | Refer to: Refer to the Related Contents of DTC Diagnosis Procedure Index for Other DTCs                                                                                                    |
|                                                                                                    | $\rightarrow$ No                                                                                                    |
|                                                                                                    | Go to step 2.                                                                                                    |
| 2. Check and monitor fork displacement value                                                                                                    |                                                                                                    |
|                                                                                                    | A. Connect the diagnostic tool.                                                                                                    |
|                                                                                                    | B. Clear DTCs.                                                                                                    |
|                                                                                                    | C. Press ENGINE START STOP switch once.                                                                                                    |
|                                                                                                    | D. During normal driving, read "positions of fork 1, 2, 3, 4" data flow with a diagnostic tool and monitor whether the data flow is consistent with the software fault judgment conditions.                         |
|                                                                                                    | -> Yes                                                                                                    |
|                                                                                                    | Contact with transmission after-sale service department for technical support.                                                                                                    |
|                                                                                                    | -> No                                                                                                    |
|                                                                                                    | Go to step 3.                                                                                                    |
| 3. Check TCU power supply circuit |                                                                                                    |  |  |
|-----------------------------------|----------------------------------------------------------------------------------------------------|--|--|
|                                   | A. The vehicle is powered off, disconnect the negative battery cable.                                                                   |  |  |
|                                   | B. Disconnect the TCU wiring harness connector AB.                                                                                      |  |  |
|                                   | C. Connect the negative battery cable.                                                                                                  |  |  |
|                                   | D. Vehicle is powered on.                                                                                                    |  |  |
|                                   | E. Measure voltage between terminals A_7, A_8, A_15, A_16 of TCU wiring harness connector A and reliable ground point.                  |  |  |
|                                   | Standard voltage: 11 - 14 V                                                                                                    |  |  |
|                                   | ls it normal?                                                                                                    |  |  |
|                                   | $\rightarrow$ Yes                                                                                                    |  |  |
|                                   | Go to step 4.                                                                                                    |  |  |
|                                   | $\rightarrow No$                                                                                                    |  |  |
|                                   | Check and repair the connectors between terminals A_7, A_8, A_15, A_16 of TCU wiring harness connector A and vehicle.                   |  |  |
| 4. Check TCU ground cir           | rcuit                                                                                                    |  |  |
|                                   | A. The vehicle is powered off, disconnect the negative battery cable.                                                                   |  |  |
|                                   | B. Disconnect the TCU wiring harness connector AB.                                                                                      |  |  |
|                                   | C. Measure resistance between terminals A_23, A_31, A_24, A_32 of TCU wiring harness connector A and reliable ground point.             |  |  |
|                                   | Standard resistance: Less than 5 $\Omega$                                                                                               |  |  |
|                                   | Is resistance normal?                                                                                                    |  |  |
|                                   | $\rightarrow$ Yes                                                                                                    |  |  |
|                                   | Go to step 5.                                                                                                    |  |  |
|                                   | $\rightarrow No$                                                                                                    |  |  |
|                                   | Check and repair the open fault in circuit between terminals A_23, A_31, A_24, A_32 of TCU wiring harness connector A and ground point. |  |  |
|                                   | Verify that system is normal.                                                                                                    |  |  |

| 5. Check TCU               |                                                                                                    |
|----------------------------|----------------------------------------------------------------------------------------------------|
|                            | A. Remove the TCU.                                                                                                    |
|                            | B. Install the TCU of the vehicle onto another vehicle with well condition.                                                                                              |
|                            | Is the vehicle in normal condition after installing TCU?                                                                                                    |
|                            | $\rightarrow$ Yes                                                                                                    |
|                            | Go to step 6.                                                                                                    |
|                            | $\rightarrow$ No                                                                                                    |
|                            | Replace the TCU.                                                                                                    |
| 6. Inspect hydraulic syste | em                                                                                                    |
|                            | A. Connect the diagnostic tool.                                                                                                    |
|                            | B. Vehicle is powered on, perform gear shift (1, 2, 3, 4, 5, 6, R) action with a diagnostic tool to confirm if there is any abnormal gear shift.                         |
|                            | Monitor if the gear shift command is consistent with fork displacement                                                                                                   |
|                            | -> Yes                                                                                                    |
|                            | Go to step 7.                                                                                                    |
|                            | -> No                                                                                                    |
|                            | Contact with transmission after-sale service department for technical support, and confirm whether the hydraulic module needs to be replaced for further troubleshooting |
| 7. Check solenoid valve    | request and feedback current                                                                                                    |
|                            | A. Connect the diagnostic tool.                                                                                                    |
|                            | B. Vehicle is powered on, perform solenoid valve current test with a diagnostic tool to confirm if there is any abnormal current.                                        |
|                            | Monitor if solenoid valve request current is consistent with actual current                                                                                              |
|                            | -> Yes                                                                                                    |
|                            | Contact with transmission after-sale service department for technical support.                                                                                           |
|                            | -> No                                                                                                    |
|                            | Contact with transmission after-sale service department for technical support, and confirm whether the solenoid valve needs to be replaced for further troubleshooting   |

#### DTC P12531C DTC

| DTC     | Description                           | Test Conditions                   | Inspection<br>Strategy                                                       | Faulty Area                                                                     |
|---------|---------------------------------------|-----------------------------------|------------------------------------------------------------------------------|---------------------------------------------------------------------------------|
| P12531C | Fork 1 Position Out of Range<br>Fault | Fork 1 displacement exceeds       | Check if wire<br>harness, fork<br>position sensor<br>and TCU are<br>abnormal | Wiring<br>harness<br>Fork position<br>sensor<br>TCU<br>Fork and<br>synchronizer |
| P12551C | Fork 2 Position Out of Range          | Fork 2 displacement exceeds 10 mm |                                                                              |                                                                                 |
| P12561C | Fork 3 Position Out of Range          | Fork 3 displacement exceeds 10 mm |                                                                              |                                                                                 |
| P12571C | Fork 4 Position Out of Range          | Fork 4 displacement exceeds 10 mm |                                                                              |                                                                                 |

# Diagnosis Procedure

| Test Conditions             | Details/Results/Actions                                                      |  |  |
|-----------------------------|------------------------------------------------------------------------------|--|--|
| 1. Check DTC                |                                                                              |  |  |
| The above fault is clutch   | A. Connect the diagnostic tool.                                              |  |  |
| and oil temperature         | B. Detect automatic transmission system with diagnostic tool.                |  |  |
| protection record. After    | Is there any DTC other than P12531C, P12551C, P12561C or P12571C?            |  |  |
| the customer stops the      | $\rightarrow$ Yes                                                            |  |  |
| current action or the       | Refer to: Refer to the Related Contents of DTC Diagnosis Procedure           |  |  |
| protection strategy         | Index for Other DTCs                                                         |  |  |
| works, the fault            | $\rightarrow$ No                                                             |  |  |
| disappears.                 | Go to step 2.                                                                |  |  |
| 2. Check and monitor fork d | isplacement value                                                            |  |  |
|                             | A. Connect the diagnostic tool.                                              |  |  |
|                             | B. Clear DTCs.                                                               |  |  |
|                             | C. Press ENGINE START STOP switch once.                                      |  |  |
|                             | D. During normal driving, read "positions of fork 1, 2, 3, 4" data flow with |  |  |
|                             | a diagnostic tool and monitor whether the data flow is consistent with       |  |  |
|                             | the software fault judgment conditions.                                      |  |  |
|                             | $\rightarrow$ Yes                                                            |  |  |
|                             | Contact with transmission after-sale service department for technical        |  |  |
|                             | support.                                                                     |  |  |
|                             | $\rightarrow$ No                                                             |  |  |
|                             | Go to step 3.                                                                |  |  |
| 3. Check TCU power supply   | / circuit                                                                    |  |  |
|                             | A. The vehicle is powered off, disconnect the negative battery cable.        |  |  |
|                             | B. Disconnect the TCU wiring harness connector AB.                           |  |  |
|                             | C. Connect the negative battery cable.                                       |  |  |
|                             | D. Vehicle is powered on.                                                    |  |  |
|                             | E. Measure voltage between terminals A_7, A_8, A_15, A_16 of TCU             |  |  |
|                             | wiring harness connector A and reliable ground point.                        |  |  |
|                             | Standard voltage: 11 - 14 V                                                  |  |  |
|                             | Is it normal?                                                                |  |  |
|                             | $\rightarrow$ Yes                                                            |  |  |
|                             | Go to step 4.                                                                |  |  |
|                             | $\rightarrow$ No                                                             |  |  |
|                             | Check and repair the connectors between terminals A_7, A_8, A_15,            |  |  |
|                             | A_16 of TCU wiring harness connector A and vehicle.                          |  |  |

| <ol><li>Check TCU ground circuit</li></ol> |                                                                             |
|--------------------------------------------|-----------------------------------------------------------------------------|
|                                            | A. The vehicle is powered off, disconnect the negative battery cable.       |
|                                            | B. Disconnect the TCU wiring harness connector AB.                          |
|                                            | C. Measure resistance between terminals A_23, A_31, A_24, A_32 of           |
|                                            | TCU wiring harness connector A and reliable ground point.                   |
|                                            | Standard resistance: Less than 5 $\Omega$                                   |
|                                            | Is resistance normal?                                                       |
|                                            | $\rightarrow$ Yes                                                           |
|                                            | Go to step 5.                                                               |
|                                            | $\rightarrow No$                                                            |
|                                            | Check and repair the open fault in circuit between terminals A_23, A_31,    |
|                                            | A_24, A_32 of TCU wiring harness connector A and ground point.              |
|                                            | Verify that system is normal.                                               |
| 5. Check TCU                               |                                                                             |
|                                            | A. Remove the TCU.                                                          |
|                                            | B. Install the TCU of the vehicle onto another vehicle with well condition. |
|                                            | Is the vehicle in normal condition after installing TCU?                    |
|                                            | $\rightarrow$ Yes                                                           |
|                                            | Go to step 6.                                                               |
|                                            | $\rightarrow No$                                                            |
|                                            | Replace the TCU.                                                            |

#### DTC P125862 DTC

| DTC     | Description                 | Test Conditions                                                                                                    | Inspection<br>Strategy                                                                     | Faulty<br>Area                                                                  |
|---------|-----------------------------|----------------------------------------------------------------------------------------------------|--------------------------------------------------------------------------------------------|---------------------------------------------------------------------------------|
| P125862 | Clutch 0 Loop Control Error | Difference value between<br>K0 clutch request pressure<br>and actual pressure is<br>higher than 2 bar for 1<br>second | Check if<br>wiring<br>harness,<br>clutch<br>pressure<br>sensor,<br>hydraulic<br>system and | Wiring<br>harness<br>Clutch<br>pressure<br>sensor<br>TCU<br>Hydraulic<br>system |
| P125962 | Clutch 1 Loop Control Error | Difference value between<br>clutch 1 request pressure<br>and actual pressure is<br>higher than 2 bar for 1<br>second  |                                                                                            |                                                                                 |
| P125A62 | Clutch 2 Loop Control Error | Difference value between<br>clutch 2 request pressure<br>and actual pressure is<br>higher than 2 bar for 1<br>second  | TCU are<br>abnormal                                                                        |                                                                                 |

# Diagnosis Procedure

| Test Conditions                                                                                                    | Details/Results/Actions                                                                                                    |
|----------------------------------------------------------------------------------------------------|----------------------------------------------------------------------------------------------------|
| 1. Check DTC                                                                                                    |                                                                                                    |
| The above fault is clutch<br>and oil temperature<br>protection record. After the<br>customer stops the current<br>action or the protection<br>strategy works, the fault<br>disappears. | <ul> <li>A. Connect the diagnostic tool.</li> <li>B. Detect automatic transmission system with diagnostic tool.</li> <li>Is there any DTC other than P125862, P125962 or P125A63?</li> <li>→ Yes</li> <li>Refer to: Refer to the Related Contents of DTC Diagnosis Procedure Index for Other DTCs</li> <li>→ No</li> <li>Go to step 2.</li> </ul>                                                                                                    |
| 2. Inspect and monitor clutch p                                                                                                    | ressure sensor electrical value                                                                                                    |
|                                                                                                    | <ul> <li>A. Connect the diagnostic tool.</li> <li>B. Clear DTCs.</li> <li>C. Vehicle is powered on, and read "clutch 0, 1, 2 pressure sensor electrical value" data flow with diagnostic tool. Monitor if clutch pressure sensor electrical value is within normal range.</li> <li>Standard voltage: 250 ± 50 mV <ul> <li>→ Yes</li> <li>Go to step 3.</li> <li>→ No</li> <li>Contact with transmission after-sale service department for technical support.</li> </ul> </li> </ul> |
| 3. Check TCU                                                                                                    |                                                                                                    |
|                                                                                                    | <ul> <li>A. Remove the TCU.</li> <li>B. Install the TCU of the vehicle onto another vehicle with well condition.</li> <li>Is the vehicle in normal condition after installing TCU?</li> <li>→ Yes</li> <li>Go to step 4.</li> <li>→ No</li> <li>Replace the TCU.</li> </ul>                                                                                                    |

| 4. Inspect clutch build-up capacity |                                                                                                    |  |
|-------------------------------------|----------------------------------------------------------------------------------------------------|--|
|                                     | A. Connect the diagnostic tool.                                                                                                    |  |
|                                     | B. Vehicle is powered on, and perform clutch pressure test with<br>diagnostic tool.                                                                                       |  |
|                                     | Monitor if the maximum value of clutch pressure is within normal range.<br>Standard voltage: 50 ~ 55 bar                                                                  |  |
|                                     | $\rightarrow$ Yes                                                                                                    |  |
|                                     | Contact with transmission after-sale service department for technical<br>support.                                                                                         |  |
|                                     | $\rightarrow No$                                                                                                    |  |
|                                     | Contact with transmission after-sale service department for technical support, and confirm whether the hydraulic module needs to be replaced for further troubleshooting. |  |

# DTC P125B85

DTC

| DTC     | Description                        | Test Conditions                                     | Inspection<br>Strategy | Faulty<br>Area |
|---------|------------------------------------|-----------------------------------------------------|------------------------|----------------|
| P125B85 | PCB Temperature Sensor Too<br>Low  | TCU temperature is lower than -40°C for 1 second    | Check if TCU           | тси            |
| P125C85 | PCB Temperature Sensor Too<br>High | TCU temperature is higher<br>than 120℃ for 1 second | is abnormal            |                |

| naynosis Procedure           |                                                                                            |  |
|------------------------------|--------------------------------------------------------------------------------------------|--|
| Test Conditions              | Details/Results/Actions                                                                    |  |
| 1. Check DTC                 |                                                                                            |  |
|                              | A. Connect the diagnostic tool.                                                            |  |
|                              | B. Detect automatic transmission system with diagnostic tool.                              |  |
|                              | Is there any DTC other than P125B85 or P125C85?                                            |  |
|                              | $\rightarrow$ Yes                                                                          |  |
|                              | Refer to: Refer to the Related Contents of DTC Diagnosis<br>Procedure Index for Other DTCs |  |
|                              | $\rightarrow$ No                                                                           |  |
|                              | Go to step 2.                                                                              |  |
| 2. Check if DTC still occurs |                                                                                            |  |
|                              | A. Connect the diagnostic tool.                                                            |  |
|                              | B. Clear DTCs.                                                                             |  |
|                              | C. After the vehicle is powered on, check if DTC still occurs.                             |  |
|                              | $\rightarrow No$                                                                           |  |
|                              | Go to step 3.                                                                              |  |
|                              | $\rightarrow$ Yes                                                                          |  |
|                              | Contact with transmission after-sale service department for technical support.             |  |
| 3. Check TCU                 |                                                                                            |  |
|                              | A. Remove the TCU.                                                                         |  |
|                              | B. Install the TCU of the vehicle onto another vehicle with well condition.                |  |
|                              | Is the vehicle in normal condition after installing TCU?                                   |  |
|                              | $\rightarrow$ Yes                                                                          |  |
|                              | Contact with transmission after-sale service department for technical support.             |  |
|                              | $\rightarrow$ No                                                                           |  |
|                              | Replace the TCU.                                                                           |  |
|                              |                                                                                            |  |

#### DTC P125D85 DTC

| DTC     | Description                       | Test Conditions                                                          | Inspection Strategy                | Faulty Area   |
|---------|-----------------------------------|--------------------------------------------------------------------------|------------------------------------|---------------|
| P125D85 | Line Pressure Too<br>High Protect | Oil filling time of ACV valve<br>within 60 seconds exceeds<br>50 seconds | Check if TCU and<br>ACV valves are | TCU ACV valve |
| P125E85 | Line Pressure Too<br>High         | Transmission line pressure exceeds 65 bar for 500 ms                     | abnormal                           |               |

### Diagnosis Procedure

| Test Conditions              | Details/Results/Actions                                           |  |
|------------------------------|-------------------------------------------------------------------|--|
| 1. Check DTC                 | DTC                                                               |  |
|                              | A. Connect the diagnostic tool.                                   |  |
|                              | B. Detect automatic transmission system with diagnostic tool.     |  |
|                              | Is there any DTC other than P125D85 or P125E85? $\rightarrow$ Yes |  |
|                              | Refer to: Refer to the Related Contents of DTC Diagnosis          |  |
|                              | Procedure Index for Other DTCs                                    |  |
|                              | $\rightarrow No$                                                  |  |
|                              | Go to step 2.                                                     |  |
| 2. Check if DTC still occurs | Still occurs                                                      |  |
|                              | A. Connect the diagnostic tool.                                   |  |
|                              | B. Clear DTCs.                                                    |  |
|                              | C. After the vehicle is powered on, check if DTC still occurs.    |  |
|                              | $\rightarrow$ No                                                  |  |
|                              | Contact with transmission after-sale service department for       |  |
|                              | technical support.                                                |  |
|                              | $\rightarrow$ Yes                                                 |  |
|                              | Go to step 3.                                                     |  |

| 3. Check solenoid valve request and feedback current     |                                                                                                    |  |
|----------------------------------------------------------|----------------------------------------------------------------------------------------------------|--|
|                                                          | A. Connect the diagnostic tool.                                                                                                    |  |
|                                                          | B. Vehicle is powered on, perform solenoid valve current test with<br>a diagnostic tool to confirm if there is any abnormal current.                   |  |
|                                                          | Monitor if solenoid valve request current is consistent with actual current                                                                            |  |
|                                                          | Go to step 4.                                                                                                    |  |
|                                                          | $\rightarrow No$                                                                                                    |  |
|                                                          | Contact with transmission after-sale service department for                                                                                            |  |
|                                                          | technical support, and confirm whether the solenoid valve needs to                                                                                     |  |
|                                                          | be replaced for further troubleshooting                                                                                                    |  |
| 4. Check if electrical fuel pump motor operates normally |                                                                                                    |  |
|                                                          | A. Connect the diagnostic tool.                                                                                                    |  |
|                                                          | B. Vehicle is powered on, and read electrical fuel pump motor<br>speed with diagnostic tool, and confirm if electrical fuel pump<br>runs continuously. |  |
|                                                          | $\rightarrow$ Yes                                                                                                    |  |
|                                                          | Contact with transmission after-sale service department for technical support, and confirm electrical fuel pump. $\rightarrow$ No                      |  |
|                                                          | Contact with transmission after-sale service department for technical support.                                                                         |  |

# 3.2.2 Electronic Gearshift Control System

# **Specifications**

#### **Torque Specifications**

| Item                   | Nm      | lb-ft | lb-in |
|------------------------|---------|-------|-------|
| Shift knob assembly    | 1       | 1     | 1     |
| Shift base assembly    | 4-5     | /     | 1     |
| Gear lamp box assembly | 1 ± 0.2 | 1     | 1     |

# **Description and Operation**

### System Overview

Gearshift control assembly is a handle type electronic shifter, which adopts 3D Hall sensor. When shift lever moves to a different position, magnet rotates or turns over according to Hall sensor. The Hall sensor sends signal, then current position of the shift lever will be determined by the single-chip microcomputer based on the received signal, and finally converted into CAN signals, which are output to controller TCU. TCU makes logical judgment according to current condition of vehicle, so as to realize shifting.

# **Components Exploded View**

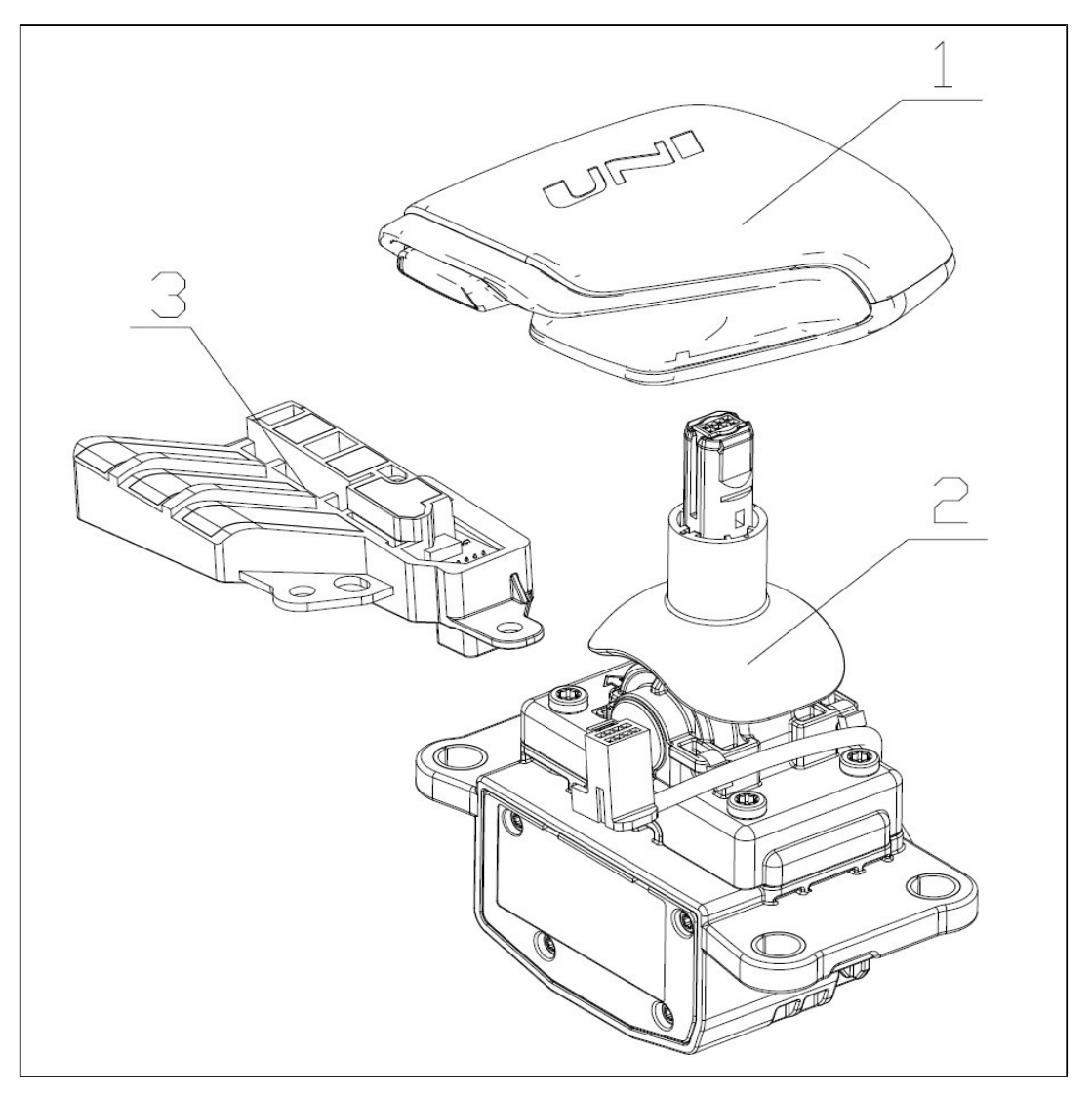

| Item | Description            | Quantity | Item | Description         | Quantity |
|------|------------------------|----------|------|---------------------|----------|
| 1    | Shift knob assembly    | 1        | 2    | Shift base assembly | 1        |
| 3    | Gear lamp box assembly | 1        |      |                     |          |

# Symptom Diagnosis and Testing

#### **Inspection and Verification**

- 1. Verify customer concern and reproduce fault as necessary.
- 2. If customer concern cannot be identified, carry out road test or visual inspection according to the table below.
- 3. If fault can be identified obviously, proceed to the repair process.
- 4. If fault cannot be identified obviously, please use diagnostic tool to read and analyze vehicle signal and DTC, and inspect if there is a electronic gearshift control assembly DTC. If there is, carry out a precise inspection according to the following Symptom Chart. If the signal of electronic gearshift control assembly is normal, then the fault of gearshift control assembly can be eliminated. Please inspect ACM, TCU or other system components.

#### **Appearance Inspection Chart**

| Mechanical                              |                                                                   |
|-----------------------------------------|-------------------------------------------------------------------|
| 1. Obviously damaged or worn components | 2. Loose or lost components, wiring harness damage or falling off |

#### Symptom Chart

| Symptom                                                                      | Possible Causes                                   | Solutions                                    |
|------------------------------------------------------------------------------|---------------------------------------------------|----------------------------------------------|
| Instrument cluster indicates<br>"Shifter fault, please check<br>and repair". | 1. Abnormal input power supply voltage of vehicle | A. Repair or replace battery                 |
|                                                                              | 2. Signal input and output wiring harnesses fault | B. Check and replace wiring harness assembly |
|                                                                              | 3. Shift base assembly<br>component is damaged    | C. Replace shift base assembly components    |

| Symptom Possible Causes                                                                                                    |                                                                      | Solutions                                                            |
|----------------------------------------------------------------------------------------------------|----------------------------------------------------------------------|----------------------------------------------------------------------|
|                                                                                                    | 1. Vehicle is not in P position                                      | A. Vehicle shifts into P position                                    |
| Vehicle fails to start, and                                                                                                    | 2. Loosened or dropped<br>transmission ground wiring<br>harness      | A. Check ground wiring harness for good connection.                  |
| instrument cluster indicates<br>"Please shift to P".                                                                                                    | 3. Abnormal power supply of ECU, TCU, ACM, ESL and other components. | B. Check relative wiring<br>harness assembly for good<br>connection. |
|                                                                                                    | 4. Abnormal operation of ECU, TCU, ACM, ESL and other components.    | C. Check if corresponding fuse of component in fuse box is normal.   |
| When the unlock button on left side of shift knob is                                                                                                    | 1. Shift knob and base not inserted in place                         | A. Pull out and insert shift knob again                              |
| pressed to shift, the<br>instrument cluster still<br>indicates "Please press<br>unlock button to shift", and<br>the symptom reappears after<br>multiple operations.           | 2. Shift knob assembly<br>components damaged                         | B. Replace shift knob<br>assembly                                    |
|                                                                                                    | 3. Shift base is damaged                                             | C. Replace shift base assembly                                       |
| Press P button on the panel,<br>vehicle does not respond<br>and shift lever does not enter<br>P position, but at this time,<br>RND + and - gears can be<br>switched normally. | 1. Central switch box wiring<br>harness is poorly connected          | A. Check wiring harness connection                                   |
|                                                                                                    | 2. Central switch box component is damaged                           | B. Replace central switch box assembly                               |
| The corresponding RND gear<br>position character strip on<br>gearshift panel does not                                                                                         | 1. Gear lamp box and base<br>wiring harness is poorly<br>connected   | A. Check wiring harness connection                                   |
| instrument cluster can<br>display gear position<br>normally, and vehicle can be<br>shifted normally.                                                                          | 2. Gear lamp box is damaged                                          | B. Replace gear lamp box assembly                                    |

CAUTION: If instrument cluster indicates "P position fault, please check and repair", proceed to the "Electronic Gearshift Actuator Controller Assembly (ACM, TCU)" section in manual for troubleshooting.

# **Removal and Installation**

#### **Removal of Shift Knob Assembly**

- 1. Hold the lower part of shift knob assembly with both hands and pull shift knob assembly upward along axis direction of shift control lever until the shift knob assembly is pulled out of the shift lever.
- 2. After shift knob assembly is removed, check shift knob appearance and internal pins for deflection or damage.

(CAUTION: Large pulling force (more than approximately 300 N) will be required, in pulling process, do not rotate shift knob left and right, otherwise, connecting part will be damaged.)

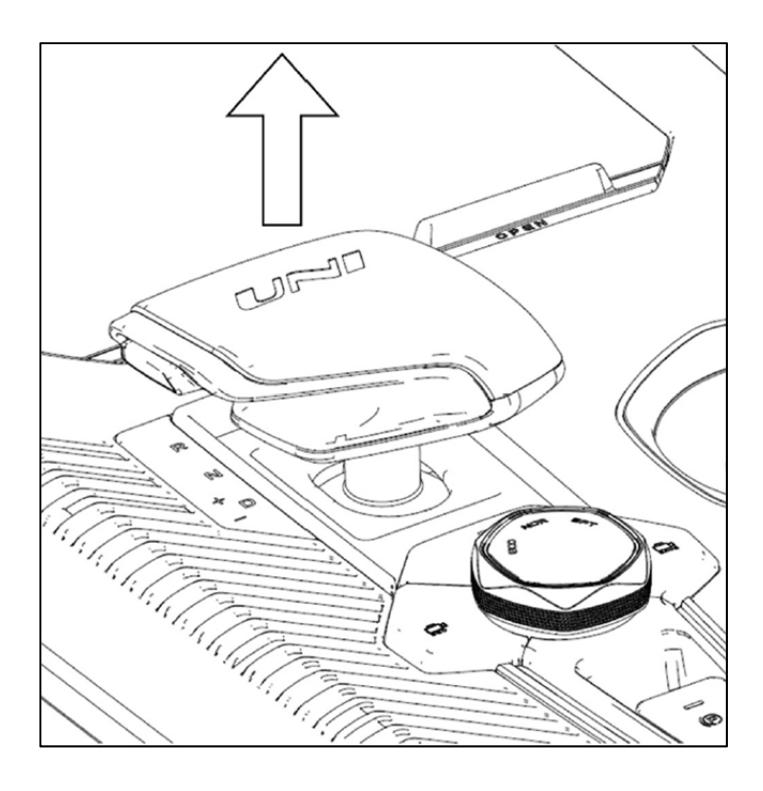

#### **Removal of Shift Base Assembly**

- 1. Remove shift knob assembly by referring to Removal of Shift Knob Assembly.
- Remove central control box panel by referring to Removal of Central Control Box Panel. After shift knob assembly is removed, check assembly appearance and internal pins for deflection or damage.
- 3. Remove shift base mounting bolts, then take off 4 bolts with 8 mm socket.

4. Remove shift base assembly from central control box, and unplug connector.

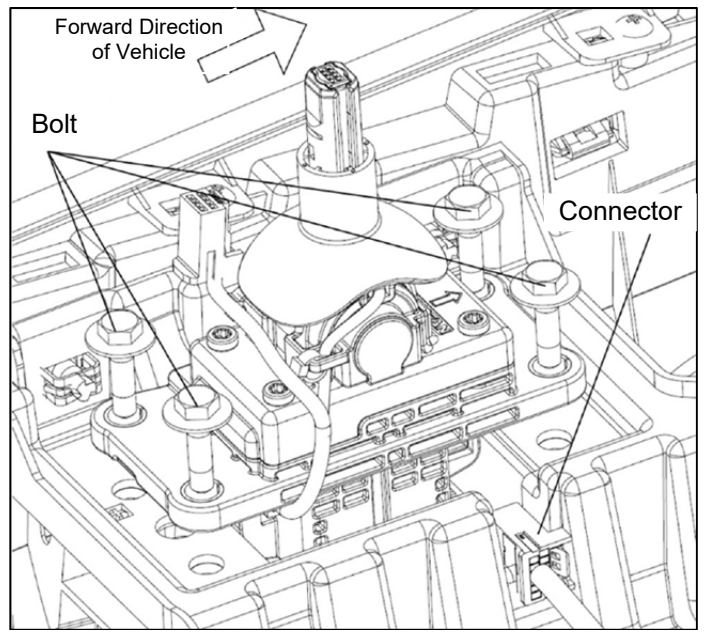

#### Installation of Shift Base Assembly

- After inspecting that shift base assembly is in good condition, insert connector into interface of shift base assembly first, and a "click" sound will be heard once inserted in place. After insertion, pull out slightly to inspect if it is inserted in place.
- Put shift base assembly with inserted wiring harness onto installation position of central control box, fix the assembly with 4 hexagon flange bolts (09103-06012-S112). Tightening torque of bolts is 4 - 5 Nm, and bolt is painted with yellow mark.

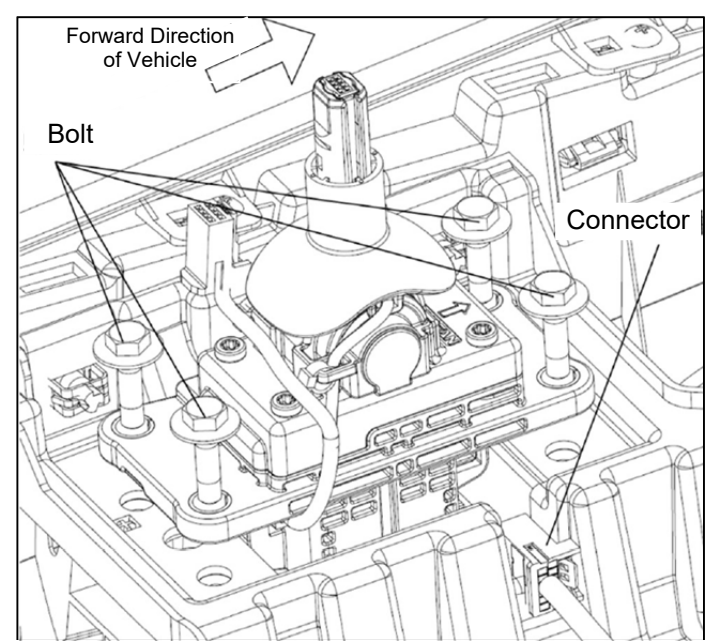

#### Installation of Shift Knob Assembly

 After inspecting that shift knob assembly is in good condition, straighten shift knob assembly in direction shown in figure below, align the hole at bottom of shift knob assembly with shift lever, and then slowly insert the shift knob assembly into shift lever, tap shift knob lightly by hand, and a "click" sound will be heard if it is inserted in place.

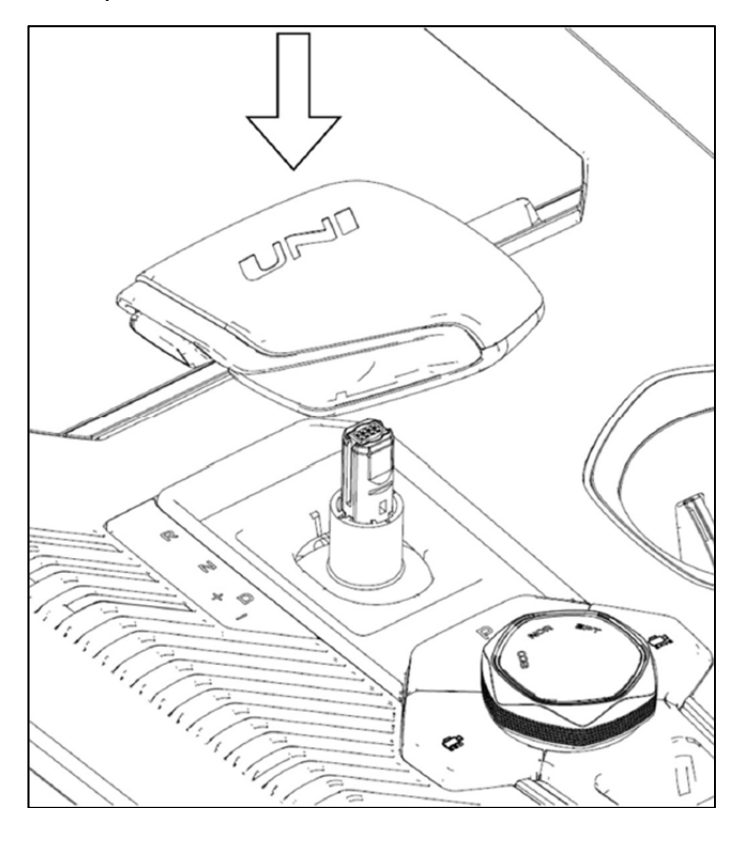

- 2. After insertion, hold shift knob assembly and pull it up with an appropriate force to judge if shift knob will come out.
- 3. Observe if lower edge of shift knob assembly fits well with shift lever (as shown below), and inspect if shift knob is fitted in place.

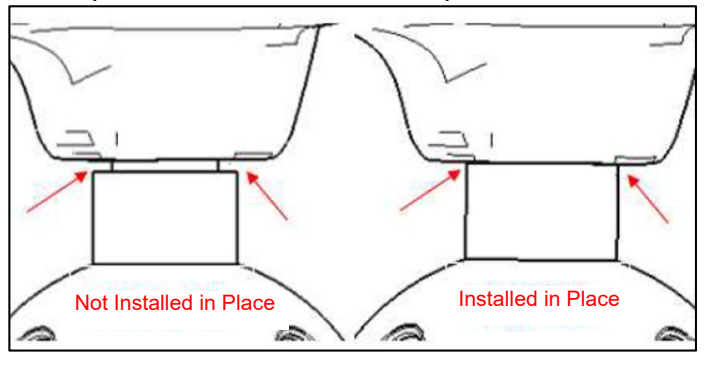

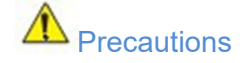

1. When removing or installing shift base, be sure to protect surrounding parts and do not scratch or damage the central control panel and other relevant components.

2. When removing or installing shift base, pay attention to the removal or plugging of its wiring harnesses, make sure that they are plugged in place (a "click" sound will be heard when they are plugged in place), so as to avoid abnormal signal transmission caused by improper plugging.

3. When removing or installing gear lamp box, pay attention to the removal or plugging of its wiring harnesses, make sure they are plugged in place (a "click" sound will be heard when they are plugged in place), so as to avoid abnormal signal transmission caused by improper plugging.

4. When installing shift knob assembly, be sure to observe whether lower edge of shift knob assembly fits well with shift lever. If there is obvious gap or if it is not installed in place, pull out shift knob assembly and inspect if shift knob assembly is intact again, if it is intact, install according to above steps, if it is damaged, replace with a new one and install it.

# 3.2.3 Flywheel

# **Specifications**

#### **Torque Specifications**

| Item          | Nm                                                                         | lb-ft | lb-in |
|---------------|----------------------------------------------------------------------------|-------|-------|
| Flywheel bolt | Torque method: (40 ± 2) Nm + (45 ± 2)°<br>Monitoring method: (65 - 115) Nm |       |       |

# **Description and Operation**

### System Overview

Dual-mass flywheel assembly is installed on crankshaft. By using its own functions to store the energy of the power stroke and overcome the resistance of the auxiliary stroke, it absorbs or releases its kinetic energy, stabilizes the change of crankshaft acceleration and speed during acceleration and deceleration of the crankshaft, so as to make the engine operate stably.

# Components Exploded View

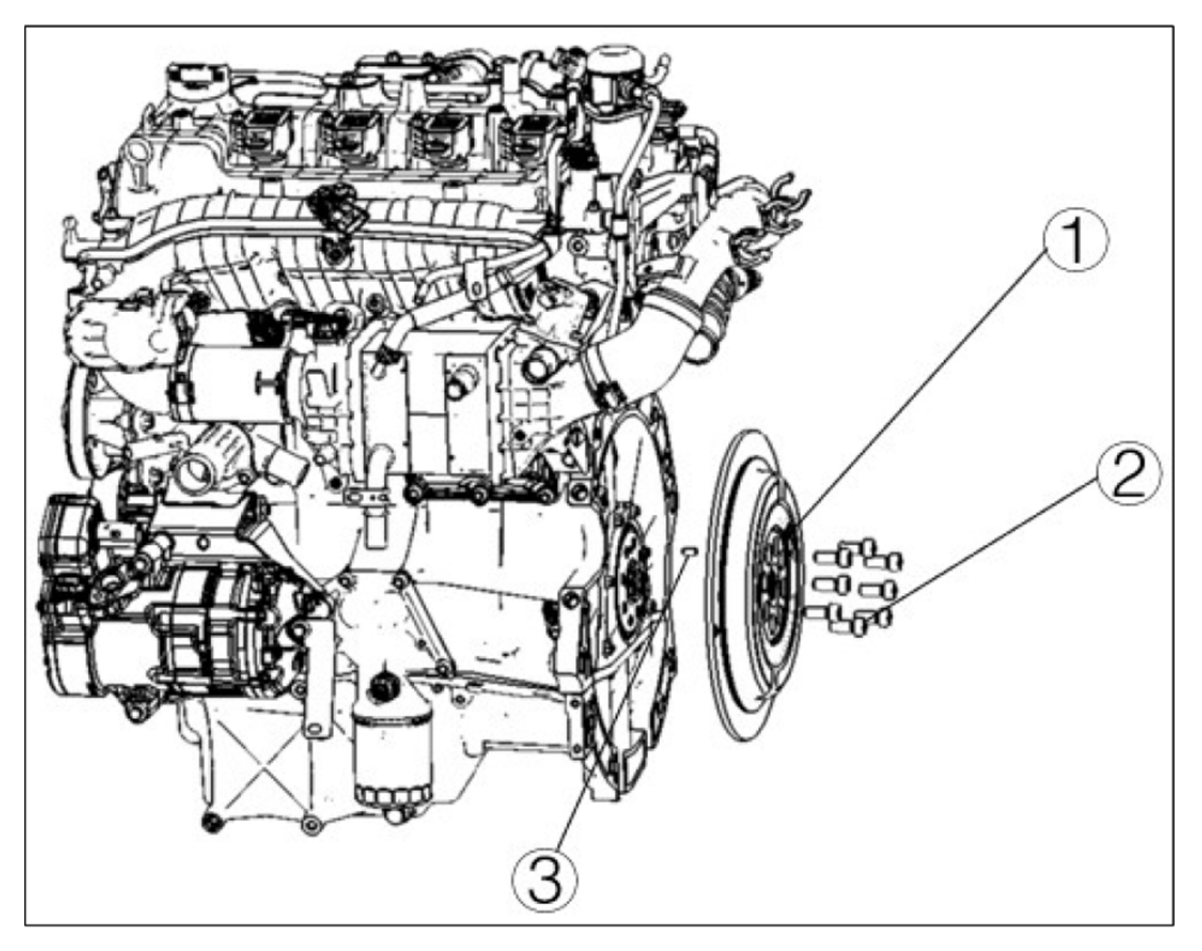

| Item                          | Description        | Quantity |
|-------------------------------|--------------------|----------|
| 1 Dual-mass flywheel assembly |                    | 1        |
| 2                             | Flywheel bolt      | 8        |
| 3                             | Flywheel dowel pin | 1        |

# Symptom Diagnosis and Testing

#### **Inspection and Verification**

- 1. Verify customer concern and reproduce fault as necessary.
- 2. If customer concern cannot be identified, carry out road test or visual inspection according to the table below.
- 3. If fault can be identified obviously, proceed to the repair process.
- 4. If fault cannot be identified obviously, carry out a precise inspection according to the Symptom Chart.

Appearance Inspection Chart

### **Appearance Inspection Chart**

| Mechanical                              |                                |
|-----------------------------------------|--------------------------------|
| 1. Obviously damaged or worn components | 2. Loose or lost nuts or bolts |

# **Removal and Installation**

#### Installation

Install flywheel to the corresponding position, tighten flywheel bolt to specified torque symmetrically manually, and the same flywheel bolt (self-adhesive glue) can only be used once.

CAUTION: If flywheel is damaged, cracked or worn, replace the flywheel ring gear assembly.

CAUTION: Dual-mass flywheel is composed of the primary flywheel and the secondary flywheel (as shown in the figure below). The secondary flywheel can rotate clockwise and counterclockwise around the flywheel center in static state (the design angle is 5.5° ~ 15.8°). The secondary flywheel can move axially (the maximum single side does not exceed 1.7 mm) around the flywheel center.

The above motion is an inherent feature of the double-mass flywheel, this is not a fault.

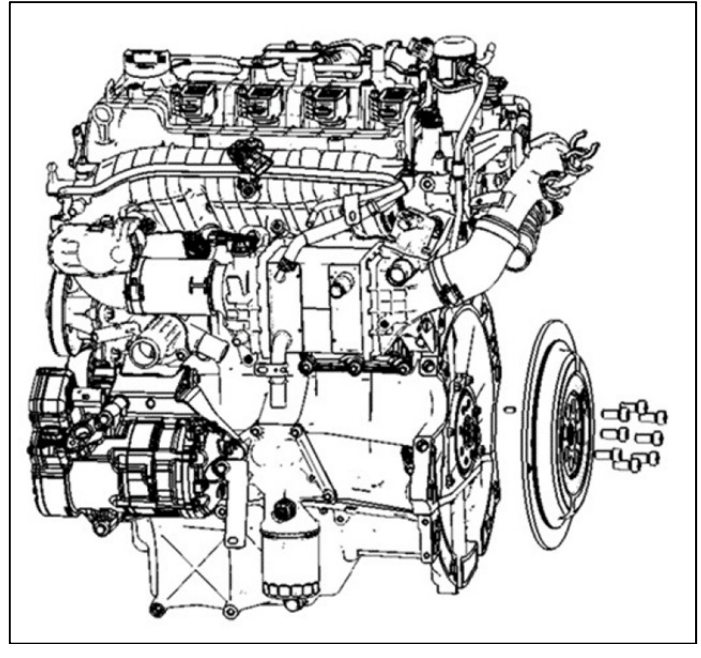

#### Removal

Remove flywheel bolts diagonally. After removal, the same flywheel bolt (self-adhesive glue) can only be used once

# 3.2.4 Electronic Gearshift Actuator and Controller

# **Specifications**

### **Torque Specifications**

| Item                                                                 | Nm                                                  | Note                                                                               |  |
|----------------------------------------------------------------------|-----------------------------------------------------|------------------------------------------------------------------------------------|--|
| Electronic gearshift actuator controller assembly retaining nut (M6) | 10 ± 1 Final plan of RDE is to integrate electronic |                                                                                    |  |
| Electronic gearshift actuator assembly retaining nut (M6)            | 10 ± 1                                              | gearshift actuator controller<br>with electronic gearshift<br>actuator, and cancel |  |
| Electronic gearshift actuator assembly retaining bolt (M6)           | 10 ± 1                                              | electronic gearshift actuator controller.                                          |  |

# **Description and Operation**

### System Overview

The system consists of an electronic gearshift actuator controller assembly (herein after referred to as ACM) and an electronic gearshift actuator assembly (herein after referred to as ARC). ACM is located at the original clutch pedal bracket in the cab, and responsible for vehicle communication and ARC control; ARC is located on transmission case (directly under the engine thermostat), and its torque output hole matches with transmission shift shaft clearance to realize the torque output through motor drive, thus completing the gear shifting action. Position sensors are set in ARC to feed back gear information.

### **Components Location View**

Electronic Gearshift Actuator Controller Assembly (ACM) Electronic Gearshift Actuator Assembly (ARC)

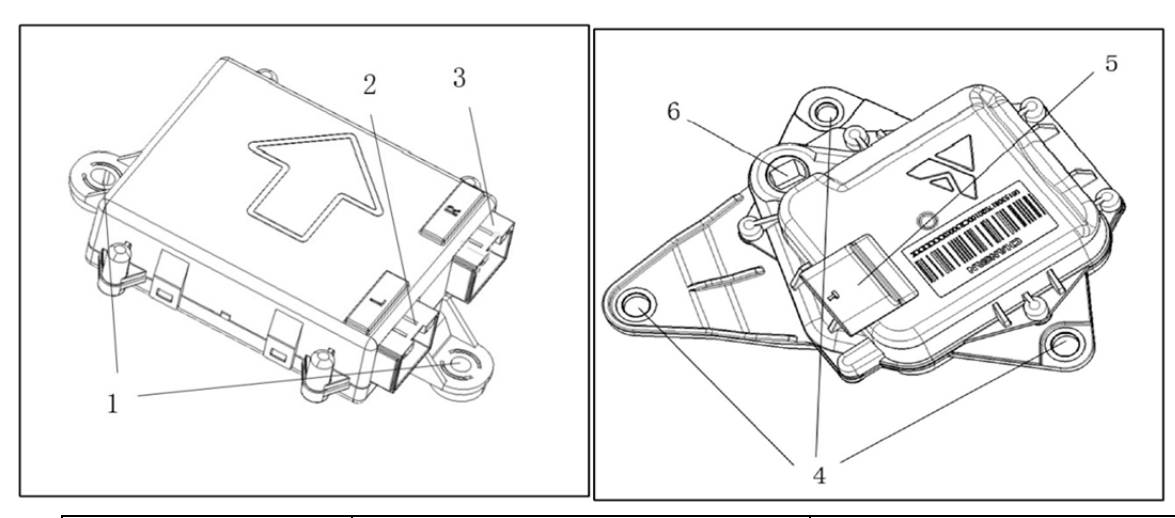

| Item | Belonging Parts | Name                                |
|------|-----------------|-------------------------------------|
| 1    | ACM             | Set hole                            |
| 2    | ACM             | Vehicle wiring harness<br>interface |
| 3    | ACM             | ARC wiring harness<br>interface     |
| 4    | ARC             | Set hole                            |
| 5    | ARC             | ACM wiring harness<br>interface     |
| 6    | ARC             | Shift shaft mating hole             |

# Symptom Diagnosis and Testing

CAUTION: Diagnostic tool calibration for ACM self-learning shall be performed for any of the following repair operations. For specific steps, refer to "Diagnostic Tool Self-learning Procedures of Electronic Gearshift Actuator Controller (ACM)" in this section. The described situations include:

- (1) Replacement and removal of ARC
- (2) Replacement of ACM
- (3) Replacement and removal of transmission

#### **Inspection and Verification**

- 1. Verify customer concern and reproduce fault as necessary.
- 2. If customer concern cannot be identified, carry out road test or visual inspection according to the table below.
- 3. If fault can be identified obviously, proceed to the repair process.
- 4. If fault cannot be identified obviously and instrument panel displays "P fault, please check and repair", please use diagnostic tool to read and analyze vehicle signal and DTC, and inspect if there is a ACM or ARC DTC. If there is, carry out a precise inspection according to the Symptom Chart. If ACM and ARC signals are normal, then electronic gearshift actuator and controller assembly can be eliminated. Please inspect gearshift control, ESL, TCU or other system components.

#### **Appearance Inspection Chart**

| Mechanical                              |                                                                   |
|-----------------------------------------|-------------------------------------------------------------------|
| 1. Obviously damaged or worn components | 2. Loose or lost components, wiring harness damage or falling off |

#### **Diagnosis Procedure**

| Step | Operation                                                                                                | Yes                                    | No                 |
|------|----------------------------------------------------------------------------------------------------|----------------------------------------|--------------------|
| 1    | Connect the diagnostic tool in power off state;                                                          | Go to step 2                           | Refer to<br>System |
|      | Turn the power switch to ON (ignition on).                                                               |                                        | Inspection         |
|      | Diagnostic tool enters ACM diagnosis<br>mode, and inspect if communication<br>with ACM system is normal. |                                        |                    |
| 2    | Start the "Read DTC" function, read DTC to inspect for a fault                                           | Inspect and repair<br>according to DTC | End                |

### **Common Fault Diagnosis and Treatment**

Power Supply or Wiring Harness Failure

| DTC   | DTC Description     | Service Operation                        |
|-------|---------------------|------------------------------------------|
| P1500 | Low Supply Voltage  | Inspect battery or wiring harness system |
| P1501 | High Supply Voltage | Inspect battery or wiring harness system |

#### ACM Internal Failure

| DTC             | DTC Description                                         | Service Operation                                   |                             |     |
|-----------------|---------------------------------------------------------|-----------------------------------------------------|-----------------------------|-----|
| Position Sensor |                                                         | Step                                                | Yes                         | No  |
| P 1504          | Power Supply Low                                        | 1. Replace ACM, perform ACM                         |                             |     |
| Position Sensor | after completed.                                        | -                                                   | -                           |     |
| High            |                                                         |                                                     |                             |     |
| P150C           | Calibration Error<br>(Applicable to<br>Volume Products) | 2. Clear DTC and read again, inspect if DTC recurs. | Inspect<br>other<br>systems | End |

ARC Position Hall Sensor Failure/Magnet Failure/Wiring Harness Failure

| DTC                | DTC Description                    | Operation                                                                       |                             |                             |
|--------------------|------------------------------------|---------------------------------------------------------------------------------|-----------------------------|-----------------------------|
| P1505 Posi<br>Freq |                                    | Step                                                                            | Yes                         | No                          |
|                    | Position Sensor<br>Frequency Error | 1. Inspect if wiring harness is connected normally.                             | Go to<br>step 2             | Repair<br>wiring<br>harness |
| P1506              | Sensor is Out of                   | 2. Replace ARC, perform ACM self-learning with diagnostic tool after completed. | -                           | -                           |
|                    | Kange                              | 3. Clear DTC and read again, inspect if DTC recurs.                             | Inspect<br>other<br>systems | End                         |

#### ARC Error/Transmission Fault

| DTC   | DTC<br>Description                                                                       | Service Operation                                                                                          |                        |     |
|-------|------------------------------------------------------------------------------------------|----------------------------------------------------------------------------------------------------|------------------------|-----|
| P1509 | H-Bridge<br>Over Current                                                                 | Step                                                                                                    | Yes                    | No  |
| P150A | H Bridge<br>Fault<br>Occurred                                                            | 1. Replace ACM, perform<br>ACM self-learning with<br>diagnostic tool after<br>completed.                   | -                      | -   |
| P150E | H-Bridge<br>Current Low                                                                  | 2. Clear DTC and read again,                                                                               | Go to step 3           | End |
| P1507 | ARC can't<br>Move                                                                        | inspect if DTC recurs.                                                                                     |                        |     |
| P1508 | 3. Replace ARC, perform<br>ACM self-learning with<br>diagnostic tool after<br>completed. |                                                                                                    | -                      | -   |
|       |                                                                                          | <ol> <li>Clear DTC and read again,<br/>inspect if DTC recurs.</li> </ol>                                   | Go to step 5           | End |
| P150B | Open in ARC<br>Wiring Harness<br>(PWM+/-)                                                | 5. Inspect if transmission<br>system is normal. (Focus on<br>checking whether the shift<br>shaft is stuck) | Repair<br>transmission | End |

#### **Communication Fault**

| DTC                                               | DTC Description                                                    | Service Operation                                                                        |                 |                         |
|---------------------------------------------------|--------------------------------------------------------------------|------------------------------------------------------------------------------------------|-----------------|-------------------------|
| P1502                                             | KL15 Failure                                                       | Step                                                                                     | Yes             | No                      |
| U2F47                                             | TCU<br>Communication<br>Error or Lost<br>Communication with<br>TCU | 1. Inspect if wiring harness                                                             | Go to           | Repair wiring           |
| U2F41<br>ESP Messa<br>or Lost<br>Communica<br>ESP | ESP Message Error<br>or Lost<br>Communication with<br>ESP          | is connected normally.                                                                   | step z          | Hamess                  |
| U2F46                                             | CAN Bus-off                                                        | 2. Check if the CAN                                                                      |                 | Popoir                  |
| U2F43                                             | Lost<br>Communication with<br>EMS                                  | corresponding controller<br>module of vehicle or node<br>is normal.                      | Go to<br>step 3 | corresponding<br>module |
| U2F45                                             | Lost<br>Communication with<br>BCM                                  | 3. Replace ACM, perform<br>ACM self-learning with<br>diagnostic tool after<br>completed. | -               | -                       |

#### Actuator Motor Periodic Jitter

| DTC                                                 | DTC Description                                  | Service Operation                                               |                             |                            |
|-----------------------------------------------------|--------------------------------------------------|-----------------------------------------------------------------|-----------------------------|----------------------------|
| ARC Motor Perio<br>P150F Jitter (Motor<br>Unstable) |                                                  | Step                                                            | Yes                         | No                         |
|                                                     |                                                  | 1. Perform ACM self-learning with diagnostic tool.              | -                           | -                          |
|                                                     |                                                  | 2. Clear DTC and read again, inspect if DTC recurs.             | Go to<br>step 3             | End                        |
|                                                     | ARC Motor Periodic<br>Jitter (Motor<br>Unstable) | 3. Replace ARC, perform ACM self-learning with diagnostic tool. | -                           | -                          |
|                                                     |                                                  | 4. Clear DTC and read again, inspect if DTC recurs.             | Go to<br>step 5             | End                        |
|                                                     |                                                  | 5. Inspect if transmission system is normal                     | Inspect<br>other<br>systems | Repair<br>transmiss<br>ion |

CAUTION: During repair procedure of ARC motor periodic jitter failure, if the ACM diagnostic tool self-learning fails in step 1, directly go to step 3.

# **Removal and Installation**

CAUTION: It is necessary to keep vehicle level, straighten the steering wheel, turn off power supply of vehicle and secure the four wheels with wedge blocks during removal and installation of ARC, to prevent accidental vehicle roll-away.

#### Removal

| Part | Electronic Gearshift Actuator<br>Controller Assembly ACM                                                                                        | Electronic Gearshift Actuator Assembly ARC                                                                                              |
|------|----------------------------------------------------------------------------------------------------|----------------------------------------------------------------------------------------------------|
| Step | <ol> <li>Unplug 2 wiring harness<br/>connectors.</li> <li>Remove the ACM.</li> <li>Torque: 10 ± 1 Nm.</li> <li>Removal is completed.</li> </ol> | <ol> <li>Disconnect the wiring harness connector.</li> <li>Remove the ARC. Torque: 10 ± 1 Nm.</li> <li>Removal is completed.</li> </ol> |

#### Installation

| Part | Electronic Gearshift Actuator<br>Controller Assembly ACM | Electronic Gearshift Actuator Assembly ARC                                                                                                    |
|------|----------------------------------------------------------|----------------------------------------------------------------------------------------------------|
|      |                                                          | 1.If original part is installed back directly, go to step<br>2; if a new part is installed, make sure that<br>transmission gearshift shaft is in P position (in P<br>position, drive wheel cannot rotate). |
| Step | Installation is in the reverse order of removal.         | <ol> <li>Engage ARC shift shaft mating hole 6 to<br/>transmission shift shaft while ensuring the<br/>alignment of mounting holes.</li> </ol>                                                               |
|      |                                                          | 3. Tighten bolt, torque: $10 \pm 1$ Nm.                                                                                                    |
|      |                                                          | <ol> <li>Insert wiring harness connector to end the<br/>actuator installation.</li> </ol>                                                                                                    |

# Diagnostic Tool Self-learning Procedures of Electronic Gearshift Actuator Controller (ACM)

CAUTION: Please shift to P during self-learning. In the whole process, keep vehicle level with engine not started.

- 1. Connect diagnostic tool with vehicle powered off.
- 2. Turn the power switch to ON (ignition on).
- 3. Turn on diagnostic tool, enter the current model directory, and select gearshift actuator control module ACM → diagnostic data version → special function → ACM self-learning in turn.
- 4. If diagnostic tool interface displays "Do you want to enter ACM self-learning?", click "Yes".
- 5. Wait until "P position calibration is successful" appears on diagnostic tool interface, click "OK".
- 6. Wait until "ACM self-learning is finished" appears on diagnostic tool interface, click "exit".
- 7. Self-learning is finished.

# Manual Unlock from P Position

If transmission cannot shift out of P position due to ACM fault and towing or other operation needs to be performed by unlocking front wheel, manually unlock from P position according to following operation:

- 1. Apply parking brake, keep vehicle level, and turn the power switch to OFF;
- 2. Use 8 mm inner hexagon wrench to grip the mating part of transmission gearshift shaft and ARC gearshift shaft, rotate it counterclockwise (top view) by about 22° to realize manual unlock.

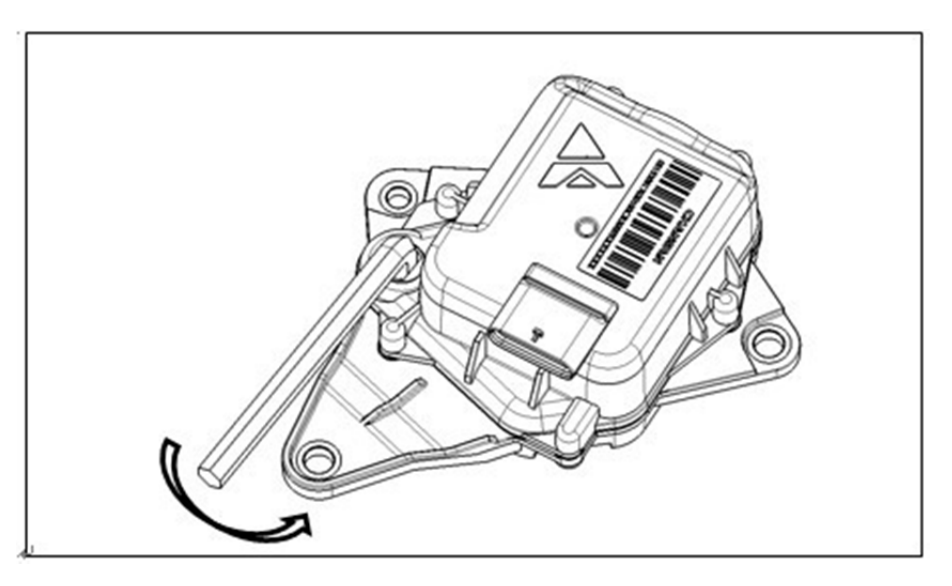

CAUTION: (1) If parking brake fails, fix the tire with wedge blocks when unlocking from P position to prevent roll-away.

(2) When ARC internal resistance is high, manually unlock forcibly;

(3) When there is no fault in ARC/ACM, powered-on or powered-off operation can make transmission shift to P position.

# 3.3 Motor System

| Table of Contents                                            | Page |
|--------------------------------------------------------------|------|
| 3.3.1 Motor Controller Assembly                              | 1    |
| Specifications                                               | 1    |
| General Specifications                                       | 1    |
| Torque Specifications                                        | 1    |
| System Overview                                              | 2    |
| Operation Introduction                                       | 2    |
| Connector Definition                                         |      |
| Motor Controller Interface Definition                        | 3    |
| Low Voltage Connector Interface Definition                   | 3    |
| Signal Description:                                          | 4    |
| High Voltage DC Connector Interface Definition               | 5    |
| Drive Motor Three-phase Connector Interface Definition       | 6    |
| Fault Analysis                                               | 7    |
| DTC and Troubleshooting Method                               | 7    |
| Removal and Installation                                     | 51   |
| High Voltage, Caution!                                       | 51   |
| Removal                                                      |      |
| Installation                                                 |      |
| Special Tools                                                |      |
| 3.3.2 Powertrain Control Unit                                | 1    |
| Specifications                                               | 1    |
| General Specification                                        | 1    |
| Torque Specification                                         | 1    |
| System Overview                                              | 1    |
| Operation                                                    | 1    |
| Usage Environmen                                             |      |
| Pin Signal Function Definition                               |      |
| DTC Definition and Inspection and Repair Diagnosis Procedure | 5    |
| Removal and Installation                                     |      |
| Position Introduction                                        |      |
| Removal and Installation Method                              |      |
| Tools                                                        |      |
| 3.3.3 Power Supply System Assembly                           | 1    |
| Specifications                                               | 1    |

| 3.3   | Motor System                                                       | 3.3 |
|-------|--------------------------------------------------------------------|-----|
|       | Torque Specifications                                              | 1   |
| Des   | pription                                                           | 1   |
|       | Operation Introduction                                             | 1   |
|       | Connector Definition Introduction                                  | 3   |
| Faul  | t Analysis                                                         | 7   |
|       | Fault Finding Methods and Inspection Procedures                    | 7   |
|       | DTC and Troubleshooting Method                                     | 8   |
| Rem   | oval and Installation                                              |     |
|       | Precautions                                                        |     |
|       | Removal and Installation Procedure of Power Supply System Assembly |     |
|       | Special Tool                                                       |     |
| 3.3.4 | Power Battery Assembly                                             | 1   |
| Ove   | view                                                               | 1   |
|       | Application Range                                                  | 1   |
|       | Spare Parts                                                        | 1   |
|       | Special Tool                                                       | 1   |
|       | Important Safety Instructions                                      | 1   |
| Spe   | cifications                                                        | 2   |
|       | General Specifications                                             | 2   |
|       | Torque Specifications                                              | 2   |
| Des   | cription and Operation                                             | 3   |
| Corr  | position of Power Battery Assembly                                 | 3   |
|       | Structure Diagram                                                  | 3   |
|       | Definition of Connector Interface                                  | 5   |
| Faul  | t Inspection and Verification                                      | 7   |
| Rem   | oval and Installation                                              |     |
|       | Repair Safety Precautions                                          |     |
|       | Removal Procedures                                                 |     |
|       | Installation Procedures                                            |     |
| 3.3.5 | 6 High Voltage Wiring Harness                                      | 1   |
| Torc  | ue Specifications                                                  | 1   |
| Des   | cription and Malfunction Analysis                                  | 1   |
|       | General Introduction of High Voltage Wiring Harness System         | 1   |
|       | Malfunction Analysis                                               | 2   |
|       | High Voltage System Sub Wiring Harness Introduction                | 3   |
| Rem   | oval and Installation                                              | 12  |
|       | Precautions                                                        | 12  |

| 3.3                      | Motor System           | 3.3 |  |
|--------------------------|------------------------|-----|--|
| Removal                  |                        |     |  |
| Installation             |                        |     |  |
| Tools                    |                        |     |  |
| 3.3.6 Vehicle High Volta | age Power-on/Power-off | 1   |  |
| Operation                |                        | 1   |  |
| Symptom Mode and Dia     | agnosis                | 2   |  |
| Common Fault Exa         | mples                  |     |  |

# 3.3.1 Motor Controller Assembly

# **Specifications**

### **General Specifications**

| Description               | Туре         |
|---------------------------|--------------|
| Motor controller assembly | 2142100-CR01 |

### **Torque Specifications**

| Description                                                     | Nm        |
|-----------------------------------------------------------------|-----------|
| Mounting bolt M8×25 between motor controller and bracket        | 20 ± 2 Nm |
| Motor controller assembly three-phase wire retaining bolt M8×16 | 20 ± 2 Nm |
| Motor controller assembly cover plate retaining bolt M6×16      | 8 ± 1 Nm  |

### **System Overview**

### **Operation Introduction**

1. The motor controller controls the output torque of motor with vector control.

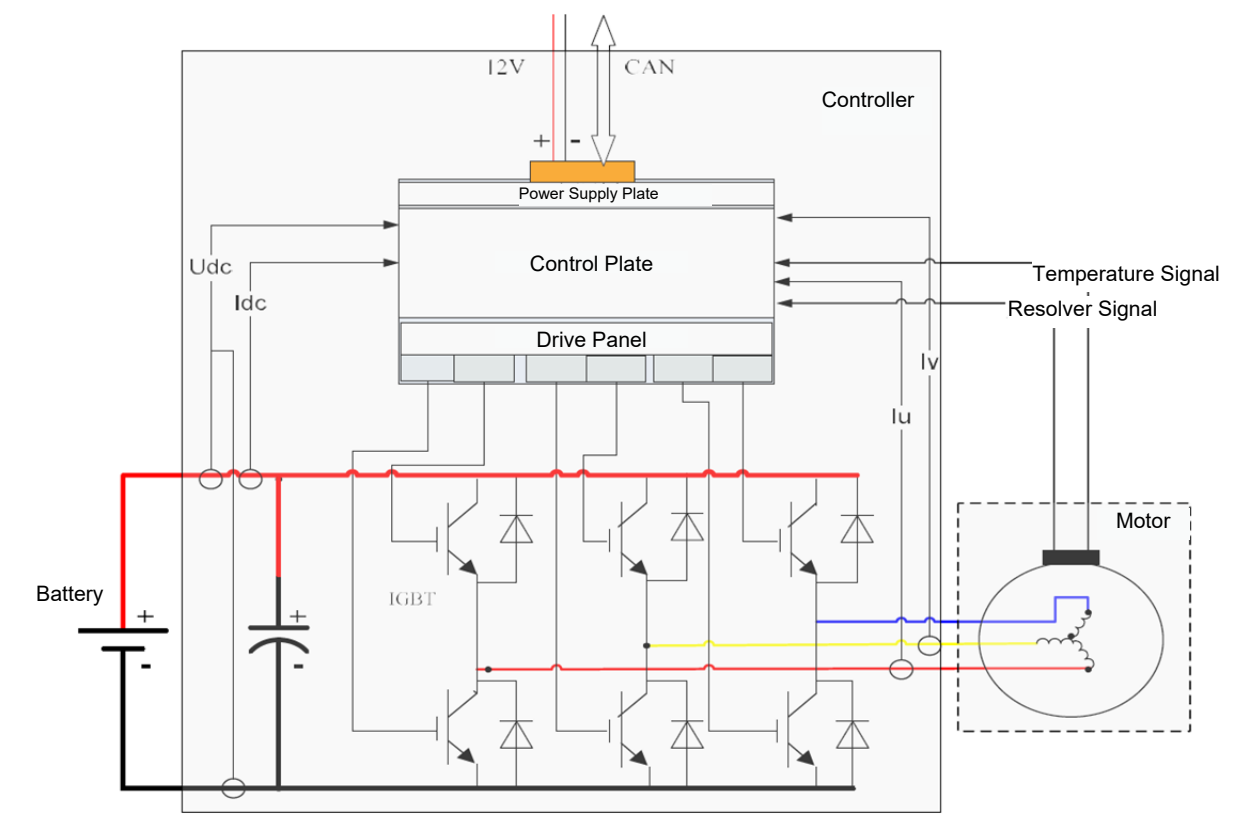

Figure 19 Operation Schematic Diagram of Motor System

### **Connector Definition**

#### **Motor Controller Interface Definition**

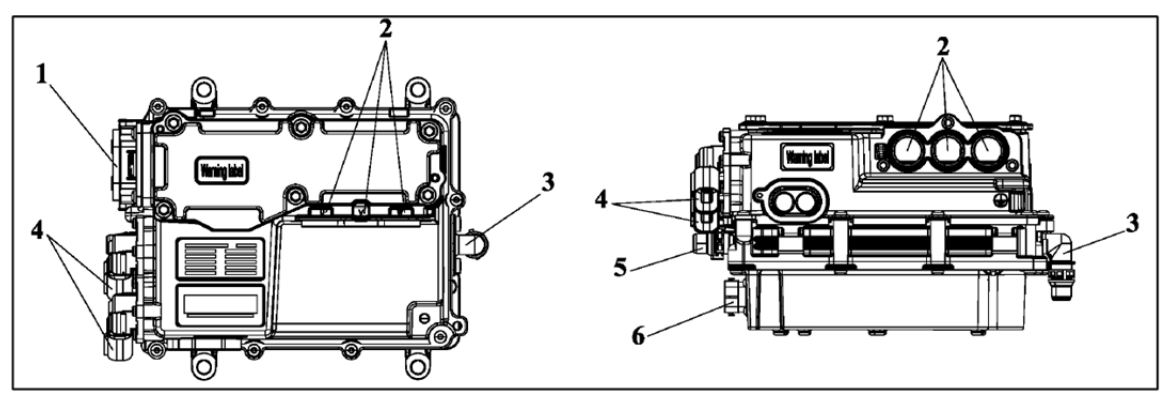

Figure 20 Motor Controller Assembly Structure Details

1. Three-phase power wiring harness interface; 2. DCDC positive output stud; 3. DC bus interface;

4. Cooling water pipe outlet; 5. To electric A/C and PTC high voltage sub wiring harness

6. Motor controller assembly low voltage wiring harness interface; 7. Cooling water pipe inlet.

#### Low Voltage Connector Interface Definition

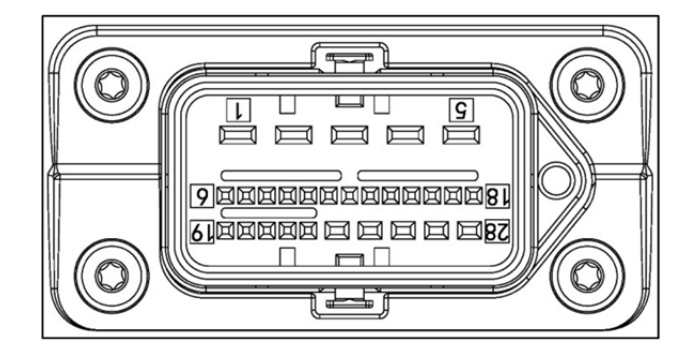

Figure 21 Motor Controller Assembly Low Voltage Connector Pin Schematic Diagram

# Signal Description:

| Item | Definition     |                                                    |
|------|----------------|----------------------------------------------------|
| 1    | KL30           | Low voltage power supply+                          |
| 2    | NA             | Low voltage power supply-<br>(grounded by housing) |
| 3    | NA             | 1                                                  |
| 4    | NA             | 1                                                  |
| 5    | KL15           | Ignition switch signal                             |
| 6    | SHIELD PIN     | Shield ground                                      |
| 7    | CANL           | Calibration CAN low                                |
| 8    | CANH           | Calibration CAN high                               |
| 9    | E_A_NTC0       | Motor temperature sensor+                          |
| 10   | M_A_NTC0       | Motor temperature sensor-                          |
| 11   | NA             | 1                                                  |
| 12   | NA             | 1                                                  |
| 13   | NA             | 1                                                  |
| 14   | NA             | 1                                                  |
| 15   | E_S_PLTIN      | High voltage interlock signal input                |
| 16   | A_S_PLTOUT     | High voltage interlock signal output               |
| 17   | CANL           | Communication CANL                                 |
| 18   | CANH           | Communication CANH                                 |
| 19   | NA             | 1                                                  |
| 20   | NA             | /                                                  |
| 21   | Resolver SINHI | Resolver sin+                                      |
| 22   | Resolver SINLO | Resolver sin-                                      |
## Motor Controller Assembly

| Item | Definition          |                      |  |
|------|---------------------|----------------------|--|
| 23   | Resolver COSHI      | Resolver cos+        |  |
| 24   | Resolver COSLO      | Resolver cos-        |  |
| 25   | Resolver<br>ERR_POS | Resolver excitation+ |  |
| 26   | Resolver<br>ERR_NEG | Resolver excitation- |  |
| 27   | NA                  | 1                    |  |
| 28   | NA                  | 1                    |  |

## High Voltage DC Connector Interface Definition

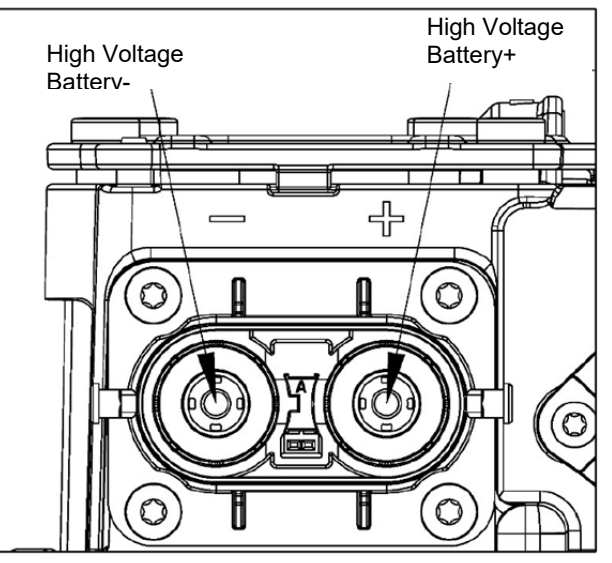

Figure 22 Motor Controller Assembly High Voltage DC Connector Pin Schematic Diagram

# Drive Motor Three-phase Connector Interface Definition

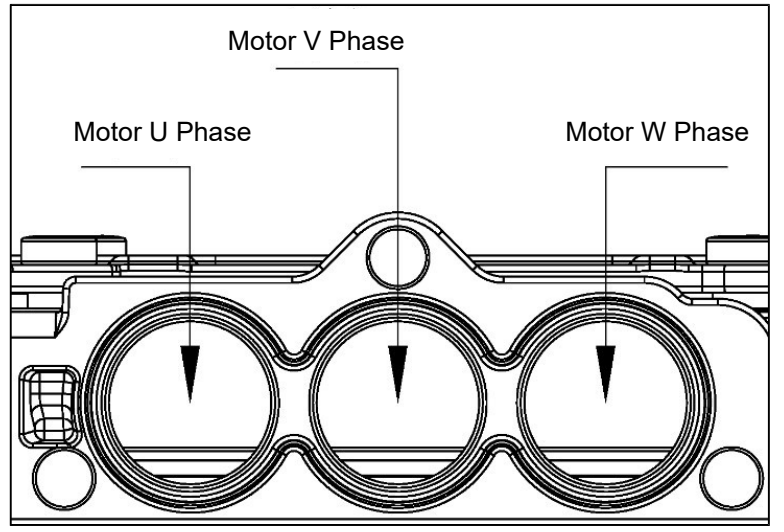

Figure 23 Drive Motor Three-phase Connector Pin Schematic Diagram

# Fault Analysis

When a motor involved or one of motor controller must be replaced, perform motor zero angle self-learning calibration after replacement. Operating method:

1. Check vehicle, then turn the power switch to Keyon

2. Connect the diagnostic tool, turn on diagnostic tool motor self-learning function (it takes 10 s)

3. Self-learning function position: Diagnostic Tool - Motor Controller Assembly PEU - Special Function - Resolver Zero Position Self-Learning

4. After the diagnostic tool prompts that self-learning is successful, disconnect the diagnostic tool, and turn off power supply of vehicle with Keyoff. Wait for 30 seconds and confirm again that vehicle is powered on successfully, indicating that the entire process is completed.

Note: Diagnostic tool zero position learning can be performed successfully once, and multiple operations are unnecessary.

## **DTC and Troubleshooting Method**

## DTC: U1C0088

DTC Definition: CAN Bus Off

DTC Reporting Conditions: When vehicle is powered on, times of CAN Bus Off (CAN bus lost) exceed a certain threshold

Possible Fault Causes:

1) Vehicle CAN wiring harness or connector is connected abnormally

Troubleshooting Method:

| Item | Operation Steps                                                                            | Test<br>Result | Subsequent Steps                      |
|------|--------------------------------------------------------------------------------------------|----------------|---------------------------------------|
| 1    | Check if the vehicle CAN wiring harness and corresponding connector are connected reliably | Yes            | Repair wiring harness<br>or connector |
|      |                                                                                            | No             | Contact manufacturer<br>for help      |

DTC: U1C0187

DTC Definition: Communication with EMS\_2E6 CAN Timeout Fault

DTC Reporting Conditions: When vehicle is powered on, there is no CAN Bus off fault. When KL15 is powered on, EMS\_2E6 CAN signal loss is detected for a period of time, a fault is reported.

Possible Fault Causes:

- 1) EMS is not woke up, connector is detached or damaged
- 2) CAN signal wiring harness between EMS and PEU is connected abnormally
- 3) CAN network terminal resistance is abnormal
- 4) EMS controller is damaged

Troubleshooting Method:

| Item                                                       | Operation Steps                                                                                                    | Test<br>Result | Subsequent Steps                    |
|------------------------------------------------------------|----------------------------------------------------------------------------------------------------|----------------|-------------------------------------|
|                                                            | Read with diagnostic tool to see if there is any fault in EMS                                                        | Yes            | Go to next step                     |
| I                                                          | and if other controllers report EMS communication fault                                                              | No             | Perform step 3                      |
| 2                                                          | Refer to the corresponding troubleshooting method of EMS DTC or other controller DTCs                                | Yes            | End                                 |
|                                                            | Check if CAN signal wiring harness in EMS connector is                                                               | Yes            | Go to next step                     |
| 3 connected normally<br>(Disconnected/loose/poorly welded, | connected normally<br>(Disconnected/loose/poorly welded, etc.)                                                       | No             | Repair CAN signal<br>wiring harness |
|                                                            | 4 Check if CAN wiring harness between EMS and PEU is connected normally (Open/short to ground/short to power supply) | Yes            | Go to next step                     |
| 4                                                          |                                                                                                    | No             | Repair CAN signal<br>wiring harness |
| _                                                          | Check if terminal resistance of CAN wiring harness between                                                           | Yes            | Go to next step                     |
| 5                                                          | (Standard value is $60 \Omega$ )                                                                                     | No             | Repair terminal resistor            |
| 6                                                          | Check if EMS is normal<br>(ABA exchange verification can be performed with normal<br>vehicle)                        | Yes            | Contact manufacturer<br>for help    |
|                                                            |                                                                                                    | No             | Repair EMS                          |

DTC: U1C0287

DTC Definition: Communication with GW\_324 CAN Timeout Fault

DTC Reporting Conditions: When vehicle is powered on, there is no CAN Busoff fault. When KL15 is powered on, GW\_324 CAN signal loss is detected for a period of time, a fault is reported.

Possible Fault Causes:

- 1) GW connector is detached or damaged
- 2) CAN signal wiring harness between GW and PEU is connected abnormally
- 3) CAN network terminal resistance is abnormal
- 4) GW controller is damaged

#### Troubleshooting Method:

| Item                                                                                        | Operation Steps                                                            | Test<br>Result | Subsequent Steps                    |
|---------------------------------------------------------------------------------------------|----------------------------------------------------------------------------|----------------|-------------------------------------|
| 1                                                                                           | Read with diagnostic tool to see if other controllers report GW            | Yes            | Go to next step                     |
|                                                                                             | communication fault                                                        | No             | Perform step 3                      |
| 2                                                                                           | Refer to the corresponding troubleshooting method of other controller DTCs | Yes            | End                                 |
|                                                                                             | Check if CAN signal wiring harness in GW connector is                      | Yes            | Go to next step                     |
| 3                                                                                           | connected normally (Disconnected/loose/poorly welded, etc.)                | No             | Repair CAN signal<br>wiring harness |
| 4 Check if CAN wiring harness b<br>connected normally<br>(Open/short to ground/short to pow | Check if CAN wiring harness between GW and PEU is                          | Yes            | Go to next step                     |
|                                                                                             | connected normally<br>(Open/short to ground/short to power supply)         | No             | Repair CAN signal<br>wiring harness |
| _                                                                                           | Check if terminal resistance of CAN wiring harness between                 | Yes            | Go to next step                     |
| 5                                                                                           | (Standard value is 60 $\Omega$ )                                           | No             | Repair terminal resistor            |
| 6                                                                                           | (ABA exchange verification can be performed with normal vehicle)           | Yes            | Contact manufacturer<br>for help    |
|                                                                                             |                                                                            | No             | Repair GW                           |

## DTC: U1C0383

DTC Definition: PCU\_131 Frame Checksum Error

DTC Reporting Conditions: When vehicle is powered on, there is no CAN Bus off fault. When KL15 is powered on, PCU\_131 frame checksum error is detected for a period of time, a fault is reported. Possible Fault Causes:

1) PCU signal is abnormal or controller is damaged

Troubleshooting Method:

| Item | Operation Steps                                                                                                    | Test<br>Result | Subsequent Steps                 |
|------|----------------------------------------------------------------------------------------------------|----------------|----------------------------------|
| 1    | Read with diagnostic tool to see if there is any fault in PCU<br>and if other controllers report PCU communication fault | Yes            | Go to next step                  |
|      |                                                                                                    | No             | Perform step 3                   |
| 2    | Refer to the corresponding troubleshooting method of other controller DTCs                                               | Yes            | End                              |
| 3    | Check if PCU is normal<br>(ABA exchange verification can be performed with normal<br>vehicle)                            | Yes            | Contact manufacturer<br>for help |
|      |                                                                                                    | No             | Repair PCU                       |

## DTC: U1C0482

DTC Definition: PCU\_131 Frame Rollingcounter Error

DTC Reporting Conditions: When vehicle is powered on, there is no CAN Bus off fault. When KL15 is powered on, PCU\_131 frame rollingcounter error is detected for a period of time, a fault is reported.

Possible Fault Causes:

2) PCU signal is abnormal or controller is damaged

Troubleshooting Method:

| Item | Operation Steps                                                                                                    | Test<br>Result | Subsequent Steps                 |
|------|----------------------------------------------------------------------------------------------------|----------------|----------------------------------|
| 1    | Read with diagnostic tool to see if there is any fault in PCU and if other controllers report PCU communication fault | Yes            | Go to next step                  |
|      |                                                                                                    | No             | Perform step 3                   |
| 2    | Refer to the corresponding troubleshooting method of other controller DTCs                                            | Yes            | End                              |
| 3    | Check if PCU is normal<br>(ABA exchange verification can be performed with normal<br>vehicle)                         | Yes            | Contact manufacturer<br>for help |
|      |                                                                                                    | No             | Repair PCU                       |

#### DTC: U1C0508

DTC Definition: PCU Node Missing

DTC Reporting Conditions: When vehicle is powered on, there is no CAN Bus off fault. When KL15 is powered on, PCU signal loss is detected for a period of time, a fault is reported.

Possible Fault Causes:

- 1) PCU is not woke up, connector is detached or damaged
- 2) CAN signal wiring harness between PCU and PEU is connected abnormally
- 3) CAN network terminal resistance is abnormal
- 4) PCU controller is damaged
- Troubleshooting Method:

| Item | Operation Steps                                                                                                    | Test<br>Result | Subsequent Steps                    |
|------|----------------------------------------------------------------------------------------------------|----------------|-------------------------------------|
| 1    | Read with diagnostic tool to see if there is any fault in PCU and                                                          | Yes            | Go to next step                     |
|      | if other controllers report PCU node missing fault                                                                         | No             | Perform step 3                      |
| 2    | Refer to the corresponding troubleshooting method of other controller DTCs                                                 | Yes            | End                                 |
|      | Check if CAN signal wiring harness in PCU connector is                                                                     | Yes            | Go to next step                     |
| 3    | 3 connected normally<br>(Disconnected/loose/poorly welded, etc.)                                                           | No             | Repair CAN signal<br>wiring harness |
|      | 4 Check if CAN wiring harness between PCU and PEU is<br>connected normally<br>(Open/short to ground/short to power supply) | Yes            | Go to next step                     |
| 4    |                                                                                                    | No             | Repair CAN signal<br>wiring harness |
| _    | Check if terminal resistance of CAN wiring harness between                                                                 | Yes            | Go to next step                     |
| 5    | (Standard value is $60 \Omega$ )                                                                                           | No             | Repair terminal resistor            |
| 6    | Check if PCU is normal<br>(ABA exchange verification can be performed with normal<br>vehicle)                              | Yes            | Contact manufacturer<br>for help    |
|      |                                                                                                    | No             | Repair PCU                          |

DTC: U1C0687

DTC Definition: Communication with PCU\_131 CAN Timeout Fault

DTC Reporting Conditions: When vehicle is powered on, there is no CAN Bus off fault. When KL15 is powered on, PCU 131 CAN signal loss is detected for a period of time, a fault is reported.

Possible Fault Causes:

- 1) PCU is not woke up, connector is detached or damaged
- 2) CAN signal wiring harness between PCU and PEU is connected abnormally
- 3) CAN network terminal resistance is abnormal
- 4) PCU controller is damaged

#### Troubleshooting Method:

| Item                                                             | Operation Steps                                                                                                    | Test<br>Result | Subsequent Steps                    |
|------------------------------------------------------------------|----------------------------------------------------------------------------------------------------|----------------|-------------------------------------|
|                                                                  | Read with diagnostic tool to see if there is any fault in PCU and                                                        | Yes            | Go to next step                     |
|                                                                  | if other controllers report PCU communication fault                                                                      | No             | Perform step 3                      |
| 2                                                                | Refer to the corresponding troubleshooting method of PCU DTC or other controller DTCs                                    | Yes            | End                                 |
|                                                                  | Check if CAN signal wiring harness in PCU connector is                                                                   | Yes            | Go to next step                     |
| 3 connected normally<br>(Disconnected/loose/poorly welded, etc.) | connected normally<br>(Disconnected/loose/poorly welded, etc.)                                                           | No             | Repair CAN signal<br>wiring harness |
|                                                                  | Check if CAN wiring harness between PCU and PEU is<br>connected normally<br>(Open/short to ground/short to power supply) | Yes            | Go to next step                     |
| 4                                                                |                                                                                                    | No             | Repair CAN signal<br>wiring harness |
| _                                                                | Check if terminal resistance of CAN wiring harness between                                                               | Yes            | Go to next step                     |
| 5                                                                | (Standard value is $60 \Omega$ )                                                                                         | No             | Repair terminal resistor            |
| 6                                                                | Check if PCU is normal<br>(ABA exchange verification can be performed with normal<br>vehicle)                            | Yes            | Contact manufacturer<br>for help    |
|                                                                  |                                                                                                    | No             | Repair PCU                          |

#### DTC: U1C0787

DTC Definition: Communication with TCU\_338 CAN Timeout Fault

DTC Reporting Conditions: When vehicle is powered on, there is no CAN Bus off fault. When KL15 is powered on, TCU\_338 CAN signal loss is detected for a period of time, a fault is reported. Possible Fault Causes:

- 1) TCU is not woke up, connector is detached or damaged
- 2) CAN signal wiring harness between TCU and PEU is connected abnormally
- 3) CAN network terminal resistance is abnormal
- 4) TCU controller is damaged

## Troubleshooting Method:

| Item | Operation Steps                                                                                                    | Test<br>Result | Subsequent Steps                    |
|------|----------------------------------------------------------------------------------------------------|----------------|-------------------------------------|
|      | Read with diagnostic tool to see if there is any fault in TCU and                                                          | Yes            | Go to next step                     |
| I    | if other controllers report TCU communication fault                                                                        | No             | Perform step 3                      |
| 2    | Refer to the corresponding troubleshooting method of TCU DTC or other controller DTCs                                      | Yes            | End                                 |
|      | Check if CAN signal wiring harness in TCU connector is                                                                     | Yes            | Go to next step                     |
| 3    | connected normally<br>(Disconnected/loose/poorly welded, etc.)                                                             | No             | Repair CAN signal<br>wiring harness |
|      | 4 Check if CAN wiring harness between TCU and PEU is<br>connected normally<br>(Open/short to ground/short to power supply) | Yes            | Go to next step                     |
| 4    |                                                                                                    | No             | Repair CAN signal<br>wiring harness |
| 5    | Check if terminal resistance of CAN wiring harness between                                                                 | Yes            | Go to next step                     |
| 5    | (Standard value is $60 \Omega$ )                                                                                           | No             | Repair terminal resistor            |
| 6    | Check if TCU is normal<br>(ABA exchange verification can be performed with normal<br>vehicle)                              | Yes            | Contact manufacturer<br>for help    |
|      |                                                                                                    | No             | Repair TCU                          |

DTC: U1C0817

DTC Definition: Low Voltage Battery Power Supply Voltage High

DTC Reporting Conditions: When vehicle is powered on, PEU system operating voltage is higher than

threshold value for a period of time, a fault is reported.

Possible Fault Causes:

- 1) Low voltage battery is abnormal
- 2) Measured value of PEU voltage is abnormal
- 3) DCDC fault

#### Troubleshooting Method:

| Item | Operation Steps                                                                                                    | Test<br>Result | Subsequent Steps                     |
|------|----------------------------------------------------------------------------------------------------|----------------|--------------------------------------|
|      | When vehicle is powered off in low voltage condition, check if<br>low voltage battery voltage is normal with a multimeter<br>(Normal low voltage battery voltage is lower than 16 V) | Yes            | Go to next step                      |
| 1    |                                                                                                    | No             | Replace low voltage battery          |
| 2    | Read PEU voltage data flow with diagnostic tool to see if it is consistent with the voltage read by multimeter                                                                       | Yes            | Go to next step                      |
|      |                                                                                                    | No             | Check PEU or<br>contact manufacturer |
| 3    | Check if DCDC output voltage is higher than 16 V                                                                                                    | Yes            | Repair DCDC                          |
|      |                                                                                                    | No             | Contact<br>manufacturer for<br>help  |

#### DTC: U1C0916

DTC Definition: Low Voltage Battery Power Supply Voltage Low

DTC Reporting Conditions: When vehicle is powered on, PEU system operating voltage is lower than threshold value for a period of time, a fault is reported.

Possible Fault Causes:

1) Low voltage battery is abnormal

2) Measured value of PEU voltage is abnormal

3) PEU low voltage wiring harness is connected abnormally

4) DCDC fault

#### Troubleshooting Method:

| Item                                                                                                    | Operation Steps                                                                                                    | Test<br>Result | Subsequent Steps                     |
|----------------------------------------------------------------------------------------------------|----------------------------------------------------------------------------------------------------|----------------|--------------------------------------|
|                                                                                                    | When vehicle is powered off in low voltage condition, check if<br>low voltage battery voltage is normal with a multimeter<br>(Normal low voltage battery voltage is not lower than 9 V) | Yes            | Go to next step                      |
| 1                                                                                                    |                                                                                                    | No             | Replace low voltage<br>battery       |
|                                                                                                    | Read PEU voltage data flow with diagnostic tool to see if it is consistent with the voltage read by multimeter                                                                          | Yes            | Go to next step                      |
| 2                                                                                                    |                                                                                                    | No             | Check PEU or<br>contact manufacturer |
| Check if PEU low voltage wiring harness is connected<br>normally<br>(Open/short to ground in wiring harness) | Check if PEU low voltage wiring harness is connected                                                                                                    | Yes            | Go to next step                      |
|                                                                                                    | normally<br>(Open/short to ground in wiring harness)                                                                                                    | No             | Repair wiring<br>harness             |
| 4                                                                                                    | Check if DCDC operates normally                                                                                                    | Yes            | Contact<br>manufacturer for<br>help  |
|                                                                                                    |                                                                                                    | No             | Repair DCDC                          |

#### DTC: P198200

DTC Definition: Current Control Unreasonable Fault

DTC Reporting Conditions: When vehicle is powered on, PEU voltage vector amplitude error exceeds threshold value, or current vector amplitude error exceeds threshold value for a period of time, a fault is reported.

Possible Fault Causes:

1) Motor or motor controller ground wire and shielded wire are abnormal

2) PEU fault

| Item | Operation Steps                                                                    | Test<br>Result | Subsequent Steps                    |
|------|------------------------------------------------------------------------------------|----------------|-------------------------------------|
| 1    | Check if motor and PEU ground and shielded wiring harnesses are connected normally | Yes            | Go to next step                     |
|      |                                                                                    | No             | Repair wiring<br>harness            |
| 2    | Check if PEU operates normally                                                     | Yes            | Contact<br>manufacturer for<br>help |
|      |                                                                                    | No             | Repair PEU                          |

DTC: P198362

DTC Definition: U Phrase Current Amplitude Unreasonable Fault

DTC Reporting Conditions: When vehicle is powered on and motor runs, the three-phase current amplitude difference should be close to 0 in theory during normal operation of the motor. When the difference between the U phase current and the other two-phase current is greater than threshold value for a period of time, a fault is reported.

Possible Fault Causes:

- 1) Motor runs abnormally
- 2) Three-phase wire U phase is connected abnormally
- 3) PEU fault

Troubleshooting Method:

| Item | Operation Steps                                                               | Test<br>Result | Subsequent Steps                    |
|------|-------------------------------------------------------------------------------|----------------|-------------------------------------|
|      | Check if three-phase wire U phase between motor and PEU is connected normally | Yes            | Go to next step                     |
| 1    |                                                                               | No             | Repair wiring<br>harness            |
| 2    | Inspect if motor operates normally                                            | Yes            | Go to next step                     |
|      |                                                                               | No             | Repair motor                        |
| 3    | Check if PEU operates normally                                                | Yes            | Contact<br>manufacturer for<br>help |
|      |                                                                               | No             | Repair PEU                          |

DTC: P198364

DTC Definition: U Phrase Current Center Line Offset Unreasonable Fault

DTC Reporting Conditions: When vehicle is powered on and motor runs, the three-phase current offset should be close to 0 in theory during normal operation of the motor. When detecting that U phase current offset is greater than threshold value for a period of time, a fault is reported.

Possible Fault Causes:

- 1) Motor runs abnormally
- 2) Three-phase wire U phase is connected abnormally

3) PEU fault

Troubleshooting Method:

| Item | Operation Steps                                                               | Test<br>Result | Subsequent Steps                    |
|------|-------------------------------------------------------------------------------|----------------|-------------------------------------|
|      | Check if three-phase wire U phase between motor and PEU is connected normally | Yes            | Go to next step                     |
| 1    |                                                                               | No             | Repair wiring<br>harness            |
| 2    | Inspect if motor operates normally                                            | Yes            | Go to next step                     |
|      |                                                                               | No             | Repair motor                        |
| 3    | Check if PEU operates normally                                                | Yes            | Contact<br>manufacturer for<br>help |
|      |                                                                               | No             | Repair PEU                          |

DTC: P198462

DTC Definition: V Phrase Current Amplitude Unreasonable Fault

DTC Reporting Conditions: When vehicle is powered on and motor runs, the three-phase current amplitude difference should be close to 0 in theory during normal operation of the motor. When the difference between the V phase current and the other two-phase current is greater than threshold value for a period of time, a fault is reported.

Possible Fault Causes:

- 1) Motor runs abnormally
- 2) Three-phase wire V phase is connected abnormally
- 3) PEU fault

Troubleshooting Method:

| Item | Operation Steps                                                               | Test<br>Result | Subsequent Steps                    |
|------|-------------------------------------------------------------------------------|----------------|-------------------------------------|
|      | Check if three-phase wire V phase between motor and PEU is connected normally | Yes            | Go to next step                     |
| 1    |                                                                               | No             | Repair wiring<br>harness            |
| 2    | Inspect if motor operates normally                                            | Yes            | Go to next step                     |
|      |                                                                               | No             | Repair motor                        |
| 3    | Check if PEU operates normally                                                | Yes            | Contact<br>manufacturer for<br>help |
|      |                                                                               | No             | Repair PEU                          |

DTC: P198464

DTC Definition: V Phrase Current Center Line Offset Unreasonable Fault

DTC Reporting Conditions: When vehicle is powered on and motor runs, the three-phase current offset should be close to 0 in theory during normal operation of the motor. When detecting that V phase current offset is greater than threshold value for a period of time, a fault is reported.

Possible Fault Causes:

- 1) Motor runs abnormally
- 2) Three-phase wire V phase is connected abnormally
- 3) PEU fault

| Item | Operation Steps                                                               | Test<br>Result | Subsequent Steps                    |
|------|-------------------------------------------------------------------------------|----------------|-------------------------------------|
|      | Check if three-phase wire V phase between motor and PEU is connected normally | Yes            | Go to next step                     |
| 1    |                                                                               | No             | Repair wiring<br>harness            |
| 2    | Inspect if motor operates normally                                            | Yes            | Go to next step                     |
|      |                                                                               | No             | Repair motor                        |
| 3    | Check if PEU operates normally                                                | Yes            | Contact<br>manufacturer for<br>help |
|      |                                                                               | No             | Repair PEU                          |

DTC: P198562

DTC Definition: W Phrase Current Amplitude Unreasonable Fault

DTC Reporting Conditions: When vehicle is powered on and motor runs, the three-phase current amplitude difference should be close to 0 in theory during normal operation of the motor. When the difference between the W phase current and the other two-phase current is greater than threshold value for a period of time, a fault is reported.

Possible Fault Causes:

- 1) Motor runs abnormally
- 2) Three-phase wire W phase is connected abnormally
- 3) PEU fault

Troubleshooting Method:

| Item | Operation Steps                                             | Test<br>Result | Subsequent Steps                    |
|------|-------------------------------------------------------------|----------------|-------------------------------------|
|      | Check if three phase wire W phase between motor and PELL is | Yes            | Go to next step                     |
| 1    | connected normally                                          | No             | Repair wiring<br>harness            |
| 2    | Inspect if motor operates normally                          | Yes            | Go to next step                     |
|      |                                                             | No             | Repair motor                        |
| 3    | Check if PEU operates normally                              | Yes            | Contact<br>manufacturer for<br>help |
|      |                                                             | No             | Repair PEU                          |

#### DTC: P198564

DTC Definition: W Phrase Current Center Line Offset Unreasonable Fault

DTC Reporting Conditions: When vehicle is powered on and motor runs, the three-phase current offset should be close to 0 in theory during normal operation of the motor. When detecting that W phase current offset is greater than threshold value for a period of time, a fault is reported.

Possible Fault Causes:

- 1) Motor runs abnormally
- 2) Three-phase wire W phase is connected abnormally

3) PEU fault

Troubleshooting Method:

| Item | Operation Steps                                                               | Test<br>Result | Subsequent Steps                    |
|------|-------------------------------------------------------------------------------|----------------|-------------------------------------|
|      | Check if three-phase wire W phase between motor and PEU is connected normally | Yes            | Go to next step                     |
| 1    |                                                                               | No             | Repair wiring<br>harness            |
| 2    | Inspect if motor operates normally                                            | Yes            | Go to next step                     |
|      |                                                                               | No             | Repair motor                        |
| 3    | Check if PEU operates normally                                                | Yes            | Contact<br>manufacturer for<br>help |
|      |                                                                               | No             | Repair PEU                          |

DTC: P198600

DTC Definition: Motor Overspeed Fault

DTC Reporting Conditions: When vehicle is powered on and motor runs, when detecting that motor speed absolute value exceeds the maximum speed, a fault is reported

Possible Fault Causes:

1) Motor runs abnormally

2) PEU fault

| Item | Operation Steps                                                                                        | Test<br>Result | Subsequent Steps                    |
|------|----------------------------------------------------------------------------------------------------|----------------|-------------------------------------|
| 1    | Inspect if motor operates normally<br>(Normal vehicle motor speed should not be more than 7300<br>rpm) | Yes            | Go to next step                     |
|      |                                                                                                    | No             | Repair motor                        |
| 2    | Check if PEU operates normally                                                                         | Yes            | Contact<br>manufacturer for<br>help |
|      |                                                                                                    | No             | Repair PEU                          |

DTC: P198713

DTC Definition: At Least Two-phase Wiring Harnesses Open Fault

DTC Reporting Conditions: When vehicle is powered on and test pulses are applied twice and the phase current is less than threshold during the stator winding open circuit detection process, a fault is reported Possible Fault Causes:

1) Three-phase wire is connected abnormally

## 2) PEU fault

Troubleshooting Method:

| Item | Operation Steps                                                       | Test<br>Result | Subsequent Steps                    |
|------|-----------------------------------------------------------------------|----------------|-------------------------------------|
| 1    | Check if three-phase wire between motor and PEU is connected normally | Yes            | Go to next step                     |
|      |                                                                       | No             | Repair wiring<br>harness            |
| 2    | Check if PEU operates normally                                        | Yes            | Contact<br>manufacturer for<br>help |
|      |                                                                       | No             | Repair PEU                          |

## DTC: P198800

DTC Definition: Open Circuit Pulse Test Process Failure

DTC Reporting Conditions: When vehicle is powered on and the motor enters pulse test mode, a fault is reported when (1) waiting for zero current timeout in FreeWheeling (idling) condition, (2) the bus voltage drops below the minimum threshold, or (3) the deviation between the stored rotor angle and the actual angle exceeds the maximum threshold

Possible Fault Causes:

1) Three-phase wire is connected abnormally

- 2) DC bus is connected abnormally
- 3) PEU fault

Troubleshooting Method:

| Item | Operation Steps                                                       | Test<br>Result | Subsequent Steps                    |
|------|-----------------------------------------------------------------------|----------------|-------------------------------------|
|      | Check if three-phase wire between motor and PEU is connected normally | Yes            | Go to next step                     |
| 1    |                                                                       | No             | Repair wiring<br>harness            |
| 2    | Check if DC bus between power battery and PEU is connected normally   | Yes            | Go to next step                     |
|      |                                                                       | No             | Repair wiring<br>harness            |
| 3    | Check if PEU operates normally                                        | Yes            | Contact<br>manufacturer for<br>help |
|      |                                                                       | No             | Repair PEU                          |

#### DTC: P198913

DTC Definition: U Phase Wiring Harness Open Fault

DTC Reporting Conditions: When vehicle is powered on and the test pulse is applied for first time and U phase current is less than threshold during the stator winding open circuit detection process, U phase is considered to be open and a fault is reported

Possible Fault Causes:

1) Three-phase wire U phase is connected abnormally

2) PEU fault

| Item | Operation Steps                                                               | Test<br>Result | Subsequent Steps                    |
|------|-------------------------------------------------------------------------------|----------------|-------------------------------------|
| 1    | Check if three-phase wire U phase between motor and PEU is connected normally | Yes            | Go to next step                     |
|      |                                                                               | No             | Repair wiring<br>harness            |
| 2    | Check if PEU operates normally                                                | Yes            | Contact<br>manufacturer for<br>help |
|      |                                                                               | No             | Repair PEU                          |

DTC: P198A13

DTC Definition: V Phase Wiring Harness Open Fault

DTC Reporting Conditions: When vehicle is powered on and the test pulse is applied for the second time

and V phase current is less than threshold during the stator winding open circuit detection process, V phase

is considered to be open and a fault is reported

Possible Fault Causes:

1) Three-phase wire V phase is connected abnormally

2) PEU fault

Troubleshooting Method:

| Item | Operation Steps                                                               | Test<br>Result | Subsequent Steps                    |
|------|-------------------------------------------------------------------------------|----------------|-------------------------------------|
| 1    | Check if three-phase wire V phase between motor and PEU is connected normally | Yes            | Go to next step                     |
|      |                                                                               | No             | Repair wiring<br>harness            |
| 2    | Check if PEU operates normally                                                | Yes            | Contact<br>manufacturer for<br>help |
|      |                                                                               | No             | Repair PEU                          |

DTC: P198B13

DTC Definition: W Phase Wiring Harness Open Fault

DTC Reporting Conditions: When vehicle is powered on and the test pulse is applied for the third time and W phase current is less than threshold during the stator winding open circuit detection process, W phase is considered to be open and a fault is reported

Possible Fault Causes:

1) Three-phase wire W phase is connected abnormally

2) PEU fault

#### Troubleshooting Method:

| Item | Operation Steps                                                               | Test<br>Result | Subsequent Steps                    |
|------|-------------------------------------------------------------------------------|----------------|-------------------------------------|
| 1    | Check if three-phase wire W phase between motor and PEU is connected normally | Yes            | Go to next step                     |
|      |                                                                               | No             | Repair wiring<br>harness            |
| 2    | Check if PEU operates normally                                                | Yes            | Contact<br>manufacturer for<br>help |
|      |                                                                               | No             | Repair PEU                          |

#### DTC: P198C00

DTC Definition: Angle Calibration Acceleration Timeout Fault

DTC Reporting Conditions: When calibrating motor zero position angle, the time when the motor accelerates to the threshold frequency exceeds threshold, a fault is reported

Possible Fault Causes:

1) Motor runs abnormally

2) PEU fault

Troubleshooting Method:

| Item | Operation Steps                           | Test<br>Result | Subsequent Steps                    |
|------|-------------------------------------------|----------------|-------------------------------------|
| 1    | Check if motor can idle freely completely | Yes            | Go to next step                     |
| 1    |                                           | No             | Repair motor                        |
| 2    | Check if PEU operates normally            | Yes            | Contact<br>manufacturer for<br>help |
|      |                                           | No             | Repair PEU                          |

#### DTC:P198C04

DTC Definition: Angle Calibration Dwell Timeout Fault

DTC Reporting Conditions: When calibrating motor zero position angle, the motor calibration dwell time

exceeds threshold, a fault is reported

Possible Fault Causes:

1) Motor resolver signal and phase order are abnormal

2) PEU fault

#### Troubleshooting Method:

| Item | Operation Steps                                           | Test<br>Result | Subsequent Steps                    |
|------|-----------------------------------------------------------|----------------|-------------------------------------|
| 1    | Check if motor resolver signal and phase order are normal | Yes            | Go to next step                     |
|      |                                                           | No             | Repair motor<br>resolver            |
| 2    | Check if PEU operates normally                            | Yes            | Contact<br>manufacturer for<br>help |
|      |                                                           | No             | Repair PEU                          |

#### DTC:P198D04

DTC Definition: Calibration Angle Status Invalid Fault

DTC Reporting Conditions: When the system does not detect motor zero position calibration angle, a fault is reported

Possible Fault Causes:

1) Angle is not calibrated after replacement of motor or PEU

2) PEU fault

Troubleshooting Method:

| Item | Operation Steps                                                                                      | Test<br>Result | Subsequent Steps                                                |
|------|----------------------------------------------------------------------------------------------------|----------------|-----------------------------------------------------------------|
|      | Check if motor angle calibration/zero position learning is correct after replacement of motor or PEU | Yes            | Go to next step                                                 |
| 1    |                                                                                                    | No             | Perform motor zero<br>position learning with<br>diagnostic tool |
| 2    | Check if PEU operates normally                                                                       | Yes            | Contact<br>manufacturer for<br>help                             |
|      |                                                                                                    | No             | Repair PEU                                                      |

#### DTC:P198E04

DTC Definition: Active Discharge Timeout Fault

DTC Reporting Conditions: In the discharge status, if the high voltage exceeds threshold within the specified time, a fault is reported

Possible Fault Causes:

- 1) Relay is closed abnormally
- 2) PEU fault

| Item | Operation Steps                                      | Test<br>Result | Subsequent Steps                    |
|------|------------------------------------------------------|----------------|-------------------------------------|
| 1    | Check if power battery relay can be closed correctly | Yes            | Go to next step                     |
|      |                                                      | No             | Repair relay                        |
| 2    | Check if PEU operates normally                       | Yes            | Contact<br>manufacturer for<br>help |
|      |                                                      | No             | Repair PEU                          |

#### DTC: P19901B

DTC Definition: Power Module U Phase Temperature Too High

DTC Reporting Conditions: When vehicle is powered on, temperature of power module U phase is detected to be higher than threshold value for a period of time, a fault is reported.

Possible Fault Causes:

1) Cooling system is abnormal.

2) PEU is faulty.

Troubleshooting Method:

| Item | Operation Steps                                                           | Test Result | Subsequent Steps                 |
|------|---------------------------------------------------------------------------|-------------|----------------------------------|
| 1    | Check if cooling system of vehicle, PEU inlet and outlet pipes are normal | Yes         | Go to next step                  |
|      |                                                                           | No          | Repair cooling system            |
| 2    | Check if PEU operates normally                                            | Yes         | Contact manufacturer for<br>help |
|      |                                                                           | No          | Repair PEU                       |

#### DTC: P19911B

DTC Definition: Power Module V Phase Temperature Too High

DTC Reporting Conditions: When vehicle is powered on, temperature of power module V phase is detected to be higher than threshold value for a period of time, a fault is reported.

Possible Fault Causes:

1) Cooling system is abnormal.

2) PEU is faulty.

Troubleshooting Method:

| Item | Operation Steps                                                           | Test Result | Subsequent Steps              |
|------|---------------------------------------------------------------------------|-------------|-------------------------------|
| 1    | Check if cooling system of vehicle, PEU inlet and outlet pipes are normal | Yes         | Go to next step               |
|      |                                                                           | No          | Repair cooling system         |
| 2    | Check if PEU operates normally                                            | Yes         | Contact manufacturer for help |
|      |                                                                           | No          | Repair PEU                    |

DTC: P19921B

DTC Definition: Power Module W Phase Temperature Too High

DTC Reporting Conditions: When vehicle is powered on, temperature of power module W phase is detected to be higher than threshold value for a period of time, a fault is reported.

Possible Fault Causes:

1) Cooling system is abnormal.

2) PEU is faulty.

#### Troubleshooting Method:

| Item | Operation Steps                                                           | Test Result | Subsequent Steps              |
|------|---------------------------------------------------------------------------|-------------|-------------------------------|
| 1    | Check if cooling system of vehicle, PEU inlet and outlet pipes are normal | Yes         | Go to next step               |
|      |                                                                           | No          | Repair cooling system         |
| 2    | Check if PEU operates normally                                            | Yes         | Contact manufacturer for help |
|      |                                                                           | No          | Repair PEU                    |

#### DTC: P19931C

DTC Definition: Bus Voltage Too High

DTC Reporting Conditions: When vehicle is powered on, voltage of bus is detected to be higher

than threshold value for a period of time, a fault is reported.

Possible Fault Causes:

1) Power battery voltage is abnormal.

2) PEU is faulty.

Troubleshooting Method:

| Item | Operation Steps                          | Test Result | Subsequent Steps                 |
|------|------------------------------------------|-------------|----------------------------------|
| 1    | Check if power battery voltage is normal | Yes         | Go to next step                  |
|      |                                          | No          | Repair power battery             |
| 2    | Check if PEU operates normally           | Yes         | Contact manufacturer<br>for help |
|      |                                          | No          | Repair PEU                       |

#### DTC: P199800

DTC Definition: High Voltage Power ON without Pre-charging Fault

DTC Reporting Conditions: When vehicle is powered on, changes of high voltage before and after powering on is detected to be higher than threshold value for a period of time, a fault is reported.

Possible Fault Causes:

1) Pre-charging relay is abnormal.

2) PEU is faulty.

| Item | Operation Steps                       | Test Result | Subsequent Steps                 |
|------|---------------------------------------|-------------|----------------------------------|
| 1    | Check if pre-charging relay is normal | Yes         | Go to next step                  |
|      |                                       | No          | Repair pre-charging<br>relay     |
| 2    | Check if PEU operates normally        | Yes         | Contact manufacturer<br>for help |
|      |                                       | No          | Repair PEU                       |

DTC Definition: Resolver Sin/Cos Signal Amplitude Too Large

DTC Reporting Conditions: When vehicle is powered on, large sin/cos amplitude is detected for a period of time, a fault is reported.

Possible Fault Causes:

1) Resolver is abnormal.

2) Resolver wiring harness is not connected normally.

3) PEU is faulty.

Troubleshooting Method:

| Item | Operation Steps                                                | Test Result | Subsequent Steps                  |
|------|----------------------------------------------------------------|-------------|-----------------------------------|
| 1    | Check if resolver is normal                                    | Yes         | Go to next step                   |
| 1    |                                                                | No          | Repair resolver                   |
| 2    | Check if resolver wiring harness and its connection are normal | Yes         | Go to next step                   |
|      |                                                                | No          | Repair resolver wiring<br>harness |
| 3    | Check if PEU operates normally                                 | Yes         | Contact manufacturer for help     |
|      |                                                                | No          | Repair PEU                        |

## DTC: P19B321

DTC Definition: Resolver Sin/Cos Signal Amplitude Lower Than Threshold Value

DTC Reporting Conditions: When vehicle is powered on, sin/cos amplitude is detected to be lower than threshold value for a period of time, a fault is reported.

Possible Fault Causes:

- 1) Resolver is abnormal.
- 2) Resolver wiring harness is not connected normally.
- 3) PEU is faulty.

| Item | Operation Steps                                                | Test Result | Subsequent Steps                  |
|------|----------------------------------------------------------------|-------------|-----------------------------------|
|      | Check if resolver is normal                                    | Yes         | Go to next step                   |
| 1    |                                                                | No          | Repair resolver                   |
| 2    | Check if resolver wiring harness and its connection are normal | Yes         | Go to next step                   |
|      |                                                                | No          | Repair resolver wiring<br>harness |
| 3    | Check if PEU operates normally                                 | Yes         | Contact manufacturer<br>for help  |
|      |                                                                | No          | Repair PEU                        |

DTC Definition: Resolver Sin/Cos Signal Amplitude Higher Than Threshold Value

DTC Reporting Conditions: When vehicle is powered on, sin/cos amplitude is detected to be higher than threshold value for a period of time, a fault is reported.

Possible Fault Causes:

1) Resolver is abnormal.

2) Resolver wiring harness is not connected normally.

3) PEU is faulty.

Troubleshooting Method:

| Item | Operation Steps                                                | Test Result | Subsequent Steps                  |
|------|----------------------------------------------------------------|-------------|-----------------------------------|
| 1    | Check if resolver is normal                                    | Yes         | Go to next step                   |
| 1    |                                                                | No          | Repair resolver                   |
| 2    | Check if resolver wiring harness and its connection are normal | Yes         | Go to next step                   |
|      |                                                                | No          | Repair resolver wiring<br>harness |
| 3    | Check if PEU operates normally                                 | Yes         | Contact manufacturer for help     |
|      |                                                                | No          | Repair PEU                        |

#### DTC: P19B416

DTC Definition: Resolver Cos Signal Voltage Too Low

DTC Reporting Conditions: When vehicle is powered on, cos signal is detected to be lower than threshold value for a period of time, a fault is reported.

Possible Fault Causes:

1) Resolver is abnormal.

2) Resolver wiring harness is not connected normally.

3) PEU is faulty.

| Item | Operation Steps                                                | Test Result | Subsequent Steps                  |
|------|----------------------------------------------------------------|-------------|-----------------------------------|
| 1    | Check if resolver is normal                                    | Yes         | Go to next step                   |
|      |                                                                | No          | Repair resolver                   |
| 2    | Check if resolver wiring harness and its connection are normal | Yes         | Go to next step                   |
|      |                                                                | No          | Repair resolver wiring<br>harness |
| 3    | Check if PEU operates normally                                 | Yes         | Contact manufacturer<br>for help  |
|      |                                                                | No          | Repair PEU                        |

DTC Definition: Resolver Cos Signal Short to Battery

DTC Reporting Conditions: When vehicle is powered on, cos signal is detected to be higher than threshold value for a period of time, a fault is reported.

Possible Fault Causes:

1) Resolver is abnormal.

2) Resolver wiring harness is not connected normally.

3) PEU is faulty.

Troubleshooting Method:

| Item | Operation Steps                                                | Test<br>Result | Subsequent Steps                  |
|------|----------------------------------------------------------------|----------------|-----------------------------------|
| 1    | Check if resolver is normal                                    | Yes            | Go to next step                   |
|      |                                                                | No             | Repair resolver                   |
| 2    | Check if resolver wiring harness and its connection are normal | Yes            | Go to next step                   |
|      |                                                                | No             | Repair resolver wiring<br>harness |
| 3    | Check if PEU operates normally                                 | Yes            | Contact manufacturer for help     |
|      |                                                                | No             | Repair PEU                        |

DTC: P19B511

DTC Definition: Resolver Cos Signal Short to Ground

DTC Reporting Conditions: When vehicle is powered on, cos signal is detected to be lower than threshold value for a period of time, a fault is reported.

Possible Fault Causes:

1) Resolver is abnormal.

2) Resolver wiring harness is not connected normally.

3) PEU is faulty.

| Item | Operation Steps                                                | Test<br>Result | Subsequent Steps                  |
|------|----------------------------------------------------------------|----------------|-----------------------------------|
| 1    | Check if resolver is normal                                    | Yes            | Go to next step                   |
|      |                                                                | No             | Repair resolver                   |
| 2    | Check if resolver wiring harness and its connection are normal | Yes            | Go to next step                   |
|      |                                                                | No             | Repair resolver wiring<br>harness |
| 3    | Check if PEU operates normally                                 | Yes            | Contact manufacturer for help     |
|      |                                                                | No             | Repair PEU                        |

DTC Definition: Resolver Cos Signal Voltage Too High

DTC Reporting Conditions: When vehicle is powered on, cos signal is detected to be higher than threshold value for a period of time, a fault is reported.

Possible Fault Causes:

1) Resolver is abnormal.

2) Resolver wiring harness is not connected normally.

3) PEU is faulty.

Troubleshooting Method:

| Item | Operation Steps                                                | Test<br>Result | Subsequent Steps                  |
|------|----------------------------------------------------------------|----------------|-----------------------------------|
|      | Check if resolver is normal                                    | Yes            | Go to next step                   |
| ļ    |                                                                | No             | Repair resolver                   |
| 2    | Check if resolver wiring harness and its connection are normal | Yes            | Go to next step                   |
|      |                                                                | No             | Repair resolver wiring<br>harness |
| 3    | Check if PEU operates normally                                 | Yes            | Contact manufacturer for help     |
|      |                                                                | No             | Repair PEU                        |

## DTC: P19B606

DTC Definition: Excessive Change in Resolver Angle

DTC Reporting Conditions: When vehicle is powered on, excessive change is detected in resolver angle for a period of time, a fault is reported.

Possible Fault Causes:

1) Resolver is abnormal.

2) Resolver wiring harness is not connected normally.

3) PEU is faulty.

| Item | Operation Steps                                                | Test<br>Result | Subsequent Steps                  |
|------|----------------------------------------------------------------|----------------|-----------------------------------|
| 1    | Check if resolver is normal                                    | Yes            | Go to next step                   |
| 1    |                                                                | No             | Repair resolver                   |
| 2    | Check if resolver wiring harness and its connection are normal | Yes            | Go to next step                   |
|      |                                                                | No             | Repair resolver wiring<br>harness |
| 3    | Check if PEU operates normally                                 | Yes            | Contact manufacturer<br>for help  |
|      |                                                                | No             | Repair PEU                        |

DTC Definition: Resolver Exc Signal Distorted

DTC Reporting Conditions: When vehicle is powered on, resolver Exc signal distortion is detected by comparing excitation signal and reference signal for a period of time, a fault is reported.

Possible Fault Causes:

1) Resolver is abnormal.

2) Resolver wiring harness is not connected normally.

3) PEU is faulty.

Troubleshooting Method:

| Item | Operation Steps                                                | Test<br>Result | Subsequent Steps                  |
|------|----------------------------------------------------------------|----------------|-----------------------------------|
| 1    | Check if resolver is normal                                    | Yes            | Go to next step                   |
| ļ    |                                                                | No             | Repair resolver                   |
| 2    | Check if resolver wiring harness and its connection are normal | Yes            | Go to next step                   |
|      |                                                                | No             | Repair resolver wiring<br>harness |
| 3    | Check if PEU operates normally                                 | Yes            | Contact manufacturer for help     |
|      |                                                                | No             | Repair PEU                        |

#### DTC: P198B1C

DTC Definition: Resolver Exc Signal Voltage Too Low

DTC Reporting Conditions: When vehicle is powered on, Exc signal is detected to be lower than threshold value for a period of time, a fault is reported.

Possible Fault Causes:

1) Resolver is abnormal.

2) Resolver wiring harness is not connected normally.

3) PEU is faulty.

| Item | Operation Steps                                                | Test<br>Result | Subsequent Steps                  |
|------|----------------------------------------------------------------|----------------|-----------------------------------|
| 1    | Check if resolver is normal                                    | Yes            | Go to next step                   |
| I    |                                                                | No             | Repair resolver                   |
| 2    | Check if resolver wiring harness and its connection are normal | Yes            | Go to next step                   |
|      |                                                                | No             | Repair resolver wiring<br>harness |
| 3    | Check if PEU operates normally                                 | Yes            | Contact manufacturer<br>for help  |
|      |                                                                | No             | Repair PEU                        |

DTC Definition: Resolver Exc Signal Short to Battery

DTC Reporting Conditions: When vehicle is powered on, Exc signal offset value is detected to be higher than threshold value for a period of time, a fault is reported.

Possible Fault Causes:

1) Resolver is abnormal.

2) Resolver wiring harness is not connected normally.

3) PEU is faulty.

Troubleshooting Method:

| Item | Operation Steps                                                | Test<br>Result | Subsequent Steps                  |
|------|----------------------------------------------------------------|----------------|-----------------------------------|
| 1    | Check if resolver is normal                                    | Yes            | Go to next step                   |
| 1    |                                                                | No             | Repair resolver                   |
| 2    | Check if resolver wiring harness and its connection are normal | Yes            | Go to next step                   |
|      |                                                                | No             | Repair resolver wiring<br>harness |
| 3    | Check if PEU operates normally                                 | Yes            | Contact manufacturer for help     |
|      |                                                                | No             | Repair PEU                        |

#### DTC: P19BA14

DTC Definition: Resolver Exc Signal Short to Ground

DTC Reporting Conditions: When vehicle is powered on, Exc signal offset value is detected to be lower than threshold value for a period of time, a fault is reported.

Possible Fault Causes:

- 1) Resolver is abnormal.
- 2) Resolver wiring harness is not connected normally.
- 3) PEU is faulty.

Troubleshooting Method:

| Item | Operation Steps                                                | Test<br>Result | Subsequent Steps                  |
|------|----------------------------------------------------------------|----------------|-----------------------------------|
| 1    | Check if resolver is normal                                    | Yes            | Go to next step                   |
|      |                                                                | No             | Repair resolver                   |
| 2    | Check if resolver wiring harness and its connection are normal | Yes            | Go to next step                   |
|      |                                                                | No             | Repair resolver wiring<br>harness |
| 3    | Check if PEU operates normally                                 | Yes            | Contact manufacturer for help     |
|      |                                                                | No             | Repair PEU                        |

#### DTC: P19BB01

DTC Definition: Resolver Exc Signal Voltage Too High

DTC Reporting Conditions: When vehicle is powered on, Exc signal is detected to be higher than threshold value for a period of time, a fault is reported.

Possible Fault Causes:

1) Resolver is abnormal.

2) Resolver wiring harness is not connected normally.

3) PEU is faulty.

| Item | Operation Steps                                                | Test<br>Result | Subsequent Steps                  |
|------|----------------------------------------------------------------|----------------|-----------------------------------|
| 1    | Check if resolver is normal                                    | Yes            | Go to next step                   |
| 1    |                                                                | No             | Repair resolver                   |
| 2    | Check if resolver wiring harness and its connection are normal | Yes            | Go to next step                   |
|      |                                                                | No             | Repair resolver wiring<br>harness |
| 3    | Check if PEU operates normally                                 | Yes            | Contact manufacturer for help     |
|      |                                                                | No             | Repair PEU                        |

DTC Definition: Signal Amplitude After Resolver Compensation Too High

DTC Reporting Conditions: When vehicle is powered on, signal amplitude after resolver compensation is detected to be higher than threshold value for a period of time, a fault is reported. Possible Fault Causes:

1) Resolver is abnormal.

2) Resolver wiring harness is not connected normally.

3) PEU is faulty.

Troubleshooting Method:

| ltem | Operation Steps                                                | Test<br>Result | Subsequent Steps                  |
|------|----------------------------------------------------------------|----------------|-----------------------------------|
| 1    | Check if resolver is normal                                    | Yes            | Go to next step                   |
| I    |                                                                | No             | Repair resolver                   |
| 2    | Check if resolver wiring harness and its connection are normal | Yes            | Go to next step                   |
|      |                                                                | No             | Repair resolver wiring<br>harness |
| 3    | Check if PEU operates normally                                 | Yes            | Contact manufacturer<br>for help  |
|      |                                                                | No             | Repair PEU                        |

#### DTC: P19BD18

DTC Definition: Resolver Sin Signal Voltage Too Low

DTC Reporting Conditions: When vehicle is powered on, resolver Sin signal is detected to be lower than threshold value for a period of time, a fault is reported.

Possible Fault Causes:

- 1) Resolver is abnormal.
- 2) Resolver wiring harness is not connected normally.
- 3) PEU is faulty.

| Item | Operation Steps                                                | Test<br>Result | Subsequent Steps                  |
|------|----------------------------------------------------------------|----------------|-----------------------------------|
| 1    | Check if resolver is normal                                    | Yes            | Go to next step                   |
| 1    |                                                                | No             | Repair resolver                   |
| 2    | Check if resolver wiring harness and its connection are normal | Yes            | Go to next step                   |
|      |                                                                | No             | Repair resolver wiring<br>harness |
| 3    | Check if PEU operates normally                                 | Yes            | Contact manufacturer for help     |
|      |                                                                | No             | Repair PEU                        |

DTC: P19BE1B

DTC Definition: Resolver Sin Signal Short to Battery

DTC Reporting Conditions: When vehicle is powered on, resolver Sin signal is detected to be higher than threshold value for a period of time, a fault is reported.

Possible Fault Causes:

1) Resolver is abnormal.

2) Resolver wiring harness is not connected normally.

3) PEU is faulty.

Troubleshooting Method:

| Item | Operation Steps                                                | Test<br>Result | Subsequent Steps                  |
|------|----------------------------------------------------------------|----------------|-----------------------------------|
| 4    | Check if resolver is normal                                    | Yes            | Go to next step                   |
| 1    |                                                                | No             | Repair resolver                   |
| 2    | Check if resolver wiring harness and its connection are normal | Yes            | Go to next step                   |
|      |                                                                | No             | Repair resolver wiring<br>harness |
| 3    | Check if PEU operates normally                                 | Yes            | Contact manufacturer for help     |
|      |                                                                | No             | Repair PEU                        |

## DTC: P19BF1A

DTC Definition: Resolver Sin Signal Short to Ground

DTC Reporting Conditions: When vehicle is powered on, resolver Sin signal is detected to be lower than threshold value for a period of time, a fault is reported.

Possible Fault Causes:

1) Resolver is abnormal.

2) Resolver wiring harness is not connected normally.

3) PEU is faulty.

| Item | Operation Steps                                                | Test<br>Result | Subsequent Steps                  |
|------|----------------------------------------------------------------|----------------|-----------------------------------|
| 4    | Check if resolver is normal                                    | Yes            | Go to next step                   |
| 1    |                                                                | No             | Repair resolver                   |
| 2    | Check if resolver wiring harness and its connection are normal | Yes            | Go to next step                   |
|      |                                                                | No             | Repair resolver wiring<br>harness |
| 3    | Check if PEU operates normally                                 | Yes            | Contact manufacturer for help     |
|      |                                                                | No             | Repair PEU                        |

DTC Definition: Resolver Sin Signal Voltage Too High

DTC Reporting Conditions: When vehicle is powered on, resolver Sin signal is detected to be higher than threshold value for a period of time, a fault is reported.

Possible Fault Causes:

1) Resolver is abnormal.

2) Resolver wiring harness is not connected normally.

3) PEU is faulty.

Troubleshooting Method:

| Item | Operation Steps                                                | Test<br>Result | Subsequent Steps                  |
|------|----------------------------------------------------------------|----------------|-----------------------------------|
| 1    | Check if resolver is normal                                    | Yes            | Go to next step                   |
| 1    |                                                                | No             | Repair resolver                   |
| 2    | Check if resolver wiring harness and its connection are normal | Yes            | Go to next step                   |
|      |                                                                | No             | Repair resolver wiring<br>harness |
| 3    | Check if PEU operates normally                                 | Yes            | Contact manufacturer for help     |
|      |                                                                | No             | Repair PEU                        |

#### DTC: P19C317

DTC Definition: E-Fuse Terminal KL30 Voltage Too High

DTC Reporting Conditions: When vehicle is powered on, KL30 voltage of PEU E-fuse terminal (electronic fuse, not real fuse inside PEU cover plate) is detected to be higher than a certain threshold value for a period of time, a fault is reported.

Possible Fault Causes:

1) KL30 voltage of vehicle is abnormal.

2) PEU is faulty.

| Item | Operation Steps                                             | Test<br>Result | Subsequent Steps              |
|------|-------------------------------------------------------------|----------------|-------------------------------|
|      | Check if voltage of vehicle's low voltage battery is normal | Yes            | Go to next step               |
| 1    |                                                             | No             | Repair low voltage<br>battery |
| 2    | Check if PEU operates normally                              | Yes            | Contact manufacturer for help |
|      |                                                             | No             | Repair PEU                    |

#### DTC: P19C416

DTC Definition: E-Fuse Terminal KL30 Voltage Too Low

DTC Reporting Conditions: When vehicle is powered on, KL30 voltage of PEU E-fuse terminal (electronic fuse, not real fuse inside PEU cover plate) is detected to be lower than a certain threshold value for a period of time, a fault is reported.

Possible Fault Causes:

1) KL30 voltage of vehicle is abnormal.

2) PEU low voltage wiring harness or its connection is abnormal.

3) PEU is faulty.

Troubleshooting Method:

| Item | Operation Steps                                                       | Test<br>Result | Subsequent Steps              |
|------|-----------------------------------------------------------------------|----------------|-------------------------------|
|      | Check if voltage of vehicle's low voltage battery is normal           | Yes            | Go to next step               |
| 1    |                                                                       | No             | Repair low voltage<br>battery |
| 2    | Check if PEU low voltage wiring harness and its connection are normal | Yes            | Go to next step               |
|      |                                                                       | No             | Repair wiring harness         |
| 3    | Check if PEU operates normally                                        | Yes            | Contact manufacturer for help |
|      |                                                                       | No             | Repair PEU                    |

#### DTC: P19C517

DTC Definition: CY327 Terminal KL30 Voltage Too High

DTC Reporting Conditions: When vehicle is powered on, KL30 voltage of PEU CY327 terminal (power supply chip position on control plate) is detected to be higher than a certain threshold value for a period of time, a fault is reported.

Possible Fault Causes:

1) KL30 voltage of vehicle is abnormal.

2) PEU is faulty.

| Item | Operation Steps                                             | Test<br>Result | Subsequent Steps              |
|------|-------------------------------------------------------------|----------------|-------------------------------|
|      | Check if voltage of vehicle's low voltage battery is normal | Yes            | Go to next step               |
| 1    |                                                             | No             | Repair low voltage<br>battery |
| 2    | Check if PEU operates normally                              | Yes            | Contact manufacturer for help |
|      |                                                             | No             | Repair PEU                    |

#### DTC: P19C516

DTC Definition: CY327 Terminal KL30 Voltage Too Low

DTC Reporting Conditions: When vehicle is powered on, KL30 voltage of PEU CY327 terminal (power supply chip position on control plate) is detected to be lower than a certain threshold value for a period of time, a fault is reported.

Possible Fault Causes:

1) KL30 voltage of vehicle is abnormal.

2) PEU low voltage wiring harness or its connection is abnormal.

3) PEU is faulty.

Troubleshooting Method:

| Item | Operation Steps                                                       | Test<br>Result | Subsequent Steps              |
|------|-----------------------------------------------------------------------|----------------|-------------------------------|
|      | Check if voltage of vehicle's low voltage battery is normal           | Yes            | Go to next step               |
| 1    |                                                                       | No             | Repair low voltage<br>battery |
| 2    | Check if PEU low voltage wiring harness and its connection are normal | Yes            | Go to next step               |
|      |                                                                       | No             | Repair wiring harness         |
| 3    | Check if PEU operates normally                                        | Yes            | Contact manufacturer for help |
|      |                                                                       | No             | Repair PEU                    |

#### DTC: P19C617

DTC Definition: UT30 Circuit Sensor Voltage Too High

DTC Reporting Conditions: When vehicle is powered on, voltage of PEU UT30 (pin 1 position of low voltage connector) is detected to be higher than threshold value for a period of time, a fault is reported.

Possible Fault Causes:

1) KL30 voltage of vehicle is abnormal.

2) PEU is faulty.

| Item | Operation Steps                                             | Test<br>Result | Subsequent Steps              |
|------|-------------------------------------------------------------|----------------|-------------------------------|
|      | Check if voltage of vehicle's low voltage battery is normal | Yes            | Go to next step               |
| 1    |                                                             | No             | Repair low voltage<br>battery |
| 2    | Check if PEU operates normally                              | Yes            | Contact manufacturer for help |
|      |                                                             | No             | Repair PEU                    |
#### 3.3.1-41

#### DTC: P19C616

DTC Definition: UT30 Circuit Sensor Voltage Too Low

DTC Reporting Conditions: When vehicle is powered on, voltage of PEU UT30 (pin 1 position of low voltage connector) is detected to be lower than threshold value for a period of time, a fault is reported.

Possible Fault Causes:

1) KL30 voltage of vehicle is abnormal.

2) PEU low voltage wiring harness or its connection is abnormal.

3) PEU is faulty.

Troubleshooting Method:

| Item | Operation Steps                                                       | Test<br>Result | Subsequent Steps              |
|------|-----------------------------------------------------------------------|----------------|-------------------------------|
|      | Check if voltage of vehicle's low voltage battery is normal           | Yes            | Go to next step               |
| 1    |                                                                       | No             | Repair low voltage<br>battery |
| 2    | Check if PEU low voltage wiring harness and its connection are normal | Yes            | Go to next step               |
|      |                                                                       | No             | Repair wiring harness         |
| 3    | Check if PEU operates normally                                        | Yes            | Contact manufacturer for help |
|      |                                                                       | No             | Repair PEU                    |

#### DTC: P19CD00

DTC Definition: Target Operating State Received by CAN Out of Defined Range

DTC Reporting Conditions: When vehicle is powered on, target operating state received by PEU is detected to be out of the defined range for a period of time, a fault is reported.

Possible Fault Causes:

1) The working mode sent by PCU is abnormal.

2) CAN communication wiring harness or its connection between PCU and PEU is abnormal.

3) PEU is faulty.

| Item | Operation Steps                                                                             | Test<br>Result | Subsequent Steps              |
|------|---------------------------------------------------------------------------------------------|----------------|-------------------------------|
| 1    | Check if working mode sent by PCU is normal                                                 | Yes            | Go to next step               |
| I    |                                                                                             | No             | Repair PCU                    |
| 2    | Check if CAN communication wiring harness and its connection between PCU and PEU are normal | Yes            | Go to next step               |
|      |                                                                                             | No             | Repair wiring harness         |
| 3    | Check if PEU operates normally                                                              | Yes            | Contact manufacturer for help |
|      |                                                                                             | No             | Repair PEU                    |

#### 3.3.1-42

#### DTC: P19CE1B

DTC Definition: 1st NTC Circuit Temperature Too High

DTC Reporting Conditions: When vehicle is powered on, temperature value of motor stator is detected to be higher than a certain threshold value for a period of time, a fault is reported.

Possible Fault Causes:

1) Cooling system of vehicle is abnormal.

2) Motor NTC circuit or wiring harness or its connection is abnormal.

3) PEU is faulty.

Troubleshooting Method:

| Item | Operation Steps                                                          | Test<br>Result | Subsequent Steps                        |
|------|--------------------------------------------------------------------------|----------------|-----------------------------------------|
| 1    | Check if cooling system of vehicle operates normally                     | Yes            | Go to next step                         |
| 1    |                                                                          | No             | Repair cooling system                   |
| 2    | Check if motor NTC circuit or wiring harness or its connection is normal | Yes            | Go to next step                         |
|      |                                                                          | No             | Repair NTC circuit or<br>wiring harness |
| 3    | Check if PEU operates normally                                           | Yes            | Contact manufacturer for help           |
|      |                                                                          | No             | Repair PEU                              |

#### DTC: P19CE1A

DTC Definition: 1st NTC Circuit Temperature Too Low

DTC Reporting Conditions: When vehicle is powered on, temperature value of motor stator is detected to be lower than a certain threshold value for a period of time, a fault is reported.

Possible Fault Causes:

1) Motor NTC circuit or wiring harness or its connection is abnormal.

2) PEU is faulty.

| Item | Operation Steps                                                          | Test<br>Result | Subsequent Steps                        |
|------|--------------------------------------------------------------------------|----------------|-----------------------------------------|
|      | Check if motor NTC circuit or wiring harness or its connection is normal | Yes            | Go to next step                         |
| 1    |                                                                          | No             | Repair NTC circuit or<br>wiring harness |
| 2    | Check if PEU operates normally                                           | Yes            | Contact manufacturer for<br>help        |
|      |                                                                          | No             | Repair PEU                              |

DTC: P19CF12

DTC Definition: Stator NTC Short to Battery

DTC Reporting Conditions: When vehicle is powered on, temperature AD value of motor stator is detected to be higher than a certain threshold value for a period of time, a fault is reported.

Possible Fault Causes:

1) Motor NTC circuit or wiring harness or its connection is abnormal.

2) PEU is faulty.

Troubleshooting Method:

| Item | Operation Steps                                                          | Test<br>Result | Subsequent Steps                        |
|------|--------------------------------------------------------------------------|----------------|-----------------------------------------|
|      | Check if motor NTC circuit or wiring harness or its connection is normal | Yes            | Go to next step                         |
| 1    |                                                                          | No             | Repair NTC circuit or<br>wiring harness |
| 2    | Check if PEU operates normally                                           | Yes            | Contact manufacturer for help           |
|      |                                                                          | No             | Repair PEU                              |

DTC: P19D011

DTC Definition: Stator NTC Short to Ground

DTC Reporting Conditions: When vehicle is powered on, temperature AD value of motor stator is detected to be lower than a certain threshold value for a period of time, a fault is reported.

Possible Fault Causes:

1) Motor NTC circuit or wiring harness or its connection is abnormal.

2) PEU is faulty.

| Item | Operation Steps                                                          | Test<br>Result | Subsequent Steps                        |
|------|--------------------------------------------------------------------------|----------------|-----------------------------------------|
|      | Check if motor NTC circuit or wiring harness or its connection is normal | Yes            | Go to next step                         |
| 1    |                                                                          | No             | Repair NTC circuit or<br>wiring harness |
| 2    | Check if PEU operates normally                                           | Yes            | Contact manufacturer for<br>help        |
|      |                                                                          | No             | Repair PEU                              |

#### DTC: P19D190

DTC Definition: 1st NTC Circuit Temperature Unreasonable Before and After Switching DTC Reporting Conditions: When vehicle is powered on, excessive temperature deviation is detected as temperature of motor stator changes, a fault is reported.

Possible Fault Causes:

1) Motor NTC circuit or wiring harness or its connection is abnormal.

#### 2) PEU is faulty.

Troubleshooting Method:

| Item | Operation Steps                                                          | Test<br>Result | Subsequent Steps                        |
|------|--------------------------------------------------------------------------|----------------|-----------------------------------------|
|      | Check if motor NTC circuit or wiring harness or its connection is normal | Yes            | Go to next step                         |
| 1    |                                                                          | No             | Repair NTC circuit or<br>wiring harness |
| 2    | Check if PEU operates normally                                           | Yes            | Contact manufacturer for help           |
|      |                                                                          | No             | Repair PEU                              |

#### DTC: P19D21E

DTC Definition: Stator Over Temperature Fault

DTC Reporting Conditions: When vehicle is powered on, temperature of motor stator is detected to be higher than threshold value for a period of time, a fault is reported.

Possible Fault Causes:

1) Cooling system of vehicle is abnormal.

2) Motor NTC circuit or wiring harness or its connection is abnormal.

3) PEU is faulty.

| Item | Operation Steps                                                          | Test<br>Result | Subsequent Steps                        |
|------|--------------------------------------------------------------------------|----------------|-----------------------------------------|
| 1    | Check if cooling system of vehicle operates normally                     | Yes            | Go to next step                         |
| Ι    |                                                                          | No             | Repair cooling system                   |
|      | Check if motor NTC circuit or wiring harness or its connection is normal | Yes            | Go to next step                         |
| 2    |                                                                          | No             | Repair NTC circuit or<br>wiring harness |
| 3    | Check if PEU operates normally                                           | Yes            | Contact manufacturer for help           |
|      |                                                                          | No             | Repair PEU                              |

#### DTC: P19D398

DTC Definition: Coolant Over Temperature Fault

DTC Reporting Conditions: When vehicle is powered on, PEU coolant temperature is detected to be higher than threshold value for a period of time, a fault is reported.

Possible Fault Causes:

1) Cooling system of vehicle is abnormal.

2) PEU is faulty.

Troubleshooting Method:

| Item | Operation Steps                                      | Test<br>Result | Subsequent Steps              |
|------|------------------------------------------------------|----------------|-------------------------------|
| 1    | Check if cooling system of vehicle operates normally | Yes            | Go to next step               |
|      |                                                      | No             | Repair cooling system         |
| 2    | Check if PEU operates normally                       | Yes            | Contact manufacturer for help |
|      |                                                      | No             | Repair PEU                    |

DTC: P19D498

DTC Definition: IGBT-Dde Observed Over Temperature Fault

DTC Reporting Conditions: When vehicle is powered on, observed temperature of PEU power module is detected to be higher than threshold value for a period of time, a fault is reported. Possible Fault Causes:

1) Cooling system of vehicle is abnormal.

2) PEU is faulty.

| Item | Operation Steps                                      | Test<br>Result | Subsequent Steps              |
|------|------------------------------------------------------|----------------|-------------------------------|
| 1    | Check if cooling system of vehicle operates normally | Yes            | Go to next step               |
| I    |                                                      | No             | Repair cooling system         |
| 2    | Check if PEU operates normally                       | Yes            | Contact manufacturer for help |
|      |                                                      | No             | Repair PEU                    |

DTC: P19D500

DTC Definition: Motor Over Temperature Limit Power Indication

DTC Reporting Conditions: When vehicle is powered on, motor over temperature limit power is

detected for a period of time, a fault is reported.

Possible Fault Causes:

1) Cooling system of vehicle is abnormal.

2) Motor is faulty.

3) PEU is faulty.

Troubleshooting Method:

| Item | Operation Steps                                      | Test<br>Result | Subsequent Steps              |
|------|------------------------------------------------------|----------------|-------------------------------|
| 1    | Check if cooling system of vehicle operates normally | Yes            | Go to next step               |
| I    |                                                      | No             | Repair cooling system         |
| 2    | Check if motor operates normally                     | Yes            | Go to next step               |
|      |                                                      | No             | Repair motor                  |
| 3    | Check if PEU operates normally                       | Yes            | Contact manufacturer for help |
|      |                                                      | No             | Repair PEU                    |

#### DTC: P19D600

DTC Definition: Inverter Over Temperature Limit Power Indication

DTC Reporting Conditions: When vehicle is powered on, PEU over temperature limit power is detected for a period of time, a fault is reported.

Possible Fault Causes:

1) Cooling system of vehicle is abnormal.

2) PEU is faulty.

| Item | Operation Steps                                      | Test<br>Result | Subsequent Steps                 |
|------|------------------------------------------------------|----------------|----------------------------------|
| 1    | Check if cooling system of vehicle operates normally | Yes            | Go to next step                  |
| I    |                                                      | No             | Repair cooling system            |
| 2    | Check if PEU operates normally                       | Yes            | Contact manufacturer for<br>help |
|      |                                                      | No             | Repair PEU                       |

#### DTC: P19DB00

DTC Definition: Bus Voltage Too Low in Trq Mode

DTC Reporting Conditions: When vehicle is powered on, bus voltage in PEU torque mode is detected to be lower than threshold value for a period of time, a fault is reported.

Possible Fault Causes:

1) High voltage output from power battery is abnormal.

2) Bus wiring harness or its connection between power battery and PEU is abnormal.

3) PEU is faulty.

Troubleshooting Method:

| Item | Operation Steps                                                                       | Test<br>Result | Subsequent Steps              |
|------|---------------------------------------------------------------------------------------|----------------|-------------------------------|
| 1    | Check if high voltage output from power battery is permal                             | Yes            | Go to next step               |
| 1    | Check if high volage output from power battery is normal                              | No             | Repair power battery          |
| 2    | Check if bus wiring harness or its connection between power battery and PEU is normal | Yes            | Go to next step               |
|      |                                                                                       | No             | Repair wiring harness         |
| 3    | Check if PEU operates normally                                                        | Yes            | Contact manufacturer for help |
|      | · · ·                                                                                 | No             | Repair PEU                    |

#### Other DTCs:

| Item | DTC     | DTC Definition                                | Possible<br>Fault<br>Causes | Operation Steps            |  |  |
|------|---------|-----------------------------------------------|-----------------------------|----------------------------|--|--|
| 1    | P198042 | EEP Read Failure                              |                             |                            |  |  |
| 2    | P198142 | EEP Writing Failure                           |                             |                            |  |  |
| 3    | P198F80 | HVMCU UART Interface Overflow Error           |                             |                            |  |  |
| 4    | P198F81 | HVMCU UART Checksum Error                     |                             |                            |  |  |
| 5    | P198F82 | HVMCU UART Line Interference Error            |                             |                            |  |  |
| 6    | P198F83 | HVMCU UART Counter Error                      |                             |                            |  |  |
| 7    | P198F84 | HVMCU UART Information Reading Timeout Error  |                             |                            |  |  |
| 8    | P198F85 | HVMCU and LVMCU UART Synchronization Error    | Motor                       | Check if fault disappears  |  |  |
| 9    | P198F86 | LVMCU UART Checksum Error                     | controller                  | after ABA exchange of      |  |  |
| 10   | P198F87 | LVMCU UART Counter Error                      | internal                    | normal vehicle, or contact |  |  |
| 11   | P198F09 | HVMCU and LVMCU Clock Scale Factor Error      | fault                       | manufacturer for help      |  |  |
| 12   | P198F17 | HVMCU External Reference Voltage Overvoltage  |                             |                            |  |  |
| 13   | P198F16 | HVMCU External Reference Voltage Undervoltage |                             |                            |  |  |
| 14   | P198F88 | DMA Bus Counter Error                         |                             |                            |  |  |
| 15   | P198F89 | DMA Target Address Error                      |                             |                            |  |  |
| 16   | P198F8A | DMA Peripheral Fault Counter Error            |                             |                            |  |  |
| 17   | P198F8B | DMA Source Address Error                      |                             |                            |  |  |
| 18   | P198F8C | LVMCU UART Interface Overflow Error           |                             |                            |  |  |

| 19 | P198F8D | DMA Bus Timestamp Error                                                                                          |  |
|----|---------|----------------------------------------------------------------------------------------------------|--|
| 20 | P198F8E | DMA Timestamp Target Address Error                                                                               |  |
| 21 | P198F8F | DMA Peripheral Timestamp Source Address<br>Error                                                                 |  |
| 22 | P198F00 | DMA Timestamp Source Address Error                                                                               |  |
| 23 | P198F08 | LVMCU UART Information Reading Timeout<br>Error                                                                  |  |
| 24 | P198F04 | LVMCU UART Sending Interface Overflow<br>Error                                                                   |  |
| 25 | P19901A | Power Module U Phase Temperature Too<br>Low                                                                      |  |
| 26 | P199006 | Excessive Temperature Difference Between<br>Power Module U Phase and Other Two<br>Phases                         |  |
| 27 | P19911A | Power Module V Phase Temperature Too Low                                                                         |  |
| 28 | P199106 | Excessive Temperature Difference Between<br>Power Module V Phase and Other Two<br>Phases                         |  |
| 29 | P19921A | Power Module W Phase Temperature Too<br>Low                                                                      |  |
| 30 | P199206 | Excessive Temperature Difference Between<br>Power Module W Phase and Other Two<br>Phases                         |  |
| 31 | P199462 | Unreasonable Voltage Difference Between<br>High Voltage Sensor and High Voltage<br>Redundant Sensor              |  |
| 32 | P199317 | Redundant Bus Voltage Too High                                                                                   |  |
| 33 | P199517 | 15 V Emergency Power Supply Overvoltage<br>Fault                                                                 |  |
| 34 | P199516 | 15 V Emergency Power Supply Undervoltage<br>Fault                                                                |  |
| 35 | P199617 | 15 V Power Supply Overvoltage Fault                                                                              |  |
| 36 | P199616 | 15 V Power Supply Undervoltage Fault                                                                             |  |
| 37 | P199700 | Infineon 275 Chip IO Terminal Fault                                                                              |  |
| 38 | P199900 | CPLD Clock Abnormal                                                                                              |  |
| 39 | P199A04 | Hardware Gate Driver High Side Configuration<br>Error                                                            |  |
| 40 | P199A46 | Hardware Gate Driver Low Side Configuration<br>Error                                                             |  |
| 41 | P199A49 | GateDd Release Status Reported to Lvmcu<br>Through SPI By Gate Driver Inconsistent with<br>that Reported By CPLD |  |

| r  |         |                                                                   |
|----|---------|-------------------------------------------------------------------|
| 42 | P199B19 | High Side Drive Chip Secondary Side Fault<br>(Fault A)            |
| 43 | P199B1C | High Side Drive Chip Primary Side Fault (Rdy)                     |
| 44 | P199B16 | High Side Drive Chip Secondary Side Fault<br>(Fault B)            |
| 45 | P199B1D | Low Side Drive Chip Secondary Side Fault<br>(Fault A)             |
| 46 | P199B00 | Low Side Drive Chip Primary Side Fault (Rdy)                      |
| 47 | P199B01 | Low Side Drive Chip Secondary Side Fault<br>(Fault B)             |
| 48 | P199C00 | Hardware Shutdown Path Fault                                      |
| 49 | P199D1D | Hardware Overcurrent Fault                                        |
| 50 | P199E00 | Hardware Gate Driver Reset Status Error                           |
| 51 | P199F17 | Hardware Overvoltage Fault                                        |
| 52 | P19A044 | CPLD Corresponding Version ID Value Error                         |
| 53 | P19A141 | Reading Check Error in Current Sensor<br>Parameters Stored in EEP |
| 54 | P19A219 | U Phase Current Too Large                                         |
| 55 | P19A218 | U Phase Current Too Small                                         |
| 56 | P19A261 | Unreasonable Calibration of U Phase Current<br>Sensor             |
| 57 | P19A319 | V Phase Current Too Large                                         |
| 58 | P19A318 | V Phase Current Too Small                                         |
| 59 | P19A361 | Unreasonable Calibration of V Phase Current<br>Sensor             |
| 60 | P19A419 | W Phase Current Too Large                                         |
| 61 | P19A418 | W Phase Current Too Small                                         |
| 62 | P19A461 | Unreasonable Calibration of W Phase Current<br>Sensor             |
| 63 | P19A51D | Phase Current Software Overcurrent Fault                          |
| 64 | P19A661 | Sum of Three-phase Currents Too Large                             |
| 65 | P19A764 | Unreasonable Power Supply Voltage of<br>Current Sensor            |
| 66 | P19A900 | Unexpected Torque in Motor                                        |
| 67 | P19AA00 | Three-phase Current Sum and Amplitude<br>Check Abnormal           |
| 68 | P19AB00 | Current Sensor Parameter Check Abnormal                           |
| L  |         |                                                                   |

| 69 | P19AC00 | Abnormal Status of EE Storing Current<br>Sensor Parameters                                            |
|----|---------|----------------------------------------------------------------------------------------------------|
| 70 | P19AD00 | PEU Control Mode Check Abnormal                                                                       |
| 71 | P19AE00 | Motor Rotor Angle Check Abnormal                                                                      |
| 72 | P19AF00 | Motor Speed Check Abnormal                                                                            |
| 73 | P19B000 | PEU DC Terminal Voltage Check Abnormal                                                                |
| 74 | P19B100 | Motor Torque Rationality Check Abnormal                                                               |
| 75 | P19B21C | Status Error in Nerror Pin Monitoring TC275                                                           |
| 76 | P19C090 | Failing to Disable 30 V Converter                                                                     |
| 77 | P19C100 | Serious Error in E-Fuse Related Events                                                                |
| 78 | P19C290 | E-Fuse Switching Test Failure                                                                         |
| 79 | P19C319 | E-Fuse Current Too High                                                                               |
| 80 | P19C318 | E-Fuse Current Too Low                                                                                |
| 81 | P19C300 | E-Fuse Operating Power Abnormal                                                                       |
| 82 | P19CA17 | Vdd30 Overvoltage                                                                                     |
| 83 | P19CA16 | Vdd30 Undervoltage                                                                                    |
| 84 | P19CB17 | VDD5G1 Overvoltage                                                                                    |
| 85 | P19CB16 | VDD5G1 Undervoltage                                                                                   |
| 86 | P19CC00 | VDD5G2 Overvoltage                                                                                    |
| 87 | P19CC01 | VDD5G2 Undervoltage                                                                                   |
| 88 | P19CC22 | VDD5G3 Overvoltage                                                                                    |
| 89 | P19CC21 | VDD5G3 Undervoltage                                                                                   |
| 90 | P19D704 | Drive Circuit Configuration Timeout During<br>Active Discharging                                      |
| 91 | P19D801 | Chip Hardware Reset                                                                                   |
| 92 | P19D901 | Application Layer Software Request Reset                                                              |
| 93 | P19DA01 | Under Layer Software Request Reset                                                                    |
| 94 | P19DC01 | Under Layer Software Level3 Detected<br>Abnormality                                                   |
| 95 | P19DD08 | Hardware Gate Driver Chip Eicesil and<br>LVMCU SPI Error                                              |
| 96 | P19DD83 | Parity Error Detected in SPI Communication<br>Between Hardware Gate Driver Chips Eicesil<br>and LVMCU |
| 97 | P19DD00 | SPI Hardware Fault Detected by LvMcu                                                                  |

| 98  | P19DD87 | Timeout Fault in SPI Communication Between<br>Hardware Gate Driver and<br>LVMCU |
|-----|---------|---------------------------------------------------------------------------------|
| 99  | P19DE00 | CPLD Allowed Output PWM Hardware Check<br>Fault                                 |
| 100 | P19DF00 | SPI Communication Fault Between CPLD and LVMCU                                  |
| 101 | P19E000 | Motor Torque Comparison Check Abnormal                                          |
| 102 | P19E100 | Abnormal L9788 Operation Detected                                               |
| 103 | P19E200 | HVMCU Hardware Version Number Check                                             |
| 104 | P19E300 | HVMCU Software Version Number Check                                             |
| 105 | P19E400 | PUE Controller Received Message Error                                           |
| 106 | P19A800 | Motor Offset Angle Unreasonable                                                 |
| 107 | P19C362 | E-Fuse Terminal KL30 Voltage Unreasonable                                       |
| 108 | P19C562 | CY327 Terminal KL30 Voltage Unreasonable                                        |
| 109 | P19C962 | UT30 Voltage Unreasonable                                                       |

# **Removal and Installation**

## High Voltage, Caution!

# A Precautions

1. Preparation before removal and installation: Turn the key to "OFF" position, disconnect the negative battery cable, and remove the high voltage connector (Figure 24), then measure the voltage between motor controller HVDC+ and HVDC-. If the voltage is higher than 36 V, leave it for a period of time until the measured voltage is lower than 36 V before proceeding to the next step.

2. During removal and installation, the bolts must be tightened according to the torque requirements specified in removal and installation to ensure the reliability of assembly.

## Removal

1) First, prepare for removal and installation according to the precautions, unplug the cooling water pipes (3, 5), and ensure that all connector ports are not immersed in water.

2) Remove the high voltage DC bus connector (1) (this step requires a high voltage safety check) and the high voltage branch wire connector (4).

3) Remove the low voltage connector (6).

4) Remove 6 bolts and motor controller cover plate, and remove 3 bolts from internal three-phase wire.

5) Remove the three-phase wiring harness.

6) Remove retaining bolts between motor controller and mounting bracket.

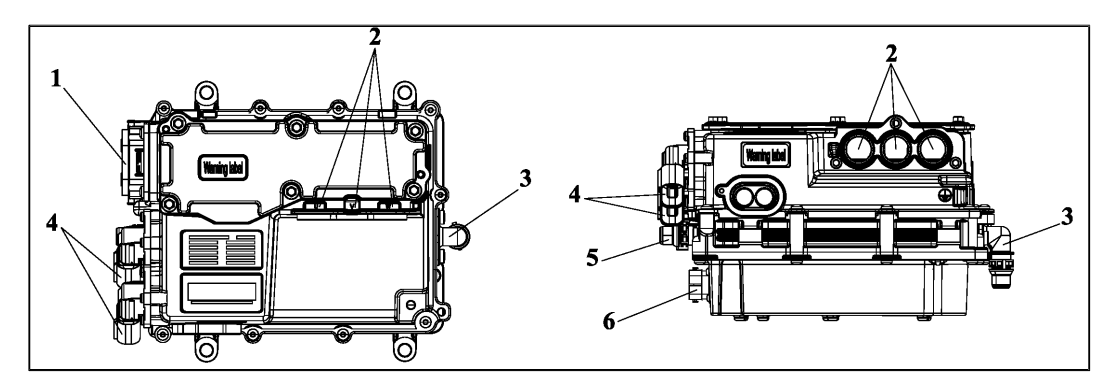

Figure 24 Motor Controller Assembly

1. DC Bus Interface; 2. Three-phase Power Wire Interface; 3. Cooling Water Pipe Inlet; 4. To Electric A/C and PTC High Voltage Branch Wire; 5. Cooling Water Pipe Outlet; 6. Motor Controller Assembly Low Voltage Wiring Harness Interface.

## Installation

Installation is in the reverse order of removal, and the basic assembly process is as follows:

| Item | Assembly<br>Sequence                               | Assembly Requirements                                                                                                    | Tools/Acce<br>ssories | Note |
|------|----------------------------------------------------|----------------------------------------------------------------------------------------------------|-----------------------|------|
| 1    | Motor<br>controller<br>and<br>bracket              | M8x25<br>Bolts (4)<br>Bracket<br>Motor Controller<br>Assembly                                                                                                    | Torque<br>wrench      |      |
|      |                                                    | I . Precautions for Installation:                                                                                                    |                       |      |
|      |                                                    | bumped, scratched, or damaged; During the entire assembly process,<br>foreign matters such as metal or water are not allowed to enter the interior<br>of connector.<br>II. Installation Steps:<br>Steps: Place the motor controller into the corresponding position on the                                                                                                    |                       |      |
|      |                                                    | bracket, and screw in 4 M8 bolts with a torque of $20 \pm 2$ Nm.                                                                                                    |                       |      |
| 2    | Motor<br>controller<br>and three-<br>phase<br>wire | Notor<br>Controller<br>Bolts (6)<br>Wiring<br>Harness<br>End Fixing<br>Bolts (3)                                                                                                    | Torque<br>wrench      |      |
|      |                                                    | During the assembly and adjustment, the components should not be<br>bumped, scratched, or damaged. During the entire assembly process,<br>foreign matters such as metal or water are not allowed to enter the interior<br>of cover plate and connector.<br>II. Installation Steps:<br>Step 1: As shown in figure, remove 6 bolts from motor controller cover<br>plate;<br>Step 2: Install the three-phase wiring harness assembly to the<br>corresponding position, and secure it with 3 M8 bolts and tighten them with<br>a torque of 20 ± 2 Nm;<br>Step 3: Secure 3 bolts on side of the three-phase wiring harness assembly |                       |      |
|      |                                                    | and refer to the wiring harness assembly part for torque;<br>Step 4: Contrary to step 1, install the motor controller cover plate and<br>secure it with 6 bolts. Torque: $8 \pm 1$ Nm.                                                                                                    |                       |      |

|   |                                                                        | Outlet Pipe DC Bus                                                                                                    |  |
|---|------------------------------------------------------------------------|----------------------------------------------------------------------------------------------------|--|
|   |                                                                        |                                                                                                    |  |
| 3 | Motor<br>controller<br>and<br>cooling<br>water<br>pipe, low<br>voltage | High Voltage<br>Branch Wire                                                                                                    |  |
|   | wiring<br>harness,                                                     | I. Precautions for Installation:                                                                                                    |  |
|   | DC bus,                                                                | During the assembly and adjustment, the components should not be                                                                                                    |  |
|   | voltage                                                                | bumped, scratched, or damaged, and ensure that the wiring harness                                                                                                    |  |
|   | branch<br>wire                                                         | I. Installation Steps:                                                                                                    |  |
|   | wire                                                                   | Step 1: Refer to the interface information of motor controller in Figure 24, and connect the low voltage wiring harness, high voltage branch wire, and DC bus into place;                                   |  |
|   |                                                                        | Step 2: Align the cooling inlet and outlet pipes with the controller inlet<br>and outlet pipe joints. When a "click" sound is heard, the quick plug<br>water pipe head is connected and locked effectively. |  |

# Special Tools

| Tool Name          | Usage                                                                                   |
|--------------------|-----------------------------------------------------------------------------------------|
| Diagnostic tool    | Collect operation data during system dynamic operation                                  |
| Digital multimeter | Check characteristic parameters such as voltage, resistance and current of power system |
| Insulation gloves  | Insulation protection for human body                                                    |
| Insulation tester  | Megohm ohmmeter for measuring insulation resistance of various electrical device        |
| Torque wrench      | Tighten or remove fasteners (bolts, nuts, etc.)                                         |
| CAN tool           | Collect operation data on CAN bus                                                       |

# 3.3.2 Powertrain Control Unit

## **Specifications**

## **General Specification**

| Description             | Туре        |
|-------------------------|-------------|
| Powertrain control unit | 2108010-B01 |

## **Torque Specification**

| Description                                   | Torque    |
|-----------------------------------------------|-----------|
| Powertrain control unit bracket mounting bolt | 10 ± 1 Nm |

## **System Overview**

## Operation

Powertrain Control Unit (PCU): In the hybrid vehicle control system, it is used to manage the vehicle torque, recovery and optimization control of braking energy and sliding energy, vehicle energy, fault diagnosis and handling, maintenance and communication of CAN network as well as vehicle status monitoring, etc.

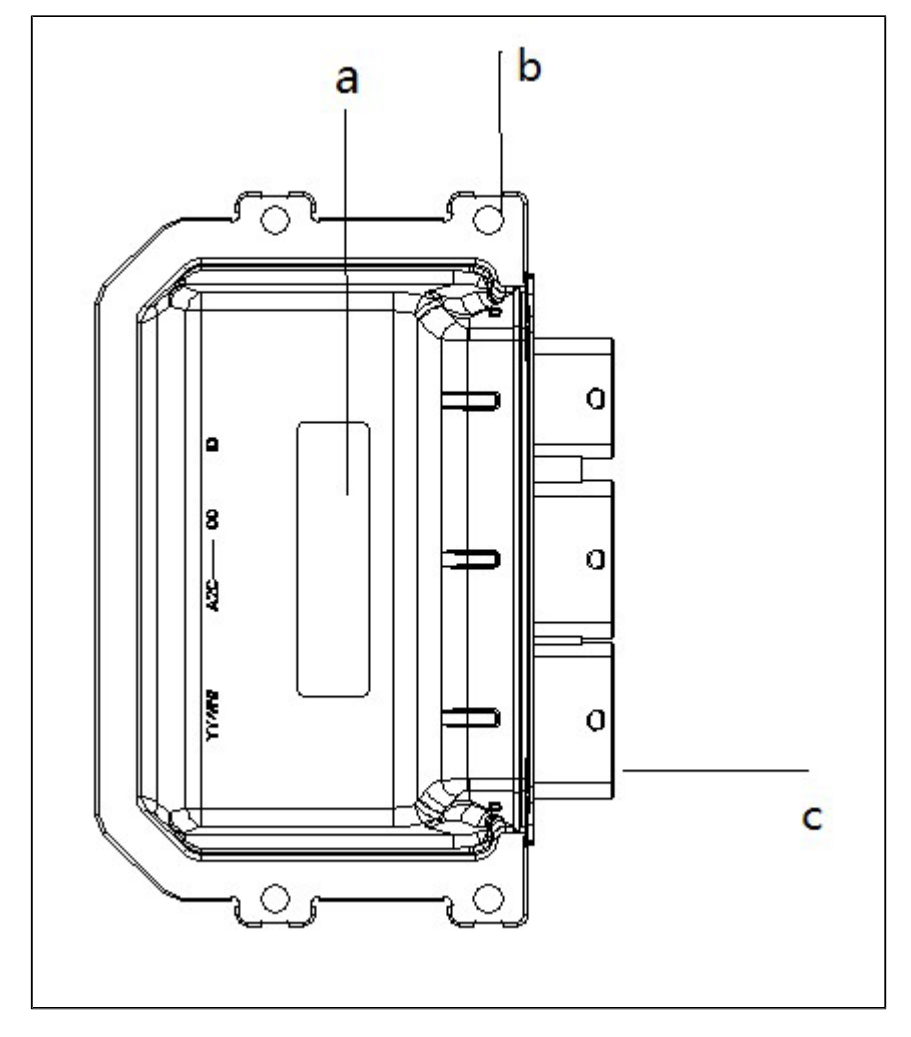

Powertrain Control Unit (PCU)

a. PCU label: Displays CHANGAN logo and related software and hardware information.

- b. PCU mounting hole: It is used to fix the PCU on mounting bracket.
- c. PCU connector: It connects with the vehicle wiring harness.

## Usage Environment

PCU should meet the requirements of this technical condition and be manufactured according to the drawings and technical documents approved by the prescribed procedures:

1) Operating voltage: Nominal voltage is 12 V, rated voltage is  $14.0 \pm 0.2$  V; operating voltage is  $9.0 \sim 16.0$  V; Static dark current is 2 mA or less, i.e., the current entering the PCU power pin after PCU is shut off completely;

- 2) PCU metal case must be grounded to the vehicle body;
- 3) Operating temperature:  $-30^{\circ}$ C ~  $105^{\circ}$ C;
- 4) Storage environment temperature: -40°C ~ 120°C;
- 5) Protection level: IP6K7, IPX9K.

Connector:

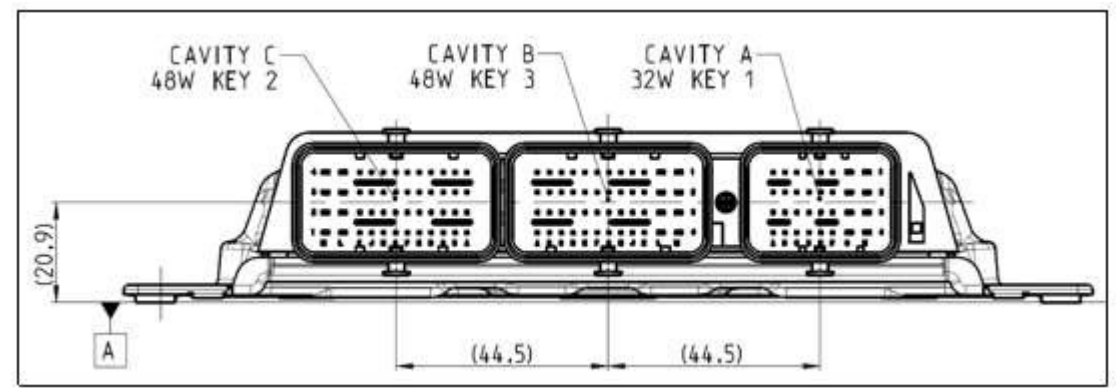

Hole positions in end face diagram should correspond to the pins of wire harness end connector

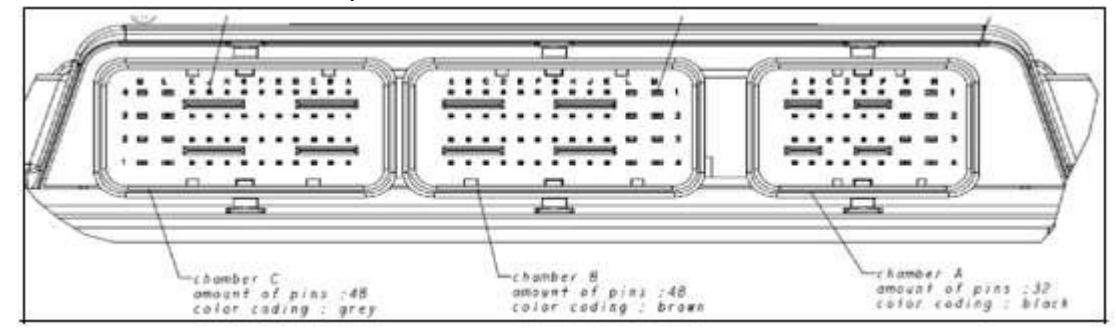

Hole positions in wiring harness end section diagram should correspond to the actual pin of connector

## **Pin Signal Function Definition**

| Pin  | Function Abbreviation                           | Imax (A) | Input/<br>Output |
|------|-------------------------------------------------|----------|------------------|
| B_C2 | Accelerator Pedal Signal 1                      | 1 mA     | Input            |
| B_D2 | Accelerator Pedal Signal 2                      | 1 mA     | Input            |
| B_H1 | Rear Axle Motor Clutch<br>Position Signal (PWM) | 100 mA   | Input            |
| A_B2 | DC Quick Charging Seat<br>Temperature Signal 2  | 10 mA    | Input            |
| C_D3 | Brake Pedal NO                                  | 10 mA    | Input            |

| C_E3 | Brake Pedal NC                                 | 10 mA  | Input  |
|------|------------------------------------------------|--------|--------|
| C_E4 | Crash Signal                                   | 10 mA  | Input  |
| C_E1 | DC Quick Charging Seat<br>Temperature Signal 1 | 10 mA  | Input  |
| B_C1 | HVIL IN                                        | 10 mA  | Input  |
| A_G1 | HVIL OUT                                       | 4 A    | Output |
| B_B1 | PCANH                                          | 1 mA   | /      |
| B_B2 | PCANL                                          | 1 mA   | /      |
| C_A4 | HEVCANH                                        | 1 mA   | /      |
| C_A3 | HEVCANL                                        | 1 mA   | /      |
| B_A1 | EPSCANH                                        | 1 mA   | /      |
| B_A2 | EPSCANL                                        | 1 mA   | /      |
| C_B4 | XCPCANH                                        | 1 mA   | /      |
| C_B3 | XCPCANL                                        | 1 mA   | /      |
| B_K1 | Low Voltage Auxiliary Power<br>Supply+ (A+)    | 10 mA  | Input  |
| C_J3 | BCU Wakeup Output                              | 4 A    | Output |
| C_J2 | Rear Axle Motor Clutch<br>Electromagnet (HS)   | 4 A    | Output |
| C_G4 | Rear Axle Motor Clutch<br>Electromagnet (LS)   | 4 A    | Output |
| A_G4 | PCU Power Main Relay                           | 1 A    | /      |
| B_B4 | Accelerator Pedal Pos 1 Power                  | 100 mA | /      |
| C_A2 | 5V_Sensor                                      | 100 mA |        |
| B_A4 | Accelerator Pedal Pos 2 Power                  | 100 mA | /      |
| B_L3 | PGND_01                                        | 15 A   | /      |
| B_L4 | PGND_02                                        | 15 A   | /      |
| B_M4 | PGND_03                                        | 15 A   | /      |
| B_C3 | Accelerator Pedal Pos 1 GND                    | 100 mA | /      |
| B_D3 | Accelerator Pedal Pos 2 GND                    | 100 mA | /      |
| B_H2 | Ground_Sensor                                  | 100 mA |        |
| C_C2 | Ground_Sensor                                  | 100 mA |        |
| C_C1 | Ground_Sensor                                  | 100 mA |        |
| B_L2 | VBK                                            | 100 mA | Input  |
| B_M1 | VBD                                            | 3 A    | /      |
| B_M2 | VBR                                            | 15 A   | /      |
| B_M3 | VBR                                            | 15 A   | /      |
| B_L1 | VBR                                            | 15 A   | /      |

# **DTC Definition and Inspection and Repair Diagnosis Procedure**

DTC: P178000

DTC Definition: PCU System Low Voltage Power Supply Overvoltage Error

DTC Reporting Conditions: When key is turned to ON, and the drive power supply voltage is higher than 16 V.

Possible Fault Causes:

- 1) Lead acid battery is abnormal;
- 2) PCU drive power supply voltage sampling is abnormal;
- 3) DCDC is faulty;

| Item | Operation Steps                                                                                                    | Test<br>Result | Subsequent Steps                           |
|------|----------------------------------------------------------------------------------------------------|----------------|--------------------------------------------|
|      | When the vehicle is powered off at low voltage, check if the lead                                                                                 | Yes            | Go to next step                            |
| 1    | acid battery is normal<br>(Lead acid battery voltage is lower than 16 V)                                                                          | No             | Replace lead acid battery                  |
| 2    | Check if the PCU drive power supply voltage in freeze frame data<br>is consistent with the lead acid battery voltage when a malfunction<br>occurs | Yes            | Go to next step                            |
|      |                                                                                                    | No             | Perform necessary                          |
|      | (PCU drive power supply voltage is higher than 16 V and lead acid battery voltage is higher than 15.5 V)                                          |                | inspection and repair                      |
| 3    | Check if DCDC operates normally<br>(DCDC output voltage)                                                                                          | Yes            | Diagnosis help                             |
|      |                                                                                                    | No             | Perform necessary<br>inspection and repair |

#### DTC: P178100

DTC Definition: PCU System Low Voltage Power Supply Undervoltage Error

DTC Reporting Conditions: When key is turned to ON, and the drive power supply voltage is lower than 9 V.

Possible Fault Causes:

1) Drive power supply wiring harness is not connected normally;

2) Drive terminal of drive power supply relay is not connected normally;

3) Drive power supply relay is not closed;

4) DCDC is abnormal and faulty;

5) PCU drive power supply voltage sampling is abnormal;

| Item | Operation Steps                                                                                            | Test<br>Result | Subsequent Steps                        |
|------|----------------------------------------------------------------------------------------------------|----------------|-----------------------------------------|
|      | Check if drive newer supply wiring horness is connected normally                                           | Yes            | Go to next step                         |
| 1    | (Drive power supply wiring harness is open/short to ground)                                                | No             | Perform necessary inspection and repair |
|      | Check if drive wiring harness of drive power supply relay is                                               | Yes            | Go to next step                         |
| 2    | connected normally<br>(Drive wiring harness of drive relay is open)                                        | No             | Perform necessary inspection and repair |
| 3    | Check if drive power supply relay is normal<br>(The drive relay can be closed)                             | Yes            | Go to next step                         |
|      |                                                                                                    | No             | Replace drive power supply relay        |
|      | Check if DCDC operates normally<br>(DCDC fault/BMS fault/motor level 4 fault/high voltage interlock fault) | Yes            | Go to next step                         |
| 4    |                                                                                                    | No             | Perform necessary inspection and repair |
| 5    | Check if the PCU drive power supply voltage in freeze frame data is                                        | Yes            | Diagnosis help                          |
|      | (PCU drive power supply voltage is lower than 9 V and lead acid battery voltage is lower than 9.5 V)       | No             | Perform necessary inspection and repair |

#### DTC: P178200

DTC Definition: Drive Power Supply Interface Open

DTC Reporting Conditions: When the drive relay closing request is valid (the system low voltage power-on request is valid), the drive power supply voltage is lower than 3.5 V.

Possible Fault Causes:

1) Drive power supply wiring harness is not connected normally.

2) Drive terminal of drive power supply relay is not connected normally.

3) Drive power supply relay is not closed.

4) PCU drive power supply voltage sampling is abnormal.

Troubleshooting Method:

| Item | Operation Steps                                                                                                    | Test<br>Result | Subsequent Steps                        |
|------|----------------------------------------------------------------------------------------------------|----------------|-----------------------------------------|
|      | Check if drive power supply interface is connected normally<br>(Drive power supply wiring harness is open/short to ground)                                                                                                    | Yes            | Go to next step                         |
| 1    |                                                                                                    | No             | Perform necessary inspection and repair |
|      | Check if drive wiring harness of drive power supply relay is                                                                                                    | Yes            | Go to next step                         |
| 2    | connected normally<br>(Drive wiring harness of drive relay is open)                                                                                                    | No             | Perform necessary inspection and repair |
| 3    | Check if drive power supply relay is normal<br>(If the drive relay is closed)                                                                                                    | Yes            | Go to next step                         |
|      |                                                                                                    | No             | Replace drive power supply relay        |
|      | Check if the PCU drive power supply voltage in freeze frame data is<br>consistent with the lead acid battery voltage when a malfunction<br>occurs<br>(PCU drive power supply voltage is lower than 3.5 V and lead acid<br>battery voltage is lower than 4 V) | Yes            | Diagnosis help                          |
| 4    |                                                                                                    | No             | Replace PCU                             |

DTC: P178400

DTC Definition: Collision Occurs (Hardwire)

DTC Reporting Conditions: The collision hardwire signal starts timing from 1 to 0 and ends timing

from 0 to 1 for time  $\in$  [190ms, 210ms].

Possible Fault Causes:

1) Collision fault occurs.

2) Collision wiring harness is not connected normally.

| Item | Operation Steps                                                                                          | Test<br>Result | Subsequent Steps                        |
|------|----------------------------------------------------------------------------------------------------|----------------|-----------------------------------------|
| 1    | Check if it is normal for collision fault<br>(Real collision fault)                                      | Yes            | Go to next step                         |
|      |                                                                                                    | No             | Perform necessary inspection and repair |
| 2    | Check if collision wiring harness is connected normally<br>(Collision wiring harness is in poor contact) | Yes            | Diagnosis help                          |
|      |                                                                                                    | No             | Perform necessary inspection and repair |

#### DTC: P178500

DTC Definition: Collision Occurs (CAN)

DTC Reporting Conditions: When key is turned to ON, and the collision signal is valid.

Possible Fault Causes:

1) Collision fault occurs.

2) Collision signal is interfered.

Troubleshooting Method:

| Item | Operation Steps                                                                     | Test<br>Result | Subsequent Steps                        |
|------|-------------------------------------------------------------------------------------|----------------|-----------------------------------------|
| 1    | Check if it is normal for collision fault<br>(Real collision fault)                 | Yes            | Go to next step                         |
|      |                                                                                     | No             | Perform necessary inspection and repair |
| 2    | Check if collision signal (CAN) is normal<br>(If collision signal is sent normally) | Yes            | Diagnosis help                          |
|      |                                                                                     | No             | Perform necessary inspection and repair |

DTC: P178600

DTC Definition: Collision Signal Short to Ground

DTC Reporting Conditions: When key is turned to ON, and the collision signal maintains at low level continuously.

Possible Fault Causes:

1) Collision signal wiring harness is not connected normally.

Troubleshooting Method:

| ltem | Operation Steps                                                | Test<br>Result | Subsequent Steps                        |
|------|----------------------------------------------------------------|----------------|-----------------------------------------|
|      | Check if collision signal wiring barness is connected normally | Yes            | Diagnosis help                          |
| 1    | (Collision signal wiring harness is short to ground)           | No             | Perform necessary inspection and repair |

DTC: P178C00

DTC Definition: 1st Circuit 5 V Power Supply Overvoltage Error

DTC Reporting Conditions: When key is turned to ON, and the 5 V power supply voltage is higher than 5.3 V.

Possible Fault Causes:

1) PCU controller power supply chip is faulty.

| ltem | Operation Steps | Test<br>Result | Subsequent Steps                        |
|------|-----------------|----------------|-----------------------------------------|
|      |                 | Yes            | Diagnosis help                          |
| 1    | is normal       | No             | Perform necessary inspection and repair |

#### DTC: P178D00

DTC Definition: 1st Circuit 5 V Power Supply Undervoltage Error

DTC Reporting Conditions: When key is turned to ON, and the 5 V power supply voltage is lower than 4.7 V.

Possible Fault Causes:

1) PCU controller power supply chip etc. is faulty;

2) KL30 voltage is low;

Troubleshooting Method:

| Item | Operation Steps                                                                                    | Test<br>Result | Subsequent Steps                        |
|------|----------------------------------------------------------------------------------------------------|----------------|-----------------------------------------|
|      | Check if the voltage of lead acid battery in freeze frame data is normal when a malfunction occurs | Yes            | Go to next step                         |
| 1    |                                                                                                    | No             | Perform necessary inspection and repair |
| 2    | With key turned to ON, check if 1st circuit 5 V power supply voltage is normal                     | Yes            | Diagnosis help                          |
|      |                                                                                                    | No             | Perform necessary inspection and repair |

DTC: P178E00

DTC Definition: 2nd Circuit 5 V Power Supply Overvoltage Error

DTC Reporting Conditions: When key is turned to ON, and the 5 V power supply voltage is higher than 5.3 V.

Possible Fault Causes:

1) PCU controller power supply chip etc. is faulty;

2) KL30 voltage is low;

Troubleshooting Method:

| Item | Operation Steps                                                                | Test<br>Result | Subsequent Steps                        |
|------|--------------------------------------------------------------------------------|----------------|-----------------------------------------|
| 1    | With key turned to ON, check if 1st circuit 5 V power supply voltage is normal | Yes            | Diagnosis help                          |
|      |                                                                                | No             | Perform necessary inspection and repair |

DTC: P178F00

DTC Definition: 2nd Circuit 5 V Power Supply Undervoltage Error

DTC Reporting Conditions: When key is turned to ON, and the 5 V power supply voltage is lower than 4.7 V.

Possible Fault Causes:

#### 1) PCU controller power supply chip etc. is faulty; 2) KL30 voltage is low; Troubleshooting Method:

| Item | Operation Steps                                                                                    | Test<br>Result | Subsequent Steps                        |
|------|----------------------------------------------------------------------------------------------------|----------------|-----------------------------------------|
| 1    | Check if the voltage of lead acid battery in freeze frame data is normal when a malfunction occurs | Yes            | Go to next step                         |
|      |                                                                                                    | No             | Perform necessary inspection and repair |
| 2    | With key turned to ON, check if 1st circuit 5 V power supply voltage is normal                     | Yes            | Diagnosis help                          |
|      |                                                                                                    | No             | Perform necessary inspection and repair |

#### DTC: P179000

DTC Definition: Accelerator Pedal 1 Sensor Overvoltage Error

DTC Reporting Conditions: When key is turned to ON, and the accelerator pedal 1 sensor voltage is higher than 4.876 V.

Possible Fault Causes:

1) 1st circuit 5 V power supply voltage is abnormal; 2) Accelerator pedal 1 sensor voltage wiring harness is not connected normally;

3) Accelerator pedal 1 sensor power supply wiring harness is not connected normally;

4) Parameters of accelerator pedal 1 sensor are abnormal;

Troubleshooting Method:

| Item | Operation Steps                                                                                                    | Test<br>Result | Subsequent Steps                        |
|------|----------------------------------------------------------------------------------------------------|----------------|-----------------------------------------|
|      | With key turned to ON, check if 1st circuit 5 V power supply voltage is normal                                                        | Yes            | Go to next step                         |
| 1    |                                                                                                    | No             | Perform necessary inspection and repair |
|      | Check if accelerator pedal 1 sensor voltage wiring harness is<br>connected normally<br>(Short to power supply in wiring harness)      | Yes            | Go to next step                         |
| 2    |                                                                                                    | No             | Perform necessary inspection and repair |
|      | Check if accelerator pedal 1 sensor power supply wiring harness is<br>connected normally<br>(Short to power supply in wiring harness) | Yes            | Go to next step                         |
| 3    |                                                                                                    | No             | Perform necessary inspection and repair |
| 4    | When the accelerator pedal is fully depressed, check if the accelerator pedal 1 sensor resistance meets the design requirements       | Yes            | Diagnosis help                          |
|      |                                                                                                    | No             | Perform necessary inspection and repair |

#### DTC: P179100

DTC Definition: Accelerator Pedal 1 Sensor Undervoltage Error

DTC Reporting Conditions: When key is turned to ON, and the accelerator pedal 1 sensor voltage is lower than 0.723 V.

Possible Fault Causes:

1) 1st circuit 5 V power supply voltage is abnormal; 2) Accelerator pedal 1 sensor voltage wiring harness is not connected normally;

- 3) Accelerator pedal 1 sensor power supply wiring harness is not connected normally.
- 4) Parameters of accelerator pedal 1 sensor are abnormal.

Troubleshooting Method:

| Item | Operation Steps                                                                                                    | Test<br>Result | Subsequent Steps                        |
|------|----------------------------------------------------------------------------------------------------|----------------|-----------------------------------------|
|      | With key turned to ON, check if 1st circuit 5 V power supply voltage is normal                                                  | Yes            | Go to next step                         |
| 1    |                                                                                                    | No             | Perform necessary inspection and repair |
|      | Check if accelerator pedal 1 sensor voltage wiring harness is<br>connected normally<br>(Short to ground/open in wiring harness) | Yes            | Go to next step                         |
| 2    |                                                                                                    | No             | Perform necessary inspection and repair |
|      | Check if accelerator pedal 1 sensor power supply wiring harness is connected normally (Short to ground/open in wiring harness)  | Yes            | Go to next step                         |
| 3    |                                                                                                    | No             | Perform necessary inspection and repair |
| 4    | When the accelerator pedal is not depressed, check if the accelerator pedal 1 sensor resistance is normal                       | Yes            | Diagnosis help                          |
|      |                                                                                                    | No             | Perform necessary inspection and repair |

#### DTC: P179200

DTC Definition: Accelerator Pedal 2 Sensor Overvoltage Error

DTC Reporting Conditions: When key is turned to ON, and the accelerator pedal 2 sensor voltage is higher than 2.465 V.

Possible Fault Causes:

1) 2nd circuit 5 V power supply voltage is abnormal; 2) Accelerator pedal 2 sensor voltage wiring harness is not connected normally;

3) Accelerator pedal 2 sensor power supply wiring harness is not connected normally; 4)

Parameters of accelerator pedal 2 sensor are abnormal;

| Item | Operation Steps                                                                                                    | Test<br>Result | Subsequent Steps                           |
|------|----------------------------------------------------------------------------------------------------|----------------|--------------------------------------------|
|      | With key turned to ON, check if 2nd circuit 5 V power supply voltage is normal                                                   | Yes            | Go to next step                            |
| 1    |                                                                                                    | No             | Perform necessary inspection and repair    |
|      | Check if accelerator pedal 2 sensor voltage wiring harness is<br>connected normally<br>(Short to power supply in wiring harness) | Yes            | Go to next step                            |
| 2    |                                                                                                    | No             | Perform necessary inspection and repair    |
|      | Check if accelerator pedal 2 sensor power supply wiring harness is connected normally (Short to power supply in wiring harness)  | Yes            | Go to next step                            |
| 3    |                                                                                                    | No             | Perform necessary<br>inspection and repair |
| 4    | When the accelerator pedal is fully depressed, check if the accelerator pedal 2 sensor resistance meets the design requirements  | Yes            | Diagnosis help                             |
|      |                                                                                                    | No             | Perform necessary inspection and repair    |

#### DTC: P179300

DTC Definition: Accelerator Pedal 2 Sensor Undervoltage Error

DTC Reporting Conditions: When key is turned to ON, and the accelerator pedal 2 sensor voltage is lower than 0.347 V.

Possible Fault Causes:

1) 2nd circuit 5 V power supply voltage is abnormal; 2) Accelerator pedal 2 sensor voltage wiring harness is not connected normally;

3) Accelerator pedal 2 sensor power supply wiring harness is not connected normally;

4) Parameters of accelerator pedal 2 sensor are abnormal;

Troubleshooting Method:

| Item | Operation Steps                                                                                                    | Test<br>Result | Subsequent Steps                        |
|------|----------------------------------------------------------------------------------------------------|----------------|-----------------------------------------|
|      | With key turned to ON, sheak if and sireuit 5. V newer supply voltage                                                                | Yes            | Go to next step                         |
| 1    | is normal                                                                                                    | No             | Perform necessary inspection and repair |
|      | Check if accelerator pedal 2 sensor voltage wiring harness is<br>connected normally<br>(Short to ground/open in wiring harness)      | Yes            | Go to next step                         |
| 2    |                                                                                                    | No             | Perform necessary inspection and repair |
|      | Check if accelerator pedal 2 sensor power supply wiring harness is<br>connected normally<br>(Short to ground/open in wiring harness) | Yes            | Go to next step                         |
| 3    |                                                                                                    | No             | Perform necessary inspection and repair |
| 4    | When the accelerator pedal is not depressed, check if the accelerator pedal 2 sensor resistance is normal                            | Yes            | Diagnosis help                          |
|      |                                                                                                    | No             | Perform necessary inspection and repair |

DTC: P179400

DTC Definition: High Voltage Interlock Output Signal SCP Error

DTC Reporting Conditions: Key is turned to ON, drive power supply is normal, validity of high voltage interlock output SCP is valid, and high voltage interlock output SCP is valid.

Possible Fault Causes:

1) PEU high voltage interlock interface is abnormal; 2) PTC high voltage interlock interface is abnormal; 3) A/C high voltage interlock interface is abnormal;

4) High voltage interlock wiring harness is abnormal; 5) PCU high voltage interlock interface is abnormal;

Troubleshooting Method:

| Item | Operation Steps                                                                                                    | Test<br>Result | Subsequent Steps                        |
|------|----------------------------------------------------------------------------------------------------|----------------|-----------------------------------------|
|      | Disconnect PCU/PEU/PTC/A/C high voltage interlock interface and                                                            | Yes            | Go to next step                         |
| 1    | <ol> <li>check if high voltage interlock wiring harness is normal<br/>(Short to power supply in wiring harness)</li> </ol> | No             | Perform necessary inspection and repair |
|      | Check if PCU high voltage interlock interface is normal (Short to power supply)                                            | Yes            | Go to next step                         |
| 2    |                                                                                                    | No             | Perform necessary inspection and repair |
|      | Check if PTC/A/C high voltage interlock interface is normal (Short to power supply)                                        | Yes            | Go to next step                         |
| 3    |                                                                                                    | No             | Perform necessary inspection and repair |
| 4    | Check if PEU high voltage interlock interface is normal (Short to power supply)                                            | Yes            | Diagnosis help                          |
|      |                                                                                                    | No             | Perform necessary inspection and repair |

DTC: P179500

DTC Definition: High Voltage Interlock Output Signal SCG Error

DTC Reporting Conditions: Key is turned to ON, drive power supply is normal, validity of high voltage interlock output SCG is valid, and high voltage interlock output SCG is valid.

Possible Fault Causes:

1) PEU high voltage interlock interface is abnormal; 2) PTC high voltage interlock interface is abnormal; 3) A/C high voltage interlock interface is abnormal;

4) High voltage interlock wiring harness is abnormal; 5) PCU high voltage interlock interface is abnormal;

| Item | Operation Steps                                                                                 | Test<br>Result | Subsequent Steps                        |
|------|-------------------------------------------------------------------------------------------------|----------------|-----------------------------------------|
|      | Disconnect PCU/PEU/PTC/A/C high voltage interlock interface and                                 | Yes            | Go to next step                         |
| 1    | check if high voltage interlock wiring harness is normal<br>(Short to ground in wiring harness) | No             | Perform necessary inspection and repair |
|      | Check if PCU high voltage interlock interface is normal (Short to ground)                       | Yes            | Go to next step                         |
| 2    |                                                                                                 | No             | Perform necessary inspection and repair |
|      | Check if PTC/A/C high voltage interlock interface is normal (Short to ground)                   | Yes            | Go to next step                         |
| 3    |                                                                                                 | No             | Perform necessary inspection and repair |
| 4    | Check if PEU high voltage interlock interface is normal (Short to ground)                       | Yes            | Diagnosis help                          |
|      |                                                                                                 | No             | Perform necessary inspection and repair |

#### DTC: P179600

DTC Definition: High Voltage Interlock Output Signal OC Error

DTC Reporting Conditions: Key is turned to ON, drive power supply is normal, validity of high voltage interlock output OC is valid, and high voltage interlock output OC is valid.

Possible Fault Causes:

1) PEU high voltage interlock interface is abnormal; 2) PTC high voltage interlock interface is abnormal; 3) A/C high voltage interlock interface is abnormal;

4) High voltage interlock wiring harness is abnormal; 5) PCU high voltage interlock interface is abnormal;

Troubleshooting Method:

| Item | Operation Steps                                                                                                    | Test<br>Result | Subsequent Steps                           |
|------|----------------------------------------------------------------------------------------------------|----------------|--------------------------------------------|
|      | Disconnect PCU/PEU/PTC/A/C high voltage interlock interface and check if high voltage interlock wiring harness is normal (Open in wiring harness) | Yes            | Go to next step                            |
| 1    |                                                                                                    | No             | Perform necessary inspection and repair    |
| 2    | Check if PCU high voltage interlock interface is normal (Open)                                                                                    | Yes            | Go to next step                            |
|      |                                                                                                    | No             | Perform necessary<br>inspection and repair |
| 3    | Check if PTC/A/C high voltage interlock interface is normal (Open)                                                                                | Yes            | Go to next step                            |
|      |                                                                                                    | No             | Perform necessary inspection and repair    |
| 4    | Check if PEU high voltage interlock interface is normal (Open)                                                                                    | Yes            | Diagnosis help                             |
|      |                                                                                                    | No             | Perform necessary inspection and repair    |

#### DTC: P179700

DTC Definition: High Voltage Interlock Input Signal Out of Range

DTC Reporting Conditions: When high voltage interlock output OC/SCP/SCG is invalid, the duty cycle of high voltage interlock is more than 90% or less than 10%

Possible Fault Causes:

1) PCU high voltage interlock output is abnormal.

| Item | Operation Steps                                                                        | Test<br>Result | Subsequent Steps                        |
|------|----------------------------------------------------------------------------------------|----------------|-----------------------------------------|
| 1    | With key turned to ON, check if PCU high voltage interlock output duty cycle is normal | Yes            | Diagnosis help                          |
|      |                                                                                        | No             | Perform necessary inspection and repair |

#### DTC: P179F00

DTC Definition: Drive Power Supply Relay Control Signal SCP Error

DTC Reporting Conditions: Key is turned to ON, validity of relay control signal SCP is valid, and relay control signal SCP is valid.

Possible Fault Causes:

1) PCU drive power supply relay controller interface is abnormal.

Troubleshooting Method:

| Item | Operation Steps                                                      | Test<br>Result | Subsequent Steps                        |
|------|----------------------------------------------------------------------|----------------|-----------------------------------------|
|      | Disconnect PCU controller interface, and check if drive power supply | Yes            | Diagnosis help                          |
| 1    | relay control interface is normal<br>(Short to power supply)         | No             | Perform necessary inspection and repair |

#### DTC: P17A000

DTC Definition: Drive Power Supply Relay Control Signal SCG Error

DTC Reporting Conditions: Key is turned to ON, validity of relay control signal SCG is valid, and relay control signal SCG is valid.

Possible Fault Causes:

1) PCU drive power supply relay controller interface is abnormal.

2) Drive power supply relay control wiring harness is not connected normally.

Troubleshooting Method:

| Item | Operation Steps                                                                                                    | Test<br>Result | Subsequent Steps                           |
|------|----------------------------------------------------------------------------------------------------|----------------|--------------------------------------------|
| 1    | Disconnect PCU controller interface, and check if drive power supply<br>relay control interface is normal<br>(Short to ground)      | Yes            | Go to next step                            |
|      |                                                                                                    | No             | Perform necessary<br>inspection and repair |
| 2    | Disconnect PCU controller interface, and check if drive power supply<br>relay control wiring harness is normal<br>(Short to ground) | Yes            | Diagnosis help                             |
|      |                                                                                                    | No             | Perform necessary<br>inspection and repair |

DTC: P17A100

DTC Definition: Drive Power Supply Relay Control Signal OC Error

DTC Reporting Conditions: Key is turned to ON, validity of relay control signal OC is valid, and relay control signal OC is valid.

Possible Fault Causes:

1) PCU drive power supply relay controller interface is abnormal.

2) Drive power supply relay control wiring harness is not connected normally.

#### Troubleshooting Method:

| Item | Operation Steps                                                                                                    | Test<br>Result | Subsequent Steps                        |
|------|----------------------------------------------------------------------------------------------------|----------------|-----------------------------------------|
| 1    | Disconnect PCU controller interface, and check if drive power supply<br>relay control interface is normal<br>(Open)      | Yes            | Go to next step                         |
|      |                                                                                                    | No             | Perform necessary inspection and repair |
| 2    | Disconnect PCU controller interface, and check if drive power supply<br>relay control wiring harness is normal<br>(Open) | Yes            | Diagnosis help                          |
|      |                                                                                                    | No             | Perform necessary inspection and repair |

#### DTC: P17A200

DTC Definition: BMS Wake-up Signal SCP Error

DTC Reporting Conditions: Key is turned to ON, validity of BMS wake-up signal SCP is valid, and BMS wake-up signal SCP is valid.

Possible Fault Causes:

1) BMS wake-up signal interface is abnormal;

2) BMS wake-up signal wiring harness is not connected normally;

Troubleshooting Method:

| Item | Operation Steps                                                                                       | Test<br>Result | Subsequent Steps      |
|------|----------------------------------------------------------------------------------------------------|----------------|-----------------------|
| 1    | Disconnect PCU controller interface, and check if BMS wake-up                                         | Yes            | Go to next step       |
|      | signal interface is normal                                                                            | No             | Perform necessary     |
|      | (Short to ground)                                                                                     | NO             | inspection and repair |
| 2    | Disconnect PCU controller interface, and check if BMS wake-up signal•control wiring harness is normal | Yes            | Diagnosis help        |
|      |                                                                                                    | No             | Perform necessary     |
|      | (Short to ground)                                                                                     | INU            | inspection and repair |

DTC: P17A300

DTC Definition: BMS Wake-up Signal SCG Error

DTC Reporting Conditions: Key is turned to ON, validity of BMS wake-up signal SCG is valid, and BMS wake-up signal SCG is valid.

Possible Fault Causes:

1) BMS wake-up signal interface is abnormal; 2) BMS wake-up signal wiring harness is not connected normally;

Troubleshooting Method:

| Item | Operation Steps                                                                                                    | Test<br>Result | Subsequent Steps                        |
|------|----------------------------------------------------------------------------------------------------|----------------|-----------------------------------------|
| 1    | Disconnect PCU controller interface, and check if BMS wake-up<br>signal interface is normal<br>(Short to ground)      | Yes            | Go to next step                         |
|      |                                                                                                    | No             | Perform necessary inspection and repair |
| 2    | Disconnect PCU controller interface, and check if BMS wake-up<br>signal wiring harness is normal<br>(Short to ground) | Yes            | Diagnosis help                          |
|      |                                                                                                    | No             | Perform necessary inspection and repair |

#### DTC: P17A400

DTC Definition: BMS Wake-up Signal OC Error

DTC Reporting Conditions: Key is turned to ON, validity of BMS wake-up signal OC is valid, and BMS wake-up signal OC is valid.

Possible Fault Causes:

1) BMS wake-up signal interface is abnormal; 2) BMS wake-up signal wiring harness is not connected normally;

| Item | Operation Steps                                                                                      | Test<br>Result | Subsequent Steps                        |
|------|----------------------------------------------------------------------------------------------------|----------------|-----------------------------------------|
|      | Disconnect PCU controller interface, and check if BMS wake-up signal interface is normal (Open)      | Yes            | Go to next step                         |
| 1    |                                                                                                    | No             | Perform necessary inspection and repair |
| 2    | Disconnect PCU controller interface, and check if BMS wake-up signal wiring harness is normal (Open) | Yes            | Diagnosis help                          |
|      |                                                                                                    | No             | Perform necessary inspection and repair |

DTC: P17AA00

DTC Definition: PEU Fault Level 1

DTC Reporting Conditions: PEU actively reports its fault level as level 1.

Possible Fault Causes:

1) PEU is faulty.

Troubleshooting Method:

| Item | Operation Steps                               | Test<br>Result | Subsequent Steps                        |
|------|-----------------------------------------------|----------------|-----------------------------------------|
| 1    | With key turned to ON, Check if PEU is normal | Yes            | Diagnosis help                          |
|      |                                               | No             | Perform necessary inspection and repair |

#### DTC: P17AB00

DTC Definition: PEU Fault Level 2

DTC Reporting Conditions: PEU actively reports its fault level as level 2.

Possible Fault Causes:

1) PEU is faulty.

Troubleshooting Method:

| Item | Operation Steps                               | Test<br>Result | Subsequent Steps                        |
|------|-----------------------------------------------|----------------|-----------------------------------------|
|      |                                               | Yes            | Diagnosis help                          |
| 1    | With key turned to ON, Check if PEU is normal | No             | Perform necessary inspection and repair |

DTC: P17AC00

DTC Definition: PEU Fault Level 3

DTC Reporting Conditions: PEU actively reports its fault level as level 3.

Possible Fault Causes:

#### 1) PEU is faulty.

| Item | Operation Steps                               | Test<br>Result | Subsequent Steps                        |
|------|-----------------------------------------------|----------------|-----------------------------------------|
| 1    | With key turned to ON, Check if PEU is normal | Yes            | Diagnosis help                          |
|      |                                               | No             | Perform necessary inspection and repair |

#### DTC: P17AD00

DTC Definition: PEU Fault Level 4

DTC Reporting Conditions: PEU actively reports its fault level as level 4.

Possible Fault Causes:

1) PEU is faulty.

Troubleshooting Method:

| Item | Operation Steps                               | Test<br>Result | Subsequent Steps                                                          |
|------|-----------------------------------------------|----------------|---------------------------------------------------------------------------|
|      |                                               | Yes            | Diagnosis help                                                            |
| 1    | With key turned to ON, Check if PEU is normal | No             | Perform necessary<br>inspection and repair. For<br>details, refer to PEU. |

#### DTC: P17AE00

DTC Definition: BMS Fault Level 1

DTC Reporting Conditions: BMS actively reports its fault level as level 1.

Possible Fault Causes:

1) Power battery is faulty.

Troubleshooting Method:

| Item | Operation Steps                               | Test<br>Result | Subsequent Steps                                                              |
|------|-----------------------------------------------|----------------|-------------------------------------------------------------------------------|
|      |                                               | Yes            | Diagnosis help                                                                |
| 1    | With key turned to ON, check if BMS is normal | No             | Perform necessary<br>inspection and repair. For<br>details, refer to Battery. |

#### DTC: P17AF00

DTC Definition: BMS Fault Level 2

DTC Reporting Conditions: BMS actively reports its fault level as level 2.

Possible Fault Causes:

1) Power battery is faulty.

| Item | Operation Steps                               | Test<br>Result | Subsequent Steps                                                              |
|------|-----------------------------------------------|----------------|-------------------------------------------------------------------------------|
|      |                                               | Yes            | Diagnosis help                                                                |
| 1    | With key turned to ON, check if BMS is normal | No             | Perform necessary<br>inspection and repair. For<br>details, refer to Battery. |

#### DTC: P17B000

DTC Definition: BMS Fault Level 3

DTC Reporting Conditions: BMS actively reports its fault level as level 3.

Possible Fault Causes:

1) Power battery is faulty.

Troubleshooting Method:

| Item | Operation Steps                               | Test<br>Result | Subsequent Steps                                                              |
|------|-----------------------------------------------|----------------|-------------------------------------------------------------------------------|
|      |                                               | Yes            | Diagnosis help                                                                |
| 1    | With key turned to ON, check if BMS is normal | No             | Perform necessary<br>inspection and repair. For<br>details, refer to Battery. |

#### DTC: P17B100

DTC Definition: BMS Fault Level 4

DTC Reporting Conditions: BMS actively reports its fault level as level 4.

Possible Fault Causes:

1) Power battery is faulty.

| Item | Operation Steps                               | Test<br>Result | Subsequent Steps                                                              |
|------|-----------------------------------------------|----------------|-------------------------------------------------------------------------------|
|      |                                               | Yes            | Diagnosis help                                                                |
| 1    | With key turned to ON, check if BMS is normal | No             | Perform necessary<br>inspection and repair. For<br>details, refer to Battery. |

#### DTC: P17B200

DTC Definition: BMS Fault Level 5

DTC Reporting Conditions: BMS actively reports its fault level as level 5.

Possible Fault Causes:

1) Power battery is faulty.

Troubleshooting Method:

| Item | Operation Steps                               | Test<br>Result | Subsequent Steps                                                              |
|------|-----------------------------------------------|----------------|-------------------------------------------------------------------------------|
|      |                                               | Yes            | Diagnosis help                                                                |
| 1    | With key turned to ON, check if BMS is normal | No             | Perform necessary<br>inspection and repair. For<br>details, refer to Battery. |

## DTC: P17B300

DTC Definition: BMS Fault Level 6

DTC Reporting Conditions: BMS actively reports its fault level as level 6.

Possible Fault Causes:

1) Power battery is faulty.

| Item | Operation Steps                               | Test<br>Result | Subsequent Steps                                                              |
|------|-----------------------------------------------|----------------|-------------------------------------------------------------------------------|
|      |                                               | Yes            | Diagnosis help                                                                |
| 1    | With key turned to ON, check if BMS is normal | No             | Perform necessary<br>inspection and repair. For<br>details, refer to Battery. |

#### DTC: P17B400

DTC Definition: BMS Fault Level 7

DTC Reporting Conditions: BMS actively reports its fault level as level 7.

Possible Fault Causes:

1) Power battery is faulty.

Troubleshooting Method:

| Item | Operation Steps                               | Test<br>Result | Subsequent Steps                                                              |
|------|-----------------------------------------------|----------------|-------------------------------------------------------------------------------|
|      |                                               | Yes            | Diagnosis help                                                                |
| 1    | With key turned to ON, check if BMS is normal | No             | Perform necessary<br>inspection and repair. For<br>details, refer to Battery. |

#### DTC: P17B500

DTC Definition: BMS Fault Level 8

DTC Reporting Conditions: BMS actively reports its fault level as level 8.

Possible Fault Causes:

1) Power battery is faulty.

Troubleshooting Method:

| Item | Operation Steps                               | Test<br>Result | Subsequent Steps                                                              |
|------|-----------------------------------------------|----------------|-------------------------------------------------------------------------------|
| 1    | With key turned to ON, check if BMS is normal | Yes            | Diagnosis help                                                                |
|      |                                               | No             | Perform necessary<br>inspection and repair. For<br>details, refer to Battery. |

DTC: P17B600

DTC Definition: Difficult Engine Start Fault

DTC Reporting Conditions: Engine actively reports a difficult start fault.

Possible Fault Causes:

1) Engine system is faulty.

| Item | Operation Steps                                         | Test<br>Result | Subsequent Steps                                                             |
|------|---------------------------------------------------------|----------------|------------------------------------------------------------------------------|
| 1    | With key turned to ON, check if engine system is normal | Yes            | Diagnosis help                                                               |
|      |                                                         | No             | Perform necessary<br>inspection and repair. For<br>details, refer to Engine. |
## DTC: P17B700

DTC Definition: Engine Torque Limited Fault

DTC Reporting Conditions: Engine actively reports a torque limited fault.

Possible Fault Causes:

1) Engine system is faulty.

## Troubleshooting Method:

| Item | Operation Steps                                         | Test<br>Result | Subsequent Steps                                                             |
|------|---------------------------------------------------------|----------------|------------------------------------------------------------------------------|
|      |                                                         | Yes            | Diagnosis help                                                               |
| 1    | With key turned to ON, check if engine system is normal | No             | Perform necessary<br>inspection and repair. For<br>details, refer to Engine. |

## DTC: P17B800

DTC Definition: Engine Idle Limp Fault

DTC Reporting Conditions: Engine actively reports a idle limp fault.

Possible Fault Causes:

1) Engine system is faulty.

Troubleshooting Method:

| Item | Operation Steps                                         | Test<br>Result | Subsequent Steps                                                             |
|------|---------------------------------------------------------|----------------|------------------------------------------------------------------------------|
|      |                                                         | Yes            | Diagnosis help                                                               |
| 1    | With key turned to ON, check if engine system is normal | No             | Perform necessary<br>inspection and repair. For<br>details, refer to Engine. |

DTC: P17B900

DTC Definition: Engine Shutdown Fault

DTC Reporting Conditions: Engine actively reports a shutdown fault.

Possible Fault Causes:

1) Engine system is faulty.

| Item | Operation Steps                         | Test Result | Subsequent Steps                                                     |
|------|-----------------------------------------|-------------|----------------------------------------------------------------------|
|      |                                         | Yes         | Diagnosis help                                                       |
| 1    | KeyOn, check if engine system is normal | No          | Perform necessary inspection and repair, refer to engine for details |

#### DTC: P17BA00

DTC Definition: Transmission Fault Level 1

DTC Reporting Conditions: The transmission actively reports its fault level as level 1

Possible Fault Causes:

1) Transmission system has fault;

Troubleshooting Method:

| Item | Operation Steps                               | Test Result | Subsequent Steps                                                           |
|------|-----------------------------------------------|-------------|----------------------------------------------------------------------------|
|      |                                               | Yes         | Diagnosis help                                                             |
| 1    | KeyOn, check if transmission system is normal | No          | Perform necessary inspection and repair, refer to transmission for details |

#### DTC: P17BB00

DTC Definition: Transmission Fault Level 2

DTC Reporting Conditions: The transmission actively reports its fault level as level 2 Possible Fault Causes:

1) Transmission system has fault;

| Item | Operation Steps                               | Test Result | Subsequent Steps                                                           |
|------|-----------------------------------------------|-------------|----------------------------------------------------------------------------|
|      |                                               | Yes         | Diagnosis help                                                             |
| 1    | KeyOn, check if transmission system is normal | No          | Perform necessary inspection and repair, refer to transmission for details |

### DTC: P17BC00

DTC Definition: Transmission Fault Level 3

DTC Reporting Conditions: The transmission actively reports its fault level as level 4

Possible Fault Causes:

1) Transmission system has fault;

Troubleshooting Method:

| Item | Operation Steps                               | Test Result | Subsequent Steps                                                           |
|------|-----------------------------------------------|-------------|----------------------------------------------------------------------------|
|      |                                               | Yes         | Diagnosis help                                                             |
| 1    | KeyOn, check if transmission system is normal | No          | Perform necessary inspection and repair, refer to transmission for details |

#### DTC: P17BD00

DTC Definition: Transmission Fault Level 4

DTC Reporting Conditions: The transmission actively reports its fault level as level 4

Possible Fault Causes:

1) Transmission system has fault;

Troubleshooting Method:

| Item | Operation Steps                               | Test Result | Subsequent Steps                                                           |
|------|-----------------------------------------------|-------------|----------------------------------------------------------------------------|
|      |                                               | Yes         | Diagnosis help                                                             |
| 1    | KeyOn, check if transmission system is normal | No          | Perform necessary inspection and repair, refer to transmission for details |

DTC: P17BE00

DTC Definition: Transmission Fault Level 5

DTC Reporting Conditions: The transmission actively reports its fault level as level 5

Possible Fault Causes:

1) Transmission system has fault;

| Item | Operation Steps                               | Test Result | Subsequent Steps                                                           |
|------|-----------------------------------------------|-------------|----------------------------------------------------------------------------|
|      |                                               | Yes         | Diagnosis help                                                             |
| 1    | KeyOn, check if transmission system is normal | No          | Perform necessary inspection and repair, refer to transmission for details |

## DTC: P17BF00

DTC Definition: Motor Cooling Circuit Fault Level 2

DTC Reporting Conditions: TMS actively reports motor cooling circuit fault level as level 2

Possible Fault Causes:

1) Thermal management system has fault;

Troubleshooting Method:

| Item | Operation Steps                                        | Test Result | Subsequent Steps                                                  |
|------|--------------------------------------------------------|-------------|-------------------------------------------------------------------|
|      |                                                        | Yes         | Diagnosis help                                                    |
| 1    | KeyOn, check if thermal management system is<br>normal | No          | Perform necessary inspection and repair, refer to TMS for details |

## DTC: P17C000

DTC Definition: Motor Cooling Circuit Fault Level 3

DTC Reporting Conditions: TMS actively reports motor cooling circuit fault level as level 3

Possible Fault Causes:

1) Thermal management system has fault;

Troubleshooting Method:

| Item | Operation Steps                                        | Test Result | Subsequent Steps                                                  |
|------|--------------------------------------------------------|-------------|-------------------------------------------------------------------|
|      |                                                        | Yes         | Diagnosis help                                                    |
| 1    | KeyOn, check if thermal management system is<br>normal | No          | Perform necessary inspection and repair, refer to TMS for details |

DTC: P17C100

DTC Definition: Battery Cooling Circuit Fault Level 2

DTC Reporting Conditions: TMS actively reports battery cooling circuit fault level as level 2

Possible Fault Causes:

1) Transmission system has fault;

| Item | Operation Steps                                        | Test Result | Subsequent Steps                                                  |
|------|--------------------------------------------------------|-------------|-------------------------------------------------------------------|
|      |                                                        | Yes         | Diagnosis help                                                    |
| 1    | ReyOn, check if thermal management system is<br>normal | No          | Perform necessary inspection and repair, refer to TMS for details |

## DTC: P17C200

DTC Definition: Motor Cooling Circuit Fault Level 3

DTC Reporting Conditions: TMS actively reports motor cooling circuit fault level as level 3

Possible Fault Causes:

1) Thermal management system has fault;

Troubleshooting Method:

| Item | Operation Steps                                        | Test Result | Subsequent Steps                                                  |
|------|--------------------------------------------------------|-------------|-------------------------------------------------------------------|
|      |                                                        | Yes         | Diagnosis help                                                    |
| 1    | KeyOn, check if thermal management system is<br>normal | No          | Perform necessary inspection and repair, refer to TMS for details |

DTC: P17C300

DTC Definition: Charger Fault Level 1

DTC Reporting Conditions: OBC actively reports its fault level as level 1

Possible Fault Causes:

1) Charger has fault;

Troubleshooting Method:

| Item | Operation Steps                                        | Test Result | Subsequent Steps                                                  |
|------|--------------------------------------------------------|-------------|-------------------------------------------------------------------|
|      |                                                        | Yes         | Diagnosis help                                                    |
| 1    | KeyOn, check if thermal management system is<br>normal | No          | Perform necessary inspection and repair, refer to OBC for details |

## DTC: P17C400

DTC Definition: Charger Fault Level 2

DTC Reporting Conditions: OBC actively reports its fault level as level 2

Possible Fault Causes:

1) Charger has fault;

| Item | Operation Steps                                        | Test Result | Subsequent Steps                                                  |
|------|--------------------------------------------------------|-------------|-------------------------------------------------------------------|
|      |                                                        | Yes         | Diagnosis help                                                    |
| 1    | KeyOn, check if thermal management system is<br>normal | No          | Perform necessary inspection and repair, refer to OBC for details |

## DTC: P17C500

DTC Definition: Charger Fault Level 3

DTC Reporting Conditions: OBC actively reports its fault level as level 3

Possible Fault Causes:

1) Charger has fault;

Troubleshooting Method:

| Item | Operation Steps                                        | Test Result | Subsequent Steps                                                  |
|------|--------------------------------------------------------|-------------|-------------------------------------------------------------------|
|      |                                                        | Yes         | Diagnosis help                                                    |
| 1    | KeyOn, check if thermal management system is<br>normal | No          | Perform necessary inspection and repair, refer to OBC for details |

DTC: P17C600

DTC Definition: DCDC Fault Level 2

DTC Reporting Conditions: DCDC actively reports its fault level as level 2

Possible Fault Causes:

1) DCDC has fault;

Troubleshooting Method:

| Item | Operation Steps                | Test Result | Subsequent Steps                                                   |
|------|--------------------------------|-------------|--------------------------------------------------------------------|
|      |                                | Yes         | Diagnosis help                                                     |
| 1    | KeyOn, check if DCDC is normal | No          | Perform necessary inspection and repair, refer to DCDC for details |

DTC: P17C700

DTC Definition: DCDC Fault Level 3

DTC Reporting Conditions: DCDC actively reports its fault level as level 3

Possible Fault Causes:

1) DCDC has fault;

| Item | Operation Steps                | Test Result | Subsequent Steps                                                   |
|------|--------------------------------|-------------|--------------------------------------------------------------------|
|      |                                | Yes         | Diagnosis help                                                     |
| 1    | KeyOn, check if DCDC is normal | No          | Perform necessary inspection and repair, refer to DCDC for details |

DTC: P17C600

DTC Definition: DCDC Fault Level 2

DTC Reporting Conditions: DCDC actively reports its fault level as level 2

Possible Fault Causes:

1) DCDC has fault;

Troubleshooting Method:

| Item | Operation Steps                | Test Result | Subsequent Steps                                                   |
|------|--------------------------------|-------------|--------------------------------------------------------------------|
|      |                                | Yes         | Diagnosis help                                                     |
| 1    | KeyOn, check if DCDC is normal | No          | Perform necessary inspection and repair, refer to DCDC for details |

DTC: U1E0000 ~ U1E1200

DTC Definition: 0x185 Message Count Error/0x185 Message CRC Error/0x185 TimeOut/0x215 Message Count Error: /0X215 Message CRC Error/0x215 TimeOut/0x235 Message Count Error/0x235 Message CRC Error/0x235 TimeOut/0x285 Message Count Error/0x285 Message CRC Error/0x285 TimeOut/0x305 Message Count Error/0x305 Message CRC Error/0x305 TimeOut/0x325 Message Count Error/0x325 Message CRC Error/0x325 TimeOut/0x3A5 TimeOut

DTC Reporting Conditions: When the wake-up request is valid, BMS has CRC check error/RollingCounter error/TimeOut fault

Possible Fault Causes:

1) Abnormal connection of CAN signal wiring harness in BMS low voltage interface

2) Abnormal connection of CAN signal wiring harness between BMS and PCU

3) Abnormal CAN network terminal resistance

#### Troubleshooting Method:

| Item                                                                                                    | Operation Steps                                                                                                    | Test Result | Subsequent Steps                        |
|----------------------------------------------------------------------------------------------------|----------------------------------------------------------------------------------------------------|-------------|-----------------------------------------|
| Check if CAN signal wiring harness connection in<br>BMS low voltage connector is<br>normal(Disconnection/looseness/poor welding, e | Check if CAN signal wiring harness connection in the                                                                   | Yes         | Go to next step                         |
|                                                                                                    | normal(Disconnection/looseness/poor welding, etc)                                                                      | No          | Perform necessary inspection and repair |
| 2                                                                                                    | Check if CAN wiring harness connection between BMS<br>and PCU is normal(Open/short to ground/short to power<br>supply) | Yes         | Go to next step                         |
|                                                                                                    |                                                                                                    | No          | Perform necessary inspection and repair |
| 3                                                                                                    | Check if CAN wiring harness terminal resistance between BMS and PCU is normal(Standard is 60 $\Omega$ )                | Yes         | Diagnosis help                          |
|                                                                                                    |                                                                                                    | No          | Perform necessary inspection and repair |

DTC: U1E1300 ~ U1E1F00

DTC Definition: 0x153 Message Count Error/0x153 Message CRC Error/0x153

TimeOut/0x173 Message Count Error: /0x173 Message CRC Error/0x173 TimeOut/0x213

Message Count Error/0x213 Message CRC Error/0x213 TimeOut/0x35A Message Count

Error/0x35A Message CRC Error/0x35A TimeOut/0x5E8 TimeOut

DTC Reporting Conditions: When the wake-up request is valid, PEU has CRC check

error/RollingCounter error/TimeOut fault

Possible Fault Causes:

1) Abnormal connection of CAN signal wiring harness in PEU low voltage interface

2) Abnormal connection of CAN signal wiring harness between PEU and PCU

3) Abnormal CAN network terminal resistance

| Item | Operation Steps                                                                                                    | Test Result | Subsequent Steps                        |
|------|----------------------------------------------------------------------------------------------------|-------------|-----------------------------------------|
| 4    | Check if CAN signal wiring harness connection in the PEU<br>low voltage connector is normal<br>(Disconnection/looseness/poor welding, etc) | Yes         | Go to next step                         |
| 1    |                                                                                                    | No          | Perform necessary inspection and repair |
| 2    | Check if CAN wiring harness connection between PEU<br>and PCU is normal<br>(Open/short to ground/short to power supply)                    | Yes         | Go to next step                         |
|      |                                                                                                    | No          | Perform necessary inspection and repair |
| 3    | Check if CAN wiring harness terminal resistance between PEU and PCU is normal (Standard is 60 $\Omega$ )                                   | Yes         | Diagnosis help                          |
|      |                                                                                                    | No          | Perform necessary inspection and repair |

## DTC: U1E2000 ~ U1E2200

DTC Definition: 0x50 Message Count Error/0x50 Message CRC Error/0x50 TimeOut

DTC Reporting Conditions: When the wake-up request is valid, SRS has CRC check

error/RollingCounter error/TimeOut fault

Possible Fault Causes:

1) Abnormal connection of CAN signal wiring harness in PCAN low voltage interface of GW

2) Abnormal connection of CAN signal wiring harness between PCAN interface of GW and

PCU

3) Abnormal PCAN network terminal resistance

| Item | Operation Steps                                                                                                    | Test Result | Subsequent Steps                        |
|------|----------------------------------------------------------------------------------------------------|-------------|-----------------------------------------|
|      | Check if CAN signal wiring harness connection in the<br>PCAN low voltage connector of GW is normal<br>(Disconnection/looseness/poor welding, etc) | Yes         | Go to next step                         |
|      |                                                                                                    | No          | Perform necessary inspection and repair |
| 2    | Check if CAN wiring harness connection between PCAN<br>interface of GW and PCU is normal<br>(Open/short to ground/short to power supply)          | Yes         | Go to next step                         |
|      |                                                                                                    | No          | Perform necessary inspection and repair |
| 3    | Check if PCAN terminal resistance is normal (Standard is 60 $\Omega$ )                                                                            | Yes         | Diagnosis help                          |
|      |                                                                                                    | No          | Perform necessary inspection and repair |

## DTC: U1E2300 ~ U1E2800

DTC Definition: 0x24E Message Count Error/0x24E Message CRC Error/0x24E Message

TimeOut/0x25E Message Count Error/0x25E Message CRC Error/0x25E Message TimeOut

DTC Reporting Conditions: When the wake-up request is valid, ACC has CRC check error/RollingCounter error/TimeOut fault

Possible Fault Causes:

1) Abnormal connection of CAN signal wiring harness in PCAN low voltage interface of GW

2) Abnormal connection of CAN signal wiring harness between PCAN interface of GW and PCU

3) Abnormal PCAN network terminal resistance

Troubleshooting Method:

| Item | Operation Steps                                                                                                    | Test Result | Subsequent Steps                        |
|------|----------------------------------------------------------------------------------------------------|-------------|-----------------------------------------|
|      | Check if CAN signal wiring harness connection in the<br>PCAN low voltage connector of GW is normal<br>(Disconnection/looseness/poor welding, etc) | Yes         | Go to next step                         |
|      |                                                                                                    | No          | Perform necessary inspection and repair |
| 2    | Check if CAN wiring harness connection between PCAN<br>interface of GW and PCU is normal<br>(Open/short to ground/short to power supply)          | Yes         | Go to next step                         |
|      |                                                                                                    | No          | Perform necessary inspection and repair |
| 3    | Check if PCAN terminal resistance is normal (Standard is 60 $\Omega$ )                                                                            | Yes         | Diagnosis help                          |
|      |                                                                                                    | No          | Perform necessary inspection and repair |

DTC: U1E2900 ~ U1E3500

DTC Definition: 0x18A Message Count Error/0x18A Message CRC Error/0x18A TimeOut/0x1A8 Message Count Error/0x1A8 Message CRC Error/0x1A8 TimeOut/0x199

TimeOut/0x1A7 Message Count Error/0x1A7 Message CRC Error/0x1A7 TimeOut/0x338

Message Count Error/0x338 Message CRC Error/0x338 TimeOut

DTC Reporting Conditions: When the wake-up request is valid, TCU has CRC check error/RollingCounter error/TimeOut fault

Possible Fault Causes:

1) Abnormal connection of CAN signal wiring harness in TCU low voltage interface

2) Abnormal connection of CAN signal wiring harness between TCU interface and PCU

#### 3) Abnormal CAN network terminal resistance

Troubleshooting Method:

| Item | Operation Steps                                                                                                    | Test Result | Subsequent Steps                        |
|------|----------------------------------------------------------------------------------------------------|-------------|-----------------------------------------|
|      | Check if CAN signal wiring harness connection in the TCU<br>low voltage connector is normal<br>(Disconnection/looseness/poor welding, etc) | Yes         | Go to next step                         |
|      |                                                                                                    | No          | Perform necessary inspection and repair |
| 2    | Check if CAN wiring harness connection between TCU<br>and PCU is normal<br>(Open/short to ground/short to power supply)                    | Yes         | Go to next step                         |
|      |                                                                                                    | No          | Perform necessary inspection and repair |
| 3    | Check if CAN wiring harness terminal resistance between TCU and PCU is normal (Standard is 60 $\Omega$ )                                   | Yes         | Diagnosis help                          |
|      |                                                                                                    | No          | Perform necessary inspection and repair |

DTC: U1E3600 ~ U1E4100

DTC Definition: 0x186 Message Count Error/0x186 Message CRC Error/0x186

TimeOut/0x194 Message Count Error/0x194 Message CRC Error/0x194 TimeOut/0x199

TimeOut/0x1B7 Message Count Error/0x1B7 Message CRC Error/0x1B7 TimeOut/0x2E6

Message Count Error/0x2E6 Message CRC Error/0x2E6 TimeOut

DTC Reporting Conditions: When the wake-up request is valid, EMS has CRC check error/RollingCounter error/TimeOut fault

Possible Fault Causes:

1) Abnormal connection of CAN signal wiring harness in EMS low voltage interface

2) Abnormal connection of CAN signal wiring harness between EMS interface and PCU

3) Abnormal CAN network terminal resistance

#### Troubleshooting Method:

| Item | Operation Steps                                                                                                    | Test Result | Subsequent Steps                        |
|------|----------------------------------------------------------------------------------------------------|-------------|-----------------------------------------|
|      | Check if CAN signal wiring harness connection in the EMS<br>low voltage connector is normal<br>(Disconnection/looseness/poor welding, etc) | Yes         | Go to next step                         |
| 1    |                                                                                                    | No          | Perform necessary inspection and repair |
| 2    | Check if CAN wiring harness connection between EMS<br>and PCU is normal<br>(Open/short to ground/short to power supply)                    | Yes         | Go to next step                         |
|      |                                                                                                    | No          | Perform necessary inspection and repair |
| 3    | Check if CAN wiring harness terminal resistance between EMS and PCU is normal (Standard is 60 $\Omega$ )                                   | Yes         | Diagnosis help                          |
|      |                                                                                                    | No          | Perform necessary inspection and repair |

DTC: U1E4A00 ~ U1E4D00

DTC Definition: 0x324 TimeOut/0x366 TimeOut/0x6DE TimeOut/0x32 CTimeOut

DTC Reporting Conditions: When the wake-up request is valid, TMS has CRC check

error/RollingCounter error/TimeOut fault

Possible Fault Causes:

1) Abnormal connection of CAN signal wiring harness in TMS low voltage interface

2) Abnormal connection of CAN signal wiring harness between TMS interface and PCU

3) Abnormal CAN network terminal resistance

| Item | Operation Steps                                                                                                    | Test Result | Subsequent Steps                        |
|------|----------------------------------------------------------------------------------------------------|-------------|-----------------------------------------|
|      | Check if CAN signal wiring harness connection in the TMS<br>low voltage connector is normal<br>(Disconnection/looseness/poor welding, etc) | Yes         | Go to next step                         |
|      |                                                                                                    | No          | Perform necessary inspection and repair |
| 2    | Check if CAN wiring harness connection between TMS<br>and PCU is normal<br>(Open/short to ground/short to power supply)                    | Yes         | Go to next step                         |
|      |                                                                                                    | No          | Perform necessary inspection and repair |
| 3    | Check if CAN wiring harness terminal resistance between TMS and PCU is normal (Standard is 60 $\Omega$ )                                   | Yes         | Diagnosis help                          |
|      |                                                                                                    | No          | Perform necessary inspection and repair |

### DTC: U1E4F00 ~ U1E5200

DTC Definition: 0x28B TimeOut/0x298 TimeOut/0x262 TimeOut/0x5FF TimeOut

DTC Reporting Conditions: When the wake-up request is valid, BCM has CRC check

error/RollingCounter error/TimeOut fault

Possible Fault Causes:

1) Abnormal connection of CAN signal wiring harness in BCM low voltage interface

2) Abnormal connection of CAN signal wiring harness between BCM interface and PCU

3) Abnormal CAN network terminal resistance

Troubleshooting Method:

| Item | Operation Steps                                                                                                    | Test Result | Subsequent Steps                        |
|------|----------------------------------------------------------------------------------------------------|-------------|-----------------------------------------|
|      | Check if CAN signal wiring harness connection in the BCM<br>low voltage connector is normal<br>(Disconnection/looseness/poor welding, etc) | Yes         | Go to next step                         |
|      |                                                                                                    | No          | Perform necessary inspection and repair |
| 2    | Check if CAN wiring harness connection between BCM<br>and PCU is normal<br>(Open/short to ground/short to power supply)                    | Yes         | Go to next step                         |
|      |                                                                                                    | No          | Perform necessary inspection and repair |
| 3    | Check if CAN wiring harness terminal resistance between BCM and PCU is normal (Standard is 60 $\Omega$ )                                   | Yes         | Diagnosis help                          |
|      |                                                                                                    | No          | Perform necessary inspection and repair |

#### DTC: U1E5300 ~ U1E5C00

DTC Definition: 0x187 Message Count Error/0x187 Message Check Error/0x187

TimeOut/0x278 Message Count Error/0X278 Message Check Error/0x278 TimeOut/0x208

TimeOut/0x206 TimeOut/0x258 TimeOut/0x277 TimeOut

DTC Reporting Conditions: When the wake-up request is valid, ESP has CRC check

error/RollingCounter error/TimeOut fault

Possible Fault Causes:

1) Abnormal connection of CAN signal wiring harness in ESP low voltage interface

2) Abnormal connection of CAN signal wiring harness between ESP interface and PCU

3) Abnormal CAN network terminal resistance

#### Troubleshooting Method:

| Item | Operation Steps                                                                                                    | Test Result | Subsequent Steps                        |
|------|----------------------------------------------------------------------------------------------------|-------------|-----------------------------------------|
|      | Check if CAN signal wiring harness connection in the ESP<br>low voltage connector is normal<br>(Disconnection/looseness/poor welding, etc) | Yes         | Go to next step                         |
| 1    |                                                                                                    | No          | Perform necessary inspection and repair |
| 2    | Check if CAN wiring harness connection between ESP<br>and PCU is normal<br>(Open/short to ground/short to power supply)                    | Yes         | Go to next step                         |
|      |                                                                                                    | No          | Perform necessary inspection and repair |
| 3    | Check if CAN wiring harness terminal resistance between ESP and PCU is normal (Standard is 60 $\Omega$ )                                   | Yes         | Diagnosis help                          |
|      |                                                                                                    | No          | Perform necessary inspection and repair |

DTC: U1E5D00 ~ U1E5F00

DTC Definition: 0x197 Message Count Error/0x197 Message Check Error/0x197 TimeOut

DTC Reporting Conditions: When the wake-up request is valid, EPB has CRC check

error/RollingCounter error/TimeOut fault

Possible Fault Causes:

1) Abnormal connection of CAN signal wiring harness in EPB low voltage interface

2) Abnormal connection of CAN signal wiring harness between EPB interface and PCU

3) Abnormal CAN network terminal resistance

| Item | Operation Steps                                                                                                    | Test Result | Subsequent Steps                        |
|------|----------------------------------------------------------------------------------------------------|-------------|-----------------------------------------|
|      | Check if CAN signal wiring harness connection in the EPB<br>low voltage connector is normal<br>(Disconnection/looseness/poor welding, etc) | Yes         | Go to next step                         |
|      |                                                                                                    | No          | Perform necessary inspection and repair |
| 2    | Check if CAN wiring harness connection between EPB<br>and PCU is normal<br>(Open/short to ground/short to power supply)                    | Yes         | Go to next step                         |
|      |                                                                                                    | No          | Perform necessary inspection and repair |
| 3    | Check if CAN wiring harness terminal resistance between EPB and PCU is normal (Standard is 60 $\Omega$ )                                   | Yes         | Diagnosis help                          |
|      |                                                                                                    | No          | Perform necessary inspection and repair |

DTC: U1E6000 ~ U1E6200

DTC Definition: 0x319 Message Count Error/0x319 TimeOut/0x349 TimeOut

DTC Reporting Conditions: When the wake-up request is valid, OBC has CRC check

error/RollingCounter error/TimeOut fault

Possible Fault Causes:

1) Abnormal connection of CAN signal wiring harness in OBC low voltage interface

2) Abnormal connection of CAN signal wiring harness between OBC interface and PCU

3) Abnormal CAN network terminal resistance

| Item | Operation Steps                                                                                                    | Test Result | Subsequent Steps                        |
|------|----------------------------------------------------------------------------------------------------|-------------|-----------------------------------------|
| 4    | Check if CAN signal wiring harness connection in the OBC<br>low voltage connector is normal<br>(Disconnection/looseness/poor welding, etc) | Yes         | Go to next step                         |
| 1    |                                                                                                    | No          | Perform necessary inspection and repair |
| 2    | Check if CAN wiring harness connection between OBC<br>and PCU is normal<br>(Open/short to ground/short to power supply)                    | Yes         | Go to next step                         |
|      |                                                                                                    | No          | Perform necessary inspection and repair |
| 3    | Check if CAN wiring harness terminal resistance between OBC and PCU is normal (Standard is 60 $\Omega$ )                                   | Yes         | Diagnosis help                          |
|      |                                                                                                    | No          | Perform necessary inspection and repair |

### DTC: U1E6300 ~ U1E6800

DTC Definition: 0x31D Message Count Error/0x31D Message Check Error/0x31D

TimeOut/0x2E4 Message Count Error/0x2E4 Message Check Error/0x2E4 TimeOut

DTC Reporting Conditions: When the wake-up request is valid, DCDC has CRC check

error/RollingCounter error/TimeOut fault

Possible Fault Causes:

1) Abnormal connection of CAN signal wiring harness in DCDC low voltage interface;

2) Abnormal connection of CAN signal wiring harness between DCDC interface and PCU;

3) Abnormal CAN network terminal resistance;

| Item | Operation Steps                                                                                                    | Test Result | Subsequent Steps                        |
|------|----------------------------------------------------------------------------------------------------|-------------|-----------------------------------------|
| 4    | Check if CAN signal wiring harness connection in the<br>DCDC low voltage connector is normal<br>(Disconnection/looseness/poor welding, etc) | Yes         | Go to next step                         |
| 1    |                                                                                                    | No          | Perform necessary inspection and repair |
| 2    | Check if CAN wiring harness connection between DCDC<br>and PCU is normal<br>(Open/short to ground/short to power supply)                    | Yes         | Go to next step                         |
|      |                                                                                                    | No          | Perform necessary inspection and repair |
| 3    | Check if CAN wiring harness terminal resistance between DCDC and PCU is normal (Standard is 60 $\Omega$ )                                   | Yes         | Diagnosis help                          |
|      |                                                                                                    | No          | Perform necessary inspection and repair |

#### DTC: P17C800

DTC Definition: ASC Protection Flag Bit Fault

DTC Reporting Conditions: PEU actively reports ASC protection flag bit

Possible Fault Causes:

1) PEU has fault;

Troubleshooting Method:

| Item | Operation Steps | Test Result | Subsequent Steps                                                  |
|------|-----------------|-------------|-------------------------------------------------------------------|
| 1    |                 | Yes         | Diagnosis help                                                    |
|      |                 | No          | Perform necessary inspection and repair, refer to PEU for details |

DTC: P17C900

DTC Definition: Power Assembly Stop Request Fault

DTC Reporting Conditions: TCU actively reports power assembly stop fault request

Possible Fault Causes:

1) TCU has fault;

Troubleshooting Method:

| Item | Operation Steps               | Test Result | Subsequent Steps                                                  |
|------|-------------------------------|-------------|-------------------------------------------------------------------|
| 1    | KeyOn, check if TCU is normal | Yes         | Diagnosis help                                                    |
|      |                               | No          | Perform necessary inspection and repair, refer to TCU for details |

DTC: P17CA00

DTC Definition: K0 Clutch Status Fault

DTC Reporting Conditions: TCU actively reports K0 clutch status fault

Possible Fault Causes:

1) TCU has fault;

| Item | Operation Steps               | Test Result | Subsequent Steps                                                  |
|------|-------------------------------|-------------|-------------------------------------------------------------------|
| 1    | KeyOn, check if TCU is normal | Yes         | Diagnosis help                                                    |
|      |                               | No          | Perform necessary inspection and repair, refer to TCU for details |

DTC: P17CB00

DTC Definition: K1K2 Clutch Status Fault

DTC Reporting Conditions: TCU actively reports K1K2 clutch status fault

Possible Fault Causes:

1) TCU has fault;

Troubleshooting Method:

| Item | Operation Steps               | Test Result | Subsequent Steps                                                  |
|------|-------------------------------|-------------|-------------------------------------------------------------------|
| 1    | KeyOn, check if TCU is normal | Yes         | Diagnosis help                                                    |
|      |                               | No          | Perform necessary inspection and repair, refer to TCU for details |

## DTC: P17CC00

DTC Definition: Main Relay Normally Closed Fault

DTC Reporting Conditions: BCM actively reports main relay normally closed fault

Possible Fault Causes:

1) BCM has fault;

Troubleshooting Method:

| Item | Operation Steps               | Test Result | Subsequent Steps                                                  |
|------|-------------------------------|-------------|-------------------------------------------------------------------|
| 4    |                               | Yes         | Diagnosis help                                                    |
| Ι    | Reyon, check if bow is normal | No          | Perform necessary inspection and repair, refer to BCM for details |

DTC: U1E69

DTC Definition: NC\_IDX\_ERR\_COM\_PCANCanNetwork\_BOFF (PCAN Bus Fault)

DTC Reporting Conditions: When the wake-up request is valid, there is a fault in PCAN bus

Possible Fault Causes:

1) Abnormal connection of PCAN signal wiring harness in PCU low voltage interface;

2) Abnormal CAN network terminal resistance;

#### Troubleshooting Method:

| Item | Operation Steps                                                                                                    | Test Result | Subsequent Steps                        |
|------|----------------------------------------------------------------------------------------------------|-------------|-----------------------------------------|
| 1    | Check if PCAN signal wiring harness connection in the<br>PCU low voltage connector is normal<br>(Disconnection/looseness/poor welding, etc) | Yes         | Go to next step                         |
|      |                                                                                                    | No          | Perform necessary inspection and repair |
| 2    | Check if PCAN wiring harness terminal resistance is normal (Standard is 60 $\Omega$ )                                                       | Yes         | Diagnosis help                          |
|      |                                                                                                    | No          | Perform necessary inspection and repair |

#### DTC: U1E6A

DTC Definition: NC\_IDX\_ERR\_COM\_HEVCANCanNetwork\_BOFF (HEVCAN Bus Fault)

DTC Reporting Conditions: When the wake-up request is valid, there is a fault in HEVCAN bus

Possible Fault Causes:

1) Abnormal connection of HEVCAN signal wiring harness in PCU low voltage interface;

2) Abnormal CAN network terminal resistance;

Troubleshooting Method:

| Item | Operation Steps                                                                                                    | Test Result | Subsequent Steps                        |
|------|----------------------------------------------------------------------------------------------------|-------------|-----------------------------------------|
| 1    | Check if HEVCAN signal wiring harness connection in the<br>PCU low voltage connector is normal<br>(Disconnection/looseness/poor welding, etc) | Yes         | Go to next step                         |
|      |                                                                                                    | No          | Perform necessary inspection and repair |
| 2    | Check if HEVCAN wiring harness terminal resistance is normal (Standard is 60 $\Omega$ )                                                       | Yes         | Diagnosis help                          |
|      |                                                                                                    | No          | Perform necessary inspection and repair |

DTC: P17CD00

DTC Definition: NC\_IDX\_ERR\_MON\_3 (Safety Integrity Function Monitoring Fault)

DTC Reporting Conditions: When waking-up, PCU reports safety integrity function monitoring fault Possible Fault Causes:

1) PCU controller fault;

| Item | Operation Steps                          | Test Result | Subsequent Steps                        |
|------|------------------------------------------|-------------|-----------------------------------------|
| 4    | KeyOn, check if PCU controller is normal | Yes         | Diagnosis help                          |
| 1    | (Read current DTC)                       | No          | Perform necessary inspection and repair |

DTC Definition: NC\_IDX\_ERR\_MON\_3\_SW (Safety Integrity Function Monitoring Memory Fault)

DTC Reporting Conditions: When waking-up, PCU reports safety integrity function monitoring memory fault

Possible Fault Causes:

1) PCU controller fault;

Troubleshooting method:

|                                      | Item                                     | Operation Steps    | Test Result    | Subsequent Steps                        |
|--------------------------------------|------------------------------------------|--------------------|----------------|-----------------------------------------|
| KeyOn, check if PCU controller is no | KeyOn, check if PCU controller is normal | Yes                | Diagnosis help |                                         |
|                                      | I                                        | (Read current DTC) | No             | Perform necessary inspection and repair |

## DTC: P17CF00

DTC Definition: NC\_IDX\_ERR\_MON\_3\_VD (ATIC239 5 V Power Supply Overvoltage/Undervoltage Fault)

DTC Reporting Conditions: When waking-up, PCU reports 5 V power supply overvoltage/undervoltage fault

Possible Fault Causes:

1) PCU controller fault;

| Item | Operation Steps                                                | Test Result | Subsequent Steps                        |
|------|----------------------------------------------------------------|-------------|-----------------------------------------|
| 1    | KeyOn, check if PCU controller is normal<br>(Read current DTC) | Yes         | Diagnosis help                          |
|      |                                                                | No          | Perform necessary inspection and repair |

## DTC: P17D000

DTC Definition: NC\_IDX\_ERR\_ICSP\_ECOP\_EveAtic232 (Communication Fault between ATIC232 and MCU)

DTC Reporting Conditions: When waking-up, PCU reports communication fault between ATIC232 and MCU

Possible Fault Causes:

1) PCU controller fault;

Troubleshooting Method:

| Item | Operation Steps                          | Test Result | Subsequent Steps                        |
|------|------------------------------------------|-------------|-----------------------------------------|
| 1    | KeyOn, check if PCU controller is normal | Yes         | Diagnosis help                          |
|      | (Read current DTC)                       | No          | Perform necessary inspection and repair |

## DTC: P17D100

DTC Definition: NC\_IDX\_ERR\_ICSP\_ECOP\_EveAtic239Ls (Communication Fault between ATIC239 and MCU)

DTC Reporting Conditions: When waking-up, PCU reports a communication fault between ATIC239 and MCU

Possible Fault Causes:

1) PCU controller fault;

| Item | Operation Steps                          | Test Result | Subsequent Steps                        |
|------|------------------------------------------|-------------|-----------------------------------------|
| 1    | KeyOn, check if PCU controller is normal | Yes         | Diagnosis help                          |
| I    | (Read current DTC)                       | No          | Perform necessary inspection and repair |

## DTC: P17D200

DTC Definition: NC\_IDX\_ERR\_ICSP\_ECOP\_EveAtic239Ps (Communication Fault between ATIC239 and MCU)

DTC Reporting Conditions: When waking-up, PCU reports a communication fault between ATIC239 and MCU

Possible Fault Causes:

1) PCU controller fault;

Troubleshooting Method:

| Item | Operation Steps                          | Test Result | Subsequent Steps                        |
|------|------------------------------------------|-------------|-----------------------------------------|
| 1    | KeyOn, check if PCU controller is normal | Yes         | Diagnosis help                          |
|      | (Read current DTC)                       | No          | Perform necessary inspection and repair |

## DTC: P17D300

DTC Definition: NC\_IDX\_ERR\_ICSP\_ECOP\_EveAtic28xPs (Communication Fault between ATIC280 and MCU)

DTC Reporting Conditions: When waking-up, PCU reports a communication fault between ATIC280 and MCU

Possible Fault Causes:

1) PCU controller fault;

| Item | Operation Steps                                                | Test Result | Subsequent Steps                        |
|------|----------------------------------------------------------------|-------------|-----------------------------------------|
| 1    | KeyOn, check if PCU controller is normal<br>(Read current DTC) | Yes         | Diagnosis help                          |
|      |                                                                | No          | Perform necessary inspection and repair |

## DTC: P17D400

DTC Definition: NC\_IDX\_ERR\_ICSP\_ECOP\_EveDtsOverTemp (MCU Internal Temperature Fault)

DTC Reporting Conditions: When waking-up, the PCU reports an internal temperature fault in the MCU

Possible Fault Causes:

1) PCU controller fault;

Troubleshooting Method:

| Item | Operation Steps                          | Test Result | Subsequent Steps                        |
|------|------------------------------------------|-------------|-----------------------------------------|
| 4    | KeyOn, check if PCU controller is normal | Yes         | Diagnosis help                          |
|      | (Read current DTC)                       | No          | Perform necessary inspection and repair |

# DTC: P17D500

DTC Definition: NC\_IDX\_ERR\_NVM\_E\_INTEGRITY\_FAILED (NVM Integrity Fault)

DTC Reporting Conditions: When waking-up, the PCU reports a NVM integrity fault

Possible Fault Causes:

1) PCU controller fault;

Troubleshooting Method:

| ltem | Operation Steps                          | Test Result | Subsequent Steps                        |
|------|------------------------------------------|-------------|-----------------------------------------|
| 4    | KeyOn, check if PCU controller is normal | Yes         | Diagnosis help                          |
| I    | (Read current DTC)                       | No          | Perform necessary inspection and repair |

DTC: P17D600

DTC Definition: NC\_IDX\_ERR\_NVM\_E\_WRITE\_FAILED (NVM Written Fault)

DTC Reporting Conditions: When waking-up, the PCU reports a NVM written fault

Possible Fault Causes:

1) PCU controller fault;

| Item | Operation Steps                          | Test Result | Subsequent Steps                        |
|------|------------------------------------------|-------------|-----------------------------------------|
| 4    | KeyOn, check if PCU controller is normal | Yes         | Diagnosis help                          |
| Ι    | (Read current DTC)                       | No          | Perform necessary inspection and repair |

DTC: P17D900

DTC Definition: Accelerator Pedal Fault

DTC Reporting Conditions: During KeyOn, two way accelerator pedal sensors are faulty

Possible Fault Causes:

1) Two way accelerator pedal sensor power supply voltage fault;

2) Two way accelerator pedal sensor voltage fault;

3) One way accelerator pedal sensor power supply voltage fault, two way accelerator pedal sensor power supply voltage fault;

4) One way accelerator pedal sensor voltage fault, two way accelerator pedal sensor power supply voltage fault;

Troubleshooting Method:

| Item | Operation Steps                                                | Test Result | Subsequent Steps                        |
|------|----------------------------------------------------------------|-------------|-----------------------------------------|
| 1    | KeyOn, check if PCU controller is normal<br>(Read current DTC) | Yes         | Diagnosis help                          |
|      |                                                                | No          | Perform necessary inspection and repair |

#### DTC: P17DA00

DTC Definition: Accelerator Pedal Synchronization Fault

DTC Reporting Conditions: During KeyOn, consistency of two way accelerator pedal sensor voltage increases

Possible Fault Causes:

1) Acceleration pedal fault;

| Item | Operation Steps                                                                       | Test Result | Subsequent Steps                        |
|------|---------------------------------------------------------------------------------------|-------------|-----------------------------------------|
| 1    | KeyOn, check if accelerator pedal sensor voltage is normal<br>(Synchronization fault) | Yes         | Diagnosis help                          |
| 1    |                                                                                       | No          | Perform necessary inspection and repair |

DTC: P17DB00

DTC Definition: Brake Pedal Plausibility Fault

DTC Reporting Conditions: During KeyOn, brake pedal signal is 0 or 1

Possible Fault Causes:

1) Brake pedal fault;

2) Abnormal connection of brake pedal sensor wiring harness

Troubleshooting Method:

| Item | Operation Steps                                                                                                    | Test Result | Subsequent Steps                        |
|------|----------------------------------------------------------------------------------------------------|-------------|-----------------------------------------|
| 1    | Check if brake pedal sensor wiring harness<br>connection is normal<br>(Open/short to ground/short to power supply) | Yes         | Go to next step                         |
|      |                                                                                                    | No          | Perform necessary inspection and repair |
| 2    | KeyOn, check if brake pedal is normal<br>(If the signal is 1 or 0)                                                 | Yes         | Diagnosis help                          |
|      |                                                                                                    | No          | Perform necessary inspection and repair |

DTC: P17DD00 ~ P17DF00

DTC Definition: Engine Shutdown Fault/Engine Crank Start Fault/Engine Running Start Fault

DTC Reporting Conditions: When the engine starts/stops, the engine does not respond to PCU control commands for a certain period of time

Possible Fault Causes:

1) Engine or clutch fault;

2) Abnormal CAN communication;

| Item | Operation Steps                                                                 | Test Result | Subsequent Steps                        |
|------|---------------------------------------------------------------------------------|-------------|-----------------------------------------|
| 1    | Check if CAN communication is normal (CAN communication among PCU, EMS and TCU) | Yes         | Go to next step                         |
| I    |                                                                                 | No          | Perform necessary inspection and repair |
| 2    | Check if TCU is normal                                                          | Yes         | Go to next step                         |
|      |                                                                                 | No          | Perform necessary inspection and repair |
| 3    | Check if EMS is normal                                                          | Yes         | Diagnosis help                          |
|      |                                                                                 | No          | Perform necessary inspection and repair |

DTC Definition: All Gears of TCU Not Available

DTC Reporting Conditions: KeyOn, TCU reports that all gears are unavailable

Possible Fault Causes:

1) TCU fault;

Troubleshooting Method:

| Item | Operation Steps        | Test Result | Subsequent Steps                                                  |
|------|------------------------|-------------|-------------------------------------------------------------------|
|      |                        | Yes         | Diagnosis help                                                    |
| I    | Check if TCO is normal | No          | Perform necessary inspection and repair, refer to TCU for details |

DTC: P17E300

DTC Definition: High Voltage Pre-charging Timeout

DTC Reporting Conditions: KeyOn, failure to complete high voltage pre-charging within a certain period of time

Possible Fault Causes:

1) Abnormal CAN communication;

- 2) PEU fault;
- 3) Power battery fault;

4) High voltage interlock fault;

| Item | Operation Steps                                                                                  | Test Result | Subsequent Steps                                                      |
|------|--------------------------------------------------------------------------------------------------|-------------|-----------------------------------------------------------------------|
| 1    | Check if CAN is normal<br>(Communication among PCU, BMS, PEU)                                    | Yes         | Go to next step                                                       |
|      |                                                                                                  | No          | Perform necessary inspection and repair, refer to CAN for details     |
| 2    | Check if PCU high voltage interlock state is normal (Open/short to ground/short to power supply) | Yes         | Go to next step                                                       |
| 2    |                                                                                                  | No          | Perform necessary inspection and repair                               |
| 2    | Check if power battery is normal                                                                 | Yes         | Go to next step                                                       |
| 5    |                                                                                                  | No          | Perform necessary inspection and repair, refer to battery for details |
| 4    | Check if PEU is normal                                                                           | Yes         | Diagnosis help                                                        |
|      |                                                                                                  | No          | Perform necessary inspection and repair, refer to PEU for details     |

DTC Definition: High Voltage Activation Confirmation Timeout

DTC Reporting Conditions: KeyOn, failure to complete high voltage activation within a certain period of time

Possible Fault Causes:

1) Abnormal CAN communication;

- 2) PEU fault;
- 3) Power battery fault;

4) High voltage interlock fault;

| Item | Operation Steps                                                                                     | Test Result | Subsequent Steps                                                      |
|------|----------------------------------------------------------------------------------------------------|-------------|-----------------------------------------------------------------------|
| 1    | Check if CAN is normal<br>(Communication among PCU, BMS, PEU)                                       | Yes         | Go to next step                                                       |
|      |                                                                                                    | No          | Perform necessary inspection and repair, refer to CAN for details     |
| 2    | Check if PCU high voltage interlock state is normal<br>(Open/short to ground/short to power supply) | Yes         | Go to next step                                                       |
| 2    |                                                                                                    | No          | Perform necessary inspection and repair                               |
| 2    | Check if power battery is normal                                                                    | Yes         | Go to next step                                                       |
| 3    |                                                                                                    | No          | Perform necessary inspection and repair, refer to battery for details |
| 4    | Check if PEU is normal                                                                              | Yes         | Diagnosis help                                                        |
|      |                                                                                                    | No          | Perform necessary inspection and repair, refer to PEU for details     |

DTC Definition: High Voltage Pre-power off Timeout

DTC Reporting Conditions: KeyOff, failure to complete high voltage pre-power off within a certain period of time

Possible Fault Causes:

1) PEU fault;

2) PCU fault;

Troubleshooting Method:

| Item | Operation Steps                                       | Test Result | Subsequent Steps                                                  |
|------|-------------------------------------------------------|-------------|-------------------------------------------------------------------|
| 1    | Check if the PEU torque request sent by PCU is normal | Yes         | Go to next step                                                   |
|      |                                                       | No          | Perform necessary inspection and repair, refer to CAN for details |
| 2    | Check if PEU execution torque and speed are normal    | Yes         | Diagnosis help                                                    |
|      |                                                       | No          | Perform necessary inspection and repair                           |

DTC: P17E700

DTC Definition: Power Battery Cutoff Timeout

DTC Reporting Conditions: KeyOff, failure to complete high voltage cutoff within a certain period of time Possible Fault Causes:

1) Abnormal CAN communication;

2) Power battery fault;

| Item | Operation Steps                                                          | Test Result | Subsequent Steps                                                  |
|------|--------------------------------------------------------------------------|-------------|-------------------------------------------------------------------|
| 1    | Check if CAN is normal<br>(Communication between PCU and BMS)            | Yes         | Go to next step                                                   |
|      |                                                                          | No          | Perform necessary inspection and repair, refer to CAN for details |
| 2    | Check if power battery is normal (Perform high voltage cutoff operation) | Yes         | Diagnosis help                                                    |
|      |                                                                          | No          | Perform necessary inspection and repair                           |

DTC Definition: System High Voltage Discharging Timeout

DTC Reporting Conditions: KeyOff, failure to complete high voltage discharging within a certain period of time

Possible Fault Causes:

1) Abnormal CAN communication;

2) Power battery fault;

3) PEU fault;

Troubleshooting Method:

| Item | Operation Steps                                                        | Test Result | Subsequent Steps                                                      |
|------|------------------------------------------------------------------------|-------------|-----------------------------------------------------------------------|
| 4    | Check if CAN is normal<br>(Communication between PCU and PEU)          | Yes         | Go to next step                                                       |
|      |                                                                        | No          | Perform necessary inspection and repair, refer to CAN for details     |
| 2    | Check if power battery is normal<br>(If relay is disconnected)         | Yes         | Go to next step                                                       |
|      |                                                                        | No          | Perform necessary inspection and repair, refer to battery for details |
| 3    | Check if PEU is normal<br>(Perform high voltage discharging operation) | Yes         | Diagnosis help                                                        |
|      |                                                                        | No          | Perform necessary inspection and repair                               |

## DTC: P17ED00

DTC Definition: Charging Connection Confirmation Timeout

DTC Reporting Conditions: When charging, failure to receive battery valid charging mode within a certain period of time

Possible Fault Causes:

1) Abnormal CAN communication;

2) Power battery fault;

3) OBC wake-up signal;

#### Troubleshooting Method:

| Item | Operation Steps                                                                                    | Test Result | Subsequent Steps                                                  |
|------|----------------------------------------------------------------------------------------------------|-------------|-------------------------------------------------------------------|
|      | Charging gun is not connected, check if OBC wake-up<br>signal is normal<br>(Short to power supply) | Yes         | Go to next step                                                   |
|      |                                                                                                    | No          | Perform necessary inspection and repair                           |
| 2    | Check if CAN is normal when charging gun is connected (Communication between PCU and BMS)          | Yes         | Go to next step                                                   |
|      |                                                                                                    | No          | Perform necessary inspection and repair, refer to CAN for details |
| 3    | Check if BMS charging mode is normal when charging gun<br>is connected                             | Yes         | Diagnosis help                                                    |
|      |                                                                                                    | No          | Perform necessary inspection and repair                           |

DTC: P17EE00

DTC Definition: Charging Permission Judgment Timeout

DTC Reporting Conditions: When charging, failure to complete high voltage activation or failure to receive vehicle parking valid signal within a certain period of time

Possible Fault Causes:

- 1) Abnormal CAN communication;
- 2) Power battery fault;
- 3) PEU fault;

4) Vehicle is not parked;

| Item | Operation Steps                                                                                                    | Test Result | Subsequent Steps                                                  |
|------|----------------------------------------------------------------------------------------------------|-------------|-------------------------------------------------------------------|
|      | Check if CAN is normal<br>(Communication among PCU, PEU, BMS, EPB, TCU)                                                                                                    | Yes         | Go to next step                                                   |
| 1    |                                                                                                    | No          | Perform necessary inspection and repair                           |
| 2    | When initiating a charging request, check if the high voltage is fully powered on                                                                                                    | Yes         | Go to next step                                                   |
| 2    |                                                                                                    | No          | Perform necessary inspection and repair, refer to CAN for details |
| 3    | Determine whether the charging determination conditions<br>are met (During KeyOn, P gear is locked or parking brake<br>is locked, and during KeyOff, determine whether the<br>KeyOn signal is valid) | Yes         | Diagnosis help                                                    |
|      |                                                                                                    | No          | Perform necessary inspection and repair                           |

DTC: U1E6B00, U1E6C00

DTC Definition: DCAC\_0x399TimeOut/DCAC \_0x3A9TimeOut

DTC Reporting Conditions: When the wake-up request is valid, OBC has CRC check

error/RollingCounter error/TimeOut fault

Possible Fault Causes:

1) Abnormal connection of CAN signal wiring harness in OBC low voltage interface

2) Abnormal connection of CAN signal wiring harness between OBC and PCU

3) Abnormal CAN network terminal resistance

Troubleshooting Method:

| Item | Operation Steps                                                                                                    | Test Result | Subsequent Steps                        |
|------|----------------------------------------------------------------------------------------------------|-------------|-----------------------------------------|
| 4    | Check if CAN signal wiring harness connection in the OBC<br>low voltage connector is normal<br>(Disconnection/looseness/poor welding, etc) | Yes         | Go to next step                         |
| 1    |                                                                                                    | No          | Perform necessary inspection and repair |
| 2    | Check if CAN wiring harness connection between OBC<br>and PCU is normal<br>(Open/short to ground/short to power supply)                    | Yes         | Go to next step                         |
|      |                                                                                                    | No          | Perform necessary inspection and repair |
| 3    | Check if CAN wiring harness terminal resistance between<br>OBC and PCU is normal<br>(Standard is 60 Ω)                                     | Yes         | Diagnosis help                          |
|      |                                                                                                    | No          | Perform necessary inspection and repair |

DTC: P17F200

DTC Definition: DCAC Fault Level 1

DTC Reporting Conditions: OBC actively reports DCAC fault level as level 1.

Possible Fault Causes:

1) Transmission system has fault;

| Item | Operation Steps                          | Test Result | Subsequent Steps                                                  |  |
|------|------------------------------------------|-------------|-------------------------------------------------------------------|--|
| 1    | KayOn, abadaif abayyay ayatam is namaal  | Yes         | Diagnosis help                                                    |  |
|      | KeyOn, check il charger system is normal | No          | Perform necessary inspection and repair, refer to OBC for details |  |

DTC: P17F300

DTC Definition: DCAC Fault Level 2

DTC Reporting Conditions: OBC actively reports DCAC fault level as level 2.

Possible Fault Causes:

1) Transmission system has fault;

Troubleshooting Method:

| Item | Operation Steps                          | Test Result | Subsequent Steps                                                  |
|------|------------------------------------------|-------------|-------------------------------------------------------------------|
| 1    | Kayon, abada if abaman ayatam ia namad   | Yes         | Diagnosis help                                                    |
|      | ReyOn, check il charger system is normal | No          | Perform necessary inspection and repair, refer to OBC for details |

## DTC: P17F400

DTC Definition: DCAC Fault Level 3

DTC Reporting Conditions: OBC actively reports DCAC fault level as level 3

Possible Fault Causes:

1) Transmission system has fault;

Troubleshooting Method:

| Item | Operation Steps                          | Test Result | Subsequent Steps                                                  |
|------|------------------------------------------|-------------|-------------------------------------------------------------------|
| 1    | KeyOn, check if charger system is normal | Yes         | Diagnosis help                                                    |
|      |                                          | No          | Perform necessary inspection and repair, refer to OBC for details |

DTC: P17F600

DTC Definition: HVIL Output Pin Open Circuit High Level Fault

DTC Reporting Conditions: When the driving speed of vehicle is below a certain value, PCU detects a high voltage interlock fault

Possible Fault Causes:

1) Abnormal PEU high voltage interlock interface;

2) Abnormal PTC high voltage interlock interface;

3) Abnormal A/C high voltage interlock interface;

4) Abnormal high voltage interlock wiring harness;

5) Abnormal PCU high voltage interlock interface;

Troubleshooting Method:

| Item | Operation Steps                                                                                                    | Test Result | Subsequent Steps                        |  |
|------|----------------------------------------------------------------------------------------------------|-------------|-----------------------------------------|--|
| 1    | Disconnect PCU/PEU/PTC/A/C high voltage interlock<br>interface and check if the high voltage interlock wiring<br>harness is normal (Short to power supply/open/short to<br>ground in wiring harness) | Yes         | Go to next step                         |  |
|      |                                                                                                    | No          | Perform necessary inspection and repair |  |
| 2    | Check if PCU high voltage interlock interface is normal<br>(Short to power supply/open/short to ground)                                                                                              | Yes         | Go to next step                         |  |
|      |                                                                                                    | No          | Perform necessary inspection and repair |  |
| 3    | Check if PTC/A/C high voltage interlock interface is normal (Short to power supply/open/short to ground)                                                                                             | Yes         | Go to next step                         |  |
|      |                                                                                                    | No          | Perform necessary inspection and repair |  |
| 4    | Check if PEU high voltage interlock interface is normal<br>(Short to power supply/open/short to ground)                                                                                              | Yes         | Diagnosis help                          |  |
|      |                                                                                                    | No          | Perform necessary inspection and repair |  |

### DTC: P17F700

DTC Definition: High Voltage Abnormal Power off Fault

DTC Reporting Conditions: When the high voltage is activated, the power battery exits abnormally

Possible Fault Causes:

1) Low voltage abnormal power off fault;

2) Power battery fault;

| Item | Operation Steps                                                                                                    | Test Result | Subsequent Steps                        |
|------|----------------------------------------------------------------------------------------------------|-------------|-----------------------------------------|
| 1    | Check if the BMS low voltage power supply is normal<br>in the history freeze frame data<br>(Low voltage power off/voltage too low) | Yes         | Go to next step                         |
|      |                                                                                                    | No          | Perform necessary inspection and repair |
| 2    | Check if power battery is normal                                                                                                   | Yes         | Diagnosis help                          |
|      | (Relay control etc.)                                                                                                    | No          | Perform necessary inspection and repair |

# **Removal and Installation**

A High voltage, pay attention!

#### Precautions

1. Before removal and installation, the high voltage must be cut off (turn the key to the "OFF" position and remove the maintenance switch).

2. Before removal and installation, the negative of lead acid battery must be cut off to ensure that the vehicle control unit has no power at low voltage.

3. During removal and installation, the bolts must be tightened according to the torque requirements specified in removal and installation to ensure the reliability of assembly.

4. Before installation, components with the same part number as the original vehicle must be used. Do not use other replacement parts.

# **Position Introduction**

The vehicle controller is located in the occupant's cabin, its specific location is shown in Figure 4:

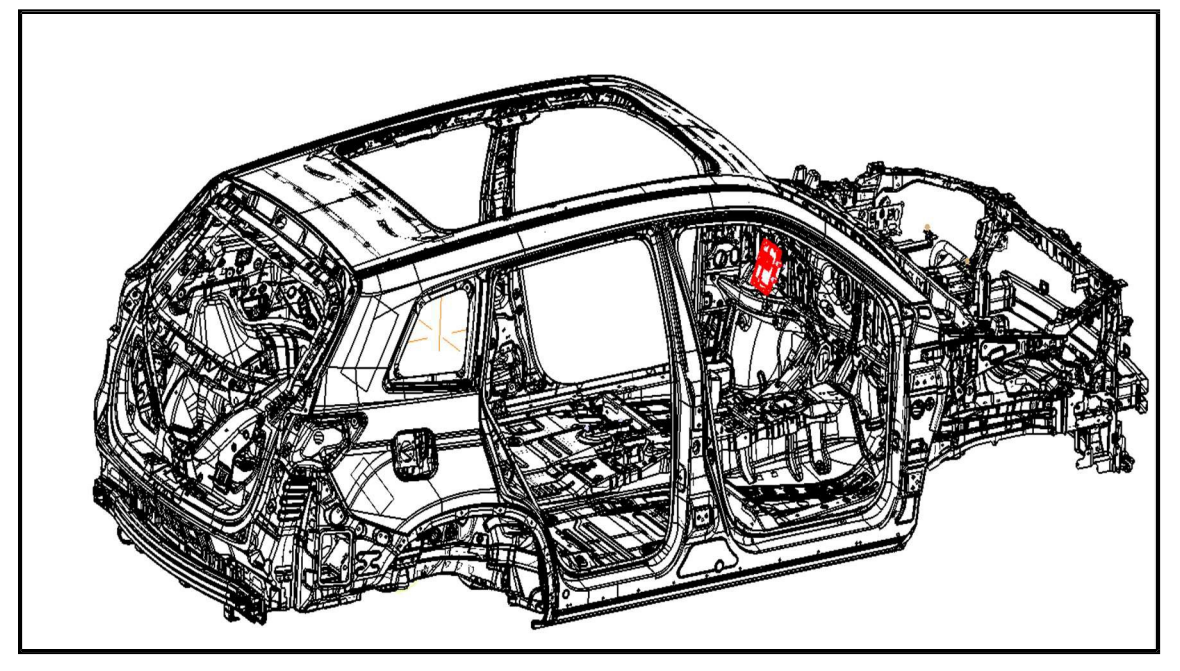

Figure 4 Vehicle Controller Installation Location Schematic Diagram 1

# **Removal and Installation Method**

| Item | Assembly<br>Sequence                         | Assembly Requirements                                                                                                    | Tools/<br>Accessory | Note                                                            |
|------|----------------------------------------------|----------------------------------------------------------------------------------------------------|---------------------|-----------------------------------------------------------------|
| 1    | Remove<br>vehicle<br>controller<br>from body | We a torque wrench to remove bolts and nuts and remove vehicle controller bracket below the driver instrument panel with 4 hexagonal flange bolts.                                                                                                    | Torque<br>wrench    | Installation<br>is in the<br>reverse<br>procedure<br>of removal |
| 2    | Theft<br>deterrent<br>learning               | <ul> <li>1. After the PCU replacement is completed, confirm the status of PCU software. If it is not the latest status, please update the software.</li> <li>2. Power on the vehicle key, connect diagnostic tool, enter diagnosis interface, read PCU DTC. If there is fault, first troubleshoot it. If not, exit the PCU diagnostic interface, select the PEPS diagnostic interface, and perform PCU theft deterrent learning. During the learning process, please follow the prompts of the diagnostic tool. 3. After the theft deterrent learning is completed, the vehicle is powered off for 10 seconds, then powered on again. Depress the brake pedal, press the ENGINE START STOP switch at the same time. If the vehicle can start normally, the PCU replacement process is completed.</li> </ul> |                     |                                                                 |

# Tools

| Tool Name          | Usage                                                                                                   |
|--------------------|----------------------------------------------------------------------------------------------------|
| Diagnostic tool    | Used to detect DTC and fault information of power system                                                |
| Digital multimeter | Inspect characteristic parameters such as voltage, resistance and current in pure electric power system |
| Insulation gloves  | Insulate and protect human body                                                                         |
# 3.3.3 Power Supply System Assembly

# **Specifications**

| Description                  | Туре       |
|------------------------------|------------|
| Power supply system assembly | VAILD62482 |

#### **Torque Specifications**

| Description                                         | Nm          |
|-----------------------------------------------------|-------------|
| $4 \mathrm{x}$ Power supply system mounting bolt M8 | 18.5 - 21.5 |

# Description

#### **Operation Introduction**

Power supply system has 3 operation modes:

1. After power-on and initialization, charge the power battery according to CAN bus charging parameter command;

2. After power-on and initialization, supply power to AC electrical equipment according to CAN bus discharging parameter command.

3. After power-on and initialization, supply power to 12 V according to CAN bus depressurization parameter command.

Schematic circuit diagram of power supply system assembly (refer to Figure 1):

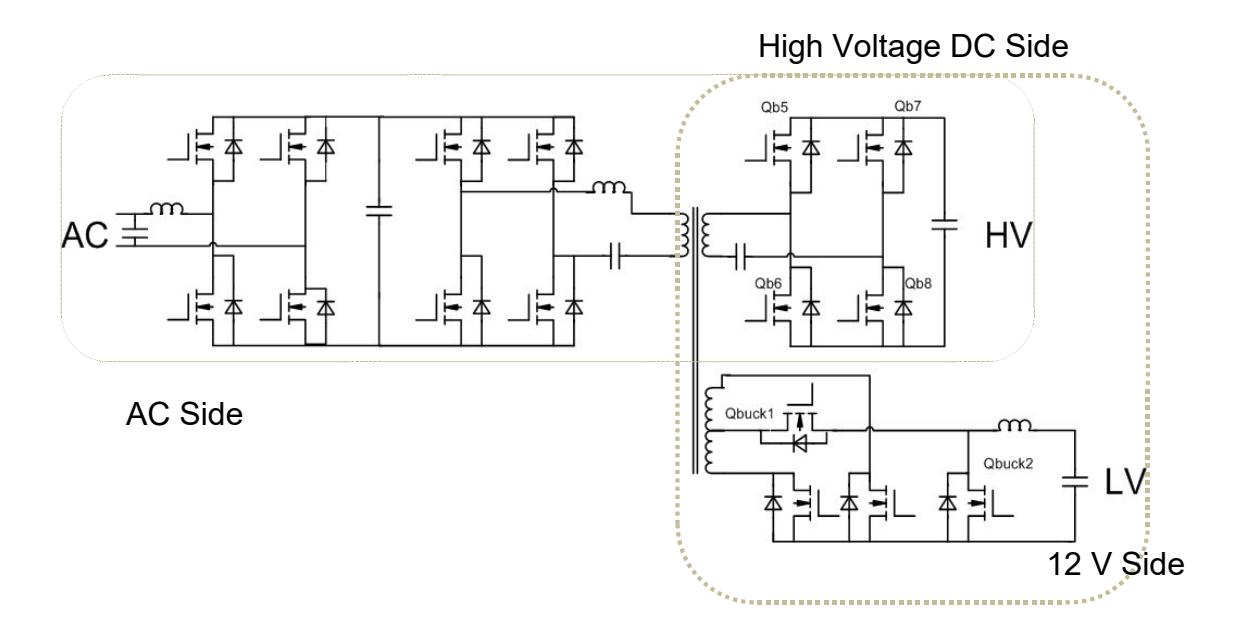

Figure 1 Power Supply System Operation

#### **Connector Definition Introduction**

Interface Schematic Diagram (refer to Figure 2)

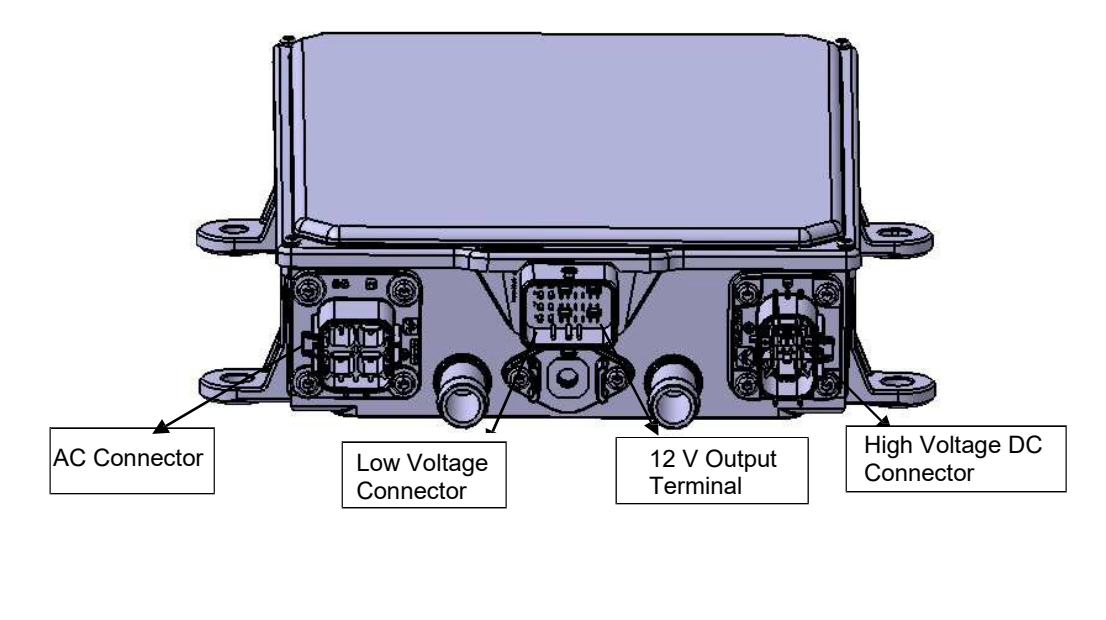

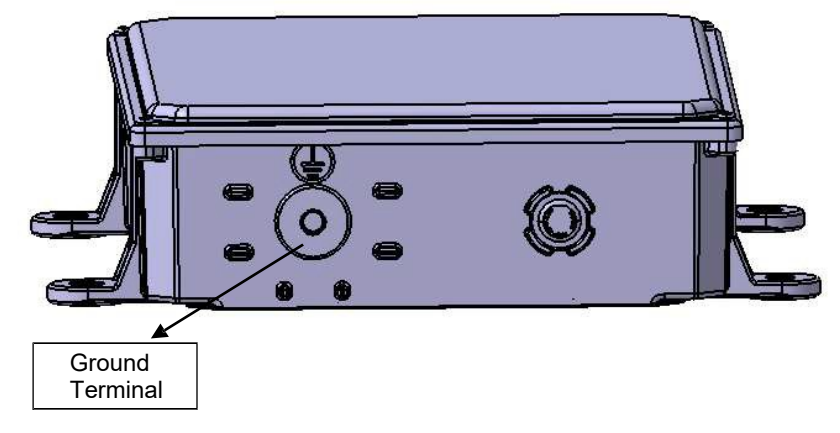

Figure 2 Power Supply System Connector Layout Introduction

AC Input End Connector (refer to Figure 3)

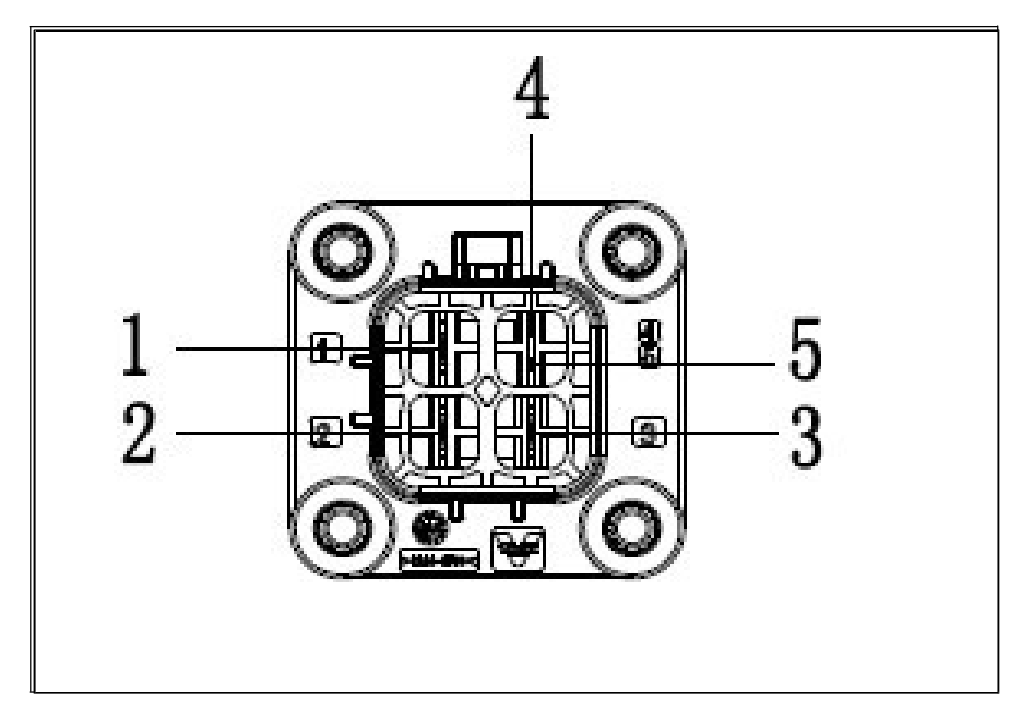

Figure 3 Power Supply System AC Input End Connector Interface Definition

| Pin | Definition     | Pin | Definition       |
|-----|----------------|-----|------------------|
| 1   | Live wire/L    | 4   | Interlock input  |
| 2   | Neutral wire/N | 5   | Interlock output |
| 3   | Ground wire/N  |     |                  |

High Voltage DC Output End Connector (refer to Figure 4)

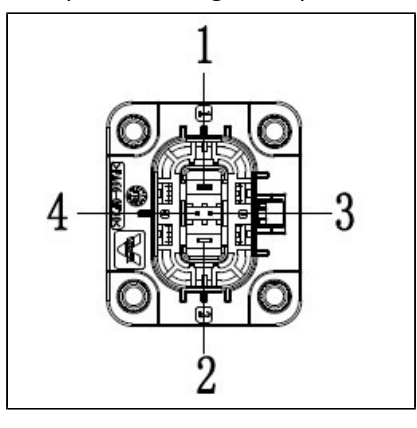

Figure 4 Power Supply System High Voltage DC Output End Connector Interface Definition

| Pin | Definition   | Pin | Definition       |
|-----|--------------|-----|------------------|
| 1   | Positive/HV+ | 3   | Interlock input  |
| 2   | Positive/HV- | 4   | Interlock output |

Low Voltage Connector Interface Definition (refer to Figure 5)

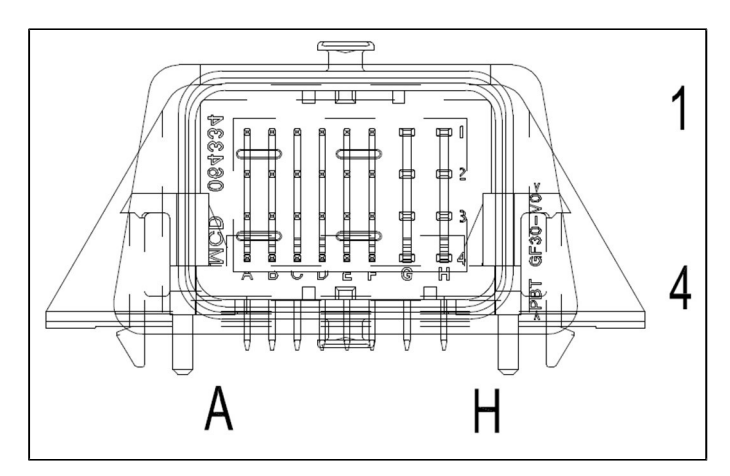

Figure 5 Power Supply System Low Voltage Connector Interface Definition

| Pin | Function<br>Abbreviation | Pin | Function Abbreviation                     |
|-----|--------------------------|-----|-------------------------------------------|
| 1A  | NC                       | 3A  | CP_in                                     |
| 1B  | NC                       | 3B  | NC                                        |
| 1C  | NC                       | 3C  | Charging port cover plate switch assembly |
| 1D  | NC                       | 3D  | NC                                        |
| 1E  | LED1_R                   | 3E  | NC                                        |
| 1F  | LED1_G                   | 3F  | NTC2_GND                                  |
| 1G  | NC                       | 3G  | NC                                        |
| 1H  | KL30 (12V+)              | 3H  | Elock+                                    |
| 2A  | NC                       | 4A  | CAN_H                                     |
| 2B  | NTC1+                    | 4B  | CAN_L                                     |
| 2C  | NTC2+                    | 4C  | HVIL-in                                   |
| 2D  | NTC1_GND                 | 4D  | HVIL-out                                  |
| 2E  | LED1_B                   | 4E  | NC                                        |

| 2F | LED_GND | 4F | Elock_sense |
|----|---------|----|-------------|
| 2G | NC      | 4G | KL31(12V-)  |
| 2H | NC      | 4H | Elock-      |

12 V Positive Output Connector End Definition (refer to Figure 6)

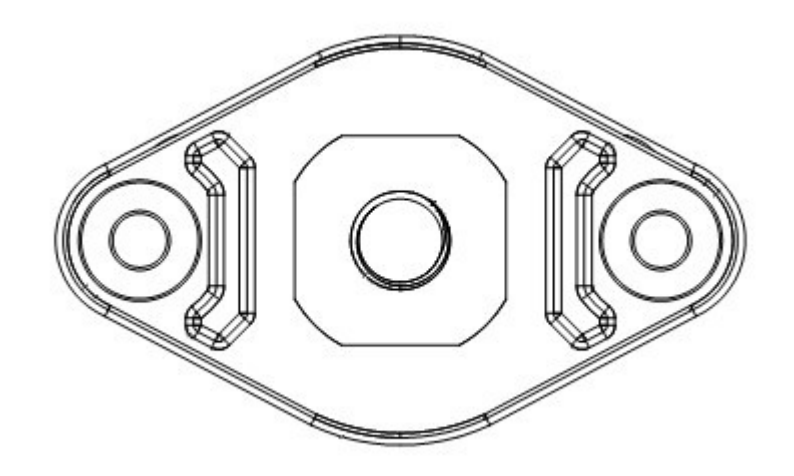

Figure 6 Power Supply System 12 V Positive Output Connector End Definition

| Pin | Definition |
|-----|------------|
| 1   | 14V+       |

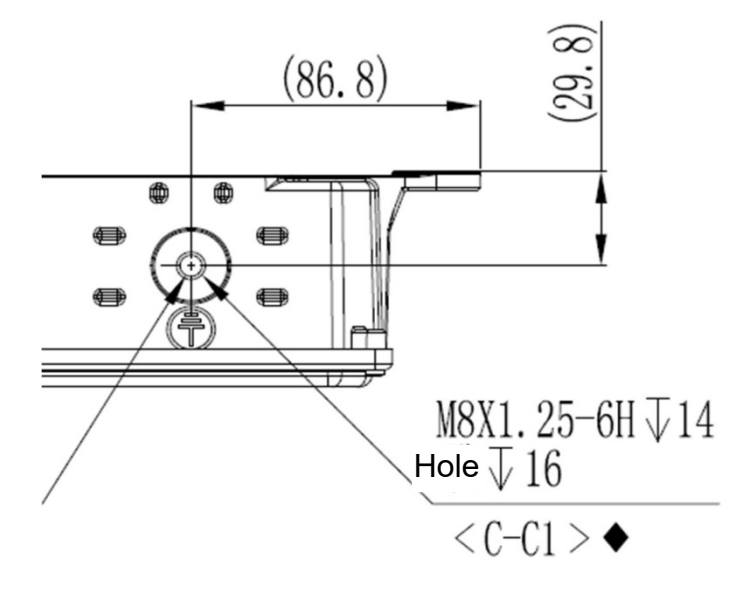

12 V Negative Output Connector End Definition (refer to Figure 7)

Figure 7 Power Supply System 12 V Negative Output Connector End Definition

| Pin | Definition |
|-----|------------|
| 1   | 14V-       |

# Fault Analysis

#### Fault Finding Methods and Inspection Procedures

Correctly connect the power supply system assembly, re-apply high voltage or charge, and use a diagnostic tool to read DTC.

# DTC and Troubleshooting Method

| P1A8087 | Internal SCI Communication Abnormally                                                                      |
|---------|----------------------------------------------------------------------------------------------------|
| P1A8187 | The MCU and the Underlying Power Chip 1 Communicate<br>Timeout. The Underlying Power Chip Data Check Fault |
| P1A8287 | Internal Serial Communication 1 Failed                                                                     |
| P1A8387 | Internal Serial Communication 2 Failed                                                                     |
| P1A8417 | The Charger Output Overvoltage Shutd                                                                       |
| P1A8516 | Output Voltage of the Charger is Too Low                                                                   |
| P1A8617 | Charger Output Low Voltage Shutdown Charger (External<br>Charging Equipment Fault) Input Overvoltage Fault |
| P1A8717 | PFC Voltage of the Charger is Too High                                                                     |
| P1A8816 | Charger Fault (PFC Undervoltage)                                                                           |
| P1A8919 | The Charger Input Overload                                                                                 |
| P1A8A17 | Inverter Input Overvoltage Shutdown                                                                        |
| P1A8B16 | Inverter Input Undervoltage Fault                                                                          |
| P1A8C17 | Inverter Output Overvoltage Fault                                                                          |
| P1A8D18 | Overcurrent Fault of Discharge PFC                                                                         |

3.3.3-9

| P1A8E4B | Overtemperature Fault (TEMP2)          |
|---------|----------------------------------------|
| P1A8F4B | Overtemperature Fault (PFC)            |
| P1A904B | Overtemperature Fault (LLC1)           |
| P1A914B | Overtemperature Fault (M1)             |
| P1A924B | The Water Temperature is Too Warm      |
| P1A934B | The MOS1 Thermal                       |
| P1A944B | The MOS3 Thermal                       |
| P1A954B | The LLC2 Thermal                       |
| P1A964B | Water Temperature Drop Timeout Failure |
| P1A974B | Overtemperature Fault (TEMP2)          |
| P1A984B | Overtemperature Fault (WATER)          |
| P1A994B | Overtemperature Fault (PFC)            |
| P1A9A4B | Overtemperature Fault (LLC1)           |
| P1A9B4B | Overtemperature Fault (LLC2)           |
| P1A9C4B | Overtemperature Fault (TEMP1)          |

3.3.3-10

| P1A9D4B | Overtemperature Fault (AIR)                              |
|---------|----------------------------------------------------------|
| P1A9E4B | Overtemperature Fault (TEMP3)                            |
| P1A9F4B | Overtemperature Fault (Charging Port)                    |
| P1AA000 | The Charger is Too Low Temperature Shutdown              |
| P1AA100 | Inverter Temperature is Too Low                          |
| P1AA24B | Charger (PFC) Temperature is Too High                    |
| P1AA34B | Charger (AIR) Temperature is Too High                    |
| P1AA44B | Charger (LLC1) Temperature Drop is Too High              |
| P1AA54B | Charger (Water Temperature) Too<br>High Temperature Drop |
| P1AA64B | Charger (MOS1) Temperature is Too High                   |
| P1AA74B | Excessive Temperature Drop of the Charger (MOS3)         |
| P1AA84B | Excessive Temperature Drop of the Charger (Temp1)        |
| P1AA94B | Excessive Temperature Drop of the Charger (Temp2)        |
| P1AAA4B | Excessive Temperature Drop of the Charger (Temp3)        |
| P1AAB95 | AC Interlock Exception                                   |

3.3.3-11

r

| P1AAC95 | AC Interlock Failure                                  |
|---------|-------------------------------------------------------|
| P1AAD00 | Insulation Fault                                      |
| U1B8087 | Abnormal Communication between<br>the Charger and BMS |
| U1B8187 | Communication between Inverter and PCU is Abnormal    |
| U1B8288 | The Vehicle Power PCAN Bus is Abnormal                |
| 1A0000  | DCDC High Voltage DC End Input Undervoltage Fault     |
| 1A0100  | DCDC High Voltage DC End Input Overvoltage Fault      |
| 1A0500  | DCDC Output Overcurrent Fault                         |
| 1A0600  | DCDC Low Voltage Output End Overvoltage Fault         |
| D2A000  | CAN Communication Timeout between DCDC and VCU        |
| 1A0C00  | DCDC Low Voltage Output End Short Circuit Fault       |
| 1A1500  | Input Overcurrent                                     |
| 1A1600  | Abnormal LV Voltage Feedback                          |
| 1A1700  | Abnormal LV Current Feedback                          |

#### P1A8087 Internal SCI Communication Abnormally

| Test Conditions | Details/Results/Actions                                                  |
|-----------------|--------------------------------------------------------------------------|
| 1. Read DTCs    | A. Connect the slow charging device correctly and re-charge,             |
|                 | enter vehicle controller with diagnostic tool, clear the history DTC and |
|                 | read the current DTC.                                                    |
|                 | Check DTCs. Is there P1A8087?                                            |
|                 | $\rightarrow$ Yes, request technical support.                            |
|                 | →No, take corresponding troubleshooting methods based on DTC.            |
|                 |                                                                          |

For the following internal initialization faults, refer to "P1A8087 Internal SCI Communication Abnormally" for troubleshooting process

| P1A8087 | Internal SCI Communication Abnormally                                                                      |
|---------|----------------------------------------------------------------------------------------------------|
| P1A8187 | The MCU and the Underlying Power Chip 1 Communicate<br>Timeout. The Underlying Power Chip Data Check Fault |
| P1A8287 | Internal Serial Communication 1 Failed                                                                     |
| P1A8387 | Internal Serial Communication 2 Failed                                                                     |

#### P1A8417 Power Supply System Charging Output Overvoltage Off

| Test Conditions        | Details/Results/Actions                                                    |
|------------------------|----------------------------------------------------------------------------|
| 1. Read DTCs           | A. In ON position, connect the slow charging device correctly and re-      |
|                        | charge, enter vehicle controller with diagnostic tool, clear the history   |
|                        | DTC and read the current DTC.                                              |
|                        | Is there P1A8417?                                                          |
|                        | $\rightarrow$ Yes, go to step 2.                                           |
|                        | $\rightarrow$ No, take corresponding troubleshooting methods based on DTC. |
| 2. Check power battery | B. In ON position, use diagnostic tool to enter vehicle controller and     |
| voltage                | read if the battery voltage is higher than 460 V.                          |
|                        | $\rightarrow$ Yes, go to "Power Battery Service Procedure".                |
|                        | $\rightarrow$ No, go to step 3.                                            |
| 3. Check high voltage  | C. In OFF position, first unplug the low voltage signal connector, then    |
| connector              | check whether the high voltage output connector of power supply            |
|                        | system and the high voltage input connector of power battery are           |
|                        | connected in place, separately disconnect and connect them once;           |
|                        | Then connect the slow charging device correctly and recharge, check if     |
|                        | the power supply system can charge normally.                               |
|                        | $\rightarrow$ Yes, repair is finished.                                     |
|                        | $\rightarrow$ No, go to step 4.                                            |
| 4. Check high voltage  | D. In OFF position, first unplug the low voltage signal connector, then    |
| wiring harness         | unplug high voltage output connector of power supply system end and        |
|                        | high voltage input connector of power battery, check if continuity         |
|                        | between positive and negative of two wiring harnesses is normal.           |
|                        | $\rightarrow$ Yes, go to step 5.                                           |
|                        | $\rightarrow$ No, replace high voltage wiring harness, go to step 1.       |

| 3.3.3-14     | Charger Assembly                                       | 3.3.3-14            |
|--------------|--------------------------------------------------------|---------------------|
| 5. Read DTCs | E. Replace power supply system, connect each c         | onnector. In ON     |
|              | position, connect the slow charging device correct     | tly and re-charge,  |
|              | enter vehicle controller with diagnostic tool, clear   | the history DTC and |
|              | read the current DTC.                                  |                     |
|              | Is there P1A8417?                                      |                     |
|              | $\rightarrow$ Yes, request technical support.          |                     |
|              | $\rightarrow$ No, power supply system can operate norm | nally               |
|              | Repair is finished.                                    |                     |

# P1A8516 Power Supply System Charging Output Undervoltage Off

| Test Conditions                 | Details/Results/Actions                                                    |
|---------------------------------|----------------------------------------------------------------------------|
| 1. Read DTCs                    | A. In ON position, connect the slow charging device correctly and re-      |
|                                 | charge, enter vehicle controller with diagnostic tool, clear the history   |
|                                 | DTC and read the current DTC.                                              |
|                                 | Is there P1A8516?                                                          |
|                                 | $\rightarrow$ Yes, go to step 2.                                           |
|                                 | $\rightarrow$ No, take corresponding troubleshooting methods based on DTC. |
| 2. Check power battery          | B. In ON position, use diagnostic tool to enter vehicle controller and     |
| voltage                         | read if the battery voltage is less than 210 V.                            |
|                                 | $\rightarrow$ Yes, go to "Power Battery Service Procedure".                |
|                                 | $\rightarrow$ No, go to step 3.                                            |
| 3. Check high voltage connector | C. In OFF position, first unplug the low voltage signal connector, then    |
|                                 | check whether the high voltage output connector of power supply            |
|                                 | system and the high voltage input connector of power battery are           |
|                                 | connected in place, separately disconnect and connect them once;           |
|                                 | Then connect the slow charging device correctly and recharge, check if     |
|                                 | the power supply system can charge normally.                               |
|                                 | $\rightarrow$ Yes, repair is finished.                                     |
|                                 | $\rightarrow$ No, go to step 4.                                            |

| 3.3.3-15              | Charger Assembly                                             | 3.3.3-15          |
|-----------------------|--------------------------------------------------------------|-------------------|
| 4. Check high voltage | D. In OFF position, first unplug the low voltage signal      | l connector, then |
| wining namess         | unplug high voltage output connector of power supply         | y system end and  |
|                       | high voltage input connector of power battery, check         | if continuity     |
|                       | between positive and negative of two wiring harness          | es is normal.     |
|                       | $\rightarrow$ Yes, go to step 5.                             |                   |
|                       | $\rightarrow$ No, replace high voltage wiring harness, go to | step 1.           |
| 5. Read DTCs          | E. Replace power supply system, connect each conr            | nector. In ON     |
|                       | position, connect the slow charging device correctly a       | and re-charge,    |
|                       | enter vehicle controller with diagnostic tool, clear the     | history DTC and   |
|                       | read the current DTC.                                        |                   |
|                       | Is there P1A8516?                                            |                   |
|                       | $\rightarrow$ Yes, request technical support.                |                   |
|                       | $\rightarrow$ No, power supply system can operate normally   | у                 |
|                       | Repair is finished.                                          |                   |

# P1A8617 Power Supply System Charging Input Overvoltage Off

| Test Conditions         | Details/Results/Actions                                                    |
|-------------------------|----------------------------------------------------------------------------|
| 1. Read DTCs            | A. In ON position, Connect the slow charging device at APP, correctly      |
|                         | and re-charge, enter vehicle controller with diagnostic tool, clear the    |
|                         | history DTC and read the current DTC.                                      |
|                         | Is there P1A8617?                                                          |
|                         | $\rightarrow$ Yes, go to step 2.                                           |
|                         | $\rightarrow$ No, take corresponding troubleshooting methods based on DTC. |
| 2. Measure grid voltage | B. Measure grid voltage of at the patch panel end with a multimeter.       |
|                         | Is grid voltage more than 275VAC?                                          |
|                         | $\rightarrow$ Yes, please contact the grid personnel.                      |
|                         | $\rightarrow$ No, go to step 3.                                            |
|                         |                                                                            |

| 3.3.3-16                 | Charger Assembly                                               | 3.3.3-16        |
|--------------------------|----------------------------------------------------------------|-----------------|
| 3. Replace charging pile | C. Replace charging pile. In ON position, connect the slo      | ow charging     |
|                          | device correctly and re-charge, enter vehicle controller v     | with diagnostic |
|                          | tool, clear the history DTC and read the current DTC.          |                 |
|                          | Is there P1A8617?                                              |                 |
|                          | $\rightarrow$ Yes, go to step 4.                               |                 |
|                          | $\rightarrow$ No, repair or replace charging pile of customer. |                 |
| 4. Check connector       | D. Check if the power supply system AC input connecto          | r is in good    |
|                          | contact, disconnect and reconnect the AC connector on          | ce again. Then  |
|                          | in ON position, connect the slow charging device correc        | tly and         |
|                          | recharge, enter vehicle controller with diagnostic tool, cl    | ear the history |
|                          | DTC, read the current DTC.                                     |                 |
|                          | Is there P1A8617?                                              |                 |
|                          | $\rightarrow$ Yes, go to step 5.                               |                 |
|                          | $\rightarrow$ No, repair is finished.                          |                 |
| 5. Check wiring harness  | E. Turn the power switch to OFF, unplug low voltage sig        | nal connector   |
|                          | and AC input connector, use a multimeter to measure th         | e continuity    |
|                          | between connector terminals N\L\PE and charging sock           | et terminals    |
|                          | N\L\PE is normal, and check for short in N\L\PE.               |                 |
|                          | $\rightarrow$ Yes, replace wiring harness.                     |                 |
|                          | $\rightarrow$ No, go to step 6.                                |                 |
| 6. Replace power supply  | F. Replace power supply system. In ON position, conne          | ct the slow     |
| system                   | charging device correctly and re-charge, enter vehicle c       | ontroller with  |
|                          | diagnostic tool, clear the history DTC and read the curre      | ent DTC.        |
|                          | Is there P1A8617?                                              |                 |
|                          | $\rightarrow$ Yes, request technical support.                  |                 |
|                          | $\rightarrow$ No, repair is finished.                          |                 |
|                          |                                                                |                 |

#### P1A8717 PFC Voltage of the Charger is Too High

| Test Conditions | Details/Results/Actions                                                 |
|-----------------|-------------------------------------------------------------------------|
| 1. Read DTCs    | A. Connect the slow charging device correctly and re-charge, enter      |
|                 | vehicle controller with diagnostic tool, clear the history DTC and read |
|                 | the current DTC.                                                        |
|                 | Check DTCs. Is there P1A8717?                                           |
|                 | $\rightarrow$ Yes, request technical support.                           |
|                 | →No, take corresponding troubleshooting methods based on DTC.           |

#### P1A8816 Charger Fault (PFC Undervoltage)

| Test Conditions | Details/Results/Actions                                                 |
|-----------------|-------------------------------------------------------------------------|
| 1. Read DTCs    | A. Connect the slow charging device correctly and re-charge, enter      |
|                 | vehicle controller with diagnostic tool, clear the history DTC and read |
|                 | the current DTC.                                                        |
|                 | Check DTCs. Is there P1A8816?                                           |
|                 | $\rightarrow$ Yes, request technical support.                           |
|                 | →No, take corresponding troubleshooting methods based on DTC.           |

#### P1A8919 Power Supply System The Charger Input Overload

| Test Conditions                | Details/Results/Actions                                                    |  |
|--------------------------------|----------------------------------------------------------------------------|--|
| 1. Read DTCs                   | A. In ON position, Connect the slow charging device at APP, correctly      |  |
|                                | and re-charge, enter vehicle controller with diagnostic tool, clear the    |  |
|                                | history DTC and read the current DTC.                                      |  |
|                                | Is there P1A8919?                                                          |  |
|                                | $\rightarrow$ Yes, go to step 2.                                           |  |
|                                | $\rightarrow$ No, take corresponding troubleshooting methods based on DTC. |  |
| 2. Check input end             | B. Turn the power switch to OFF, use a multimeter to check power           |  |
| wiring narness                 | supply system input end wiring harness for short.                          |  |
|                                | →Yes, replace wiring harness.                                              |  |
|                                | $\rightarrow$ No, go to step 3.                                            |  |
| 3. Replace power supply system | C. Replace power supply system. In ON position, connect the slow           |  |
|                                | charging device correctly and re-charge, enter vehicle controller with     |  |
|                                | diagnostic tool, clear the history DTC and read the current DTC.           |  |
|                                | Is there P1A8919?                                                          |  |
|                                | $\rightarrow$ Yes, request technical support.                              |  |
|                                | $\rightarrow$ No, repair is finished.                                      |  |

### P1A8A17 Inverter Input Overvoltage Shutdown

| Test Conditions         | Details/Results/Actions                                                                    |  |
|-------------------------|--------------------------------------------------------------------------------------------|--|
| 1. Read DTCs            | A. In ON position, press DCAC enabled switch, no load is applied to                        |  |
|                         | exterior and re-discharge, enter vehicle controller with diagnostic tool,                  |  |
|                         | clear the history DTC and read the current DTC.                                            |  |
|                         | Is there P1A8A17?                                                                          |  |
|                         | $\rightarrow$ Yes, go to step 2.                                                           |  |
|                         | →No, take corresponding troubleshooting methods based on DTC.                              |  |
| 2. Read data flow       | B. Read data flow with diagnostic tool, read power supply system                           |  |
|                         | discharge input voltage. Is discharge input voltage more than                              |  |
|                         | 465VDC?                                                                                    |  |
|                         | $\rightarrow$ Yes, go to step 3.                                                           |  |
|                         | $\rightarrow$ No, clear DTC, read current fault again. If fault still exist, go to step 3. |  |
| 3. Replace power supply | C. Replace power supply system. In ON position, press DCAC                                 |  |
| system                  | enabled switch and re-discharge, enter vehicle controller with                             |  |
|                         | diagnostic tool, clear the history DTC and read the current DTC.                           |  |
|                         | Is there P1A8A17?                                                                          |  |
|                         | $\rightarrow$ Yes, request technical support.                                              |  |
|                         | $\rightarrow$ No, repair is finished.                                                      |  |

# P1A8B16 Inverter Input Undervoltage Fault

| Test Conditions         | Details/Results/Actions                                                                    |
|-------------------------|--------------------------------------------------------------------------------------------|
| 1. Read DTCs            | A. In ON position, press DCAC enabled switch, no load is applied to                        |
|                         | exterior and re-discharge, enter vehicle controller with diagnostic tool,                  |
|                         | clear the history DTC and read the current DTC.                                            |
|                         | Is there P1A8B16?                                                                          |
|                         | $\rightarrow$ Yes, go to step 2.                                                           |
|                         | →No, take corresponding troubleshooting methods based on DTC.                              |
| 2. Read data flow       | B. Read data flow with diagnostic tool, read power supply system                           |
|                         | discharge input voltage.                                                                   |
|                         | Is discharge input voltage more than 225VDC?                                               |
|                         | $\rightarrow$ Yes, go to step 3.                                                           |
|                         | $\rightarrow$ No, clear DTC, read current fault again. If fault still exist, go to step 3. |
| 3. Replace power supply | C. Replace power supply system. In ON position, press DCAC                                 |
| system                  | enabled switch and re-discharge, enter vehicle controller with                             |
|                         | diagnostic tool, clear the history DTC and read the current DTC.                           |
|                         | Is there P1A8B16?                                                                          |
|                         | $\rightarrow$ Yes, request technical support.                                              |
|                         | $\rightarrow$ No, repair is finished.                                                      |

### P1A8C17 Inverter Output Overvoltage Fault

| Test Conditions         | Details/Results/Actions                                                       |
|-------------------------|-------------------------------------------------------------------------------|
| 1. Read DTCs            | A. In ON position, press DCAC enabled switch, no load is applied to           |
|                         | exterior and re-discharge, enter vehicle controller with diagnostic tool,     |
|                         | clear the history DTC and read the current DTC.                               |
|                         | Is there P1A8C17?                                                             |
|                         | $\rightarrow$ Yes, go to step 2.                                              |
|                         | →No, take corresponding troubleshooting methods based on DTC.                 |
| 2. Read data flow       | B. Read data flow with diagnostic tool, read power supply system              |
|                         | discharge output voltage.                                                     |
|                         | Is discharge output voltage more than 250VAC?                                 |
|                         | $\rightarrow$ Yes, go to step 3.                                              |
|                         | →No, clear DTC, read current fault again. If fault still exist, go to step 3. |
| 3. Replace power supply | C. Replace power supply system. In ON position, press DCAC                    |
| system                  | enabled switch and re-discharge, enter vehicle controller with                |
|                         | diagnostic tool, clear the history DTC and read the current DTC.              |
|                         | Is there P1A8C17?                                                             |
|                         | $\rightarrow$ Yes, request technical support.                                 |
|                         | $\rightarrow$ No, repair is finished.                                         |

# P1A8D18 Overcurrent Fault of Discharge PFC

| Test Conditions        | Details/Results/Actions                                             |
|------------------------|---------------------------------------------------------------------|
| 1. Read DTCs           | A. Press DCAC enabled switch, no load applied to exterior, re-      |
|                        | discharge, enter vehicle controller with diagnostic tool, clear the |
|                        | history DTC and read the current DTC.                               |
|                        | Is there P1A8D18?                                                   |
|                        | $\rightarrow$ Yes, go to step 2.                                    |
|                        | →No, take corresponding troubleshooting methods based on DTC.       |
| 2. Unplug AC output    | B. Unplug AC output connector, press DCAC enabled switch, no load   |
| connector              | applied to exterior, re-discharge, enter vehicle controller with    |
|                        | diagnostic tool, clear the history DTC and read the current DTC.    |
|                        | Is there P1A8D18?                                                   |
|                        | $\rightarrow$ Yes, go to step 4.                                    |
|                        | $\rightarrow$ No, go to step 3.                                     |
| 3. Check output end    | C. Turn the power switch to OFF, check power supply system          |
| wiring harness         | discharge output end wiring harness for short.                      |
|                        | $\rightarrow$ Yes. replace wiring harness.                          |
|                        | $\rightarrow$ No, go to step 1.                                     |
| 4 Replace power supply | D Replace power supply system. In ON position, press DCAC           |
| system                 | enabled switch and re-discharge enter vehicle controller with       |
|                        | diagnostic tool, clear the history DTC and read the current DTC.    |
|                        |                                                                     |
|                        | Is there P1A8D18?                                                   |
|                        | $\rightarrow$ Yes, request technical support.                       |
|                        | $\rightarrow$ No, repair is finished.                               |
|                        |                                                                     |

# P1A8E4B Overtemperature Fault (TEMP2)

| Test Conditions         | Details/Results/Actions                                                    |
|-------------------------|----------------------------------------------------------------------------|
| 1. Read DTCs            | A. In ON position, connect the slow charging device correctly and re-      |
|                         | charge, enter vehicle controller with diagnostic tool, clear the history   |
|                         | DTC and read the current DTC after running power supply system at          |
|                         | full load for 1 hour.                                                      |
|                         | Is there P1A8E4B?                                                          |
|                         | $\rightarrow$ Yes, go to step 2.                                           |
|                         | $\rightarrow$ No, take corresponding troubleshooting methods based on DTC. |
| 2. Check coolant        | B. Turn the power switch to OFF, check if the coolant is within a          |
| condition               | reasonable range.                                                          |
|                         | $\rightarrow$ Yes, go to step 3.                                           |
|                         | $\rightarrow$ No, fill coolant to the appropriate position.                |
| 3 Check cooling water   | C. Turn the key to ON, check if the cooling water nump (can you feel       |
| pump                    | the vibration when touching the water nump with your hand) is              |
|                         | normal?                                                                    |
|                         |                                                                            |
|                         | $\rightarrow$ Yes, go to step 4.                                           |
|                         | $\rightarrow$ No, replace the cooling water pump.                          |
| 4. Replace power supply | D. Replace power supply system, connect the slow charging device           |
| system                  | correctly and re-charge, enter vehicle controller with diagnostic tool,    |
|                         | clear the history DTC and read the current DTC after running power         |
|                         | supply system at full load for 1 hour.                                     |
|                         | Is there P1A8E4B?                                                          |
|                         | $\rightarrow$ Yes, request technical support.                              |
|                         | $\rightarrow$ No, repair is finished.                                      |
|                         |                                                                            |

For the following faults related to overtemperature, refer to "P1A8E4B Overtemperature Fault (Temp2)" for troubleshooting process

| P1A8F4B | Overtemperature Fault (PFC)                           |
|---------|-------------------------------------------------------|
| P1A904B | Overtemperature Fault (LLC1)                          |
| P1A914B | Overtemperature Fault (M1)                            |
| P1A924B | The Water Temperature is too Warm                     |
| P1A934B | Overtemperature Fault (MOS1)                          |
| P1A944B | Overtemperature Fault (MOS3)                          |
| P1A954B | Overtemperature Fault (LLC2)                          |
| P1A964B | Water Temperature Drop Timeout Failure                |
| P1AA24B | Charger (PFC) Temperature is too High                 |
| P1AA34B | Charger (AIR) Temperature is too High                 |
| P1AA44B | Charger (LLC1) Temperature Drop is too High           |
| P1AA54B | Charger (Water Temperature) too High Temperature Drop |
| P1AA64B | Charger (MOS1) Temperature is too High                |
| P1AA74B | Excessive Temperature Drop of the Charger (MOS3)      |
| P1AA84B | Excessive Temperature Drop of the Charger (Temp1)     |
| P1AA94B | Excessive Temperature Drop of the Charger (Temp2)     |
| P1AAA4B | Excessive Temperature Drop of the Charger (Temp3)     |

# P1A974 BOvertemperature Fault (TEMP2)

| Test Conditions         | Details/Results/Actions                                                  |
|-------------------------|--------------------------------------------------------------------------|
| 1. Read DTCs            | A. Press DCAC enabled switch, no load applied to exterior, re-           |
|                         | discharge, enter vehicle Control with diagnostic tool, clear the history |
|                         | DTC and read the current DTC after running for discharge at full load    |
|                         | for 1 hour.                                                              |
|                         | Is there P1A974B?                                                        |
|                         | $\rightarrow$ Yes, go to step 2.                                         |
|                         | →No, take corresponding troubleshooting methods based on DTC.            |
| 2. Check coolant        | B. Turn the power switch to OFF, check if the coolant is within a        |
| condition               | reasonable range.                                                        |
|                         | $\rightarrow$ Yes, go to step 3.                                         |
|                         | $\rightarrow$ No, fill coolant to the appropriate position.              |
| 3. Check cooling water  | C. Turn the key to ON, check if the cooling water pump (can you feel     |
| pump                    | the vibration when touching the water pump with your hand) is            |
|                         | normal?                                                                  |
|                         | $\rightarrow$ Yes, go to step 4.                                         |
|                         | $\rightarrow$ No, replace the cooling water pump.                        |
| 4. Replace power supply | D. Press DCAC enabled switch, no load applied to exterior, re-           |
| system                  | discharge, enter vehicle controller with diagnostic tool, clear the      |
|                         | history DTC and read the current DTC after running for discharge at      |
|                         | full load for 1 hour.                                                    |
|                         | Is there P1A974B?                                                        |
|                         | $\rightarrow$ Yes, request technical support.                            |
|                         | $\rightarrow$ No, repair is finished.                                    |

For the following faults related with discharge, refer to "P1A974B Overtemperature Fault (TEMP2)" for troubleshooting process

| P1A984B | Overtemperature Fault (WATER)         |
|---------|---------------------------------------|
| P1A994B | Overtemperature Fault (PFC)           |
| P1A9A4B | Overtemperature Fault (LLC1)          |
| P1A9B4B | Overtemperature Fault (LLC2)          |
| P1A9C4B | Overtemperature Fault (TEMP1)         |
| P1A9D4B | Overtemperature Fault (AIR)           |
| P1A9E4B | Overtemperature Fault (TEMP3)         |
| P1A9F4B | Overtemperature Fault (Charging Port) |

#### P1AA000 The Charger is Too Low Temperature Shutdown

| Test Conditions         | Details/Results/Actions                                                  |
|-------------------------|--------------------------------------------------------------------------|
| 1. Read DTCs            | A. In ON position, connect the slow charging device correctly and re-    |
|                         | charge, enter vehicle controller with diagnostic tool, clear the history |
|                         | DTC and read the current DTC.                                            |
|                         | Is there P1A84?                                                          |
|                         | $\rightarrow$ Yes, go to step 2.                                         |
|                         | →No, take corresponding troubleshooting methods based on DTC.            |
| 2. Move vehicle to a    | B. Move the vehicle to a warm environment and wait for 10 minutes.       |
| warm environment        | In ON position, connect the slow charging device correctly and re-       |
|                         | charge, enter vehicle controller with diagnostic tool, clear the history |
|                         | DTC and read the current DTC.                                            |
|                         | Is there P1A84?                                                          |
|                         | $\rightarrow$ Yes, go to step 3.                                         |
|                         | →No, take corresponding troubleshooting methods based on DTC.            |
| 3. Replace power supply | C. Replace power supply system, connect the slow charging device         |
| system                  | correctly and re-charge, enter vehicle controller with diagnostic tool,  |
|                         | clear the history DTC and read the current DTC after running power       |
|                         | supply system at full load for 1 hour.                                   |
|                         | Is there P1AA000?                                                        |
|                         | $\rightarrow$ Yes, request technical support.                            |
|                         | $\rightarrow$ No, repair is finished.                                    |

P1AA100 Inverter Temperature is Too Low, refer to "P1AA000 Inverter Temperature is Too Low" for troubleshooting process

# P1AAB95 AC Interlock Exception

| Test Conditions         | Details/Results/Actions                                                    |
|-------------------------|----------------------------------------------------------------------------|
| 1. Read DTCs            | A. In ON position, connect the slow charging device correctly and re-      |
|                         | charge, enter vehicle control with diagnostic tool, clear the history DTC  |
|                         | and read the current DTC.                                                  |
|                         | Is there P1A95?                                                            |
|                         | $\rightarrow$ Yes, go to step 2.                                           |
|                         | $\rightarrow$ No, take corresponding troubleshooting methods based on DTC. |
| 2. Check AC end wiring  | B. Turn the power switch to OFF, check if the AC end wire terminal is      |
| harness                 | poorly connected.                                                          |
|                         | $\rightarrow$ Yes, replace wiring harness.                                 |
|                         | $\rightarrow$ No, go to step 3.                                            |
| 3. Replace power supply | C. Replace power supply system. In ON position, connect the slow           |
| system                  | charging device correctly and re-charge, enter vehicle controller with     |
|                         | diagnostic tool, clear the history DTC and read the current DTC.           |
|                         | Is there P1AAB95?                                                          |
|                         | $\rightarrow$ Yes, request technical support.                              |
|                         | $\rightarrow$ No, repair is finished.                                      |

P1AAC95 AC Interlock Exception, refer to "P1AAB95 AC Interlock Exception" for troubleshooting process

#### P1AAD00 Insulation Fault

| Test Conditions | Details/Results/Actions                                                 |
|-----------------|-------------------------------------------------------------------------|
| 1. Read DTCs    | A. Connect the slow charging device correctly and re-charge, enter      |
|                 | vehicle controller with diagnostic tool, clear the history DTC and read |
|                 | the current DTC.                                                        |
|                 | Check DTCs. Is there P1AAD00?                                           |
|                 | $\rightarrow$ Yes, request technical support.                           |
|                 | →No, take corresponding troubleshooting methods based on DTC.           |

#### U1B8087 Power Supply System Abnormal Communication between the Charger and BMS

| Test Conditions | Details/Results/Actions                                                 |
|-----------------|-------------------------------------------------------------------------|
| 1. Read DTCs    | A. Connect the slow charging device correctly and re-charge, enter      |
|                 | vehicle controller with diagnostic tool, clear the history DTC and read |
|                 | the current DTC.                                                        |
|                 | Check DTCs. Is there U1B8087?                                           |
|                 | $\rightarrow$ Yes, request technical support.                           |
|                 | →No, take corresponding troubleshooting methods based on DTC.           |

#### U1B8187 Communication between Inverter and PCU is Abnormal

| Test Conditions | Details/Results/Actions                                                 |
|-----------------|-------------------------------------------------------------------------|
| 1. Read DTCs    | A. Connect the slow charging device correctly and re-charge, enter      |
|                 | vehicle controller with diagnostic tool, clear the history DTC and read |
|                 | the current DTC.                                                        |
|                 | Check DTCs. Is there U1B8187?                                           |
|                 | $\rightarrow$ Yes, request technical support.                           |
|                 | →No, take corresponding troubleshooting methods based on DTC.           |

#### U1B8288 CAN Busoff

| Test Conditions | Details/Results/Actions                                                                                                    |
|-----------------|----------------------------------------------------------------------------------------------------|
| 1. Read DTCs    | A. Connect the slow charging device correctly and re-charge, enter vehicle controller with diagnostic tool, clear the history DTC and read |
|                 | Check DTCs. Is there U1B8288?                                                                                                    |
|                 | →Yes, request technical support. →No, take corresponding troubleshooting methods based on DTC.                                             |

#### 1A0000 DCDC High Voltage DC End Input Undervoltage Fault

| Test Conditions                 | Details/Results/Actions                                                                                                    |
|---------------------------------|----------------------------------------------------------------------------------------------------|
| 1. Read DTCs                    | <ul> <li>A. In ON position, connect the device correctly and enter vehicle controller with diagnostic tool, clear the history DTC and read the current DTC.</li> <li>Check DTCs. Is there 1A0000?</li> <li>→Yes, go to step 2.</li> <li>→No, take corresponding troubleshooting methods based on</li> </ul>                                                                                                    |
| 2. Check power battery voltage  | B. In ON position, use diagnostic tool to enter vehicle controller and<br>read if the battery voltage is higher than 465 V.<br>$\rightarrow$ Yes, go to "Power Battery Service Procedure".<br>$\rightarrow$ No, go to step 3.                                                                                                    |
| 3. Check high voltage connector | C. In OFF position, first unplug the low voltage signal connector, then<br>check whether the high voltage DC connector of power supply system<br>and the high voltage input connector of power battery are properly<br>plugged, insert and unplug them separately once; Then connect the<br>device correctly, then turn to ON position again, check if power supply<br>system can supply power to 12 V battery normally.<br>$\rightarrow$ Yes, repair is finished.<br>$\rightarrow$ No, go to step 4. |

| 3.3.3-31                                | Charger Assembly                                                                                                    | 3.3.3-31                                                                      |
|-----------------------------------------|----------------------------------------------------------------------------------------------------|-------------------------------------------------------------------------------|
| 4. Check high voltage<br>wiring harness | <ul> <li>D. In OFF position, first unplug the low voltage signal unplug high voltage DC connector of power supply sy high voltage input connector of power battery, check between positive and negative of two wiring harnesse</li> <li>→Yes, go to step 5.</li> <li>→No, replace high voltage wiring harness, go to step</li> </ul>                        | connector, then<br>ystem end and<br>if continuity<br>es is normal.<br>step 1. |
| 5. Read DTCs                            | <ul> <li>E. Replace power supply system, connect each conn position, connect the device correctly, then turn to ON enter vehicle controller with diagnostic tool, clear the read the current DTC.</li> <li>Is there 1A0000?</li> <li>→Yes, request technical support.</li> <li>→No, power supply system can operate normally Repair is finished.</li> </ul> | ector. In ON<br>I position again,<br>history DTC and                          |

# 1A0100 DCDC High Voltage DC End Input Overvoltage Fault

| Test Conditions                | Details/Results/Actions                                                    |
|--------------------------------|----------------------------------------------------------------------------|
| 1. Read DTCs                   | A. In ON position, connect the device correctly, then turn to ON position  |
|                                | again, enter vehicle controller with diagnostic tool, clear the history    |
|                                | DTC and read the current DTC.                                              |
|                                | Is there 1A0100?                                                           |
|                                | $\rightarrow$ Yes, go to step 2.                                           |
|                                | $\rightarrow$ No, take corresponding troubleshooting methods based on DTC. |
| 2. Check power battery voltage | B. In ON position, use diagnostic tool to enter vehicle controller and     |
|                                | read if the battery voltage is less than 225 V.                            |
|                                | $\rightarrow$ Yes, go to "Power Battery Service Procedure".                |
|                                | $\rightarrow$ No, go to step 3.                                            |

| 3.3.3-32                        | Charger Assembly                                                            | 3.3.3-32            |
|---------------------------------|-----------------------------------------------------------------------------|---------------------|
| 3. Check high voltage connector | C. In OFF position, first unplug the low voltage sign                       | al connector, then  |
|                                 | check whether the high voltage DC connector of po                           | ower supply system  |
|                                 | and the high voltage input connector of power batte                         | ery are properly    |
|                                 | plugged, insert and unplug them separately once; T                          | Then connect the    |
|                                 | device correctly, then turn to ON position again, che                       | eck if power supply |
|                                 | system can supply power to 12 V battery normally.                           |                     |
|                                 | $\rightarrow$ Yes, repair is finished.                                      |                     |
|                                 | $\rightarrow$ No, go to step 4.                                             |                     |
| 4. Check high voltage           | D. In OFF position, first unplug the low voltage sign                       | al connector, then  |
| wiring harness                  | unplug high voltage DC connector of power supply                            | system end and      |
|                                 | high voltage input connector of power battery, chec                         | k if continuity     |
|                                 | between positive and negative of two wiring harnes                          | ses is normal.      |
|                                 | $\rightarrow$ Yes, go to step 5.                                            |                     |
|                                 | $\rightarrow$ No, replace high voltage wiring harness, go t                 | o step 1.           |
| 5. Read DTCs                    | E. Replace the power supply system, connect each                            | connector. In ON    |
|                                 | position, connect the device correctly, then turn to 0                      | ON position again,  |
|                                 | enter vehicle controller with diagnostic tool, clear th                     | e history DTC and   |
|                                 | read the current DTC.                                                       |                     |
|                                 | Is there 1001002                                                            |                     |
|                                 |                                                                             |                     |
|                                 | $\rightarrow$ Yes, request technical support.                               |                     |
|                                 | $\rightarrow$ No, power supply system can operate norma Repair is finished. | lly.                |
|                                 |                                                                             |                     |

#### 1A0500 DCDC Output Overcurrent Fault

| Test Conditions      | Details/Results/Actions                                                    |
|----------------------|----------------------------------------------------------------------------|
| 1. Read DTCs         | A. In ON position, connect the device correctly, then turn to ON position  |
|                      | again, enter vehicle controller with diagnostic tool, clear the history    |
|                      | DTC and read the current DTC.                                              |
|                      | Is there 1A0500?                                                           |
|                      | $\rightarrow$ Yes, go to step 2.                                           |
|                      | $\rightarrow$ No, take corresponding troubleshooting methods based on DTC. |
| 2. Check low voltage | B. Check if the low voltage load is too large and if the DCDC output       |
| load                 | current is higher than 240 A for 20 ms.                                    |
|                      | $\rightarrow$ Yes, go to "Wiring Harness Service Procedure".               |
|                      | $\rightarrow$ No, go to step 3.                                            |
| 3. Read DTCs         | E. Replace power supply system, connect each connector. Connect the        |
|                      | device correctly, then turn to ON position again, enter vehicle controller |
|                      | with diagnostic tool, clear the history DTC and read the current DTC.      |
|                      | Is there 1A0500?                                                           |
|                      | $\rightarrow$ Yes, request technical support.                              |
|                      | →No, power supply system can operate normally.<br>Repair is finished.      |

| Test Conditions                            | Details/Results/Actions                                                                                                    |
|--------------------------------------------|----------------------------------------------------------------------------------------------------|
| 1. Read DTCs                               | A. In ON position, connect device correctly, turn to ON position<br>again, use diagnostic tool to enter vehicle controller,clear the history<br>DTC and read the current DTC.<br>Is there 1A0600?                                                                                                    |
|                                            | $\rightarrow$ Yes, go to step 2.                                                                                                    |
|                                            | $\rightarrow$ No, carry out corresponding troubleshooting according to DTC                                                                                                    |
| 2. Check 12 V battery voltage              | B. In ON position, use diagnostic tool to enter vehicle controller and read battery voltage, check if the voltage is higher than 17 V for 200 ms.                                                                                                    |
|                                            | →Yes, go to "12 V Battery Service Procedure". →No, go to step 3.                                                                                                    |
| 3. Check 12 V output tightening connection | C. In OFF position, remove low voltage signal connector, and then<br>check if 12 V output bolt connection of power supply system and<br>connection of 12 V battery positive cable are in place, reconnect<br>them once again; then connect device correctly, turn to ON position<br>again, check if power supply system can supply power to 12 V<br>battery normally.<br>$\rightarrow$ Yes, repair is finished.<br>$\rightarrow$ No, go to step 4. |
| 4. Check high voltage wiring harness       | D. In OFF position, remove low voltage signal connector, and then<br>remove the connection between power supply system 12 V output<br>and 12 V battery positive cable to check for continuity of wiring<br>harness.<br>$\rightarrow$ Yes, go to step 5.<br>$\rightarrow$ No, replace wiring harness, go to step 1.                                                                                                    |
| 5. Read DTCs                               | E. Replace power supply system, connect each connector, in ON position, connect device correctly, turn to ON position again, use diagnostic tool to enter vehicle controller, clear the history DTC and read the current DTC.<br>Is there 1A0600?<br>→Yes, request technical support                                                                                                    |
|                                            | $\rightarrow$ No, power supply system can operate normally.<br>Repair is finished.                                                                                                    |

1A0600 DCDC Low Pressure Output Terminal Overvoltage Fault

| Test Conditions | Details/Results/Actions                                                    |
|-----------------|----------------------------------------------------------------------------|
| 1. Read DTCs    | A. In ON position, connect device correctly, turn to ON position           |
|                 | again, use diagnostic tool to enter vehicle controller, clear the          |
|                 | history DTC and read the current DTC.                                      |
|                 | Is there D2A000?                                                           |
|                 | $\rightarrow$ Yes, request technical support.                              |
|                 | $\rightarrow$ No, carry out corresponding troubleshooting according to DTC |

#### 1A0C00 Short in DCDC Low Voltage Output End

| Test Conditions                                                   | Details/Results/Actions                                                                                                    |
|-------------------------------------------------------------------|----------------------------------------------------------------------------------------------------|
| 1. Read DTCs                                                      | <ul> <li>A. In ON position, connect device correctly, turn to ON position again, use diagnostic tool to enter vehicle controller, clear the history DTC and read the current DTC.<br/>Is there 1A0500?</li> <li>→Yes, go to step 2.</li> <li>→No, carry out corresponding troubleshooting according to DTC</li> </ul>                                                             |
| 2. Measure 12 V battery<br>voltage and DCDC<br>output current     | <ul> <li>B. In charging mode, measured output current of DCDC is greater than 200 A for 100 us, or it is detected that DV/DT is higher than 1 V for 10 uS and voltage is lower than 6.7 V for four consecutive times.</li> <li>→Yes, go to "Electrical Service Procedure".</li> <li>→No, go to step 3.</li> </ul>                                                                 |
| 3. Detect<br>positive/negative<br>impedance at DCDC<br>output end | <ul> <li>C. In OFF position, measure DCDC low voltage output impedance (One end is connected to DCDC low voltage positive output, and the other end is connected to power supply system housing) with a multimeter, normal value of impedance is about 20 kΩ.</li> <li>→Yes, request technical support.</li> <li>→No, replace power supply system. Repair is finished.</li> </ul> |

1A1500 DCDC Input Overcurrent

| Test Conditions           | Details/Results/Actions                                                                                                    |
|---------------------------|----------------------------------------------------------------------------------------------------|
| 1. Read DTCs              | A. In ON position, connect device correctly, turn to ON position again, use diagnostic tool to enter vehicle controller, clear the history DTC and read the current DTC. |
|                           | Is there 1A1500?                                                                                                    |
|                           | $\rightarrow$ Yes, go to step 2.                                                                                                    |
|                           | $\rightarrow$ No, carry out corresponding troubleshooting according to DTC                                                                                               |
| 2. Check low voltage load | B. Check if low voltage load is too large and if DCDC output current is greater than 240 A for 20 ms.                                                                    |
|                           | $\rightarrow$ Yes, go to "Wiring Harness Service Procedure".                                                                                                    |
|                           | $\rightarrow$ No, go to step 3.                                                                                                    |
| 3. Read DTCs              | C. Replace power supply system, connect each connector,                                                                                                    |
|                           | connect device correctly, turn to ON position again, use                                                                                                    |
|                           | diagnostic tool to enter vehicle controller, clear the history DTC                                                                                                    |
|                           | and read the current DTC.                                                                                                    |
|                           | Is there 1A1500?                                                                                                    |
|                           | $\rightarrow$ Yes, request technical support.                                                                                                    |
|                           | $\rightarrow$ No, power supply system can operate normally.                                                                                                    |
|                           | Repair is finished.                                                                                                    |

#### 1A1600 LV Abnormal Voltage Feedback

| Test Conditions | Details/Results/Actions                                                    |
|-----------------|----------------------------------------------------------------------------|
| 1. Read DTCs    | A. Connect device correctly, turn to ON position again, use                |
|                 | diagnostic tool to enter vehicle controller,clear the history DTC          |
|                 | and read the current DTC.                                                  |
|                 | Is there 1A1600?                                                           |
|                 | $\rightarrow$ Yes, request technical support.                              |
|                 | $\rightarrow$ No, carry out corresponding troubleshooting according to DTC |
| Test Conditions | Details/Results/Actions                                            |
|-----------------|--------------------------------------------------------------------|
| 1. Read DTCs    | A. Connect device correctly, turn to ON position again, use        |
|                 | diagnostic tool to enter vehicle controller, clear the history DTC |
|                 | and read the current DTC.                                          |
|                 | Is there 1A1700?                                                   |
|                 | $\rightarrow$ Yes, request technical support.                      |
|                 | →No, carry out corresponding troubleshooting according to DTC      |

Contact with after-sale service department for technical support if there are other DTCs!

# **Removal and Installation**

High voltage hazard, pay attention to safety!

### Precautions

1. Before removal and installation, the high voltage must be cut off and ensure that the charging gun is disconnected. Turn the key to "OFF" position, unplug the maintenance switch, cut off small battery power supply and then perform operation.

2. During removal and installation, the bolts must be operated according to the specified requirements to ensure the reliability of assembly.

- 3. Do not remove charging rack assembly upper cover.
- 4. Protect the connector during removal to avoid liquid entering the connector.

# Removal and Installation Procedure of Power Supply System Assembly

| Assembly | procedures | are as follows: |
|----------|------------|-----------------|
|----------|------------|-----------------|

| Figure | Assembly<br>Method                                  | Assembly Requirements                                                                                                    |
|--------|-----------------------------------------------------|----------------------------------------------------------------------------------------------------|
|        | 1. Bolt<br>connection<br>2. Connector<br>connection | <ul> <li>I. Legend introduction:</li> <li>Bolt mounting hole;</li> <li>AC input connector;</li> <li>Water outlet pipe;</li> <li>High voltage DC connector;</li> <li>Low voltage signal connector;</li> <li>I. Low voltage signal connector;</li> <li>12 V positive output;</li> <li>Ground wire.</li> <li>II. Installation procedures:</li> <li>Step 1: Install power supply system<br/>assembly (2139010-NE01) on body with 4<br/>bolts (1031075-A01-S345);</li> <li>Step 2: Secure cooling water pipe of power<br/>supply system firmly;</li> <li>Step 3: Secure all connectors and wiring<br/>harnesses of power supply system;</li> <li>II. Inspection requirements</li> <li>Tightening bolt torque check: (20 ± 1.5)<br/>Nm (yellow mark);</li> <li>Tightening bolt torque check of 12 V<br/>positive output and ground wire: (15 ± 1.5)<br/>Nm (yellow mark);</li> <li>Check cooling water pipe of power<br/>supply system, preventing debris from<br/>entering; Cooling water pipe of power<br/>supply system on vehicle should be<br/>installed firmly without falling off after<br/>drawing;</li> <li>Check that all connectors are securely<br/>connected and are inserted in place (yellow<br/>mark).</li> </ul> |

Hint:

- 1. Follow the reverse order during removing power supply system assembly.
- 2. After all installation procedures are completed, bleed air and refill coolant.

### **Special Tool**

| Tool Name          | Usage                                                                                                   |
|--------------------|----------------------------------------------------------------------------------------------------|
| Diagnostic tool    | Collect operation data during system dynamic operation                                                  |
| Digital multimeter | Inspect characteristic parameters such as voltage, resistance and current in pure electric power system |
| Insulation gloves  | Insulate and protect human body                                                                         |
| Megger             | Megohm ohmmeter for measuring insulation resistance of various electrical device                        |
| Torque wrench      | Tighten or remove fasteners (bolts, nuts etc.)                                                          |

# 3.3.4 Power Battery Assembly

### Overview

### **Application Range**

Applicable to repair service of power battery assembly (herein after referred to as "battery assembly") for CHANGAN Auto UNI-K PHEV ICA (CD569P-ICA1) model.

### Spare Parts

Special tool(s) list provided at beginning of each procedure lists all special tools required to carry out the repair. Illustrations are provided to assist in identifying the special tools when necessary. Special tools can be ordered from Chongqing CHANGAN New Energy Vehicle Technology Co., Ltd.

### **Special Tool**

Special tool(s) list provided at beginning of each procedure lists all special tools required to carry out the repair. Illustrations are provided to assist in identifying the special tools when necessary. Special tools can be ordered from Chongqing CHANGAN Auto Co., Ltd.

### **Important Safety Instructions**

Appropriate service methods and correct repair procedures are essential for the reliability of battery assembly as well as personal safety.

This manual cannot possibly foresee all situations and provide suggestions or cautions as to each. Anyone who departs from the instructions provided in this manual must assure that operation methods, tools and components used neither cause personal injury nor break battery assembly integrity.

# **Specifications**

# **General Specifications**

| Item           | Specifications                    |
|----------------|-----------------------------------|
| Product Type   | XLBA91/XLBA92                     |
| Battery Type   | Lithium iron phosphate<br>battery |
| Total Capacity | 28.4 kWh                          |
| Rated Voltage  | 326.4 V                           |
| Rated Capacity | 87 Ah                             |
| Weight         | 230 kg                            |

# **Torque Specifications**

| Description                                           | Nm       |
|-------------------------------------------------------|----------|
| Connecting bolt between battery pack and vehicle body | 110 ± 11 |

# **Description and Operation**

# **Composition of Power Battery Assembly**

Battery assembly consists of battery module, battery management system, high voltage component, cooper bar, wiring harness, thermal management component and battery box, etc.

### Structure Diagram

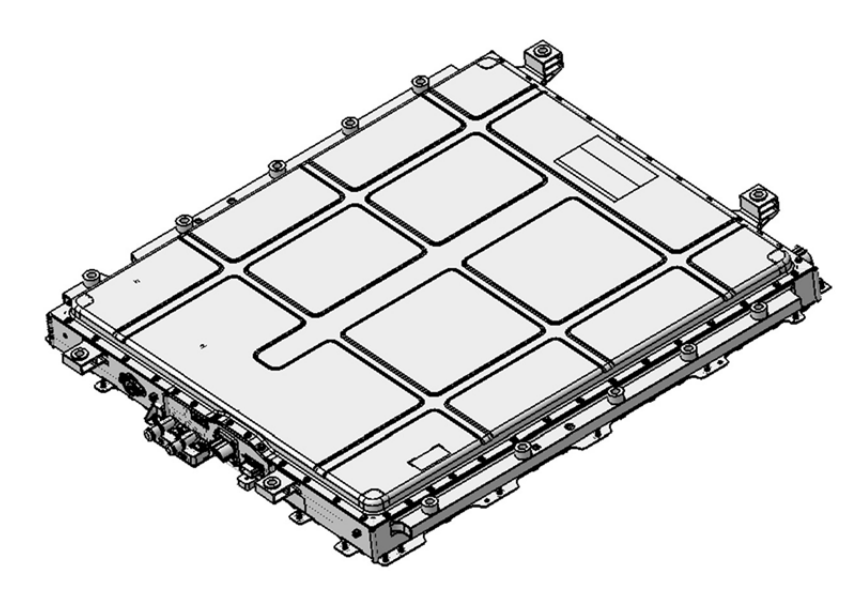

Figure 1 Power Battery Assembly Appearance Diagram

#### **Traceability Information**

Battery assembly traceability code meets the requirements of GB/T34014, it is located on battery mounting bracket and lower case separately, refer to the figures below for details:

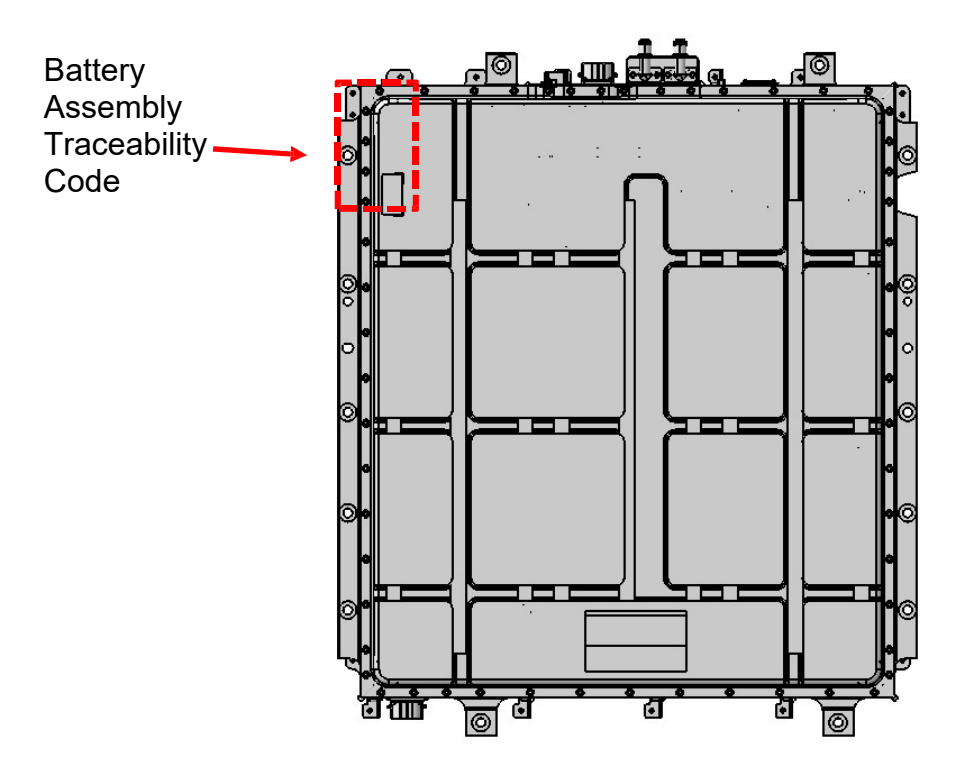

Figure 2 One-dimensional Code Pasting Position of Battery Assembly

### **Definition of Connector Interface**

Definition of High Voltage Connector Interface

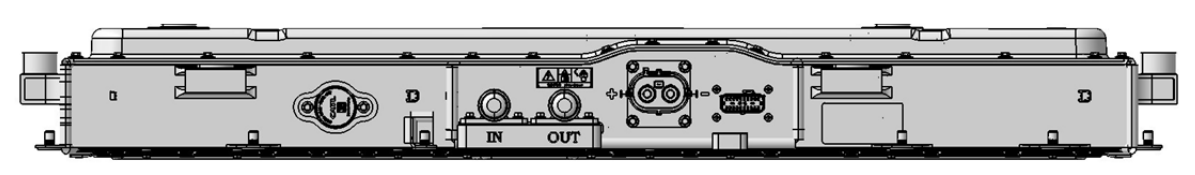

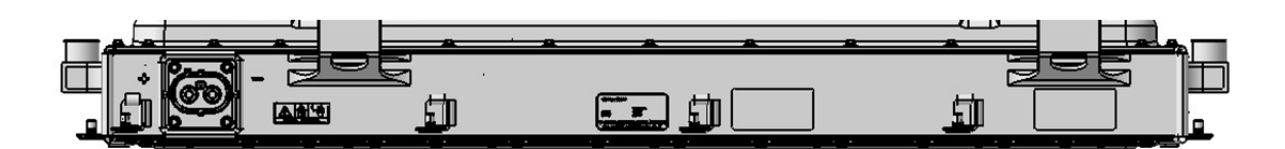

# Figure 3 Battery Assembly End Interface Schematic Diagram

| Front high voltage output:     | Rear high voltage output:               | Vehicle low voltage: |
|--------------------------------|-----------------------------------------|----------------------|
| 2101640-DF10                   | 2101640-DF10                            | PP1570701            |
| High voltage connector         | High voltage connector assembly ${f I}$ |                      |
| assembly I                     | Interface definition: Positive left and |                      |
| Interface definition: Positive | negative right                          |                      |
| left and negative right        |                                         |                      |

Low Voltage Connector Interface Definition

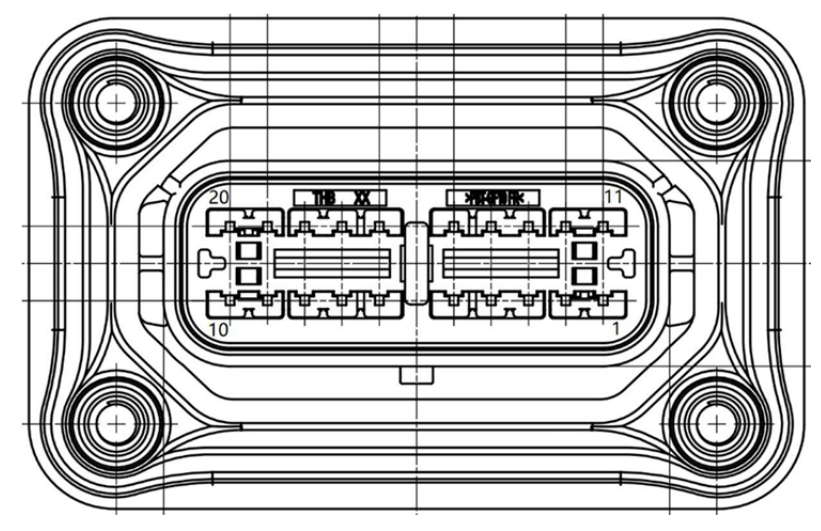

To Vehicle Low Voltage Wiring Harness (Model: PP1570701)

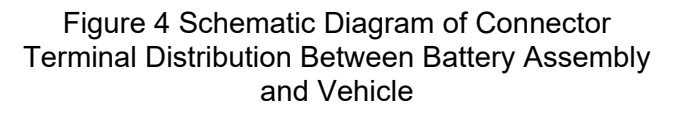

Signal description:

| Item | Definition                         |                                                    |
|------|------------------------------------|----------------------------------------------------|
| 1    | BcuPwr                             | Low voltage power supply positive                  |
| 2    | WakeupCtrl                         | VCU hardwire wake-up                               |
| 3    | CC                                 | CC resistance value collection                     |
| 4    | DCChrg_Rly_HSD                     | Quick charging relay high side control             |
| 5    | Quick charging adhesion diagnosis+ | Quick charging relay adhesion diagnosis interface+ |
| 6    | /                                  | Null                                               |
| 7    | /                                  | Null                                               |
| 8    | BculnNetCANHi                      | Battery intranet CAN high                          |
| 9    | DCChrgCANHi                        | DC CAN high                                        |
| 10   | PTCANFDHi                          | Vehicle CANFD high                                 |
| 11   | VBAT_GND                           | Power ground                                       |
| 12   | POWER_GND                          | Power supply ground                                |
| 13   | CC2                                | CC2 resistance value collection                    |
| 14   | DcChrg_Rly_LSD                     | Quick charging relay low side control              |
| 15   | Quick charging adhesion diagnosis- | Quick charging relay adhesion diagnosis interface- |
| 16   | Crash_Sig                          | Collision hard wire signal                         |
| 17   | /                                  | Null                                               |
| 18   | BculnNetCANLo                      | Battery intranet CAN low                           |
| 19   | DcChrgCANLo                        | DC CAN low                                         |
| 20   | PTCANFDLo                          | Vehicle CANFD low                                  |

# **Fault Inspection and Verification**

DTC and Troubleshooting Method

Read and record DTCs stored in vehicle controller through diagnostic tool, and troubleshoot DTCs involving battery assembly according to the corresponding DTC troubleshooting procedures as shown in table below:

#### P1B4D07/P1B4D02 Crash Happen

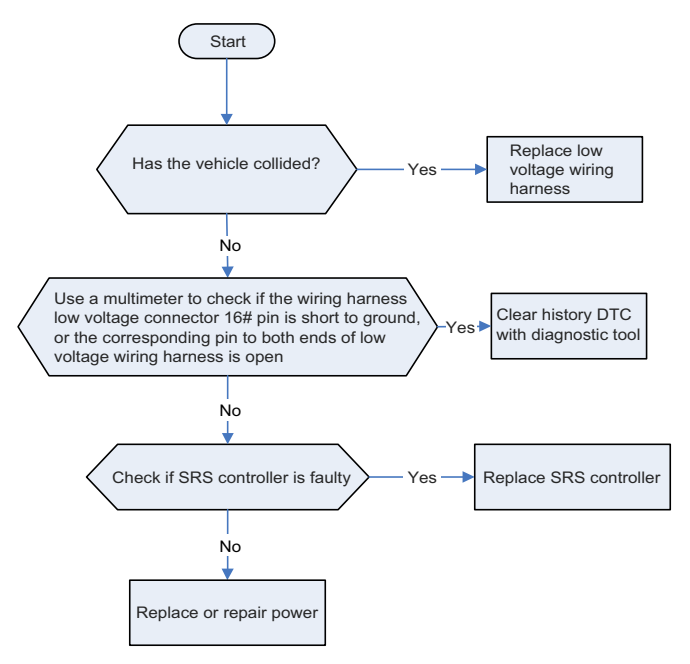

P1B5705 Thermal Runaway Error

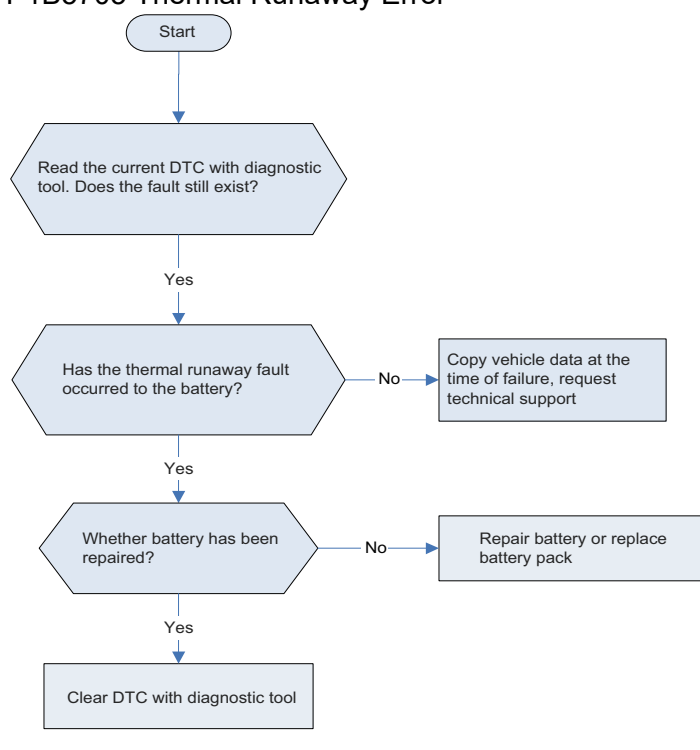

#### P1D2305 Insulation Module Error

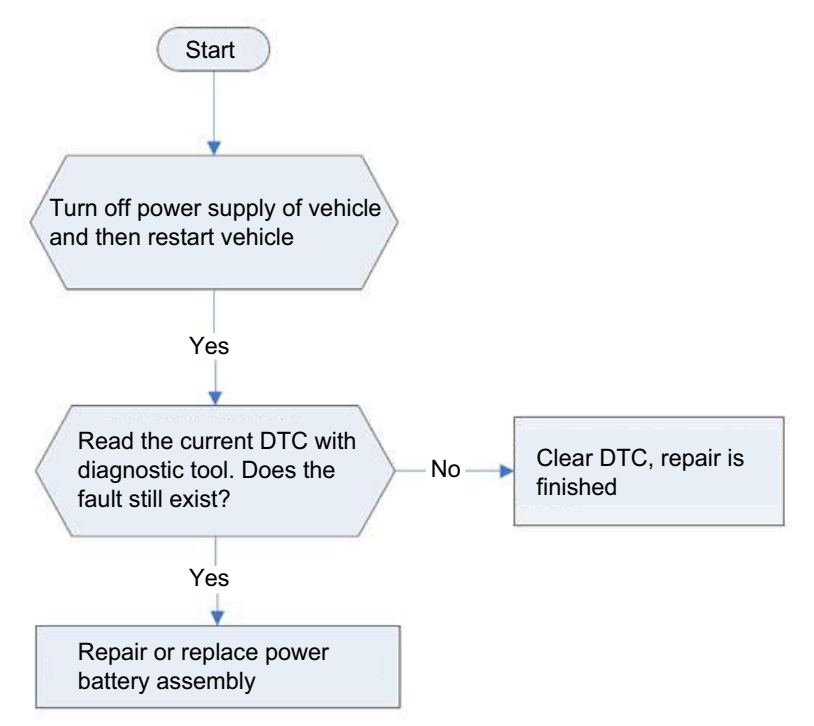

P1B4105 Insulation Error/P1B5305/P1B6F05 Insulation Error Alarm

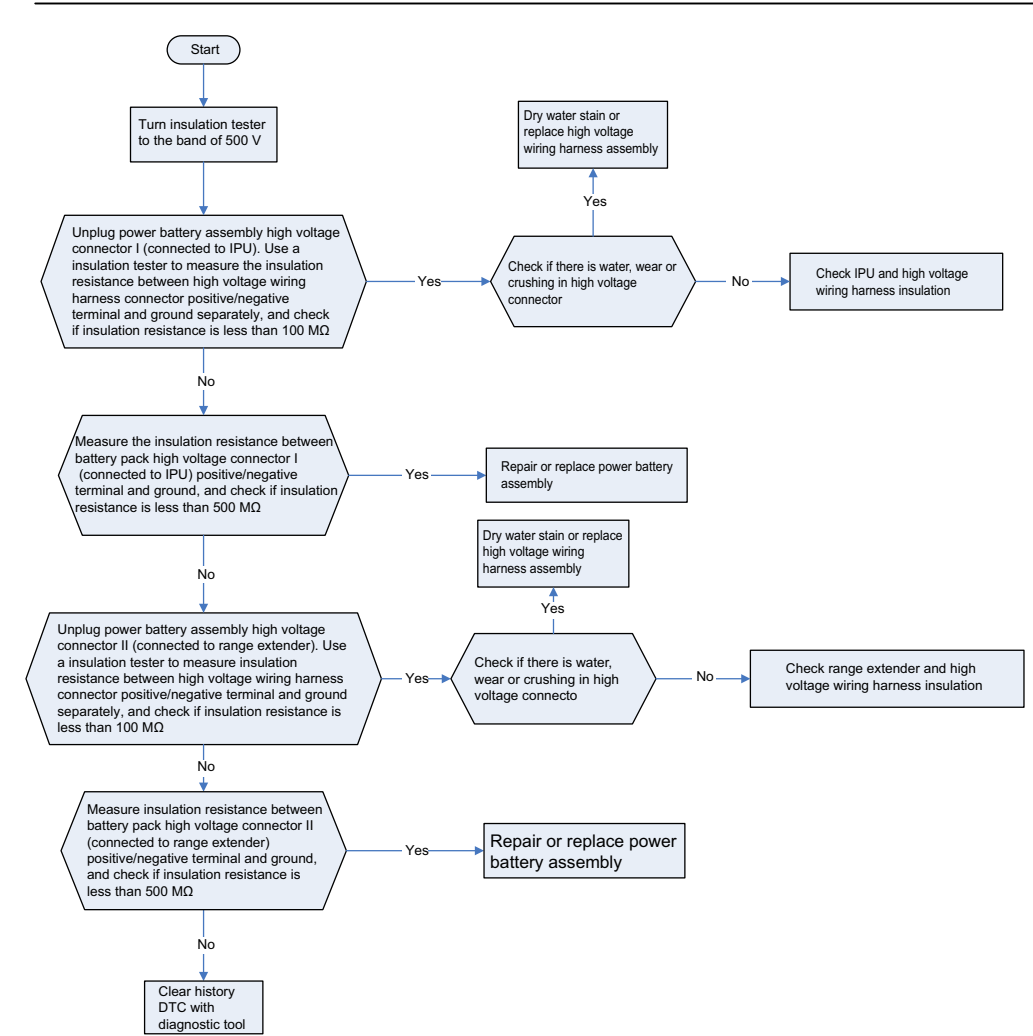

P1B4E07 Battery Inside HVIL Open

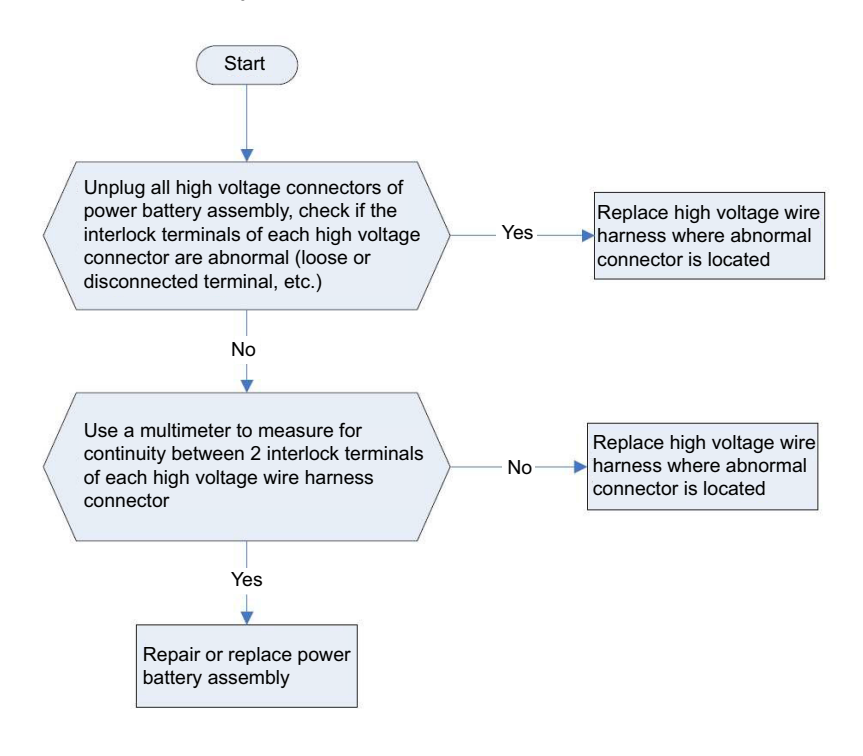

#### P1B4402 Precharge Error

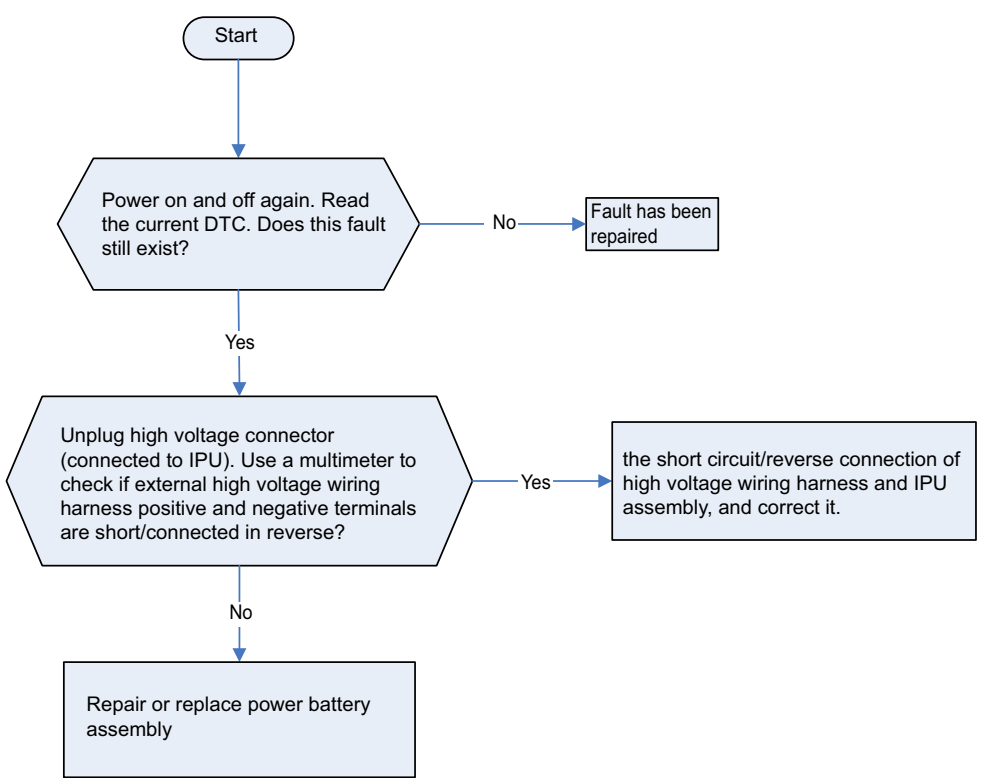

P1B7102 Precharging Overcurrent (for repair and inspection method, refer to P1B4402) P1B5502 High Voltage Loop Short Error (for repair and inspection method, refer to P1B4402) P1B4605 BMS Unexpected Power-off Fault

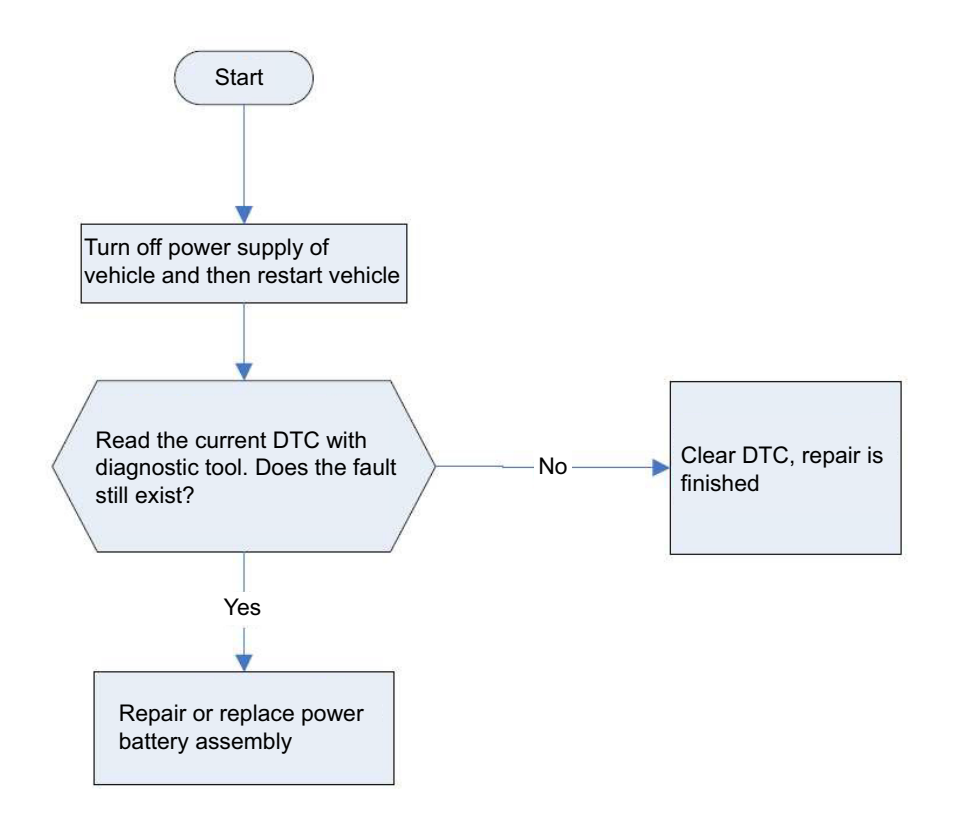

P1B6D02 Sensor Failure During High Voltage (for repair and inspection method, refer to P1B4605)

### 3.3.4-11

P1B1C05 SOH Too Low for 2-Level (for repair and inspection method, refer to P1B4605)

P1DD801 Equalization Circuit Fault (for repair and inspection method, refer to P1B4605)

P1D1D01 Equalization Circuit Overtemperature Fault (for repair and inspection method, refer to P1B4605)

P1D1C01 Equalization Circuit Temperature Invalid Fault (for repair and inspection method, refer to P1B4605)

P1D1205 Unbalanced Battery Cell (for repair and inspection method, refer to P1B4605)

P1B8707 Heating Circuit Disconnection Fault (for repair and inspection method, refer to P1B4605)

P1B4F07/P1B5007/P1B6E75 Battery Inside HVIL Short To Vcc (for repair and inspection method, refer to P1B4605)

U1C8002 Lost Communication with PCU

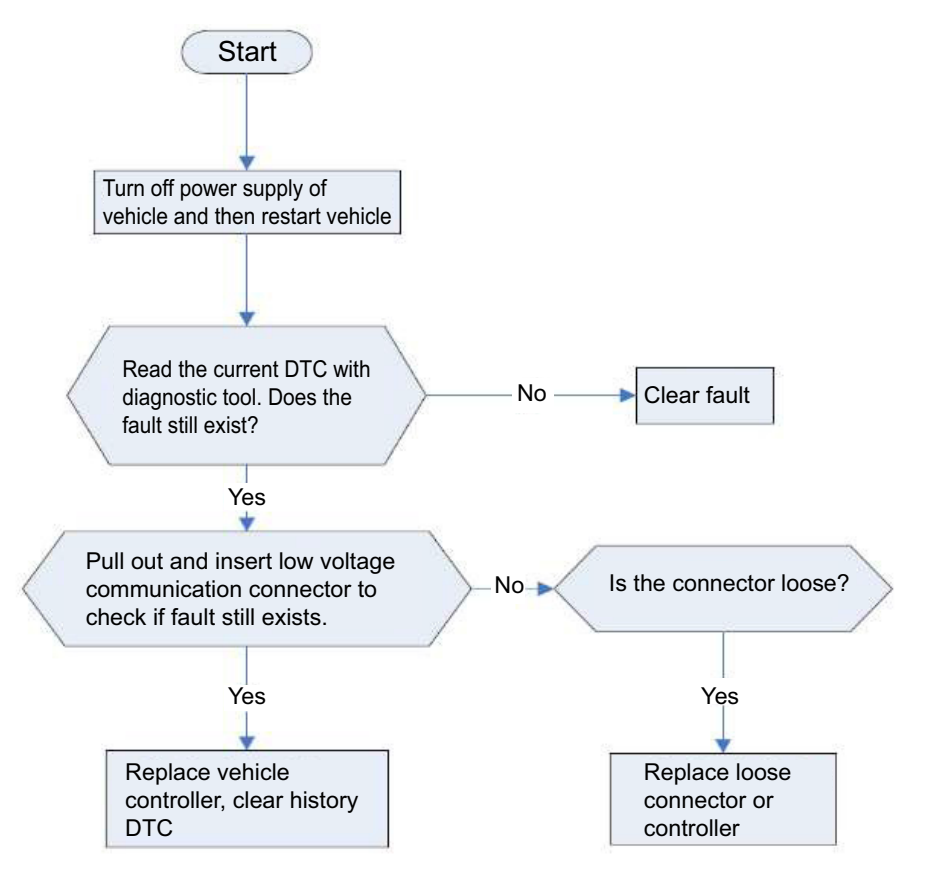

P1DEE02 Abnormal communication between the PCU and BMS, CRC Check Error (for repair and inspection method, refer to U1C8002)

P1DF302 Abnormal communication between the PCU and BMS,Counter Error (for repair and

inspection method, refer to U1C8002)

U12C202 Intranet CAN Communication Reception Fault

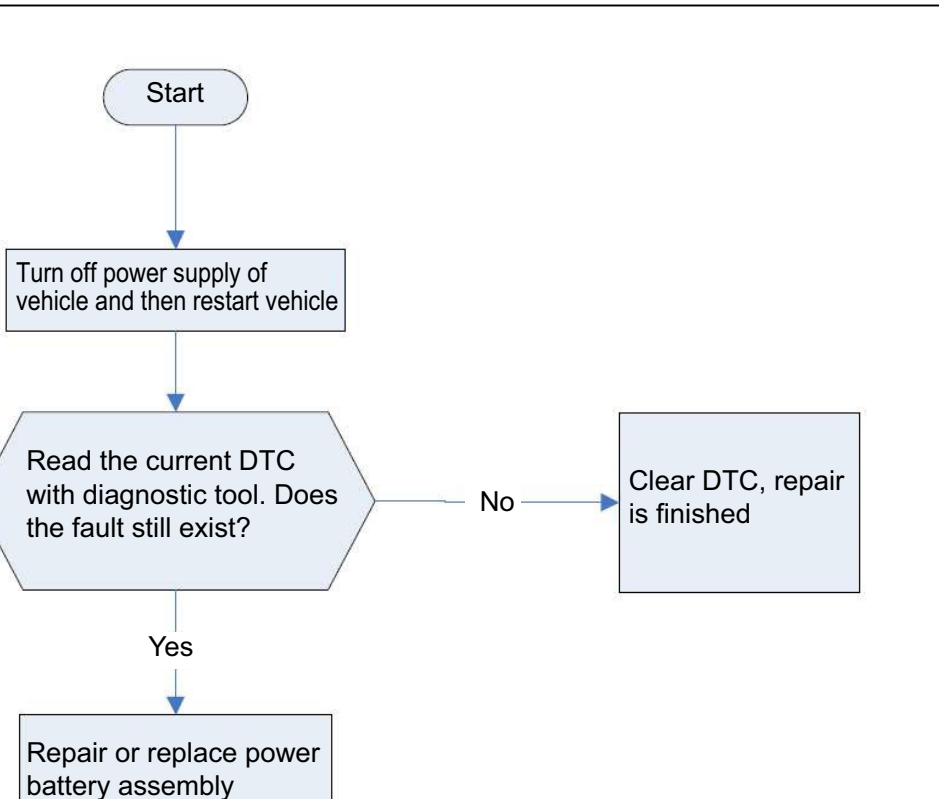

U1C8D02 ACAN BusOff Fault (for repair and inspection method, refer to U12C202)

U1C8E02 SCAN BusOff Fault (for repair and inspection method, refer to U12C202)

U1C8F02 TCAN BusOff Fault (for repair and inspection method, refer to U12C202)

P1DF902 E2E Fault between BMU and CMC (for repair and inspection method, refer to U12C202)

P1B3A07 SPI Communication Exception for High Voltage Sampling Function (for repair and inspection method, refer to U12C202)

P1B5E01 Thermal Sensor Signal Abnormal Error (for repair and inspection method, refer to U12C202) U1C8402 Lost Communication with OBC

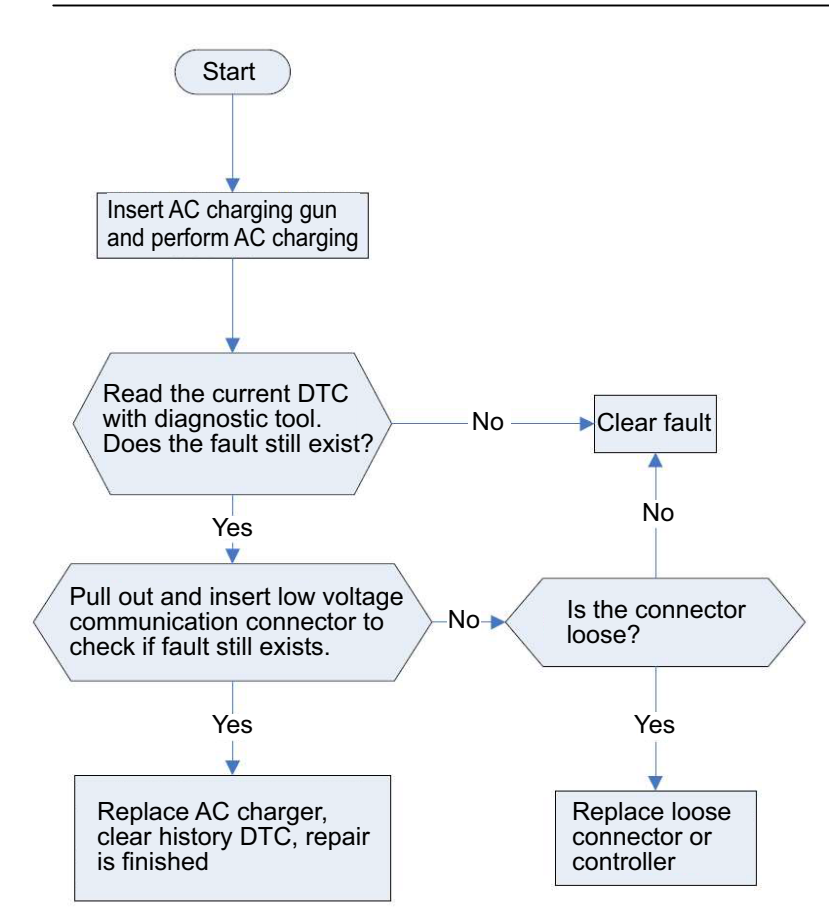

P1DF402 Abnormal communication between the OBC and BMS,Counter Error (for repair and inspection method, refer to U1C8402)

P1DEF02 Abnormal communication between the OBC and BMS, CRC Check Error (for repair and inspection method, refer to U1C8402)

P1B9101 Current Sensor Error (CAB)

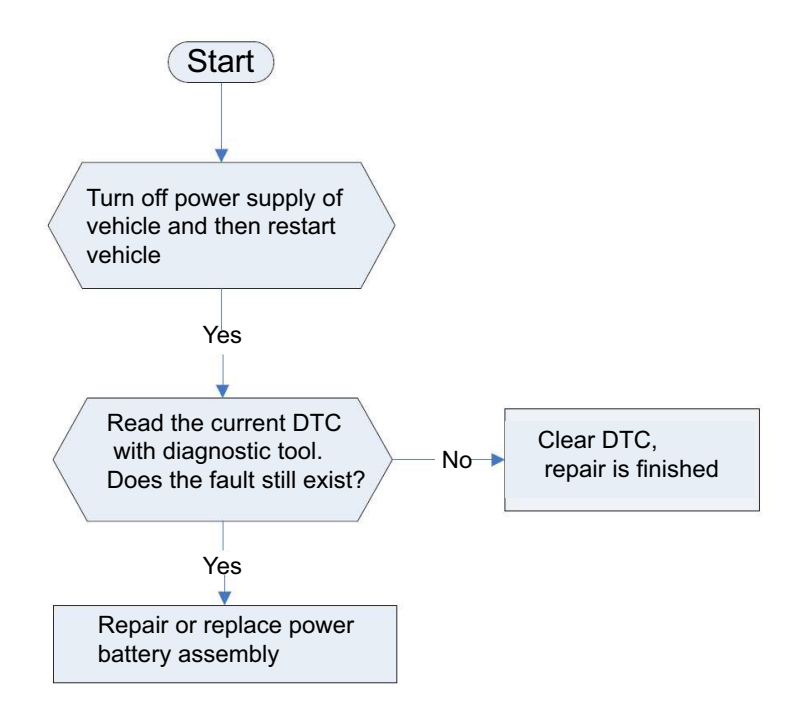

P1B2D05 Cell Over Voltage Fault Rank 5

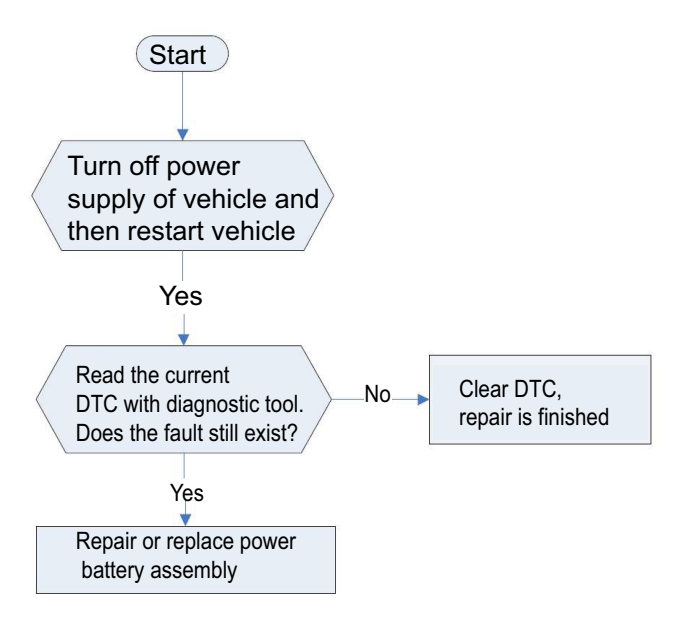

P1B2E05 Cell Under Voltage Fault Rank 5 (for repair and inspection method, refer to P1B2D05) P1B2505 Cell Over Voltage Fault Rank 4 (for repair and inspection method, refer to P1B2D05) P1B2605 Cell Under Voltage Fault Rank 4 (for repair and inspection method, refer to P1B2D05) P1B0805 Cell Over Voltage Fault Rank 3 (for repair and inspection method, refer to P1B2D05) P1B0B05 Cell Under Voltage Fault Rank 3 (for repair and inspection method, refer to P1B2D05) P1B2F05 Cell Over Temperature Fault Rank 5 (for repair and inspection method, refer to P1B2D05) P1B2905 Cell Over Temperature Fault Rank 4 (for repair and inspection method, refer to P1B2D05) P1B1405 Cell Over Temperature Fault Rank 3 (for repair and inspection method, refer to P1B2D05) P1B1405 Cell Over Temperature Fault Rank 3 (for repair and inspection method, refer to P1B2D05) P1B2305 Battery Over Voltage Fault Rank 4 (for repair and inspection method, refer to P1B2D05)

### UNI-K iDD

P1B2405 Battery Under Voltage Fault Rank 4 (for repair and inspection method, refer to P1B2D05) P1B0205 Battery Over Voltage Fault Rank 3 (for repair and inspection method, refer to P1B2D05) P1B0505 Battery Under Voltage Fault Rank 3 (for repair and inspection method, refer to P1B2D05) P1D1E01 Sampling Chip Overtemperature Fault (for repair and inspection method, refer to P1B2D05)

P1D0401 Cell Voltage Sample Rationl Error (for repair and inspection method, refer to P1B2D05)

P1D0A01 BMU Overtemperature Fault (for repair and inspection method, refer to P1B2D05)

P1B7801 Total Voltage Sensor Electrical Error (for repair and inspection method, refer to P1B2D05)

P1D0001 Total Voltage Sample RationI Error (for repair and inspection method, refer to P1B2D05)

P1C1901 Core Voltage Sampling Line Dropout (for repair and inspection method, refer to P1B2D05)

P1B5602 High Voltage Loop of Pack Open Error (for repair and inspection method, refer to P1B2D05) P1B7001 Module Voltage (Total Voltage of Multiple Cell Monitored by Single Chip) out of range faults (for repair and inspection method, refer to P1B2D05)

P1D0101 Battery Current Sample RationI Error (for repair and inspection method, refer to P1B2D05)

P1B3E01 First Current Sensor AFE Capture Shunt Temperature Too High Primary/Secondary Fault (for repair and inspection method, refer to P1B2D05)

P1CA601/P1CA901 Temperature Sensor Over Upper Limit Fault/Temperature Sensor Over Lower Limit Fault (for repair and inspection method, refer to P1B2D05)

P1CAC01 Temperature Sensor Medium Fault (for repair and inspection method, refer to P1B2D05)

P1C3A01 Temperature Sensor Severe Fault (for repair and inspection method, refer to P1B2D05)

P1CAF01 Sampling Chip Hardware Fault (for repair and inspection method, refer to P1B2D05)

P1B5D01 Thermal Sensor Wakeup Function Error (for repair and inspection method, refer to P1B2D05)

P1B3F01 Atmospheric Pressure Sensor BPS Wake-up BMS Hardwire Fault (for repair and inspection method, refer to P1B2D05)

P1B4001 Failure to Calibrate BPS Low Power Parameter after BMS Initialization (for repair and inspection method, refer to P1B2D05)

P1B3107 Main Positive Relay Circuit Stuck Open

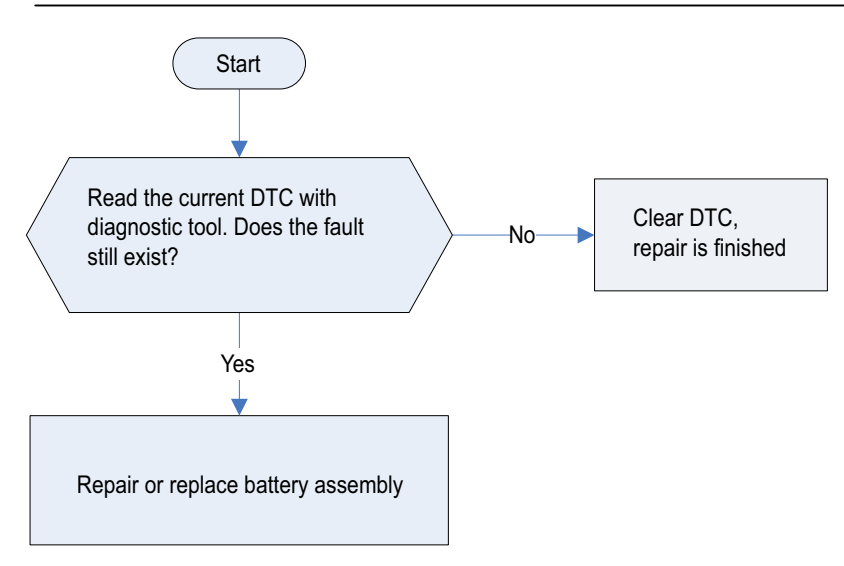

P1B3202 Main Negative Relay Circuit Stuck Closed (for repair and inspection method, refer to P1B3107)

P1B3402 Precharge Relay Circuit Stuck Closed (for repair and inspection method, refer to P1B3107)

P1B3B07 Quick Charging Relay Diagnostic Circuit Fault (for repair and inspection method, refer to P1B3107)

P1B3507 Pre-charging RELAY NOT CLOSING FAULT/Pre-charging Relay Mechanical End

Normally Open Fault (for repair and inspection method, refer to P1B3107)

P1B4907 DC Charge Relay Circuit Stuck Closed

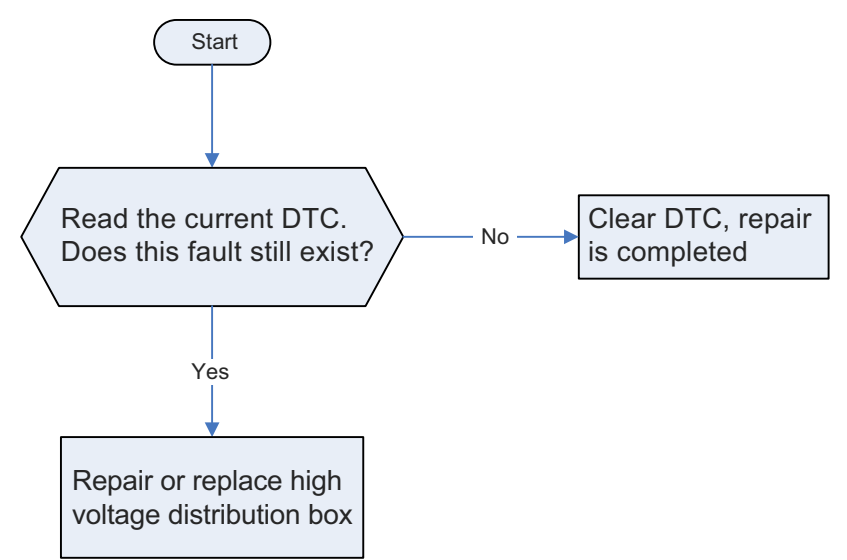

P1B4807 DC Charge Relay Circuit Stuck Open (for repair and inspection method, refer to P1B4907) P1B2105 Charge Current Over Fault Rank 3

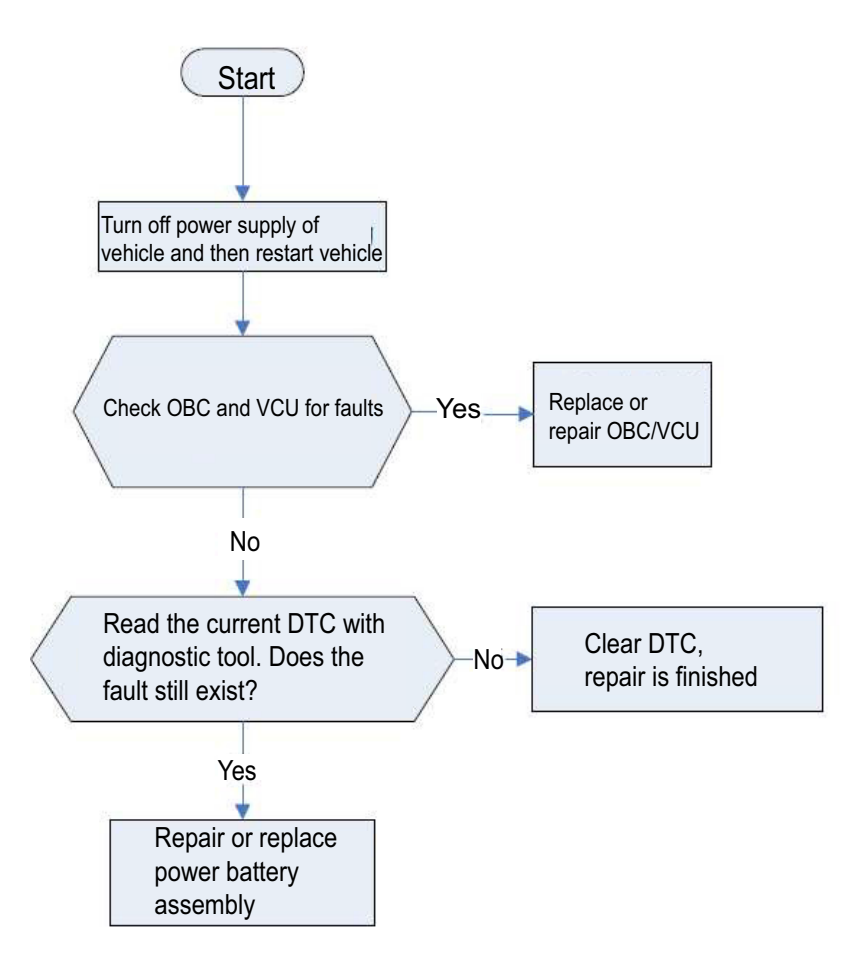

P1B2705 Charge Current Over Fault Rank 4 (for repair and inspection method, refer to P1B2105) P1B2205 Discharge Current Over Fault Rank 3 (for repair and inspection method, refer to P1B2105) P1B2805 Discharge Current Over Fault Rank 4 (for repair and inspection method, refer to P1B2105) P1B2C05 Discharge Current Over Fault Rank 5 (for repair and inspection method, refer to P1B2105) P1B2B05 Charge Current Over Fault Rank 5 (for repair and inspection method, refer to P1B2105) P1B2B05 Charge Current Over Fault Rank 5 (for repair and inspection method, refer to P1B2105) P1B2B05 Charge Current Over Fault Rank 5 (for repair and inspection method, refer to P1B2105) P1B2B05 Charge Current Over Fault Rank 5 (for repair and inspection method, refer to P1B2105)

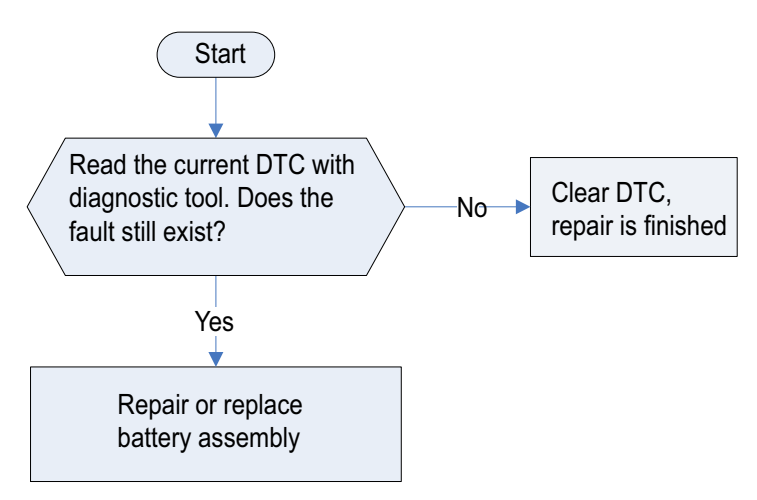

P1B0505 Battery Under Voltage Fault Rank 3

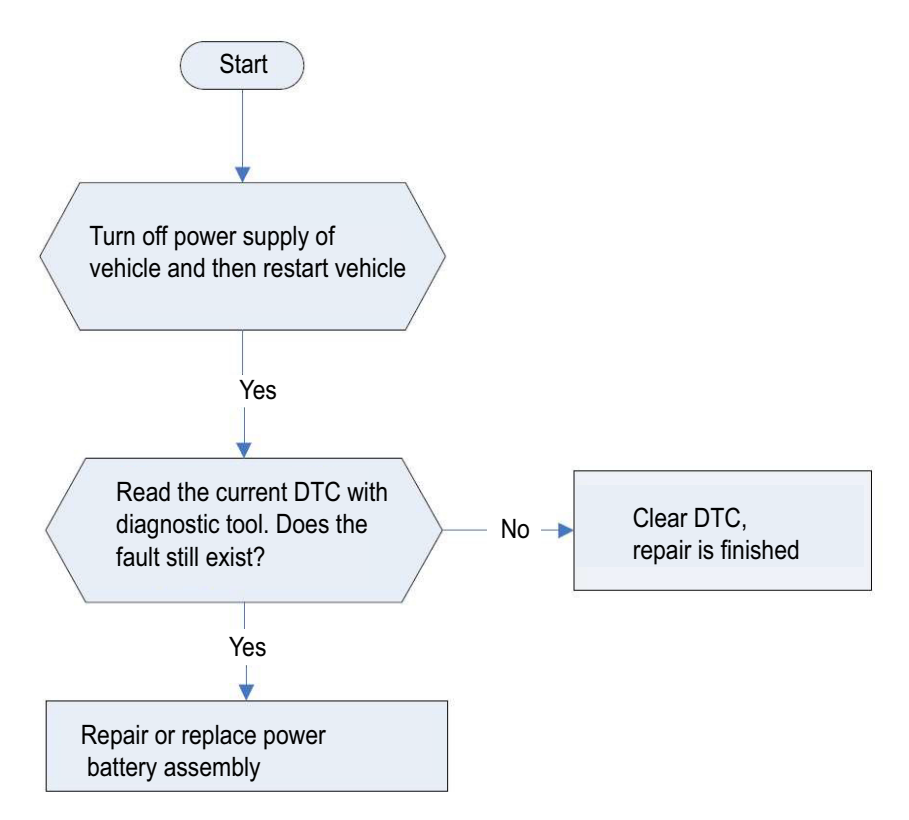

P1B2405 Battery Under Voltage Fault Rank 4 (repair is the same as P1B0505)

P1B0805 Cell Over Voltage Fault Rank 3

(repair is the same as P1B0505)

P1B2D05 Cell Over Voltage Fault Rank 5 (repair is the same as P1B0505)

P1B2505 Cell Over Voltage Fault Rank 4 (repair is the same as P1B0505)

P1B2605 Cell Under Voltage Fault Rank 4 (repair is the same as P1B0505)

P1B2E05 Cell Under Voltage Fault Rank 5 (repair is the same as P1B0505)

P1B0C05 The Static Voltage Difference of The Cells is Slightly Larger (repair is the same as P1B0505)

P1B2F05 Cell Over Temperature Fault Rank 5 (repair is the same as P1B0505)

P1B1F05 Excessive Temperature Difference between Battery 1st Class/Faulty Monomer (repair is the same as P1B0505)

P1D0905/P1B6901 BMS Low Voltage Supply Voltage Too Low, Too High Fault/12 V Supply Voltage Abnormality (repair is the same as 12 V battery fault)

P1B7601 Short in CC2 Ground/Abnormal Power Supply (repair is the same as P1B0505)

P1DF502 Abnormal Communication Between the CMU and BMU, Counter Error

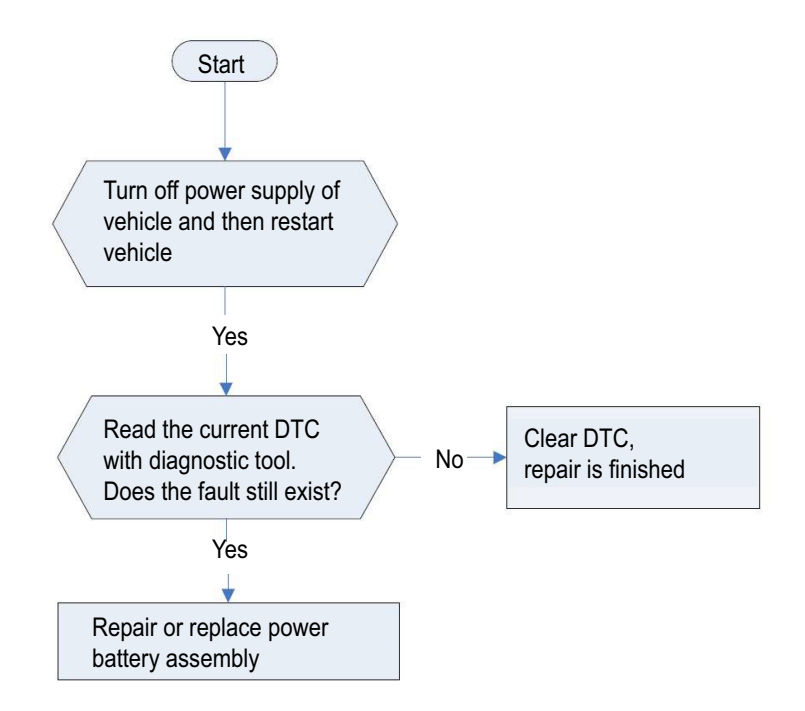

P1D3202 Lost Message with DC OBC (Data Synchronization Signal)

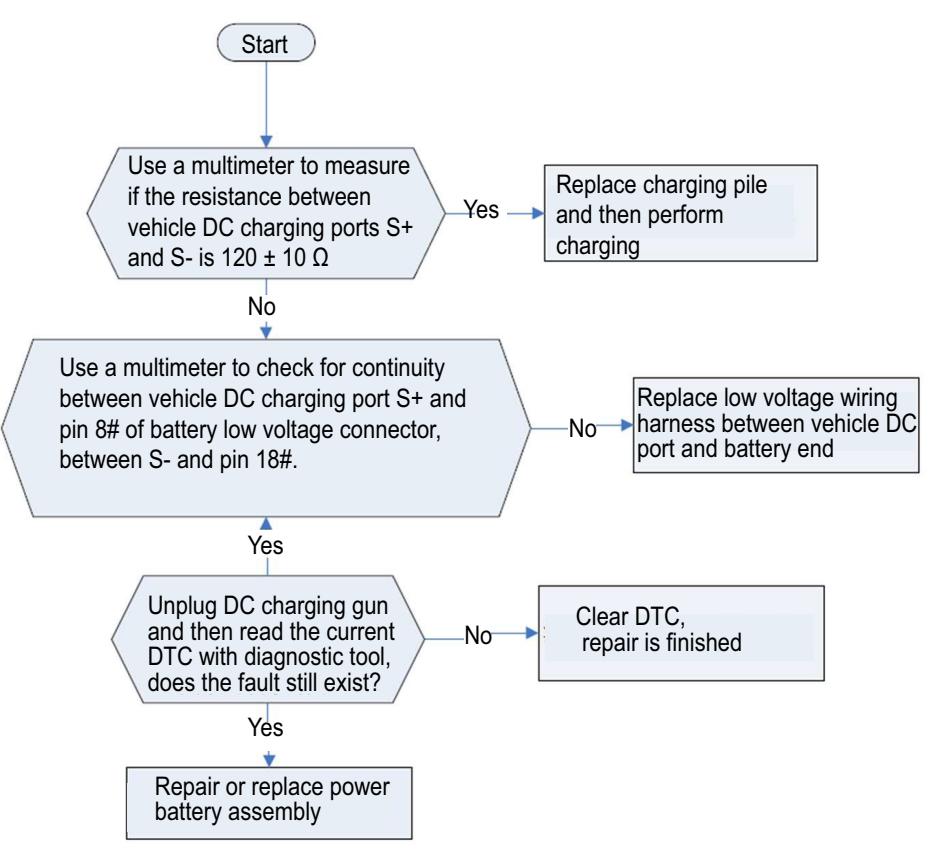

P1D3102 Lost Message with DC OBC (SPN259301) (repair is the same as P1D3202) P1D3002 Lost Message with DC OBC (SPN256300) (repair is the same as P1D3202) P1D4302 Lost Message with DC OBC (Maximum Output Capacity) (repair is the same as P1D3202) P1D3302 Lost Message with DC OBC (Ready to Charge Signal) (repair is the same as P1D3202) P1D3402 Lost Message with DC OBC (State of Charge Signal) (repair is the same as P1D3202) P1D3502 Lost Message with DC OBC (Break Charge) (repair is the same as P1D3202) P1D3602 Lost Message with DC OBC (Charging Statistics) (repair is the same as P1D3202) P1B8701 Heater Circuit Open

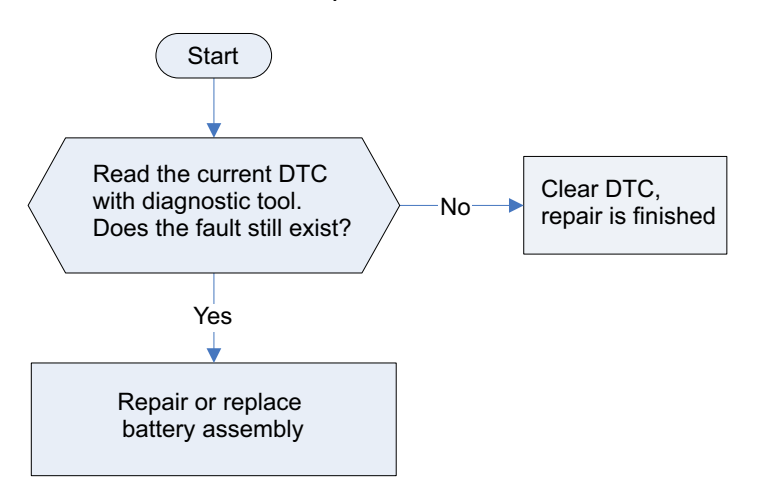

P1B3007 Main Positive Relay Circuit Stuck Closed

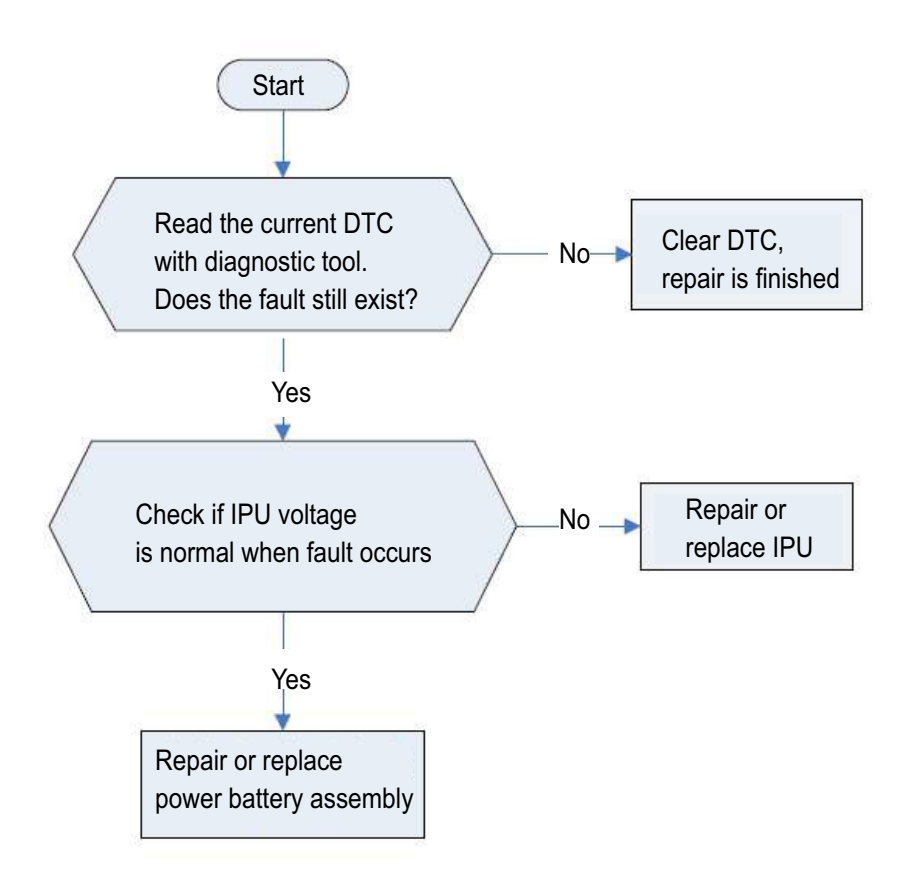

#### P1B8901 Heater Relay Error

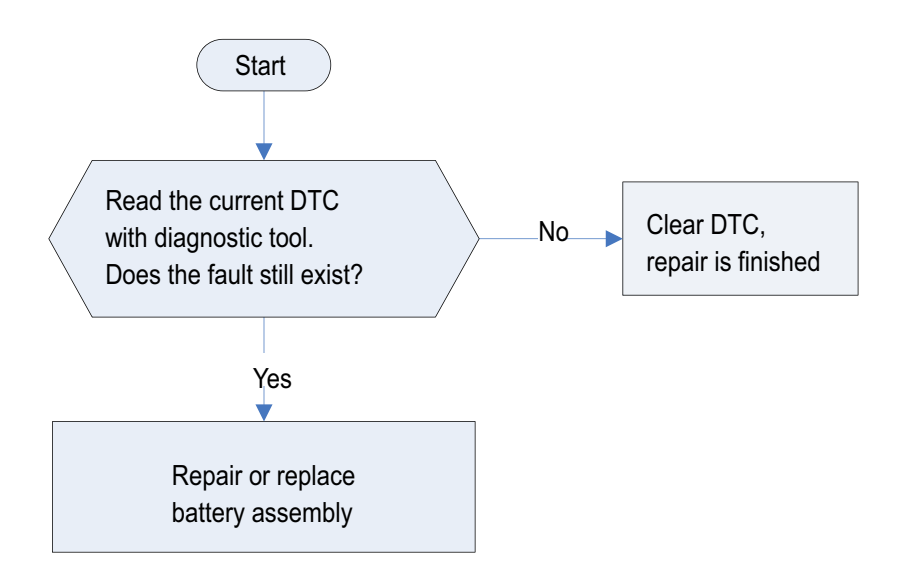

P1BA101 Voltage Sample Open of 1# Cell

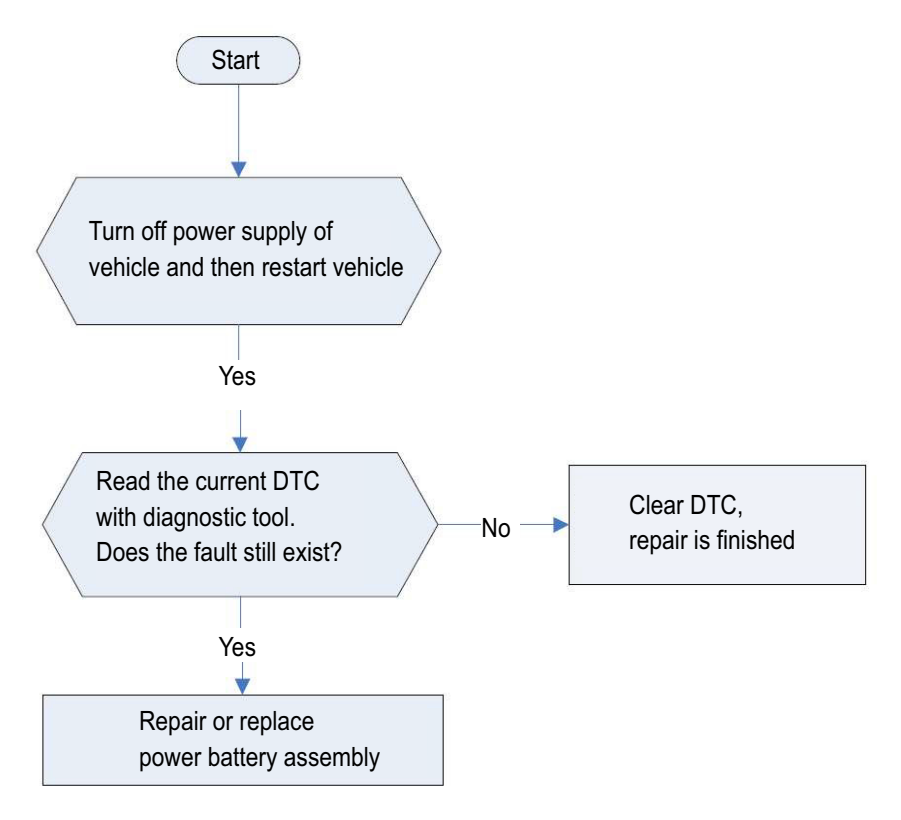

| P1BA201 | Voltage Sample Open of 2# Cell (repair is the same as P1BA101) |
|---------|----------------------------------------------------------------|
| P1BA301 | Voltage Sample Open of 3# Cell (repair is the same as P1BA101) |
| P1BA401 | Voltage Sample Open of 4# Cell (repair is the same as P1BA101) |
| P1BA501 | Voltage Sample Open of 5# Cell (repair is the same as P1BA101) |
| P1BA601 | Voltage Sample Open of 6# Cell (repair is the same as P1BA101) |

**UNI-K iDD** 

P1BA701 Voltage Sample Open of 7# Cell (repair is the same as P1BA101) P1BA801 Voltage Sample Open of 8# Cell (repair is the same as P1BA101) P1BA901 Voltage Sample Open of 9# Cell (repair is the same as P1BA101) P1BAA01 Voltage Sample Open of 10# Cell (repair is the same as P1BA101) P1BAB01 Voltage Sample Open of 11# Cell (repair is the same as P1BA101) P1BAC01 Voltage Sample Open of 12# Cell (repair is the same as P1BA101) P1BAD01 Voltage Sample Open of 13# Cell (repair is the same as P1BA101) P1BAE01 Voltage Sample Open of 14# Cell (repair is the same as P1BA101) P1BAF01 Voltage Sample Open of 15# Cell (repair is the same as P1BA101) P1BB001 Voltage Sample Open of 16# Cell (repair is the same as P1BA101) P1BB101 Voltage Sample Open of 17# Cell (repair is the same as P1BA101) P1BB201 Voltage Sample Open of 18# Cell (repair is the same as P1BA101) P1BB301 Voltage Sample Open of 19# Cell (repair is the same as P1BA101) P1BB401 Voltage Sample Open of 20# Cell (repair is the same as P1BA101) P1BB501 Voltage Sample Open of 21# Cell (repair is the same as P1BA101) P1BB601 Voltage Sample Open of 22# Cell (repair is the same as P1BA101) P1BB701 Voltage Sample Open of 23# Cell (repair is the same as P1BA101) P1BB801 Voltage Sample Open of 24# Cell (repair is the same as P1BA101) P1BB901 Voltage Sample Open of 25# Cell (repair is the same as P1BA101) P1BBA01 Voltage Sample Open of 26# Cell (repair is the same as P1BA101) P1BBB01 Voltage Sample Open of 27# Cell (repair is the same as P1BA101) P1BBC01 Voltage Sample Open of 28# Cell (repair is the same as P1BA101) P1BBD01 Voltage Sample Open of 29# Cell (repair is the same as P1BA101) P1BBE01 Voltage Sample Open of 30# Cell (repair is the same as P1BA101) P1BBF01 Voltage Sample Open of 31# Cell (repair is the same as P1BA101) P1BC001 Voltage Sample Open of 32# Cell (repair is the same as P1BA101) P1BC101 Voltage Sample Open of 33# Cell (repair is the same as P1BA101) P1BC201 Voltage Sample Open of 34# Cell (repair is the same as P1BA101) P1BC301 Voltage Sample Open of 35# Cell (repair is the same as P1BA101) P1BC401 Voltage Sample Open of 36# Cell (repair is the same as P1BA101) P1BC501 Voltage Sample Open of 37# Cell (repair is the same as P1BA101) P1BC601 Voltage Sample Open of 38# Cell (repair is the same as P1BA101) P1BC701 Voltage Sample Open of 39# Cell (repair is the same as P1BA101) P1BC801 Voltage Sample Open of 40# Cell (repair is the same as P1BA101) P1BC901 Voltage Sample Open of 41# Cell (repair is the same as P1BA101) P1BCA01 Voltage Sample Open of 42# Cell (repair is the same as P1BA101) P1BCB01 Voltage Sample Open of 43# Cell (repair is the same as P1BA101) P1BCC01 Voltage Sample Open of 44# Cell (repair is the same as P1BA101) P1BCD01 Voltage Sample Open of 45# Cell (repair is the same as P1BA101) P1BCE01 Voltage Sample Open of 46# Cell (repair is the same as P1BA101) P1BCF01 Voltage Sample Open of 47# Cell (repair is the same as P1BA101) P1BD001 Voltage Sample Open of 48# Cell (repair is the same as P1BA101) P1BD101 Voltage Sample Open of 49# Cell (repair is the same as P1BA101) P1BD201 Voltage Sample Open of 50# Cell (repair is the same as P1BA101) P1BD301 Voltage Sample Open of 51# Cell (repair is the same as P1BA101) P1BD401 Voltage Sample Open of 52# Cell (repair is the same as P1BA101) P1BD501 Voltage Sample Open of 53# Cell (repair is the same as P1BA101) P1BD601 Voltage Sample Open of 54# Cell (repair is the same as P1BA101) P1BD701 Voltage Sample Open of 55# Cell (repair is the same as P1BA101) P1BD801 Voltage Sample Open of 56# Cell (repair is the same as P1BA101) P1BD901 Voltage Sample Open of 57# Cell (repair is the same as P1BA101) P1BDA01 Voltage Sample Open of 58# Cell (repair is the same as P1BA101) P1BDB01 Voltage Sample Open of 59# Cell (repair is the same as P1BA101) P1BDC01 Voltage Sample Open of 60# Cell (repair is the same as P1BA101) P1BDD01 Voltage Sample Open of 61# Cell (repair is the same as P1BA101) P1BDE01 Voltage Sample Open of 62# Cell (repair is the same as P1BA101) P1BDF01 Voltage Sample Open of 63# Cell (repair is the same as P1BA101) P1BE001 Voltage Sample Open of 64# Cell (repair is the same as P1BA101) P1BE101 Voltage Sample Open of 65# Cell (repair is the same as P1BA101) P1BE201 Voltage Sample Open of 66# Cell (repair is the same as P1BA101) P1BE301 Voltage Sample Open of 67# Cell (repair is the same as P1BA101) P1BE401 Voltage Sample Open of 68# Cell (repair is the same as P1BA101) P1BE501 Voltage Sample Open of 69# Cell (repair is the same as P1BA101) P1BE601 Voltage Sample Open of 70# Cell (repair is the same as P1BA101) P1BE701 Voltage Sample Open of 71# Cell (repair is the same as P1BA101) P1BE801 Voltage Sample Open of 72# Cell (repair is the same as P1BA101) P1BE901 Voltage Sample Open of 73# Cell (repair is the same as P1BA101) P1BEA01 Voltage Sample Open of 74# Cell (repair is the same as P1BA101) P1BEB01 Voltage Sample Open of 75# Cell (repair is the same as P1BA101) P1BEC01 Voltage Sample Open of 76# Cell (repair is the same as P1BA101) P1BED01 Voltage Sample Open of 77# Cell (repair is the same as P1BA101) P1BEE01 Voltage Sample Open of 78# Cell (repair is the same as P1BA101) P1BEF01 Voltage Sample Open of 79# Cell (repair is the same as P1BA101) P1BF001 Voltage Sample Open of 80# Cell (repair is the same as P1BA101)

P1BF101 Voltage Sample Open of 81# Cell (repair is the same as P1BA101) P1BF201 Voltage Sample Open of 82# Cell (repair is the same as P1BA101) P1BF301 Voltage Sample Open of 83# Cell (repair is the same as P1BA101) P1BF401 Voltage Sample Open of 84# Cell (repair is the same as P1BA101) P1BF501 Voltage Sample Open of 85# Cell (repair is the same as P1BA101) P1BF601 Voltage Sample Open of 86# Cell (repair is the same as P1BA101) P1BF701 Voltage Sample Open of 87# Cell (repair is the same as P1BA101) P1BF801 Voltage Sample Open of 88# Cell (repair is the same as P1BA101) P1BF901 Voltage Sample Open of 89# Cell (repair is the same as P1BA101) P1BFA01 Voltage Sample Open of 90# Cell (repair is the same as P1BA101) P1BFB01 Voltage Sample Open of 91# Cell (repair is the same as P1BA101) P1BFC01 Voltage Sample Open of 92# Cell (repair is the same as P1BA101) P1BFD01 Voltage Sample Open of 93# Cell (repair is the same as P1BA101) P1BFE01 Voltage Sample Open of 94# Cell (repair is the same as P1BA101) P1BFF01 Voltage Sample Open of 95# Cell (repair is the same as P1BA101) P1C0001 Voltage Sample Open of 96# Cell (repair is the same as P1BA101) P1C0101 Voltage Sample Open of 97# Cell (repair is the same as P1BA101) P1C0201 Voltage Sample Open of 98# Cell (repair is the same as P1BA101) P1C0301 Voltage Sample Open of 99# Cell (repair is the same as P1BA101) P1C0401 Voltage Sample Open of 100# Cell (repair is the same as P1BA101) P1C0501 Voltage Sample Open of 101# Cell (repair is the same as P1BA101) P1C0601 Voltage Sample Open of 102# Cell (repair is the same as P1BA101) P1CA101 Sampling Open Circuit of 1# Temperature Sensor

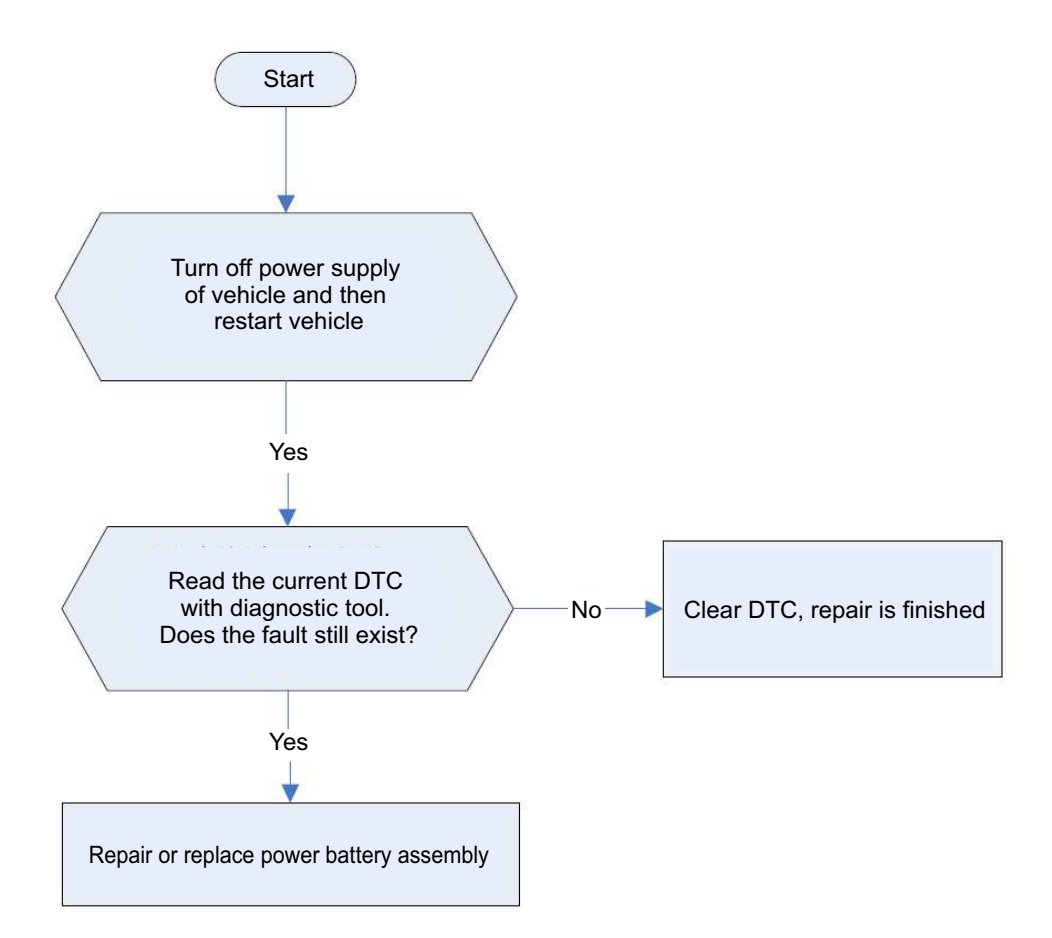

P1CA401 Sampling Open Circuit of 2# Temperature Sensor (repair is the same as P1CA101) P1CA701 Sampling Open Circuit of 3# Temperature Sensor (repair is the same as P1CA101) P1CAA01 Sampling Open Circuit of 4# Temperature Sensor (repair is the same as P1CA101) P1CAD01 Sampling Open Circuit of 5# Temperature Sensor (repair is the same as P1CA101) P1CB001 Sampling Open Circuit of 6# Temperature Sensor (repair is the same as P1CA101) P1CB301 Sampling Open Circuit of 7# Temperature Sensor (repair is the same as P1CA101) P1CB601 Sampling Open Circuit of 8# Temperature Sensor (repair is the same as P1CA101) P1CB901 Sampling Open Circuit of 9# Temperature Sensor (repair is the same as P1CA101) P1CBC01 Sampling Open Circuit of 10# Temperature Sensor (repair is the same as P1CA101) P1CBF01 Sampling Open Circuit of 11# Temperature Sensor (repair is the same as P1CA101) P1CC201 Sampling Open Circuit of 12# Temperature Sensor (repair is the same as P1CA101) P1CC501 Sampling Open Circuit of 13# Temperature Sensor (repair is the same as P1CA101) P1CC801 Sampling Open Circuit of 14# Temperature Sensor (repair is the same as P1CA101) P1CCB01 Sampling Open Circuit of 15# Temperature Sensor (repair is the same as P1CA101) P1CCE01 Sampling Open Circuit of 16# Temperature Sensor (repair is the same as P1CA101) P1CD101 Sampling Open Circuit of 17# Temperature Sensor (repair is the same as P1CA101) P1CD401 Sampling Open Circuit of 18# Temperature Sensor (repair is the same as P1CA101)

#### P1D6001 1# Cell Equalization circuit Error

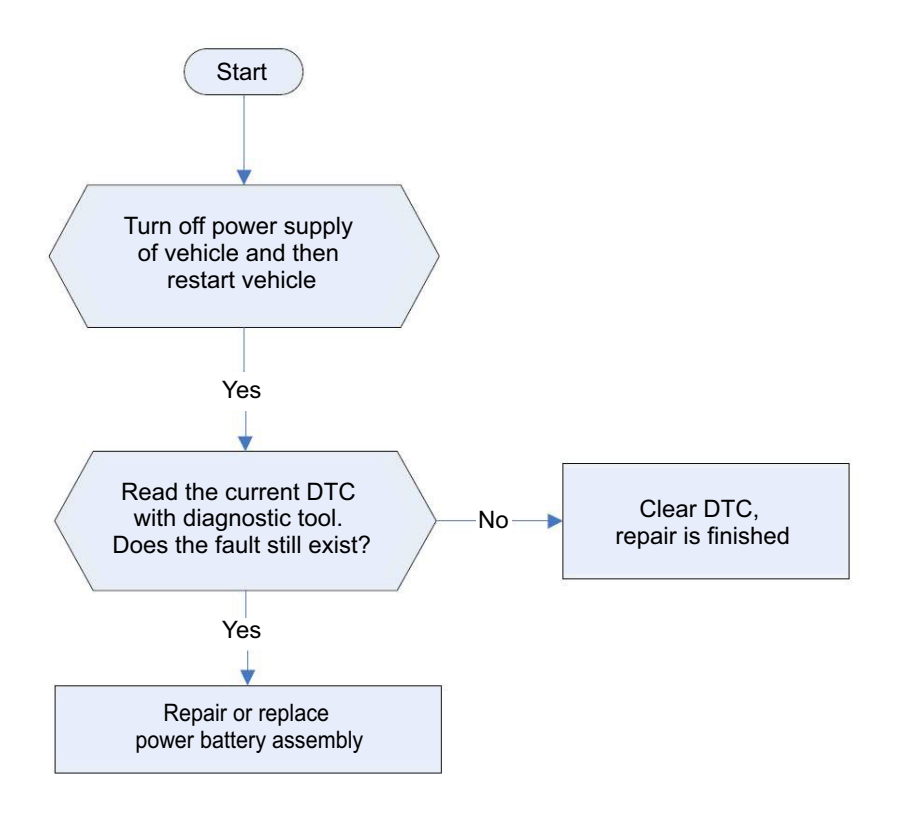

P1D6101 2# Cell Equalization circuit Error (repair is the same as P1D6001) P1D6201 3# Cell Equalization circuit Error (repair is the same as P1D6001) P1D6301 4# Cell Equalization circuit Error (repair is the same as P1D6001) P1D6401 5# Cell Equalization circuit Error (repair is the same as P1D6001) P1D6501 6# Cell Equalization circuit Error (repair is the same as P1D6001) P1D6601 7# Cell Equalization circuit Error (repair is the same as P1D6001) P1D6701 8# Cell Equalization circuit Error (repair is the same as P1D6001) P1D6801 9# Cell Equalization circuit Error (repair is the same as P1D6001) P1D6901 10# Cell Equalization circuit Error (repair is the same as P1D6001) P1D6A01 11# Cell Equalization circuit Error (repair is the same as P1D6001) P1D6B01 12# Cell Equalization circuit Error (repair is the same as P1D6001) P1D6C01 13# Cell Equalization circuit Error (repair is the same as P1D6001) P1D6D01 14# Cell Equalization circuit Error (repair is the same as P1D6001) P1D6E01 15# Cell Equalization circuit Error (repair is the same as P1D6001) P1D6F01 16# Cell Equalization circuit Error (repair is the same as P1D6001) P1D7001 17# Cell Equalization circuit Error (repair is the same as P1D6001) P1D7101 18# Cell Equalization circuit Error (repair is the same as P1D6001) P1D7201 19# Cell Equalization circuit Error (repair is the same as P1D6001)

### UNI-K iDD

P1D7301 20# Cell Equalization circuit Error (repair is the same as P1D6001) P1D7401 21# Cell Equalization circuit Error (repair is the same as P1D6001) P1D7501 22# Cell Equalization circuit Error (repair is the same as P1D6001) P1D7601 23# Cell Equalization circuit Error (repair is the same as P1D6001) P1D7701 24# Cell Equalization circuit Error (repair is the same as P1D6001) P1D7801 25# Cell Equalization circuit Error (repair is the same as P1D6001) P1D7901 26# Cell Equalization circuit Error (repair is the same as P1D6001) P1D7A01 27# Cell Equalization circuit Error (repair is the same as P1D6001) P1D7B01 28# Cell Equalization circuit Error (repair is the same as P1D6001) P1D7C01 29# Cell Equalization circuit Error (repair is the same as P1D6001) P1D7D01 30# Cell Equalization circuit Error (repair is the same as P1D6001) P1D7E01 31# Cell Equalization circuit Error (repair is the same as P1D6001) P1D7F01 32# Cell Equalization circuit Error (repair is the same as P1D6001) P1D8001 33# Cell Equalization circuit Error (repair is the same as P1D6001) P1D8101 34# Cell Equalization circuit Error (repair is the same as P1D6001) P1D8201 35# Cell Equalization circuit Error (repair is the same as P1D6001) P1D8301 36# Cell Equalization circuit Error (repair is the same as P1D6001) P1D8401 37# Cell Equalization circuit Error (repair is the same as P1D6001) P1D8501 38# Cell Equalization circuit Error (repair is the same as P1D6001) P1D8601 39# Cell Equalization circuit Error (repair is the same as P1D6001) P1D8701 40# Cell Equalization circuit Error (repair is the same as P1D6001) P1D8801 41# Cell Equalization circuit Error (repair is the same as P1D6001) P1D8901 42# Cell Equalization circuit Error (repair is the same as P1D6001) P1D8A01 43# Cell Equalization circuit Error (repair is the same as P1D6001) P1D8B01 44# Cell Equalization circuit Error (repair is the same as P1D6001) P1D8C01 45# Cell Equalization circuit Error (repair is the same as P1D6001) P1D8D01 46# Cell Equalization circuit Error (repair is the same as P1D6001) P1D8E01 47# Cell Equalization circuit Error (repair is the same as P1D6001) P1D8F01 48# Cell Equalization circuit Error (repair is the same as P1D6001) P1D9001 49# Cell Equalization circuit Error (repair is the same as P1D6001) P1D9101 50# Cell Equalization circuit Error (repair is the same as P1D6001) P1D9201 51# Cell Equalization circuit Error (repair is the same as P1D6001) P1D9301 52# Cell Equalization circuit Error (repair is the same as P1D6001) P1D9401 53# Cell Equalization circuit Error (repair is the same as P1D6001) P1D9501 54# Cell Equalization circuit Error (repair is the same as P1D6001) P1D9601 55# Cell Equalization circuit Error (repair is the same as P1D6001) P1D9701 56# Cell Equalization circuit Error (repair is the same as P1D6001)

P1D9801 57# Cell Equalization circuit Error (repair is the same as P1D6001) P1D9901 58# Cell Equalization circuit Error (repair is the same as P1D6001) P1D9A01 59# Cell Equalization circuit Error (repair is the same as P1D6001) P1D9B01 60# Cell Equalization circuit Error (repair is the same as P1D6001) P1D9C01 61# Cell Equalization circuit Error (repair is the same as P1D6001) P1D9D01 62# Cell Equalization circuit Error (repair is the same as P1D6001) P1D9E01 63# Cell Equalization circuit Error (repair is the same as P1D6001) P1D9F01 64# Cell Equalization circuit Error (repair is the same as P1D6001) P1DA001 65# Cell Equalization circuit Error (repair is the same as P1D6001) P1DA101 66# Cell Equalization circuit Error (repair is the same as P1D6001) P1DA201 67# Cell Equalization circuit Error (repair is the same as P1D6001) P1DA301 68# Cell Equalization circuit Error (repair is the same as P1D6001) P1DA401 69# Cell Equalization circuit Error (repair is the same as P1D6001) P1DA501 70# Cell Equalization circuit Error (repair is the same as P1D6001) P1DA601 71# Cell Equalization circuit Error (repair is the same as P1D6001) P1DA701 72# Cell Equalization circuit Error (repair is the same as P1D6001) P1DA801 73# Cell Equalization circuit Error (repair is the same as P1D6001) P1DA901 74# Cell Equalization circuit Error (repair is the same as P1D6001) P1DAA01 75# Cell Equalization circuit Error (repair is the same as P1D6001) P1DAB01 76# Cell Equalization circuit Error (repair is the same as P1D6001) P1DAC01 77# Cell Equalization circuit Error (repair is the same as P1D6001) P1DAD01 78# Cell Equalization circuit Error (repair is the same as P1D6001) P1DAE01 79# Cell Equalization circuit Error (repair is the same as P1D6001) P1DAF01 80# Cell Equalization circuit Error (repair is the same as P1D6001) P1DB001 81# Cell Equalization circuit Error (repair is the same as P1D6001) P1DB101 82# Cell Equalization circuit Error (repair is the same as P1D6001) P1DB201 83# Cell Equalization circuit Error (repair is the same as P1D6001) P1DB301 84# Cell Equalization circuit Error (repair is the same as P1D6001) P1DB401 85# Cell Equalization circuit Error (repair is the same as P1D6001) P1DB501 86# Cell Equalization circuit Error (repair is the same as P1D6001) P1DB601 87# Cell Equalization circuit Error (repair is the same as P1D6001) P1DB701 88# Cell Equalization circuit Error (repair is the same as P1D6001) P1DB801 89# Cell Equalization circuit Error (repair is the same as P1D6001) P1DB901 90# Cell Equalization circuit Error (repair is the same as P1D6001) P1DBA01 91# Cell Equalization circuit Error (repair is the same as P1D6001) P1DBB01 92# Cell Equalization circuit Error (repair is the same as P1D6001) P1DBC01 93# Cell Equalization circuit Error (repair is the same as P1D6001)

| P1DBD01   | 94# Cell Equalization circuit Error (repair is the same as P1D6001)  |
|-----------|----------------------------------------------------------------------|
| P1DBE01 9 | 95# Cell Equalization circuit Error (repair is the same as P1D6001)  |
| P1DBF01 9 | 96# Cell Equalization circuit Error (repair is the same as P1D6001)  |
| P1DC001 9 | 97# Cell Equalization circuit Error (repair is the same as P1D6001)  |
| P1DC101 9 | 98# Cell Equalization circuit Error (repair is the same as P1D6001)  |
| P1DC201 9 | 99# Cell Equalization circuit Error (repair is the same as P1D6001)  |
| P1DC301 2 | 100# Cell Equalization circuit Error (repair is the same as P1D6001) |
| P1DC401 2 | 101# Cell Equalization circuit Error (repair is the same as P1D6001) |
| P1DC501 2 | 102# Cell Equalization circuit Error (repair is the same as P1D6001) |

# **Removal and Installation**

### **Repair Safety Precautions**

1) Operators must receive the safe removal and installation training and be qualified for the test;

2) The repair environment must be dry and clean;

3) Safety tools such as dry powder fire extinguisher, fire sand etc. must be prepared for repair environment; Insulation treatment must be performed for removing operating table;

4) The equipment such as lifter or lift platform truck are free of failure and operated by professionals;

5) Power battery assembly high voltage must be cut off before removing.

Battery Assembly Location

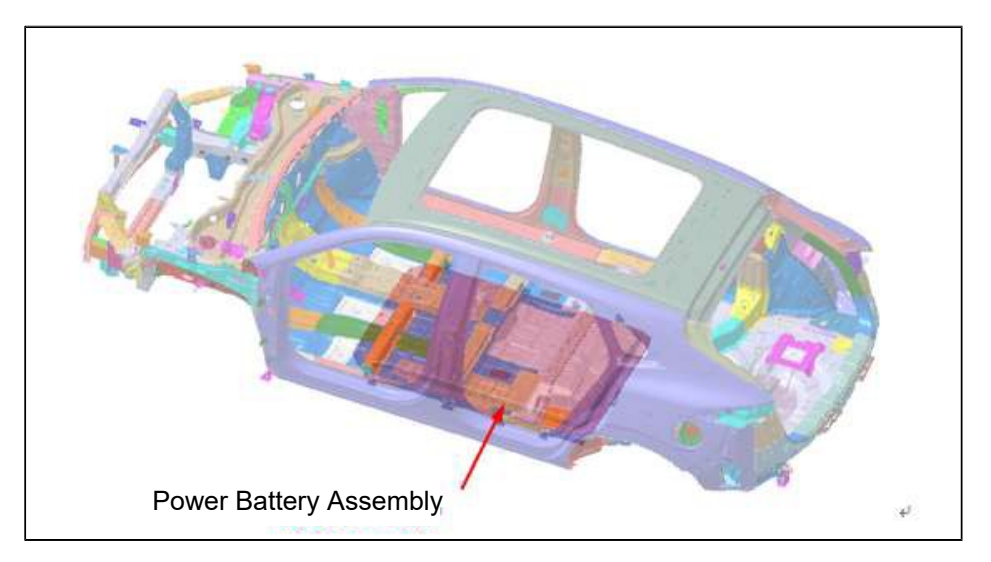

Figure 8 Position of Battery Assembly on Vehicle

### **Removal Procedures**

Removal Procedures of Battery Assembly

1. Preparations for removal

#### **Requirements:**

Lift the vehicle to a certain height with the lifter, lift the lift platform truck and support the bottom of battery assembly. During removal, support the lower surface of battery with trolley, note that the battery should be symmetrical left and right on the trolley.

2. Remove battery assembly

#### **Requirements:**

Disconnect battery pack connector and loosen all bolts before removing battery retaining bolts, remove front and rear bolts, and then left and right bolts.

#### Note:

Pneumatic wrench, sleeve

### **Installation Procedures**

Follow the reverse order of "Removal Procedures".

# 3.3.5 High Voltage Wiring Harness

# **Torque Specifications**

| Description                                                                                                    | Nm                  |
|----------------------------------------------------------------------------------------------------|---------------------|
| Outer hexagon flange bolt M8 in three-phase power wiring harness<br>assembly I, in total of 3 (cooper bar high voltage wiring harness retaining<br>bolt); | (11 ± 1)<br>(9 ± 1) |
| Outer hexagon flange bolt M6, in total of 3 (high voltage connector retaining bolt)                                                                       |                     |
| Hexagon flange bolt M6 in high voltage power supply wiring harness assembly, in total of 1 (with connector);                                              | (8 ± 1)             |
| Cross recessed hexagon head screw and plate washer set M6, in total of 1;<br>Hexagon flange nut M6, in total of 1                                         | (8 ± 1)<br>(8 ± 1)  |
| Inner hexagon countersunk head screw M6 in AC charging socket wiring harness assembly, in total of 4;                                                     | 6                   |
| Hexagon flange bolt, in total of 4;<br>Ground bolt M6, in total of 2                                                                                      | (8 ± 1)<br>(8 ± 1)  |

# **Description and Malfunction Analysis**

### **General Introduction of High Voltage Wiring Harness System**

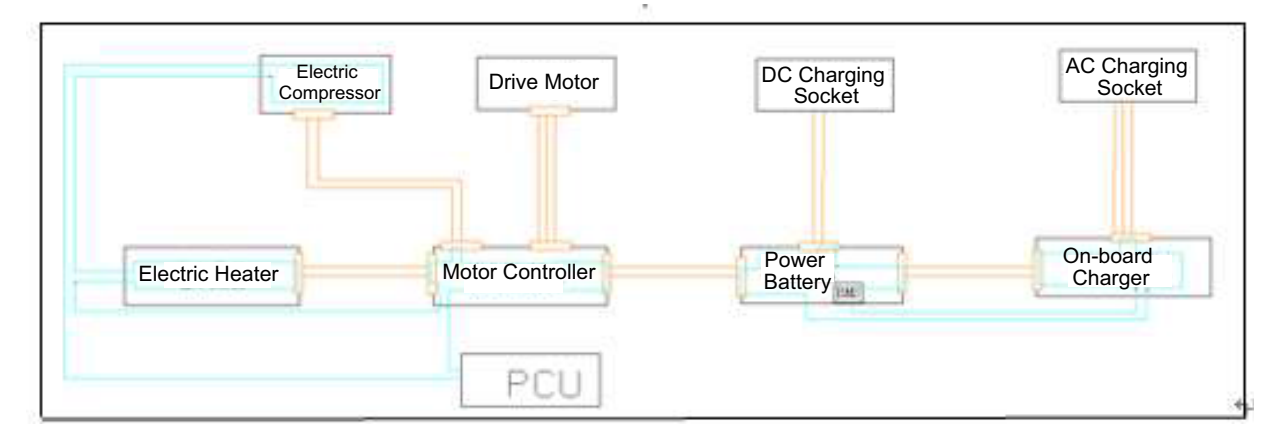

1. High voltage wiring harness layout and interlock introduction

#### Figure 1 High Voltage Wiring Harness System Layout

| Item | Description                                                 |  |
|------|-------------------------------------------------------------|--|
| 1    | High voltage power supply wiring harness<br>assembly_T      |  |
|      |                                                             |  |
| 2    | Three-phase power wiring harness I                          |  |
| 3    | Electric compressor high voltage wiring harness<br>assembly |  |
| 4    | AC charging socket wiring harness assembly                  |  |
| 5    | PTC input wiring harness assembly                           |  |

UNI-K iDD

# **Malfunction Analysis**

| Item | DTC Description         | Inspection and Solutions                                                                                                    |
|------|-------------------------|----------------------------------------------------------------------------------------------------|
| 1    | Wiring harness burnt    | Check wiring harness for burnt. If so, replace corresponding wiring harness.                                                                                                    |
| 2    | Wiring harness worn     | Inspect if wiring harness is worn. If the wear is not<br>bad, continue to use it after exterior banding and<br>fixing; If interior shield layer or copper core is almost<br>exposed due to wear, replace the corresponding<br>wiring harness.                                                                                                    |
| 3    | Connector damage        | Replace corresponding wiring harness                                                                                                    |
| 4    | Insulation reduction    | <ul> <li>a. Use insulation resistance tester to measure that insulation resistance between either of high voltage +, -, ground, interlock is no more than 100 MΩ, replace corresponding component;</li> <li>b. When vehicle reports an insulation fault and insulation resistance is detected, the maximum voltage of insulation detection device cannot be more than 1000 V.</li> </ul> |
| 5    | Interlock failure       | <ul> <li>a. Check if any connector in circuit is not inserted in place according to interlock view. If so, connect the connector in place;</li> <li>b. If connectors have been inserted in place, check if interlock terminals are dislocated, poorly contacted, dropped, etc. If so, replace the corresponding component.</li> </ul>                                                    |
| 6    | Interlock short circuit | Find the component where short circuit is located according to interlock view, replace the corresponding component.                                                                                                    |
### High Voltage System Sub Wiring Harness Introduction

1. Motor controller input wiring harness assembly

Layout

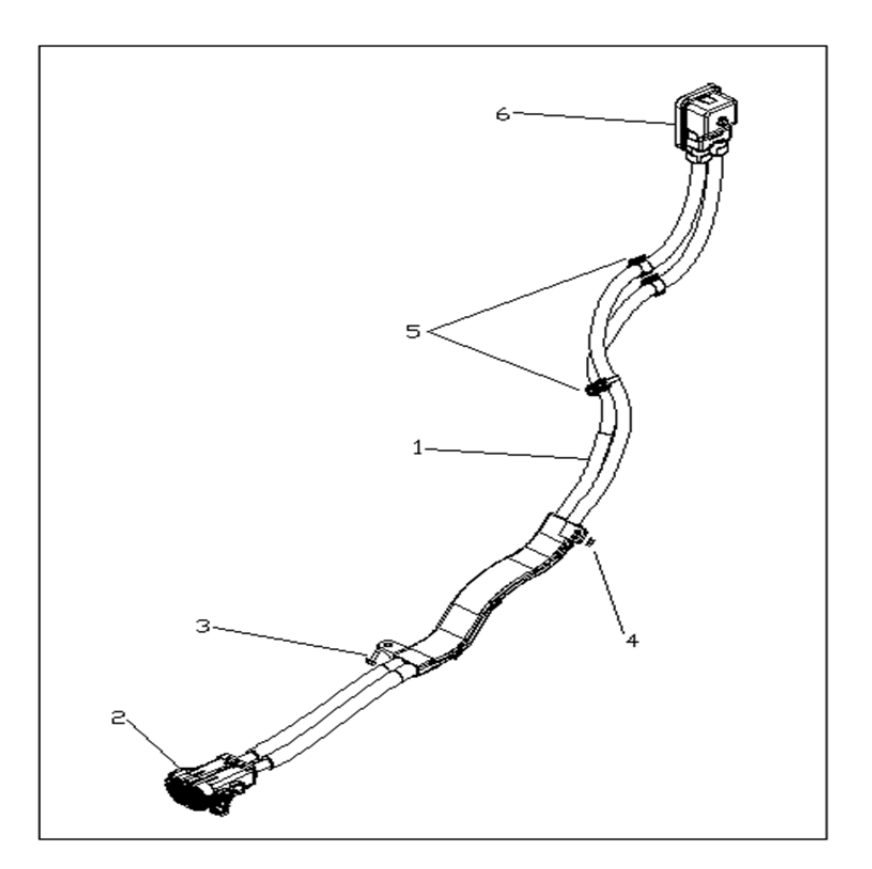

Figure 2 Motor Controller Input Wiring Harness Assembly

| 1 | High voltage power supply wiring harness |
|---|------------------------------------------|
| 2 | To battery                               |
| 3 | M6×16 bolt                               |
| 4 | M6 nut                                   |
| 5 | Fixed wiring harness clip                |
| 6 | To motor controller                      |

#### Interface Definition

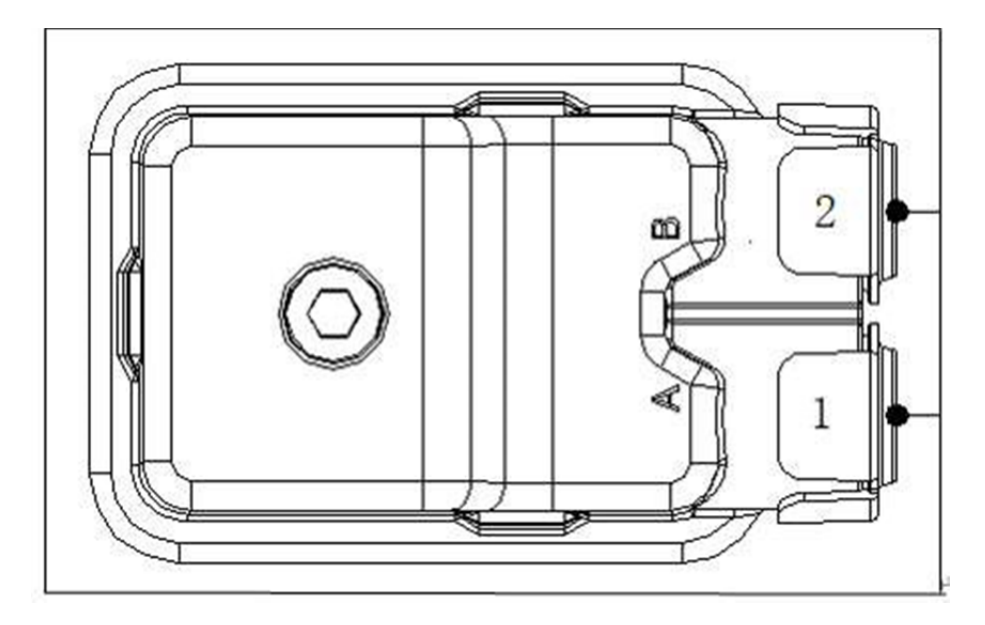

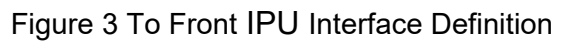

|   |   | J -      |   |          |
|---|---|----------|---|----------|
|   | 1 | Positive | 2 | Negative |
| Ĩ |   |          |   |          |

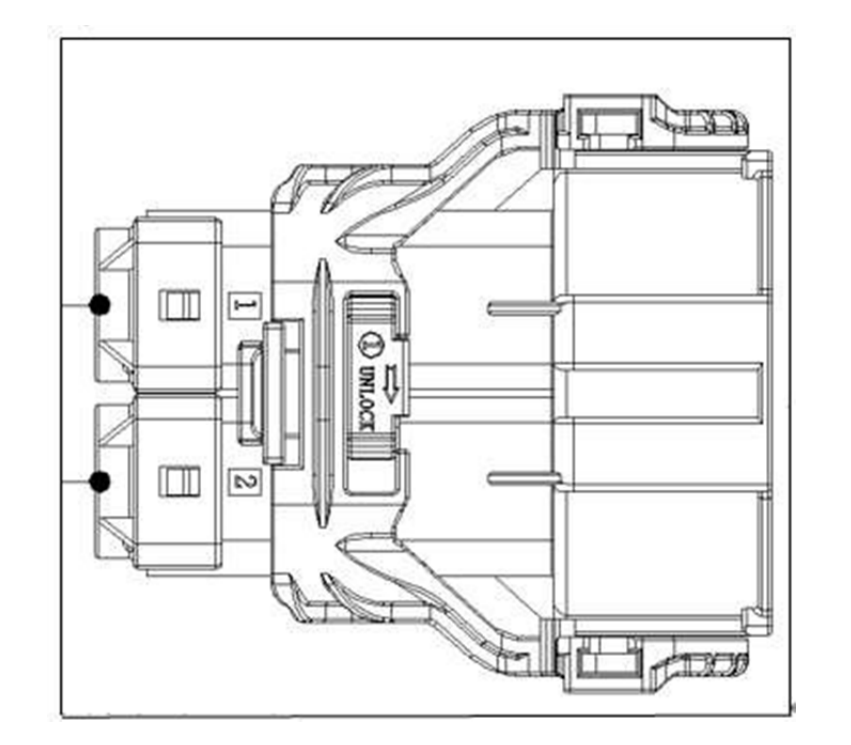

#### Figure 4 To Battery Output Connector Interface Definition

| 1 | Negative | 2 | Positive |
|---|----------|---|----------|
|---|----------|---|----------|

2. Three-phase power wiring harness assembly Layout

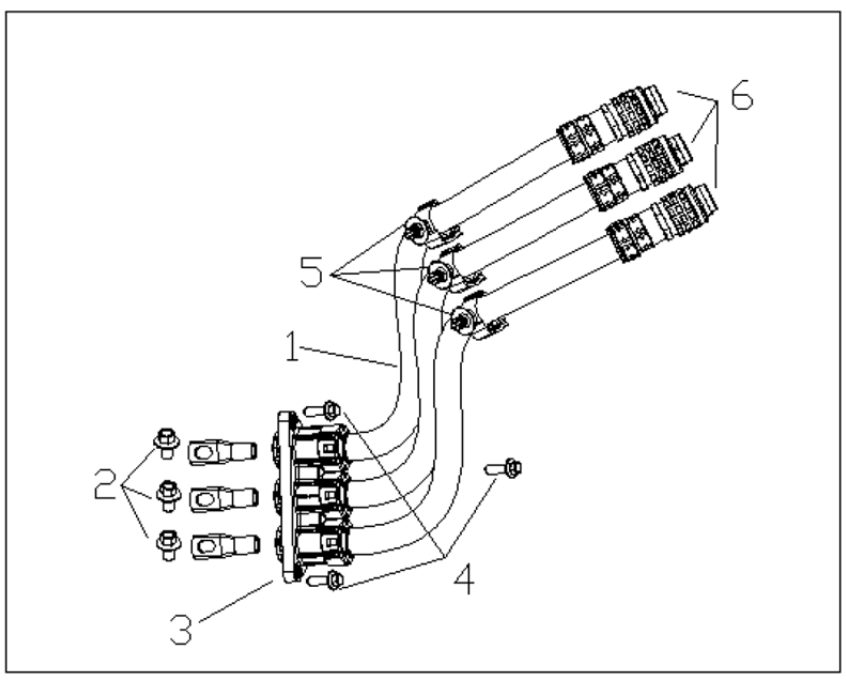

### Figure 5 Three-phase Power Wiring Harness I

| 1 | Three-phase power wiring harness I |
|---|------------------------------------|
| 2 | M8×12 hexagon flange bolt          |
| 3 | To front motor                     |
| 4 | M6×20 bolt                         |
| 5 | Fixed wiring harness clip          |
| 6 | To front motor controller          |

### Interface Definition

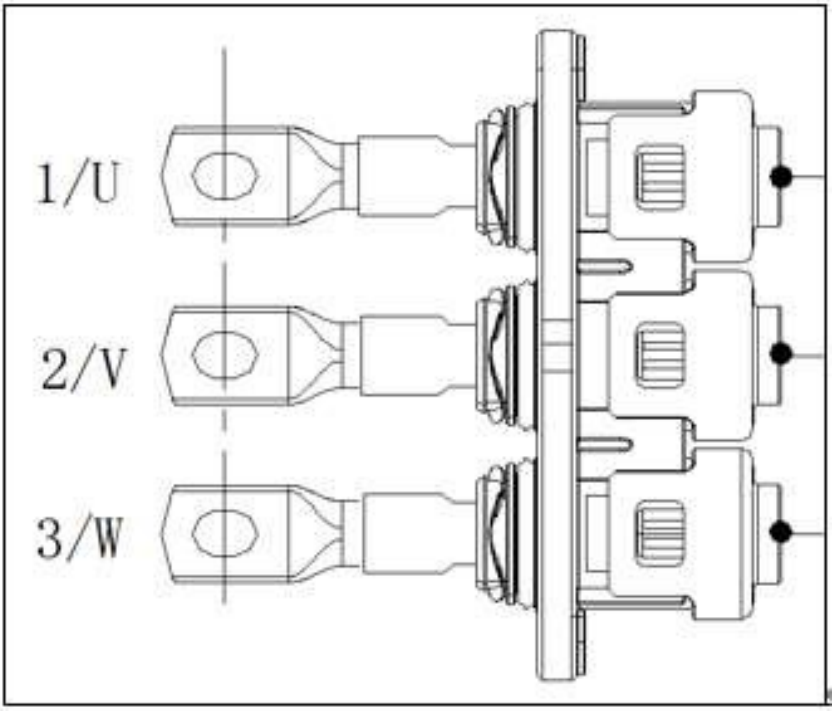

### Figure 6 To Front Motor Interface Definition

| 1 U 2 | V | 3 | W |
|-------|---|---|---|
|-------|---|---|---|

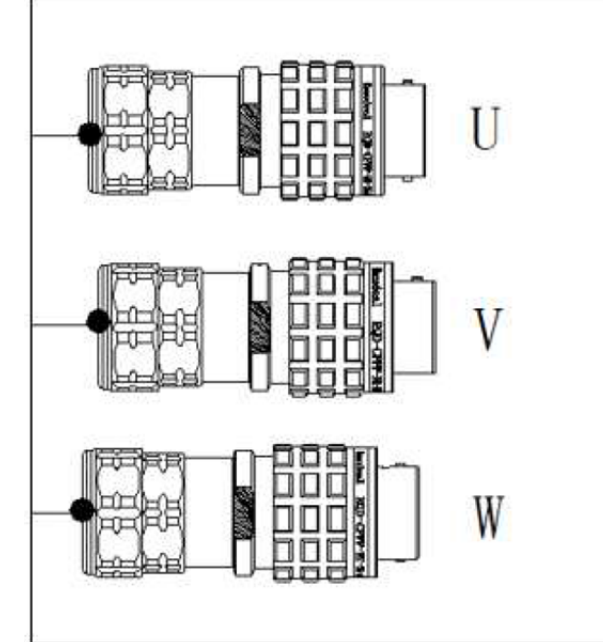

Figure 7 To Front Motor Controller Interface Definition 1 U red 2 V black 3 W yellow

| )) |  |
|----|--|
|    |  |
| 3  |  |
| Co |  |

Figure 8 Electric Compressor High Voltage Wiring Harness Assembly

| 1 | Electric compressor high voltage<br>wiring harness assembly |
|---|-------------------------------------------------------------|
| 2 | To front IPU                                                |
| 3 | Fixed wiring harness clip                                   |
| 4 | To Compressor                                               |

Interface Definition

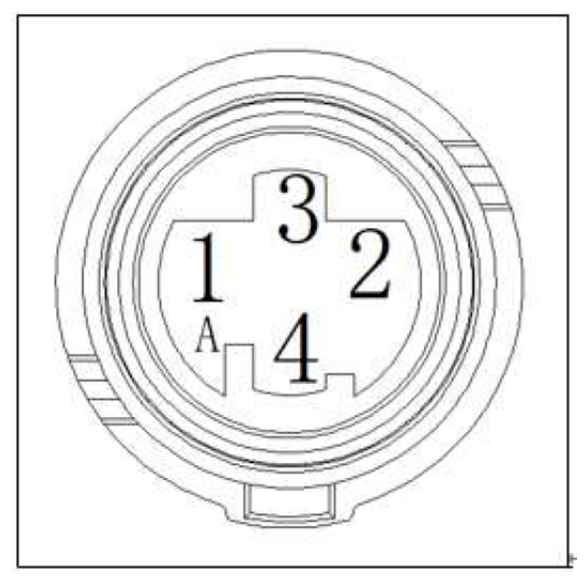

Figure 9 To Front IPU Interface Definition

| 1 | Positive  | 2 | Negative  |
|---|-----------|---|-----------|
| 3 | Interlock | 4 | Interlock |

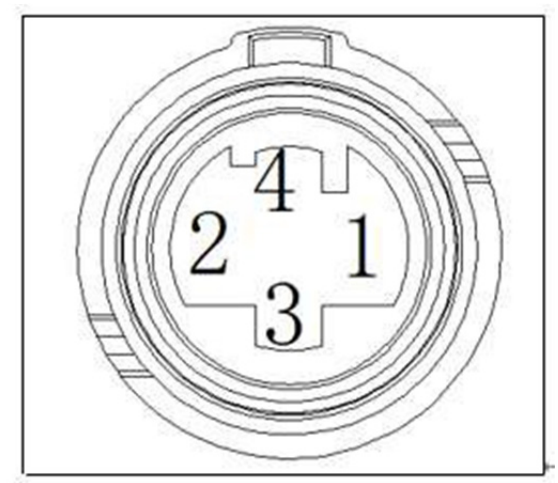

Figure 10 To Front IPU Interface Definition

| 1 | Positive  | 2 | Negative  |
|---|-----------|---|-----------|
| 3 | Interlock | 4 | Interlock |

4. AC charging socket wiring harness assembly Layout

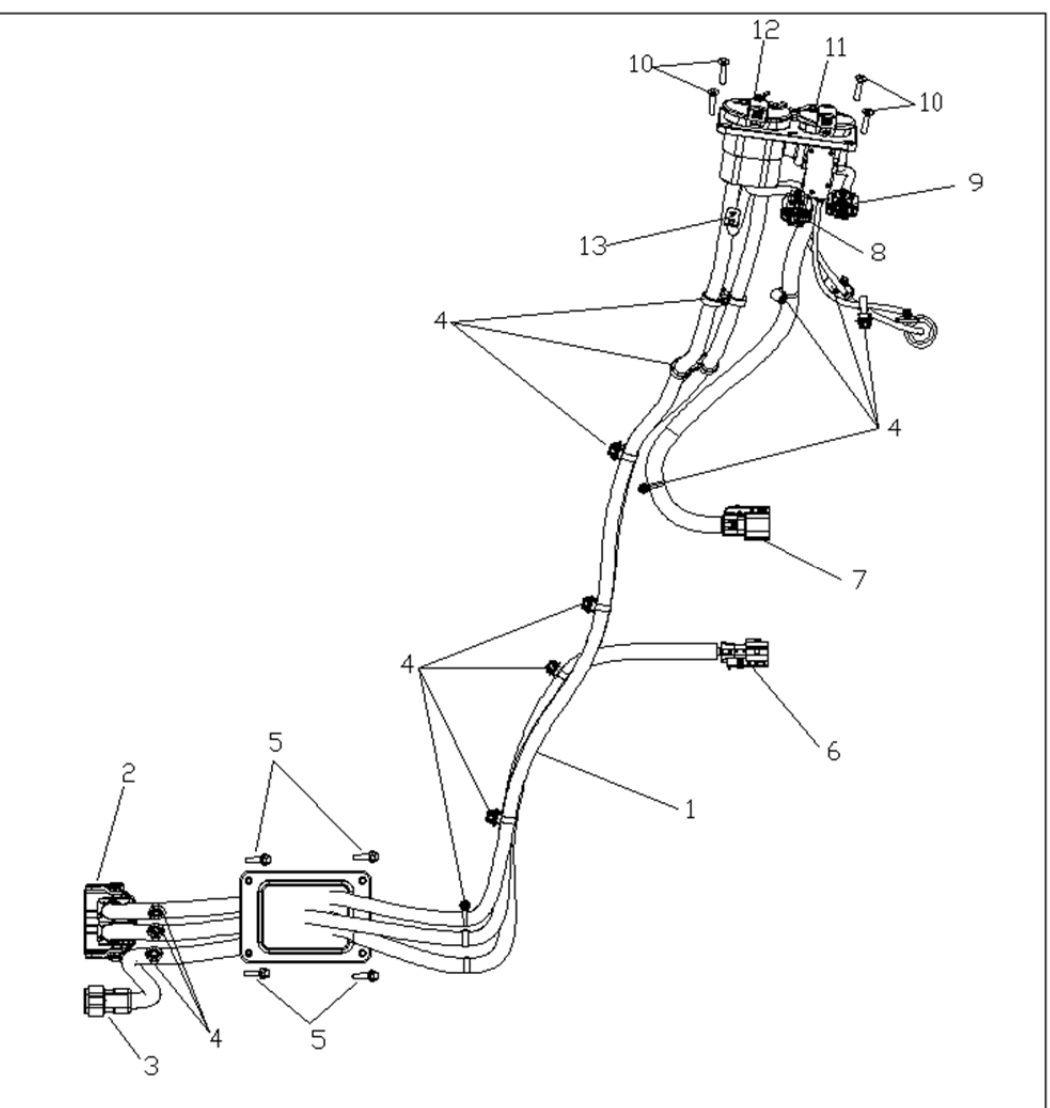

Figure 11 AC Charging Socket Wiring Harness Assembly

| 1  | AC charging socket wiring harness assembly |
|----|--------------------------------------------|
| 2  | To battery                                 |
| 3  | To battery                                 |
| 4  | Fixed wiring harness clip                  |
| 5  | M6×24 hexagon flange bolt                  |
| 6  | To charger assembly                        |
| 7  | To charger assembly                        |
| 8  | DC socket low voltage wiring harness       |
| 9  | AC socket low voltage wiring harness       |
| 10 | Cross recessed pan sunk screw M6×26        |
| 11 | AC charging socket                         |
| 12 | DC charging socket                         |
| 13 | Ground                                     |

#### Interface Definition

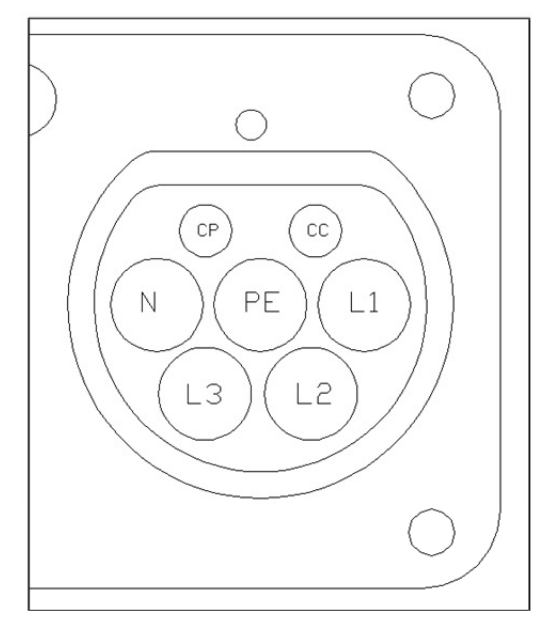

Figure 12 AC Charging Socket Interface Definition

| L1 | AC power supply | Ν  | Central line         |  |  |
|----|-----------------|----|----------------------|--|--|
| CC | Connection      | СР | Control confirmation |  |  |
| PE | Vehicle body    | L2 | ١                    |  |  |
| L3 | ١               |    |                      |  |  |

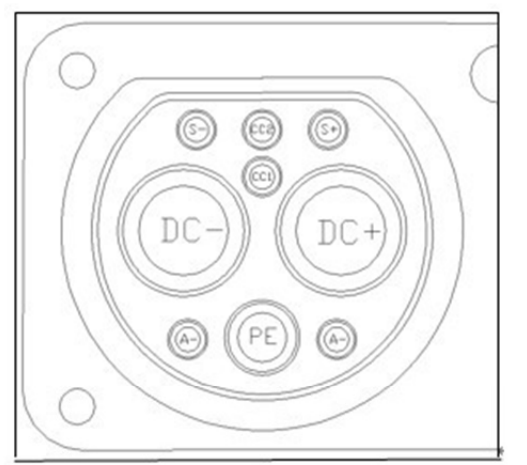

Figure 13 DC Charging Socket Interface Definition

| DC+ | DC charging<br>positive                           | DC- | DC charging<br>negative                           |  |  |  |
|-----|---------------------------------------------------|-----|---------------------------------------------------|--|--|--|
| PE  | Ground                                            | CC1 | To resistance<br>connection PE                    |  |  |  |
| A+  | Low voltage<br>auxiliary power<br>supply positive | A-  | Low voltage<br>auxiliary power<br>supply negative |  |  |  |
| CC2 | Charging<br>connection<br>confirmation            | S+  | Charging<br>communication<br>CAN_H                |  |  |  |
| S-  | Charging<br>communication<br>CAN_L                |     |                                                   |  |  |  |

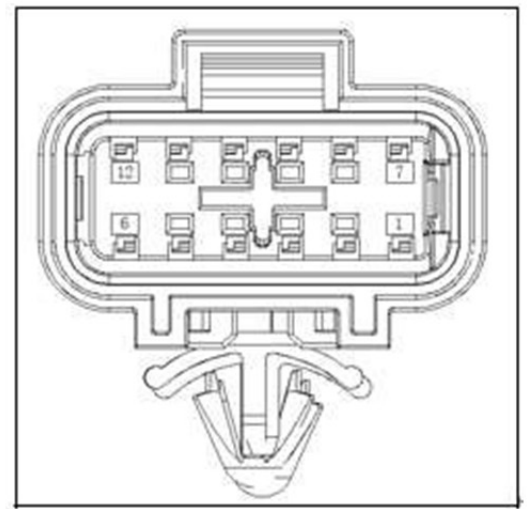

Figure 14 AC Charging Socket Low Voltage Boot Interface Definition

| 1  | CC                       | 2  | CP                    |
|----|--------------------------|----|-----------------------|
| 3  | Temperature sensor 1+    | 4  | Temperature sensors   |
|    | (hole L)                 |    | 1, 2 collinear        |
| 5  | Temperature sensor 2+    | 6  | Electronic lock power |
|    | (hole N)                 |    | supply 1              |
| 7  | Electronic lock power    | 8  | Electronic lock       |
|    | supply 2/electronic lock |    | feedback 2            |
|    | feedback 1               |    |                       |
| 9  | Pin 1 GND                | 10 | LED lamp: RED         |
| 11 | LED lamp: GREEN          | 12 | LED lamp: BLUE        |

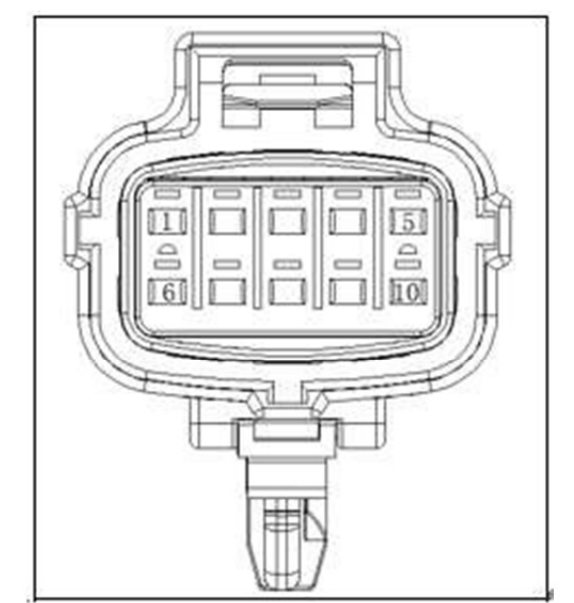

Figure 15 DC Socket Low Voltage Boot Interface Definition

### 3.3.5-10

### High Voltage Wiring Harness

| 1 | Low voltage auxiliary<br>power supply<br>positive (A+) | 2  | Low voltage auxiliary<br>power supply negative<br>(A-) |
|---|--------------------------------------------------------|----|--------------------------------------------------------|
| 3 | Charging connection confirmation                       | 4  | Charging<br>communication<br>CAN_H                     |
| 5 | Charging<br>communication<br>CAN_L                     | 6  | Temperature sensor<br>1+ (hole DC+)                    |
| 7 | Temperature sensor<br>1- (hole DC+)                    | 8  | Temperature sensor<br>2+ (hole DC-)                    |
| 9 | Temperature sensor<br>2- (hole DC-)                    | 10 | 1                                                      |

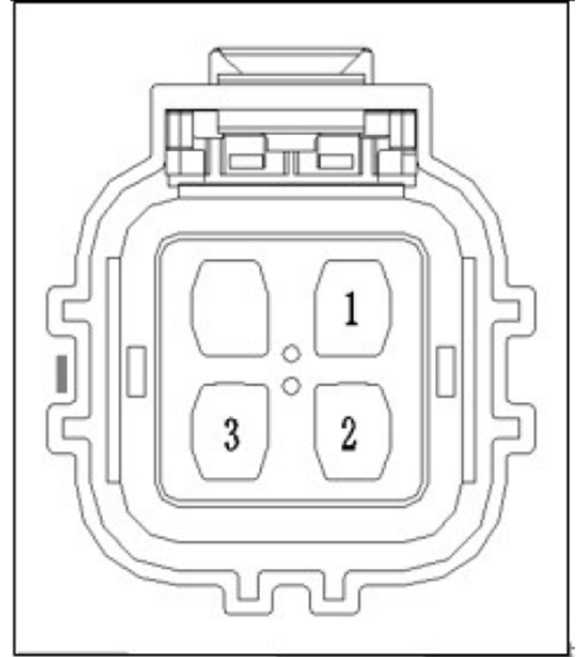

Figure 16 To Charger Assembly Interface Definition

| 1 | L  | 2 | Ν |
|---|----|---|---|
| 3 | PE |   |   |

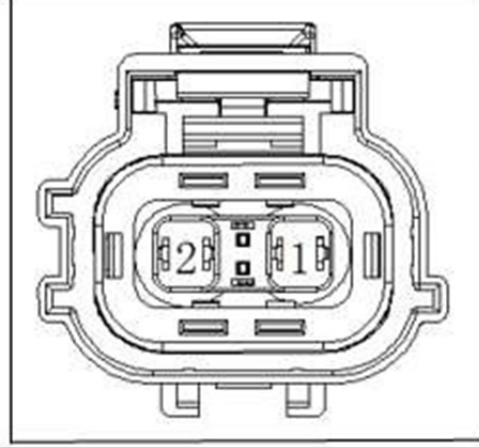

Figure 17 To On-board Charger Interface Definition

Positive

1

2 Negative

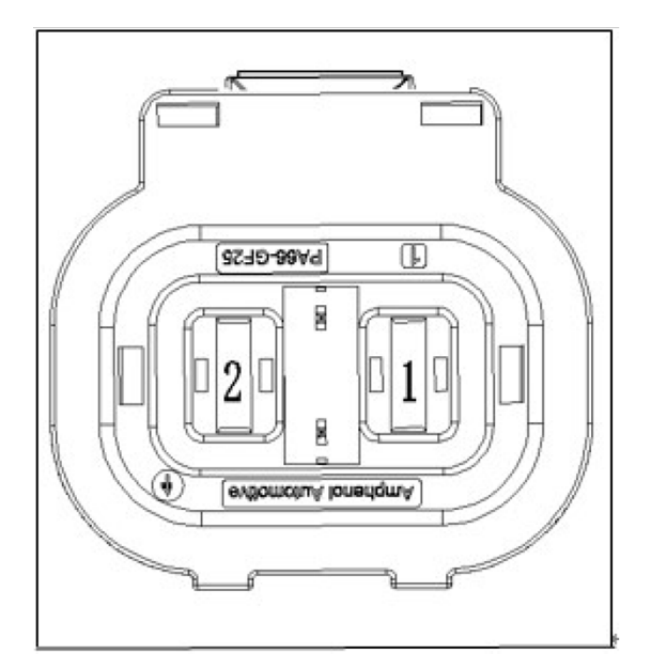

#### Figure 18 To Battery Interface Definition

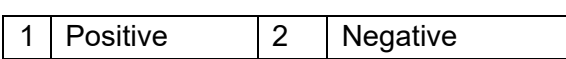

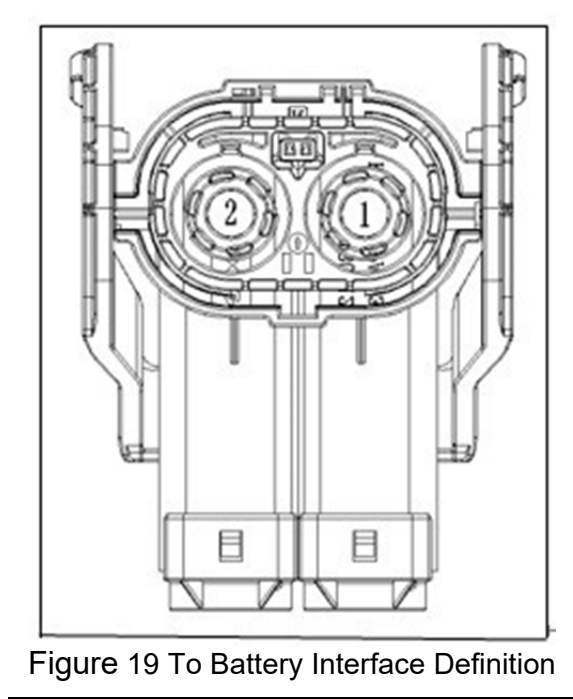

1 Positive 2 Negative

5. PTC input wiring harness assembly Layout

### High Voltage Wiring Harness

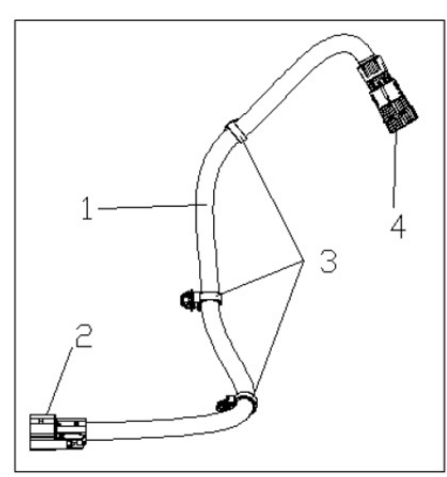

Figure 20 PTC Input Wiring Harness Assembly

| 1 | PTC input wiring harness<br>assembly |
|---|--------------------------------------|
| 2 | To PTC                               |
| 3 | Fixed wiring harness clip            |
| 4 | To front IPU                         |

Interface Definition

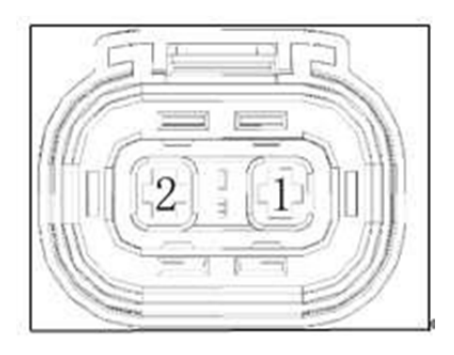

Figure 21 To PTC Connector Interface Definition

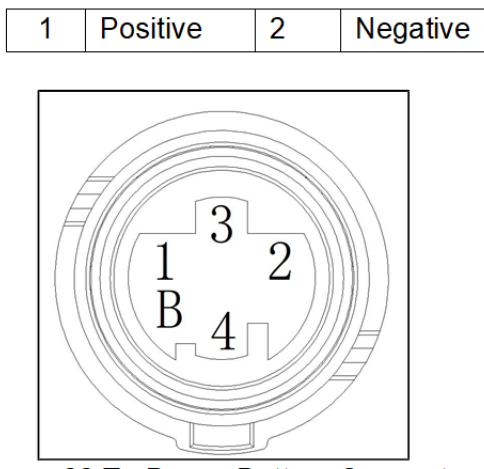

Figure 22 To Power Battery Connector Interface Definition

| 1 | Positive  | 2 | Negative  |
|---|-----------|---|-----------|
| 3 | Interlock | 4 | Interlock |

### **Removal and Installation**

#### **Precautions**

A High voltage hazard, pay attention to safety!

1. Turn power switch to OFF before removing and installing high voltage wiring harness, disconnect negative battery cable to avoid operating with electricity; Wear insulation gloves, goggles and insulation shoes. Note that secondary lock mechanism of connector should be opened, and then disconnect connector; For the plug type connector, it is necessary to remove the retaining bolt and then remove the plug, properly operate the connector.

2. During removal and installation, the bolts must be operated according to the specified torque to ensure the reliability of assembly.

3. Do not touch high voltage live parts with your hands.

#### Removal

1. Turn power switch to OFF before removing and installing high voltage wiring harness, disconnect negative battery cable to avoid operating with electricity;

- 2. Wear insulation gloves;
- 3. Remove connector in the direction of current flow;
- 4. Remove connector at the other end of wiring harness;
- 5. Remove retaining bracket and clip of wiring harness from retaining points such as body;

6. During removing, pinch lock case of three-phase power wiring harness connector with thumb and index finger and pull it down, and remove connector; When assembling, keep flat and painted position of connector case (marked by color) level, push the end cable to quickly connect in place and a crisp sound is heard. If there is no crisp sound, indicating that the connection is not in place, remove connector and reassemble it.

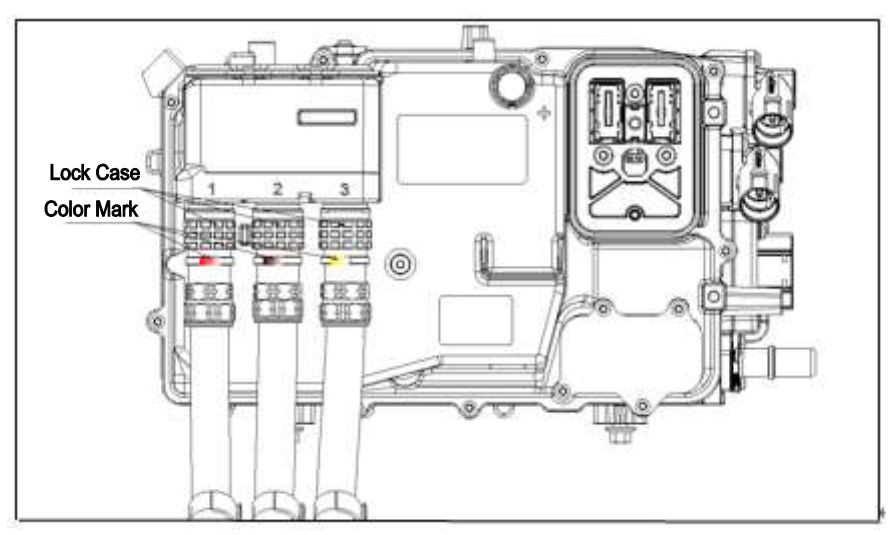

### Installation

Wear insulation gloves when assembling, installation is in the reverse order of removal.

Caution: The secondary lock of connector should be locked in place during assembly.

### Tools

| Tool Name                    | Usage                                                                                                   |
|------------------------------|----------------------------------------------------------------------------------------------------|
| Digital multimeter           | Inspect characteristic parameters such as voltage, resistance and current in pure electric power system |
| Insulation gloves            | Insulate and protect human body                                                                         |
| Insulation resistance tester | Megohm ohmmeter for measuring insulation resistance of various electrical device                        |

# 3.3.6 Vehicle High Voltage Power-on/Power-off

# Operation

For UNI-K iDD model, operation principle of high voltage power-on/power-off is the same as pure electric vehicles, due to high voltage electricity, high voltage wiring harness and parts related to high voltage needs to be operated by professionals. High voltage power-on/power-off includes pre-charging, high voltage activation, and high voltage power-off. Pre-charging is to reduce the pressure difference between inside and outside of main relay using small current by closing pre-charging relay. When pressure difference between inside and outside of main relay is lower than a certain value, main relay is closed to achieve high voltage power-on (power battery and external high voltage components are in high voltage activation state).

High voltage components include power battery, drive motor, motor controller, OBC (charger), electric compressor, PTC.

# Symptom Mode and Diagnosis

#### Troubleshooting steps:

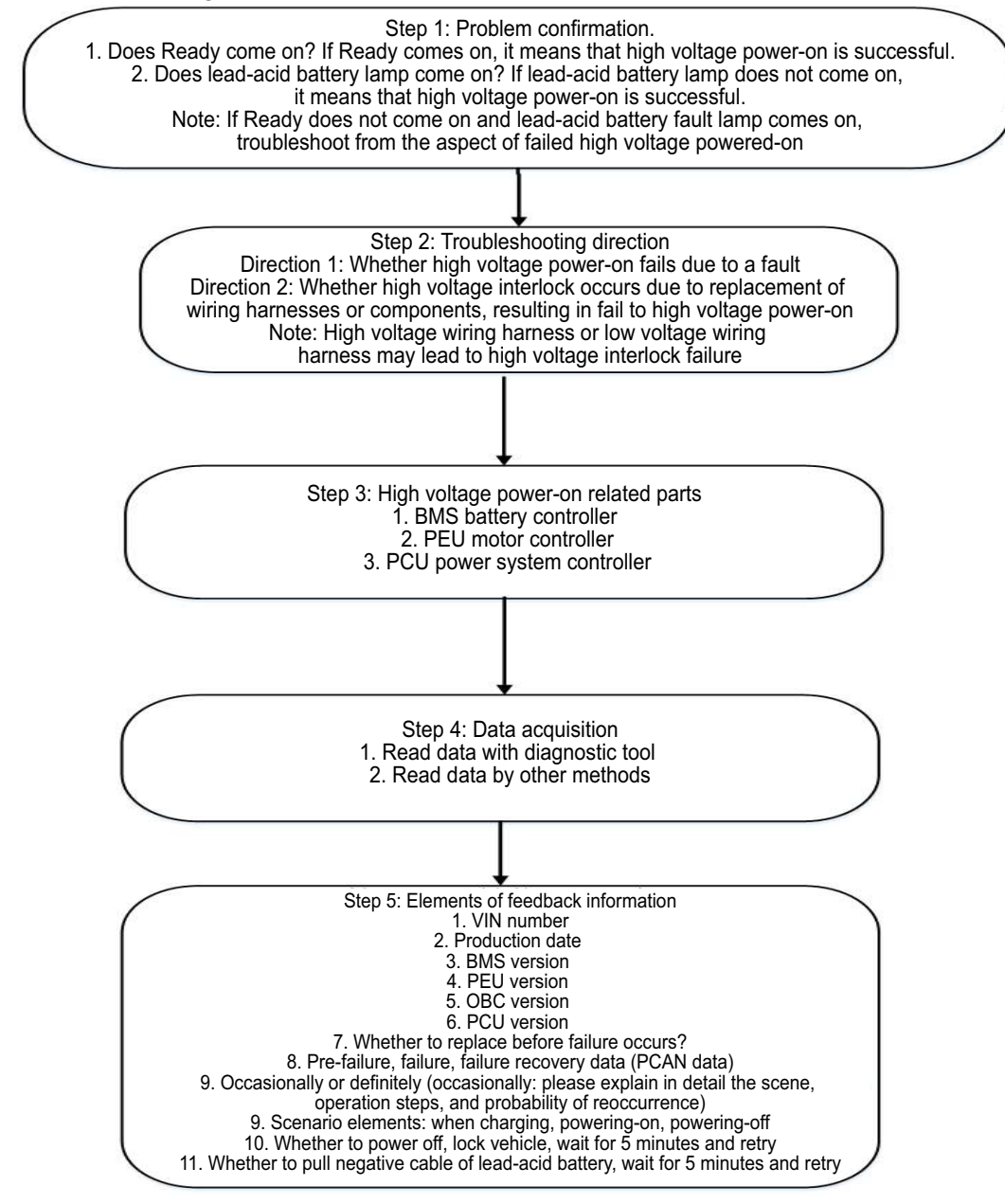

# **Common Fault Examples**

| Item | Fault Cause                                                                                                    | Troubleshooting Suggestion                                                                                                    |
|------|----------------------------------------------------------------------------------------------------|----------------------------------------------------------------------------------------------------|
| 1    | Connected external inspection device causes that PCAN communication error reports, unable to operate high voltage power-on                         | Try again after vehicle sleeps                                                                                                    |
| 2    | Poorly inserted OBC high voltage connector causes<br>that high voltage interlock error reports, unable to<br>operate high voltage power-on         | Perform assembly to correct                                                                                                    |
| 3    | OBC low voltage connector wiring harness error<br>causes that high voltage interlock reports, unable to<br>operate high voltage power-on           | Replace wiring harness to correct                                                                                                    |
| 4    | Motor high voltage interlock fault causes that high voltage power-on cannot be performed                                                           | Replace PEU                                                                                                    |
| 4    | Lost BMS and PEU signals causes that diagnosis malfunction trigger is powered-off, unable to operate high voltage power-on                         | CAN signal is lost                                                                                                    |
| 5    | Poor wiring harness connector connection causes<br>high voltage interlock fault, unable to operate high<br>voltage power-on                        | Repair wiring harness                                                                                                    |
| 7    | Unequipped key with vehicle assembly causes that<br>PCU cannot detect smart key position status signal,<br>unable to operate high voltage power-on | Equipped with key                                                                                                    |
| 8    | Connect small battery and apply high voltage directly                                                                                              | Trigger fault to power off when repairing,<br>remove small battery and install small<br>battery again, BCM can memory Keyon<br>status |
| 9    | Unconnected lead-acid battery causes that high voltage power-on cannot be performed, reporting error                                               | Connect positive and negative lead-acid<br>battery cabless correctly when performing<br>power-on                                      |
| 10   | IG1 and IG2 wiring harnesses report error, causing Crank power-off                                                                                 | Distinguish IG1 and IG2                                                                                                    |
| 11   | Fault causes high voltage power-off                                                                                                    | Check diagnostic tool and related data                                                                                                |
| 12   | Collision causes high voltage power-off                                                                                                    | Try again after vehicle sleeps                                                                                                    |